**Automation Systems** 

# Controller-based Automation

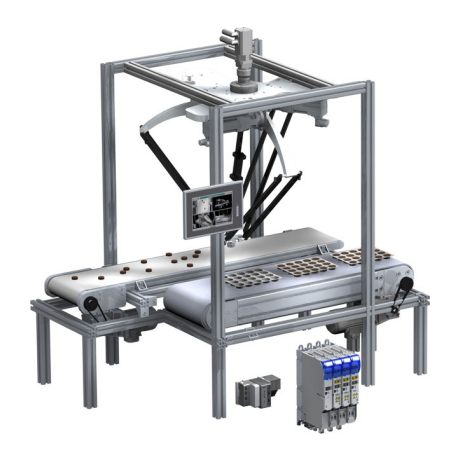

EtherCAT<sup>®</sup>

Communication manual

ΕN

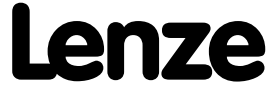

# Contents

| 1          | About                                                   | this door                                 |                                                           |          |  |  |  |
|------------|---------------------------------------------------------|-------------------------------------------|-----------------------------------------------------------|----------|--|--|--|
| 1<br>1 1   | Docum                                                   | this docum                                |                                                           |          |  |  |  |
| 1.1<br>1.2 |                                                         |                                           |                                                           |          |  |  |  |
| 1.2        | Termin                                                  | ntions used                               | /<br>/                                                    |          |  |  |  |
| 1.5        | Definit                                                 | tion of the                               | *<br>notes used                                           |          |  |  |  |
| 1.7        | Denni                                                   |                                           |                                                           |          |  |  |  |
| 2          | Safety                                                  | instructior                               | 15                                                        |          |  |  |  |
| 3          | Contro                                                  | oller-based                               | Automation: Central motion control                        |          |  |  |  |
| 4          | The Le                                                  | The Lenze automation system with EtherCAT |                                                           |          |  |  |  |
| 4.1        | Brief d                                                 | escription                                | of EtherCAT                                               |          |  |  |  |
|            | 4.1.1                                                   | Structure                                 | e of the EtherCAT bus system                              |          |  |  |  |
|            | 4.1.2                                                   | commun                                    |                                                           |          |  |  |  |
|            |                                                         | 4.1.2.1                                   | Addressing of the abuse                                   |          |  |  |  |
|            |                                                         | 4.1.2.2                                   | Working counter                                           |          |  |  |  |
| 12         | 4.1.2.3 Working counter                                 |                                           |                                                           |          |  |  |  |
| 4.2        | 4.2.1 Field devices                                     |                                           |                                                           |          |  |  |  |
|            | 4.2.1 The Lenze Controller - the central component      |                                           |                                                           |          |  |  |  |
|            | 423 EtherCAT product codes                              |                                           |                                                           |          |  |  |  |
|            | 4.2.4 The EtherCAT interface of the Lenze Controller    |                                           |                                                           |          |  |  |  |
| 4.3        | Lenze                                                   | Engineering                               | g tools                                                   |          |  |  |  |
| 4.4        | Intera                                                  | ction of the                              | e components                                              |          |  |  |  |
|            | 4.4.1 The state machine of the Lenze control technology |                                           |                                                           |          |  |  |  |
|            | 4.4.2                                                   | Commur                                    | nication between the Engineering PC and the field devices |          |  |  |  |
|            |                                                         | 4.4.2.1                                   | EtherCAT bus not in operation                             |          |  |  |  |
|            |                                                         | 4.4.2.2                                   | EtherCAT bus in operation (gateway function)              |          |  |  |  |
| 5          | Techni                                                  | cal data                                  |                                                           |          |  |  |  |
| 5.1        | Genera                                                  | al data                                   |                                                           |          |  |  |  |
| 5.2        | EtherCAT interface of the Lenze Controller              |                                           |                                                           |          |  |  |  |
| 5.3        | Comm                                                    | unication t                               | times and drive-specific data                             | <b>_</b> |  |  |  |
| 6          | Synchi                                                  | ronisation                                | with "Distributed clocks" (DC)                            |          |  |  |  |
| 6.1        | Synchronous communication                               |                                           |                                                           |          |  |  |  |
| 6.2        | Test of DC synchronicity                                |                                           |                                                           |          |  |  |  |
|            |                                                         |                                           |                                                           |          |  |  |  |

| Com            | ssioning of the system                                                         |  |  |  |  |  |  |
|----------------|--------------------------------------------------------------------------------|--|--|--|--|--|--|
| 1 Sam          | projects (Application Samples)                                                 |  |  |  |  |  |  |
| 2 Over         | w of the commissioning steps                                                   |  |  |  |  |  |  |
| 3 Deta         | d description of the commissioning steps                                       |  |  |  |  |  |  |
| 7.3.1          | Planning the bus topology                                                      |  |  |  |  |  |  |
| 7.3.2          | Installing field devices                                                       |  |  |  |  |  |  |
| 7.3.3          | Create a project folder                                                        |  |  |  |  |  |  |
| 7.3.4          | Commissioning the i700 servo inverter                                          |  |  |  |  |  |  |
|                | 7.3.4.1 i700 parameter management in the Controller-based Automation system    |  |  |  |  |  |  |
|                | 7.3.4.2 i700 parameter management in »EASY Starter«                            |  |  |  |  |  |  |
|                | 7.3.4.3 Exchanging 1700 parameter sets between »PLC Designer« and »EASY Starte |  |  |  |  |  |  |
|                | 7.3.4.4 Overview of the commissioning steps                                    |  |  |  |  |  |  |
|                | 7.3.4.5 Entering motor and controller settings                                 |  |  |  |  |  |  |
|                | 7.3.4.6 Setting the feedback system for servo control                          |  |  |  |  |  |  |
|                | 7.3.4.7 Checking the wiring by means of the "Cable check" function             |  |  |  |  |  |  |
|                | 7.3.4.8 Integrating the L_SMC_AXISBASICCONTROL FUNCTION DIOCK                  |  |  |  |  |  |  |
|                | 7.5.4.9 Executing manual control                                               |  |  |  |  |  |  |
| 7 2 5          | Commissioning other Lenze field dovisor                                        |  |  |  |  |  |  |
| 7.5.5<br>7 2 6 | Commissioning other Lenze field devices                                        |  |  |  |  |  |  |
| 7.5.0          | Configuring the communication parameters                                       |  |  |  |  |  |  |
| 7.5.7          | Determining the physical EtherCAT configuration (fieldbus scan)                |  |  |  |  |  |  |
| 7.5.0          | Importing missing devices / device description files                           |  |  |  |  |  |  |
| 7.5.5          | Creating a control configuration (adding field devices)                        |  |  |  |  |  |  |
| 731            | Creating a control configuration (adding field devices)                        |  |  |  |  |  |  |
| 7.3.1          | Setting a DC synchronisation                                                   |  |  |  |  |  |  |
| 7.3.1          | .13 Setting SoftMotion parameters                                              |  |  |  |  |  |  |
| 7.3.1          | Processing EtherCAT I/O mapping                                                |  |  |  |  |  |  |
|                | 7.3.14.1 Entering the settings for PDO mapping                                 |  |  |  |  |  |  |
|                | 7.3.14.2 Configuring individual PDO mapping                                    |  |  |  |  |  |  |
|                | 7.3.14.3 PDO mapping for logic devices                                         |  |  |  |  |  |  |
|                | 7.3.14.4 Using PDO mapping settings from »Engineer«                            |  |  |  |  |  |  |
| 7.3.1          | Compiling the PLC program code                                                 |  |  |  |  |  |  |
| 7.3.1          | Logging in on the controller with the »PLC Designer«                           |  |  |  |  |  |  |
| 7.3.1          | Starting the PLC program                                                       |  |  |  |  |  |  |
| 7.3.1          | Start parameters of the Servo Drives 9400 HighLine CiA 402                     |  |  |  |  |  |  |
| 7.3.1          | Start parameters of the Inverter Drives 8400 motec                             |  |  |  |  |  |  |
| 7.3.2          | Optimising the task utilisation                                                |  |  |  |  |  |  |
| State          | agram for commissioning                                                        |  |  |  |  |  |  |
| Mod            | r machine configuration                                                        |  |  |  |  |  |  |
| . Beha         | our of the EtherCAT master                                                     |  |  |  |  |  |  |
| Man            | tory slaves / Optional slaves                                                  |  |  |  |  |  |  |
| Conf           | iration files                                                                  |  |  |  |  |  |  |
| 8.3.1          | Machine configuration                                                          |  |  |  |  |  |  |
| 8.3.2          | Further identification features of the EtherCAT slaves                         |  |  |  |  |  |  |
| 8.3.3          | Dependencies between configuration files and services                          |  |  |  |  |  |  |
| Addr           | assignment                                                                     |  |  |  |  |  |  |
| Mixe           | operation - EtherCAT with other bus systems                                    |  |  |  |  |  |  |
| 1 Ethe         | AT and CANopen                                                                 |  |  |  |  |  |  |
| PROI           | PROFIBUS as the logic bus and EtherCAT as a logic bus or motion bus            |  |  |  |  |  |  |
| 3 Ethe         | AT and PROFINET                                                                |  |  |  |  |  |  |

| 10   | L IODry                                       | vEtherCAT function library         | 126        |  |  |  |  |  |
|------|-----------------------------------------------|------------------------------------|------------|--|--|--|--|--|
| 10.1 | Overview of the functions and function blocks |                                    |            |  |  |  |  |  |
| 10.2 | CoE Interface                                 |                                    |            |  |  |  |  |  |
|      | 10.2.1                                        | Reading and writing parameters     | 131        |  |  |  |  |  |
|      | 10.2.2                                        | L ETC CoE SdoRead (FB)             | 132        |  |  |  |  |  |
|      | 10.2.3                                        | L ETC CoE SdoRead4 (FB)            | 134        |  |  |  |  |  |
|      | 10.2.4                                        | L ETC CoE SdoReadEx (FB)           | 136        |  |  |  |  |  |
|      | 10.2.5                                        | L ETC CoE SdoWrite (FB)            | 138        |  |  |  |  |  |
|      | 10.2.6                                        | L ETC CoE SdoWrite4 (FB)           | 140        |  |  |  |  |  |
|      | 10.2.7                                        | L ETC CoE SdoWriteEx (FB)          | 142        |  |  |  |  |  |
| 10.3 | Device Interface                              |                                    |            |  |  |  |  |  |
|      | 10.3.1                                        | ETCSlave (FB)                      | 144        |  |  |  |  |  |
|      | 10.3.2                                        | ETCSlave Diag (FB)                 | 146        |  |  |  |  |  |
|      | 10.3.3                                        | L ETC GetSlave (FUN)               | 147        |  |  |  |  |  |
|      | 10.3.4                                        | L ETC loControl (FUN)              | 148        |  |  |  |  |  |
|      | 10.3.5                                        | L IODryEtherCAT (FB)               | 149        |  |  |  |  |  |
|      | 10.3.6                                        | L IODryEtherCAT Diag (FB)          | 151        |  |  |  |  |  |
| 10.4 | Diagno                                        | stic Interface                     | 152        |  |  |  |  |  |
|      | 10.4.1                                        | L ETC. GetEmergency (FB)           | 152        |  |  |  |  |  |
|      | 10.4.2                                        | L ETC GetErrorString (EUN)         | 154        |  |  |  |  |  |
|      | 1043                                          | L ETC GetMasterDiagnostic (EB)     | 155        |  |  |  |  |  |
|      | 1044                                          | L ETC ReadErrCnt (FB)              | 156        |  |  |  |  |  |
|      | 1045                                          | L_ETC_ResetErrCnt (FB)             | 157        |  |  |  |  |  |
| 10 5 | FoF inte                                      | erface                             | 158        |  |  |  |  |  |
| 10.5 | 1051                                          | L FTC FoF Read (FR)                | 158        |  |  |  |  |  |
|      | 10.5.2                                        |                                    | 160        |  |  |  |  |  |
| 10.6 | Modula                                        | ar Machine Configuration Interface | 162        |  |  |  |  |  |
| 10.0 | 10.6.1                                        | L ETC MMCAssignAddress (FB)        | 162        |  |  |  |  |  |
|      | 10.6.2                                        | L ETC_MM(Controller                | 163        |  |  |  |  |  |
|      | 10.6.2                                        | L_ETC_MMCControllerBus             | 165        |  |  |  |  |  |
|      | 10.6.4                                        | L_ETC_MMCReadAddress (FB)          | 167        |  |  |  |  |  |
| 10 7 | State M                                       | Aschine Interface                  | 168        |  |  |  |  |  |
| 10.7 | 1071                                          | L FTC CetMasterState               | 168        |  |  |  |  |  |
|      | 10.7.1                                        | L_ETC_GetSlaveState                | 169        |  |  |  |  |  |
|      | 10.7.2                                        | L_ETC_GetShaveState                | 170        |  |  |  |  |  |
|      | 10.7.5                                        |                                    | 171        |  |  |  |  |  |
| 10.9 | Data tv                                       |                                    | 172        |  |  |  |  |  |
| 10.0 | 10 g 1                                        |                                    | 172        |  |  |  |  |  |
|      | 10.0.1                                        |                                    | 172        |  |  |  |  |  |
|      | 10.0.2                                        |                                    | 172        |  |  |  |  |  |
|      | 10.0.5                                        |                                    | 172        |  |  |  |  |  |
|      | 10.0.4                                        |                                    | 172        |  |  |  |  |  |
|      | 10.0.5                                        |                                    | 174        |  |  |  |  |  |
|      | 10.0.0                                        |                                    | 174        |  |  |  |  |  |
|      | 10.0.7                                        |                                    | 174        |  |  |  |  |  |
|      | 10.0.0<br>10.00                               |                                    | 175<br>175 |  |  |  |  |  |
|      | 10010                                         |                                    | 170        |  |  |  |  |  |
|      | 10.0.11                                       |                                    | 175        |  |  |  |  |  |
|      | 10.8.11                                       |                                    | 177        |  |  |  |  |  |
|      | 10.8.12                                       |                                    | 170        |  |  |  |  |  |
|      | 10.8.13                                       | L LIL SLAVE PUKIS                  | 170        |  |  |  |  |  |
|      | 10.8.14                                       | + L_EIC_SIAIE                      | т\8        |  |  |  |  |  |

# Contents

| 11   | Restart                               | ing the EtherCAT fieldbus                                                 | 179 |  |  |  |  |  |  |
|------|---------------------------------------|---------------------------------------------------------------------------|-----|--|--|--|--|--|--|
| 12   | Definin                               | g the cycle time of the PLC project                                       |     |  |  |  |  |  |  |
| 12.1 | Determ                                | nine the task utilisation of the application                              |     |  |  |  |  |  |  |
| 12.2 | Optimi                                | sing the system                                                           | 183 |  |  |  |  |  |  |
| 13   | Diagno                                | Diagnostics                                                               |     |  |  |  |  |  |  |
| 13.1 | Diagnostics in the »PLC Designer«     |                                                                           |     |  |  |  |  |  |  |
|      | 13.1.1                                | Representation in the online mode                                         | 184 |  |  |  |  |  |  |
|      | 13.1.2                                | Diagnostic tabs of the EtherCAT master                                    | 185 |  |  |  |  |  |  |
|      | 13.1.3                                | Display window for EtherCAT logbook messages                              | 186 |  |  |  |  |  |  |
|      | 13.1.4                                | Visualisation of the function block L_ETC_GetMasterDiagnostic             |     |  |  |  |  |  |  |
| 13.2 | Diagno                                | stic codes in the »WebConfig«                                             |     |  |  |  |  |  |  |
| 13.3 | Logboo                                | k of the Lenze Controller in the »WebConfig«                              |     |  |  |  |  |  |  |
| 13.4 | Error counters of the EtherCAT slaves |                                                                           |     |  |  |  |  |  |  |
|      | 13.4.1                                | Error types "Errors" and "Forwarded Errors"                               | 193 |  |  |  |  |  |  |
|      | 13.4.2                                | Error counter reset from the application                                  | 194 |  |  |  |  |  |  |
| 13.5 | Error scenarios                       |                                                                           |     |  |  |  |  |  |  |
|      | 13.5.1                                | The EtherCAT bus does not assume the "Pre-Operational" state.             | 196 |  |  |  |  |  |  |
|      | 13.5.2                                | The EtherCAT bus does not assume the "Operational" state                  | 197 |  |  |  |  |  |  |
|      | 13.5.3                                | Messages: WKC Error / Not all slaves "Operational" / SyncManager Watchdog | 198 |  |  |  |  |  |  |
|      | 13.5.4                                | Message: Invalid SyncManager Configuration                                | 198 |  |  |  |  |  |  |
|      | 13.5.5                                | Messages: Invalid Input Configuration / Invalid Output Configuration      | 199 |  |  |  |  |  |  |
|      | 13.5.6                                | Error during process data transfer                                        | 200 |  |  |  |  |  |  |
|      | 13.5.7                                | Messages: EtherCAT cable not connected / EtherCAT cable connected         | 202 |  |  |  |  |  |  |
|      | 13.5.8                                | Message: Frame Response Error                                             | 202 |  |  |  |  |  |  |
|      | 13.5.9                                | Shafts make clicking noises                                               | 203 |  |  |  |  |  |  |
|      | 13.5.10                               | ) Shafts do not rotate                                                    | 204 |  |  |  |  |  |  |
| 13.6 | System                                | error messages                                                            | 205 |  |  |  |  |  |  |
|      | 13.6.1                                | General error codes (L ETC ERRORCODE)                                     | 205 |  |  |  |  |  |  |
|      | 13.6.2                                | Error messages for modular machine configuration                          | 212 |  |  |  |  |  |  |
|      | 13.6.3                                | Lenze Controller logbook messages                                         | 214 |  |  |  |  |  |  |
|      | 13.6.4                                | SDO abort codes                                                           | 219 |  |  |  |  |  |  |
| 14   | Parame                                | eter reference                                                            | 220 |  |  |  |  |  |  |
|      | Index                                 |                                                                           |     |  |  |  |  |  |  |
|      | Your op                               | pinion is important to us                                                 | 229 |  |  |  |  |  |  |

This documentation ...

• contains detailed information about the commissioning, configuration, and diagnostics of the EtherCAT<sup>®</sup> bus system as part of the Lenze automation system "Controller-based Automation".

\_\_\_\_\_\_

• is part of the "Controller-based Automation" manual collection. It consists of the following sets of documentation:

| Documentation type                    | Subject                                                                                                    |
|---------------------------------------|----------------------------------------------------------------------------------------------------|
| Product catalogue                     | Controller-based Automation (system overview, sample topologies)<br>Lenze Controllers (product information, technical data)                                                                                                    |
| System manuals                        | Visualisation (system overview/sample topologies)                                                                                                    |
| Communication manuals<br>Online helps | Bus systems<br>• Controller-based Automation EtherCAT <sup>®</sup><br>• Controller-based Automation CANopen <sup>®</sup><br>• Controller-based Automation PROFIBUS <sup>®</sup><br>• Controller-based Automation PROFINET <sup>®</sup> |
| Reference manuals<br>Online helps     | Lenze Controllers:<br>• Controller 3200 C<br>• Controller c300<br>• Controller p300<br>• Controller p500                                                                                                    |
| Software manuals<br>Online helps      | Lenze Engineering Tools:<br>• »PLC Designer« (programming)<br>• »Engineer« (parameter setting, configuration, diagnostics)<br>• »VisiWinNET® Smart« (visualisation)<br>• »Backup & Restore« (data backup, recovery, update)            |

1

\_

#### More technical documentation for Lenze components

.. .. . . . .

Further information on Lenze products which can be used in conjunction with Controller-based Automation can be found in the following sets of documentation:

| De  | Design / configuration / technical data                                                                                                    |  |  |  |  |
|-----|----------------------------------------------------------------------------------------------------|--|--|--|--|
|     | <ul> <li>Product catalogues</li> <li>Controller-based Automation</li> <li>Controllers</li> <li>Inverter Drives/Servo Drives</li> </ul>                                           |  |  |  |  |
| Ins | tallation and wiring                                                                                                    |  |  |  |  |
|     | Mounting instructions<br>• Controllers<br>• Communication cards (MC-xxx)<br>• I/O system 1000 (EPM-Sxxx)<br>• Inverter Drives/Servo Drives<br>• Communication modules            |  |  |  |  |
|     | Hardware manuals <ul> <li>Inverter Drives/Servo Drives</li> </ul>                                                                                                    |  |  |  |  |
| Par | rameterisation / configuration / commissioning                                                                                                    |  |  |  |  |
|     | Online help/reference manuals<br>• Controllers<br>• Inverter Drives/Servo Drives<br>• I/O system 1000 (EPM-Sxxx)                                                                 |  |  |  |  |
|     | Online help/communication manuals <ul> <li>Bus systems</li> <li>Communication modules</li> </ul>                                                                                 |  |  |  |  |
| Sar | Sample applications and templates                                                                                                    |  |  |  |  |
|     | Online help / software manuals and reference manuals<br>• i700 application sample<br>• Application Samples 8400/9400<br>• FAST Application Template<br>• FAST technology modules |  |  |  |  |

Symbols:

- Printed documentation
- □ PDF file / online help in the Lenze Engineering tool

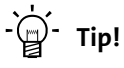

Current documentation and software updates with regard to Lenze products can be found in the download area at:

www.lenze.com

#### **Target group**

This documentation is intended for persons who commission and maintain a Controller-based automation system by means of a Lenze Controller and the »PLC Designer« engineering tool.

#### Information regarding the validity

The information provided in this documentation is valid for the Lenze automation system "Controller-based Automation" from release 3.0.

#### Screenshots/application examples

All screenshots in this documentation are application examples. Depending on the firmware version of the field devices and the software version of the Engineering tools installed (e.g. »PLC Designer«), screenshots in this documentation may differ from the representation on the screen.

1.1 Document history

#### 1.1 Document history

| Version |         |      | Description                                                                                                    |  |  |
|---------|---------|------|----------------------------------------------------------------------------------------------------|--|--|
| 9.0     | 11/2020 | TD06 | Update for the "Controller-based Automation" 3.17 Lenze automation system • New: <u>L_ETC_MMCReadAddress (FB)</u> ([] 167) • General corrections                                                                                                    |  |  |
| 8.0     | 04/2019 | TD06 | New: Checking the wiring by means of the "Cable check" function ([1] 60)                                                                                                    |  |  |
| 7.4     | 05/2017 | TD17 | New: Start parameters of the Inverter Drives 8400 motec (💷 111)                                                                                                    |  |  |
| 7.3     | 11/2016 | TD17 | Update for the Lenze automation system "Controller-based Automation" 3.14<br>• Chapter <u>Controller-based Automation: Central motion control</u> ([1] 15)                                                                                                    |  |  |
| 7.2     | 05/2016 | TD17 | Update for the Lenze automation system "Controller-based Automation" 3.13<br>• Chapter <u>Restarting the EtherCAT fieldbus</u> ( 179): Notes added.                                                                                                    |  |  |
| 7.1     | 10/2015 | TD17 | <ul> <li>Update for the "Controller-based Automation" 3.12 Lenze automation system</li> <li>Corrections in chapter <u>Modular machine configuration</u> (         <u>114</u>)</li> <li><u>Messages: Invalid Input Configuration / Invalid Output Configuration</u> (         <u>199</u>) in chapter <u>Error scenarios</u> (         <u>195</u>) supplemented.</li> </ul> |  |  |
| 7.0     | 05/2015 | TD17 | <ul> <li>Jpdate for the "Controller-based Automation" 3.10 Lenze automation system</li> <li>Chapter <u>Modular machine configuration</u> (<u>114</u>) new.</li> <li>Chapter <u>Error messages for modular machine configuration</u> (<u>122</u>) new</li> </ul>                                                                                                    |  |  |
| 6.5     | 01/2015 | TD17 | <ul> <li>Update for the Lenze automation system "Controller-based Automation" 3.9</li> <li>L ETC_STATE (178) supplemented.</li> <li>Message: Invalid SyncManager Configuration (198) in chapter Error scenarios (195) supplemented.</li> </ul>                                                                                                    |  |  |
| 6.4     | 04/2014 | TD17 | Revision on the Lenze automation system "Controller-based Automation" 3.8                                                                                                    |  |  |
| 6.3     | 11/2013 | TD17 | Jpdate for the Lenze automation system "Controller-based Automation" 3.6                                                                                                    |  |  |
| 6.2     | 03/2013 | TD17 | Jpdate for the Lenze automation system "Controller-based Automation" 3.5                                                                                                    |  |  |
| 6.1     | 12/2012 | TD17 | New function block <u>L_ETC_GetEmergency (FB)</u> (L152) in the "Controller-based Automation" 3.4 Lenze automation system                                                                                                    |  |  |
| 6.0     | 11/2012 | TD17 | <ul><li>General corrections</li><li>New layout</li></ul>                                                                                                    |  |  |
| 5.0     | 08/2012 | TD17 | <ul> <li>Revision on the Lenze automation system "Controller-based Automation" 3.3</li> <li>Information on the Servo-Inverter i700 added.</li> <li>Information on the ECS servo system and »GDC« removed.</li> </ul>                                                                                                    |  |  |
| 4.2     | 12/2011 | TD17 | <ul> <li>Update for the Lenze automation system "Controller-based Automation" 3.2</li> <li>Chapter L_IODrvEtherCAT function library (III 126) updated.</li> </ul>                                                                                                    |  |  |
| 4.1     | 03/2011 | TD17 | <ul> <li>Special features for the ECS servo system added.</li> <li>References to Lenze sample projects for EtherCAT logic field devices (device application + PLC program) added.</li> <li><u>Commissioning of the system</u> (□ 40)</li> </ul>                                                                                                    |  |  |
| 4.0     | 10/2010 | TD17 | Commissioning and configuration with the Lenze »PLC Designer« V3.x                                                                                                    |  |  |
| 3.0     | 10/2009 | TD17 | General update                                                                                                    |  |  |
| 2.0     | 05/2009 | TD17 | General update                                                                                                    |  |  |
| 1.0     | 09/2008 | TD17 | First edition                                                                                                    |  |  |

\_\_\_\_\_

1.2 Conventions used

#### 1.2 Conventions used

This documentation uses the following conventions to distinguish between different types of information:

\_\_\_\_\_

| Type of information          | Highlighting    | Examples/notes                                                                                                    |  |  |  |
|------------------------------|-----------------|----------------------------------------------------------------------------------------------------|--|--|--|
| Spelling of numbers          |                 |                                                                                                    |  |  |  |
| Decimal                      | Normal spelling | Example: 1234                                                                                                    |  |  |  |
| Decimal separator            | Point           | The decimal point is always used.<br>For example: 1234.56                                                                                                    |  |  |  |
| Hexadecimal                  | 0x[0 9, A F]    | Example: 0x60F4                                                                                                    |  |  |  |
| Binary<br>• Nibble           | 0b[0, 1]        | Example: '0b0110'<br>Example: '0b0110.0100'                                                                                                    |  |  |  |
| Text                         |                 |                                                                                                    |  |  |  |
| Program name                 | » «             | PC software<br>Example: Lenze »Engineer«                                                                                                    |  |  |  |
| Window                       | italics         | The Message window / The dialog box Options                                                                                                    |  |  |  |
| Variable names               |                 | By setting <i>bEnable</i> to TRUE                                                                                                    |  |  |  |
| Control element              | bold            | The <b>OK</b> button / The <b>Copy</b> command / The <b>Properties</b> tab / The <b>Name</b> input field                                                                 |  |  |  |
| Sequence of menu<br>commands |                 | If several commands must be used in sequence to carry out a function, the individual commands are separated by an arrow. Select <b>File</b> $\rightarrow$ <b>Open</b> to |  |  |  |
| Shortcut                     | <bold></bold>   | Use <b><f1></f1></b> to open the online help.                                                                                                    |  |  |  |
|                              |                 | If a shortcut is required for a command to be executed, a<br>"+" has been put between the key identifiers: With<br><shift>+<esc></esc></shift>                           |  |  |  |
| Program code                 | Courier         | IF var1 < var2 THEN                                                                                                    |  |  |  |
| Keyword                      | Courier bold    | a = a + 1<br>END IF                                                                                                    |  |  |  |
| Hyperlink                    | underlined      | Optically highlighted reference to another topic. Can be activated with a mouse-click in this documentation.                                                             |  |  |  |
| Icons                        |                 |                                                                                                    |  |  |  |
| Page reference               | (🖽 9)           | Optically highlighted reference to another page. Can be activated with a mouse-click in this documentation.                                                              |  |  |  |
| Step-by-step instructions    |                 | Step-by-step instructions are indicated by a pictograph.                                                                                                    |  |  |  |

1.3 Terminology used

\_\_\_\_\_

### 1.3 Terminology used

| Term              | Meaning                                                                                                    |  |  |  |
|-------------------|----------------------------------------------------------------------------------------------------|--|--|--|
| Code              | Parameter for parameterising or monitoring the field device. The term is also referred to as "index" in common usage.                                                                                                    |  |  |  |
| CoE               | CANopen over EtherCAT                                                                                                    |  |  |  |
| Controllers       | The Controller is the central component of the Lenze automation system which controls the motion sequences by means of the operating system.<br>The Controller communicates with the field devices (inverters) via the fieldbus.                                                                                                    |  |  |  |
| DC                | Distributed clocks (distributed synchronised clocks)                                                                                                    |  |  |  |
| Engineering PC    | The Engineering PC and the Engineering tools installed serve to configure and parameterise<br>the system "Controller-based Automation".<br>The Engineering PC communicates with the controller via Ethernet.                                                                                                    |  |  |  |
| Engineering tools | Software solutions for easy engineering in all phases which serve to commission, configure, parameterise and diagnose the Lenze automation system.<br>Lenze Engineering tools (III 30)                                                                                                    |  |  |  |
| ETG               | EtherCAT Technology Group (EtherCAT user organisation)                                                                                                    |  |  |  |
| FAST              | The Lenze FAST is installed on the Lenze Controller by default in the "FAST Runtime" version with "FAST Motion" for the central control of PLC applications.                                                                                                    |  |  |  |
| FB                | Function block (contained in a function library)                                                                                                    |  |  |  |
| Fieldbus node     | Devices integrated in the bus system as, for instance, Controller and inverter                                                                                                    |  |  |  |
| Field device      |                                                                                                    |  |  |  |
| FoE               | File Access over EtherCAT                                                                                                    |  |  |  |
| FUN               | Function (contained in a function library)                                                                                                    |  |  |  |
| Index             | Each object has a unique index for addressing purposes.<br>In this documentation the index is represented as a hexadecimal value and is identified by<br>a prefixed "0x", e.g. "0x1000".                                                                                                    |  |  |  |
| Inverter          | Generic term for Lenze frequency inverters, servo inverters                                                                                                    |  |  |  |
| PLC               | Programmable Logic Controller                                                                                                    |  |  |  |
| Object            | "Container" for one or more parameters with which you can parameterise or monitor the fieldbus node.                                                                                                    |  |  |  |
| PLC               | Programmable logic controller (PLC)                                                                                                    |  |  |  |
| Subcode           | If a code contains several parameters, they are stored in "subcodes".<br>This manual uses a slash "/" as a separator between code and subcode (e.g. "C00118/3").<br>Is usually referred to as "subindex".                                                                                                    |  |  |  |
| Subindex          | If a code contains several parameters, they are stored in so-called "subindexes".<br>In this documentation, the slash "/" is used as a separator between an index and subindex,<br>e.g. "0x1018/1".                                                                                                    |  |  |  |
| Bus systems       |                                                                                                    |  |  |  |
| CAN               | CAN (Controller Area Network) is an asynchronous, serial fieldbus system.                                                                                                    |  |  |  |
| CANopea           | CANopen <sup>®</sup> is a CAN-based communication protocol. The Lenze system bus (CAN on board)<br>works with a subset of this communication protocol.<br>CANopen <sup>®</sup> is a registered community trade mark of the CiA <sup>®</sup> (CAN in Automation e. V.) CAN<br>user organisation.                                                            |  |  |  |
| Ether <b>CAT.</b> | EtherCAT <sup>®</sup> ( <b>Ether</b> net for <b>C</b> ontroller and <b>A</b> utomation Technology) is an Ethernet-based fieldbus system which fulfils the application profile for industrial real-time systems. EtherCAT <sup>®</sup> is a registered trademark and patented technology, licenced by Beckhoff Automation GmbH, Germany.                    |  |  |  |
| ETHERNET          | Ethernet specifies the software (protocols) and hardware (cables, plugs, etc.) for wired data<br>networks. In the form of "Industrial Ethernet", the Ethernet standard is used in industrial<br>production systems.<br>On the basis of IEEE 802.3, standard Ethernet is specified by the Institute of Electrical and<br>Electronics Engineers (IEEE), USA. |  |  |  |

\_\_\_\_\_\_

### 1 About this documentation 1.3 Terminology used

#### Term Meaning EtherNet/IP™ (EtherNet Industrial Protocol) is an Ethernet-based fieldbus system that uses Common Industrial Protocol<sup>™</sup> (CIP<sup>™</sup>) to exchange data. EtherNet/IP EtherNet/IP<sup>™</sup> and Common Industrial Protocol<sup>™</sup> (CIP<sup>™</sup>) are brand labels and patented technologies, licensed by the ODVA (Open DeviceNet Vendor Association) user organisation, USA. PROFIBUS® (Process Field Bus) is a commonly used fieldbus system for automating machines PROFI and production plants. PROFIBUS® is a registered trademark and patented technology licensed by the PROFIBUS & PROFINET International (PI) user organisation. PROFINET® (Process Field Network) is a real-time capable fieldbus system based on Ethernet. PROFO PROFINET<sup>®</sup> is a registered trademark and patented technology licensed by the PROFIBUS & TNETT PROFINET International (PI) user organisation.

1.4 Definition of the notes used

#### **1.4** Definition of the notes used

The following signal words and symbols are used in this documentation to indicate dangers and important information:

\_\_\_\_\_\_

#### Safety instructions

Layout of the safety instructions:

# Pictograph and signal word!

(characterise the type and severity of danger)

Note

(describes the danger and gives information about how to prevent dangerous situations)

| Pictograph | Signal word | Meaning                                                                                                    |
|------------|-------------|----------------------------------------------------------------------------------------------------|
|            | Danger!     | <b>Danger of personal injury through dangerous electrical voltage</b><br>Reference to an imminent danger that may result in death or serious personal injury<br>if the corresponding measures are not taken. |
|            | Danger!     | Danger of personal injury through a general source of danger<br>Reference to an imminent danger that may result in death or serious personal injury<br>if the corresponding measures are not taken.          |
| STOP       | Stop!       | <b>Danger of property damage</b><br>Reference to a possible danger that may result in property damage if the<br>corresponding measures are not taken.                                                        |

#### **Application notes**

| Pictograph | Signal word | Meaning                                         |
|------------|-------------|-------------------------------------------------|
| 1          | Note!       | Important note to ensure trouble-free operation |
| -`@        | Tip!        | Useful tip for easy handling                    |
| Ŀ          |             | Reference to another document                   |

## 2 Safety instructions

Please observe the safety instructions in this documentation when you want to commission an automation system or a plant with a Lenze Controller.

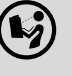

#### The device documentation contains safety instructions which must be observed!

Read the documentation supplied with the components of the automation system carefully before you start commissioning the Controller and the connected devices.

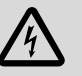

# Danger!

#### High electrical voltage

Injury to persons caused by dangerous electrical voltage

- **Possible consequences**
- Death or severe injuries

#### **Protective measures**

Switch off the voltage supply before working on the components of the automation system.

After switching off the voltage supply, do not touch live device parts and power terminals immediately because capacitors may be charged.

Observe the corresponding information plates on the device.

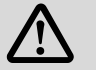

### Danger!

#### Injury to persons

Risk of injury is caused by ...

- unpredictable motor movements (e.g. unintended direction of rotation, too high velocities or jerky movement);
- impermissible operating states during the parameterisation while there is an active online connection to the device.

#### Possible consequences

Death or severe injuries

#### **Protective measures**

- If required, provide systems with installed inverters with additional monitoring and protective devices according to the safety regulations valid in each case (e.g. law on technical equipment, regulations for the prevention of accidents).
- During commissioning, maintain an adequate safety distance to the motor or the machine parts driven by the motor.

# ☞ Stop!

2

#### Damage or destruction of machine parts

Damage or destruction of machine parts can be caused by ...

- Short circuit or static discharges (ESD);
- unpredictable motor movements (e.g. unintended direction of rotation, too high velocities or jerky movement);
- impermissible operating states during the parameterisation while there is an active online connection to the device.

#### **Protective measures**

- Always switch off the voltage supply before working on the components of the automation system.
- Do not touch electronic components and contacts unless ESD measures were taken beforehand.
- If required, provide systems with installed inverters with additional monitoring and protective devices according to the safety regulations valid in each case (e.g. law on technical equipment, regulations for the prevention of accidents).

## **3** Controller-based Automation: Central motion control

The Lenze "Controller-based Automation" system serves to create complex automation solutions with central motion control. Here, the Controller is the control centre of the system.

#### System structure of Controller-based Automation

3

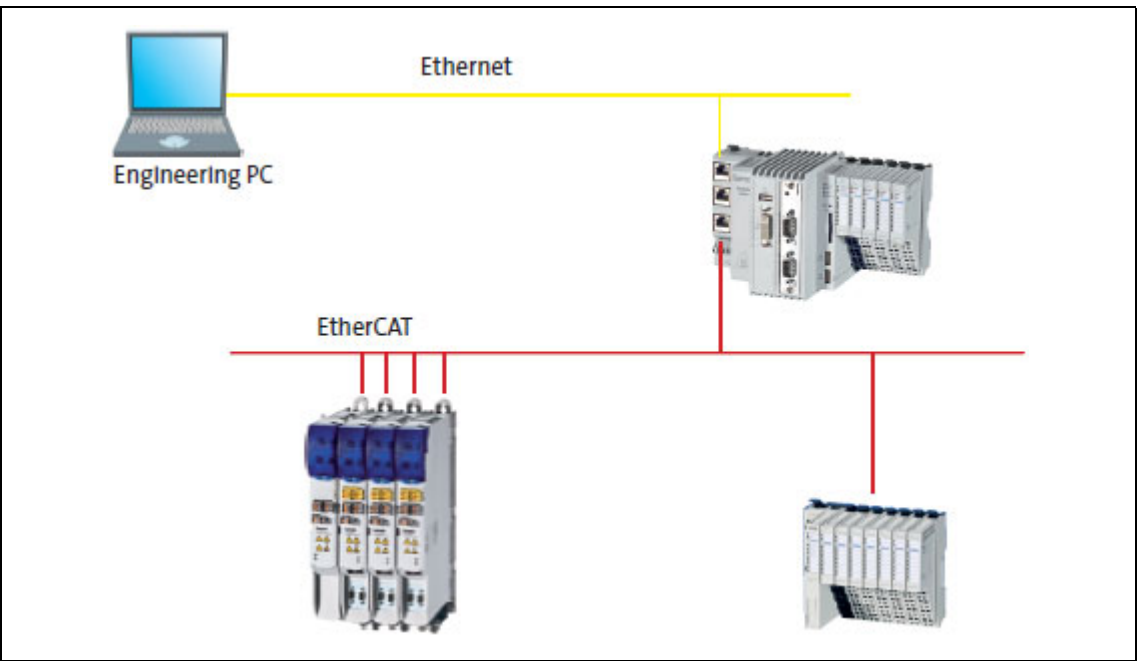

[3-1] Example: EtherCAT with Controller 3231 C, I/O system 1000 and Servo-Inverter i700

Lenze provides especially coordinated system components:

• Engineering software

The Lenze Engineering tools (III 30) on your Engineering PC (Windows<sup>®</sup> operating system) serve to parameterise, configure and diagnose the system. The Engineering PC communicates with the Controller via Ethernet.

The Lenze engineering tools are provided for download at:

<u>www.lenze.com</u> → Download → Software Downloads

Controllers

3

The Lenze Controller is available as Panel Controller with integrated touch display and as Cabinet Controller in control cabinet design.

Cabinet Controllers provide a direct coupling of the I/O system 1000 via the integrated backplane bus.

• Bus systems

EtherCAT is the standard "on-board" bus system of the Controller-based Automation. EtherCAT enables the control of all nodes on one common fieldbus.

Optionally, CANopen, PROFIBUS and PROFINET can be used as extended topologies. For Controllers 3200 C and p500, the Ethernet interfaces also allow for the use of EtherNet/IP. Controllers c300 and p300 are provided with an "on board" CANopen interface (in addition to EtherCAT).

• Inverter (e.g. Servo-Inverter i700)

#### "Application software" of the Lenze Controllers

The "application software" of the Lenze Controllers enables the control and/or visualisation of motion sequences.

**FAST technology modules** provide for an easy development of a modular machine control in the »PLC Designer«.

The following "Application software" versions are provided:

• "FAST Runtime"

Sequence control takes place in the Controller (by means of <u>logically</u> linked control signals). Motion control takes place in the inverter.

"FAST Motion"

Sequence control <u>and</u> motion control take place in the Controller.

The inverter solely serves as an actuating drive.

Motion applications place special requirements on the cycle time and real-time capability of the bus system between the Controller and the subordinate fieldbus nodes. This is for instance the case if the nodes are to be traversed with each other in a synchronised fashion, or if position setpoints are to be transmitted.

"Visualisation"

The <u>optional</u> visualisation of the automation system can be used separately or in addition to "FAST Runtime" or "FAST Motion".

For this purpose, an external monitor panel/display can be connected to the Cabinet Controller 3231 C/3241 C/3251 C.

\_\_\_\_\_

#### **Fieldbus communication**

The Lenze controllers have different interfaces for fieldbus communication:

| Range                       | Cabinet C            | Controller    | Panel Controller |      |  |  |  |  |
|-----------------------------|----------------------|---------------|------------------|------|--|--|--|--|
|                             | c300                 | 3200 C series | р300             | p500 |  |  |  |  |
| Interfaces (on board)       | nterfaces (on board) |               |                  |      |  |  |  |  |
| Ethernet                    | 1                    | 2             | 1                | 2    |  |  |  |  |
| EtherNet/IP                 | -                    |               | -                |      |  |  |  |  |
| EtherCAT                    | 1 <sup>1)</sup>      | 1             | 1 <sup>1)</sup>  | 1    |  |  |  |  |
| CANopen                     | 1                    | -             | 1 <sup>2)</sup>  | -    |  |  |  |  |
| Optional interfaces (co     | ommunication cards)  |               |                  |      |  |  |  |  |
| CANopen<br>MC-CAN2          | -                    | •             | -                | • 2) |  |  |  |  |
| PROFIBUS master<br>MC-PBM   | -                    | •             | -                | •    |  |  |  |  |
| PROFIBUS slave<br>MC-PBS    | -                    | •             | -                | •    |  |  |  |  |
| PROFINET device<br>MC-PND   | •                    | •             | •                | •    |  |  |  |  |
| Ethernet<br>MC-ETH          | -                    | •             | -                | •    |  |  |  |  |
| Serial interfaces<br>MC-ISI | -                    | •             | -                | •    |  |  |  |  |

1) Only the master functionality is supported.

2) Up to release 3.9: "EL 100 CAN" driver / from release 3.10: "Lenze CAN driver"

#### **Ethernet interface**

The Ethernet interface serves to connect the Engineering PC or to create line topologies (no integrated switch for Controller c300/p300).

With Controllers 3200 C and p500, EtherNet/IP communication is also established via the Ethernet interfaces.

4.1 Brief description of EtherCAT

### 4 The Lenze automation system with EtherCAT

This chapter provides basic information about ...

- the structure of the Lenze automation system using the EtherCAT bus system;
- the Lenze Engineering tools required for commissioning;
- the interaction of the components.

#### 4.1 Brief description of EtherCAT

-``@\_\_\_\_\_ Tip!

Detailed information on EtherCAT is provided on the Internet website of the EtherCAT Technology Group:

www.ethercat.org

#### **Product features**

- EtherCAT is a powerful bus system which is based on Ethernet.
- EtherCAT provides a higher bandwidth compared to CANopen:
  - This enables motion and logic applications to be operated by the same fieldbus.
  - The number of the nodes to be controlled is higher.
  - The maximally possible bus length is longer.
- EtherCAT can access all field devices via a common interface. Therefore, unlike for the Lenze CANopen control technology, a division into Logic bus and Motion bus is not required.
- The "Modular Device Profile for IPC" (MDP) is based on the "Modular Device Profile Specification" of the EtherCAT Technology Group. All (software and hardware) components of the Lenze Controller or Embedded PC are divided into modules. The list of the modules available is generated dynamically, depending on the physically available components. The Lenze I/O system 1000 with the EPM-S130 head end supports the "Modular Device Profile".

4.1 Brief description of EtherCAT

#### 4.1.1 Structure of the EtherCAT bus system

#### **Basic structure**

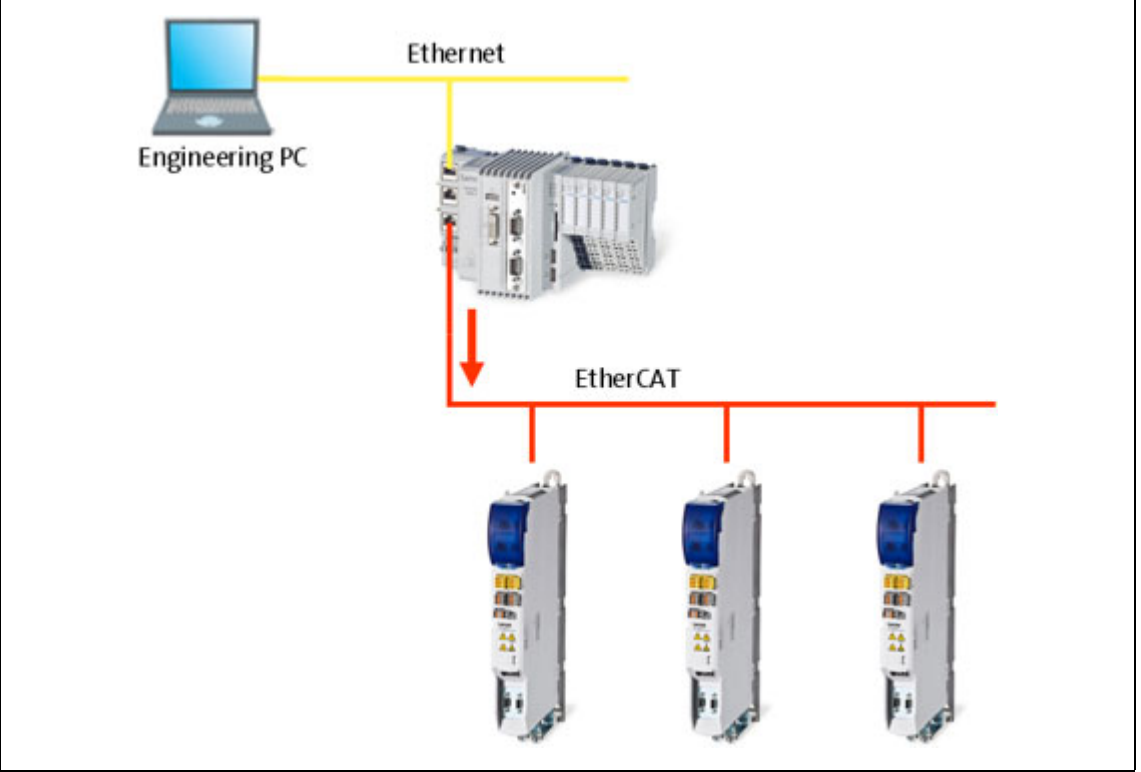

[4-1] **Example:** EtherCAT bus system with 3231 C controller and i700 servo inverter

#### **Physical structure**

An EtherCAT master can communicate with one or more nodes (slaves).

Internally, the EtherCAT bus has a ring topology. Since Ethernet cables are provided with a feed conductor and a return conductor within one cable, for the installer the topology seems to be a line. The last slave closes the ring.

Switches, hubs, or other infrastructure components known from the Ethernet standard must not be used because they impair the real-time performance.

- 4 The Lenze automation system with EtherCAT
- 4.1 Brief description of EtherCAT

#### 4.1.2 communication

Compared with conventional Ethernet, the collision-free transfer of telegrams on the fieldbus makes EtherCAT a real-time capable bus system.

\_\_\_\_\_

Communication is always initiated by the EtherCAT master, i.e. the Lenze Controller. A telegram sent by the master passes through all EtherCAT slaves. The last slave of the communication chain sends the telegram back to the EtherCAT master. On the way back, the telegram is directly sent to the EtherCAT master, without being processed in the slaves.

When EtherCAT is used, data are transferred in so-called "EtherCAT frames". The fieldbus nodes only remove the data intended for them and do so while the EtherCAT frame is passing through the device. Output data are inserted into the frame at the same time. Read and write access is always carried out on a small section of the overall EtherCAT frame – the datagrams. This means that a frame does not have to be received completely before it is processed. Each datagram is passed on with minimal delay.

4.1 Brief description of EtherCAT

#### 4.1.2.1 The EtherCAT state machine

Before communication via EtherCAT is possible, the fieldbus is scanned by the EtherCAT state machine when the installation is being powered up. The following illustration shows the possible status changes from the point of view of an EtherCAT slave.

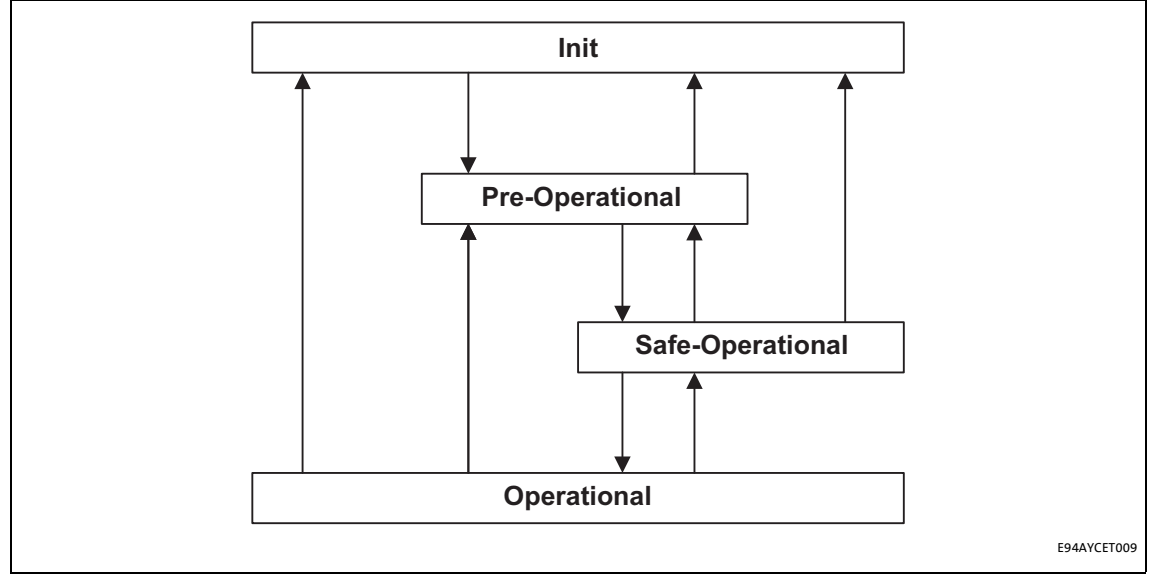

[4-2] EtherCAT state machine

| Status           | Description                                                                                                    |
|------------------|----------------------------------------------------------------------------------------------------|
| Init             | <ul> <li>Initialisation phase</li> <li>No SDO/PDO communication with the slaves</li> <li>Device can be detected by fieldbus scan</li> </ul>                                                                                                    |
| Pre-Operational  | <ul> <li>The fieldbus is active.</li> <li>SDO communication (mailbox communication) is possible.</li> <li>No PDO communication</li> </ul>                                                                                                    |
| Safe-operational | <ul> <li>SDO communication (mailbox communication) is possible.</li> <li>PDO communication: <ul> <li>The input data in the process image are updated.</li> <li>The output data from the process image are not transferred to the slaves.</li> </ul> </li> </ul>                                                                                                    |
| Operational      | Normal operation for the master and the slaves, i.e.         • SDO communication         • PDO communication         In this state, the slaves or the master are in the "Operational State". In this state the slaves and the EtherCAT BusCycleTask are synchronised with the DC distributed clock.         • If synchronism could not be achieved, the machine is in "out-of-snc".         • Synchronisation with "Distributed clocks" (DC) ([] 37) |

# **1** Note!

- The master and also the slaves remain in the **Operational state** even if the *xDistributedClockInSync* flag is set to "FALSE" due to the drift of the DC clocks.
  - L\_ETC\_GetMasterDiagnostic (FB) (III 155)
- A fieldbus scan is possible in any EtherCAT state.
   Determining the physical EtherCAT configuration (fieldbus scan) ([] 82)

#### **AL Status Code**

Possible errors during transitions between states are entered in the EtherCAT register "AL Status Code" (address 0x0134:0x0135).

\_\_\_\_\_

| AL Status Code<br>[hex] | Description                                     |
|-------------------------|-------------------------------------------------|
| 0x0000                  | No error                                        |
| 0x0011                  | Invalid status change requested                 |
| 0x0012                  | Unknown status requested                        |
| 0x0013                  | "Bootstrap" status is not supported             |
| 0x0016                  | Invalid mailbox configuration "Pre-operational" |
| 0x001A                  | Synchronisation error                           |
| 0x001B                  | Sync manager watchdog                           |
| 0x001D                  | Invalid output data configuration               |
| 0x001E                  | Invalid input data configuration                |
| 0x002B                  | Invalid input and output data                   |
| 0x0030                  | Invalid configuration of DC synchronisation     |
| 0x9001                  | Firmware watchdog error                         |
| 0x9002                  | Mapping error                                   |

4.1 Brief description of EtherCAT

#### 4.1.2.2 Addressing of the slaves

The EtherCAT system uses two types of addressing for the slaves:

#### Auto-increment addressing

The auto-increment addressing is used by the master during the initialisation phase of the fieldbus. When the "Pre-Operational" state has been reached, the master uses the Fixed-Address addressing.

\_\_\_\_\_

#### **Fixed-address addressing**

With the fixed-address addressing, the slaves are addressed via the station address distributed by the master during the start-up phase.

In the EtherCAT bus topology in »PLC Designer«, the first slave is given the address '1001', the second the address '1002' and so on. The EtherCAT addresses cannot be changed.

The EtherCAT address of the master is '0'. Access to master objects with the address '0' is possible.

#### Example

The first slave of a configuration is given the following addresses ...

- '0' due to the automatic incrementation procedure;
- '1001' due to the fixed addressing procedure.

4.1 Brief description of EtherCAT

#### 4.1.2.3 Working counter

Each EtherCAT datagram contains a working counter (WKC) which is incremented by each slave after the data have been processed successfully.

\_\_\_\_\_

The working counter (WKC) can be used as a diagnostics option to check the processing of the EtherCAT telegrams by the slaves.

In each cycle, the Lenze Controller compares the expected value of the working counter with the value read back via the fieldbus. If the read-back value is smaller than the expected value, not all addressed slaves have been reached. The controller detects this and reports an error.

▶ <u>Messages: WKC Error / Not all slaves "Operational" / SyncManager Watchdog</u> (□ 198)

#### Example

- 10 slaves read/write process data in the "Operational" state Expected value of the WKC: 10
- A cable break between the 8th and 9th slave causes the master to be unable to access slave 9 and slave 10:
  - Value of the restored WKC: 8
  - An error response is initiated in the Lenze Controller.
  - The EtherCAT bus changes to the state "Pre-Operational".

4.2 Required hardware components

4.2 Required hardware components

#### 4.2.1 Field devices

The Lenze automation system supports the following EtherCAT-capable logic and motion components:

\_\_\_\_\_

\_\_\_\_\_

| Field devices           |                                                                 | EtherCAT |        |  |
|-------------------------|-----------------------------------------------------------------|----------|--------|--|
|                         |                                                                 | Logic    | Motion |  |
| Controllers             | Controller 32xx C                                               | •        | •      |  |
|                         | Controller c300                                                 | •        | •      |  |
|                         | Controller p300                                                 | •        | •      |  |
|                         | Controller p500                                                 | •        | •      |  |
| Servo-Inverter i700     | Single axis                                                     |          | •      |  |
|                         | Double axis                                                     |          | •      |  |
| Servo Drives 9400 1)    | HighLine                                                        | •        |        |  |
|                         | HighLine with CiA402                                            | •        | •      |  |
|                         | PLC                                                             | •        |        |  |
|                         | regenerative power supply<br>module commissioning<br>guidelines | •        |        |  |
| Inverter Drives 8400 2) | StateLine                                                       | •        |        |  |
|                         | HighLine                                                        | •        |        |  |
|                         | TopLine                                                         | •        |        |  |
| I/O system 1000         | EPM-Sxxx                                                        | •        |        |  |

1) With EtherCAT E94AYCET communication module 2) With EtherCAT E84AYCET communication module

# 1 Note!

EPM-S130 (EtherCAT) bus coupler module

Only **EPM-Sxxx I/O compound modules from hardware version 1B onwards** are supported.

Field devices of other manufacturers can be integrated as Logic nodes if they provide a standardcompliant EtherCAT device description.

4.2 Required hardware components

#### 4.2.2 The Lenze Controller - the central component

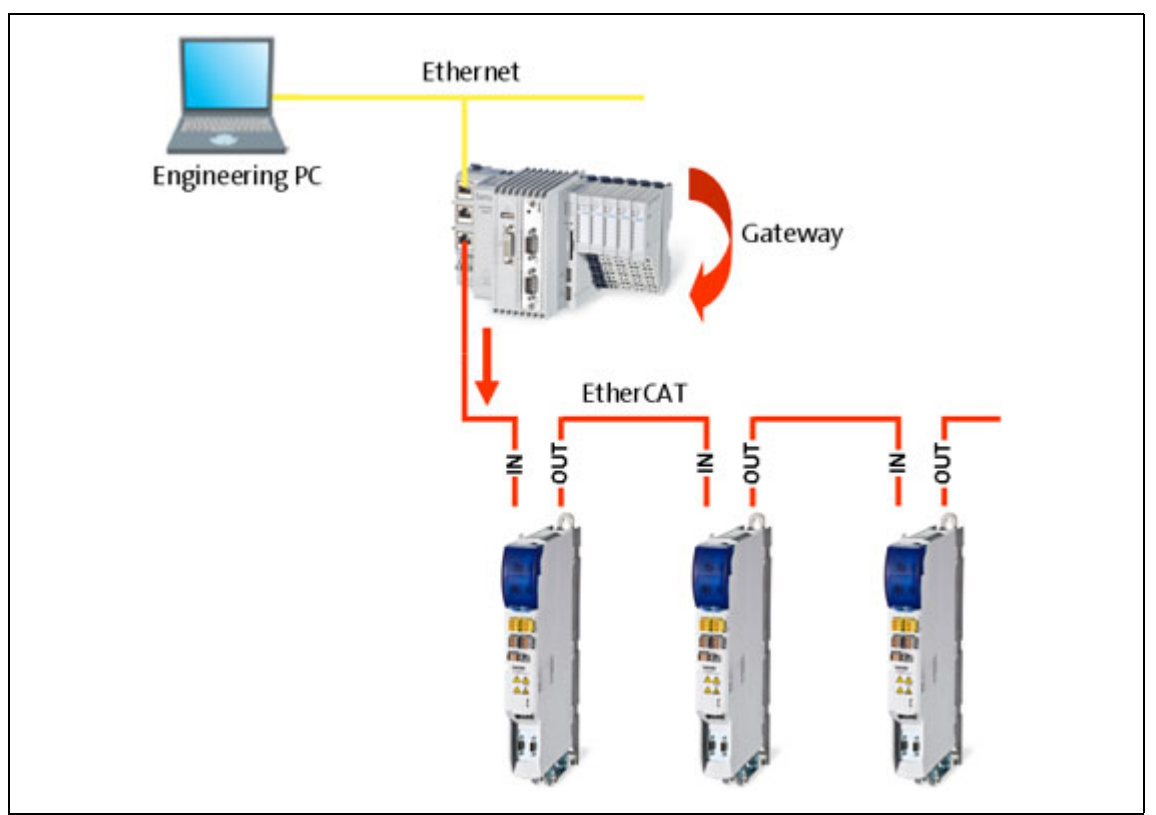

[4-3] **Example:** EtherCAT bus system with 3231 C controller as gateway and i700 servo inverter

The Lenze Controller is the central component in the EtherCAT bus system:

- The controller is the EtherCAT master.
- The Lenze Controllers have an EtherCAT interface "on-board".
- The controller acts as an EtherCAT gateway in order to enable access to the field devices from the Engineering PC via Ethernet and EtherCAT.
- The devices are interconnected successively in line. For correct operation, it is necessary that the physical sequence of the EtherCAT field devices matches the bus topology created in »PLC Designer«.

Otherwise the system will not become "Operational". (An error message indicates which slave (product code) is expected at what position.)

- Each EtherCAT slave has two EtherCAT ports. In contrast to Ethernet, one port is assigned as input, the other one as output. The inputs (IN) and outputs (OUT) must be correctly wired to each other
- A bus termination at the last slave is not required since the bus system at the last slave is terminated automatically.

4.2 Required hardware components

#### 4.2.3 EtherCAT product codes

Device descriptions can be assigned to the corresponding devices with the help of the product codes. In »PLC Designer«, you can install device descriptions with the menu command **Tools**  $\rightarrow$  **Device repository...**.

\_\_\_\_\_

▶ Importing missing devices / device description files (□ 85)

Structure of the device ID: <Manufacturer-ID>\_<Product code><Revision number>

| Identification  | Meaning                                                                  |
|-----------------|--------------------------------------------------------------------------|
| Manufacturer ID | Unique identification for the manufacturer, for Lenze devices: 0x3B (59) |
| Product code    | Product code of the product range/the device                             |
| Revision number | Revision number                                                          |

If, for instance, a device available at the fieldbus without an installed device description is detected during a <u>Determining the physical EtherCAT configuration (fieldbus scan)</u> ((2) 82), a message with the device ID as hexadecimal value is displayed:

In this example, the device description for a Lenze Servo Drive 9400 HighLine, actuating drive - speed, is not installed (0x38079CD9 = 940023001).

#### Product codes for Servo Drives 9400

| Product code [dec] |   |   |   |       | Meaning |              |                                       |          |                                                         |
|--------------------|---|---|---|-------|---------|--------------|---------------------------------------|----------|---------------------------------------------------------|
| 9                  | 4 | 0 | 0 | 2     | 1       | х            | х                                     | х        | Servo Drive 9400 in general                             |
| 9                  | 4 | 0 | 0 | 2     | 2       | х            | х                                     | х        | Servo Drive 9400 StateLine                              |
| 9                  | 4 | 0 | 0 | 2     | 3       | х            | х                                     | х        | Servo Drive 9400 HighLine                               |
| 9                  | 4 | 0 | 0 | 2     | 4       | х            | х                                     | х        | Servo Drive 9400 TopLine                                |
| 9                  | 4 | 0 | 0 | 2     | 5       | х            | х                                     | х        | Servo Drive 9400 PLC                                    |
| 9                  | 4 | 0 | 0 | 2     | 6       | х            | х                                     | х        | Servo Drive 9400 V/R (regenerative power supply module) |
|                    |   |   |   |       |         |              |                                       |          |                                                         |
|                    |   |   |   |       |         |              |                                       |          | Applications:                                           |
|                    |   |   |   |       |         | 0            | 0                                     | 0        | Empty application                                       |
|                    |   |   |   |       |         | 0            | 0                                     | 1        | Actuating drive speed                                   |
|                    |   |   |   | 0     | 0       | 2            | Actuating drive - torque              |          |                                                         |
|                    |   |   |   | 0     | 0       | 3            | Electronic gearbox                    |          |                                                         |
|                    |   |   |   | 0     | 0       | 4            | Synchronism with mark synchronisation |          |                                                         |
|                    |   |   |   | 0     | 0       | 5            | Table positioning                     |          |                                                         |
|                    |   |   |   |       |         | 0            | 0                                     | 6        | Positioning sequence control                            |
|                    |   |   |   |       |         | 0            | 0                                     | 7        | PLC application                                         |
|                    |   |   |   |       | 0       | 0            | 8                                     | Reserved |                                                         |
|                    |   |   | 0 | <br>9 | 9       | <br>Reserved |                                       |          |                                                         |
|                    |   |   |   |       |         | 1            | х                                     | х        | Reserved for device profiles                            |
| 1 0                |   |   |   |       |         | 1            | 0                                     | 1        | CiA402                                                  |
|                    |   |   |   |       |         | 2            | x                                     | х        | Reserved for Lenze applications                         |
|                    |   |   |   |       |         | 2            | 0                                     | 1        | Regenerative power supply module application            |

#### Product codes for Inverter Drives 8400

| Product code [dec] |   |   | dec] |   | Meaning |                               |
|--------------------|---|---|------|---|---------|-------------------------------|
| 8                  | 4 | 0 | 0    | 2 | 2       | Inverter Drive 8400 StateLine |
| 8                  | 4 | 0 | 0    | 2 | 3       | Inverter Drive 8400 HighLine  |
| 8                  | 4 | 0 | 0    | 2 | 4       | Inverter Drive 8400 TopLine   |

\_\_\_\_\_

#### Product codes for i700 servo inverter

| Product code [hex] |   |   |   | ] |   |   | Meaning |             |
|--------------------|---|---|---|---|---|---|---------|-------------|
| 6                  | 9 | 0 | 7 | 0 | 0 | 0 | 1       | Single axis |
| 6                  | 9 | 0 | 7 | 0 | 0 | 0 | 2       | Double axis |

#### Product codes for the I/O system 1000

| Pro<br>[de | Product code<br>[dec] |   | de | Meaning             |
|------------|-----------------------|---|----|---------------------|
| 1          | 3                     | 0 | 0  | I/O system EPM-S130 |

4.2 Required hardware components

#### 4.2.4 The EtherCAT interface of the Lenze Controller

The EtherCAT interface links the controller to an EtherCAT network.

# 1 Note!

In the case of a correct connection to the field devices, the LEDs of the EtherCAT interface are lit.

\_\_\_\_\_

▶ EtherCAT interface of the Lenze Controller (□ 35)

#### Example

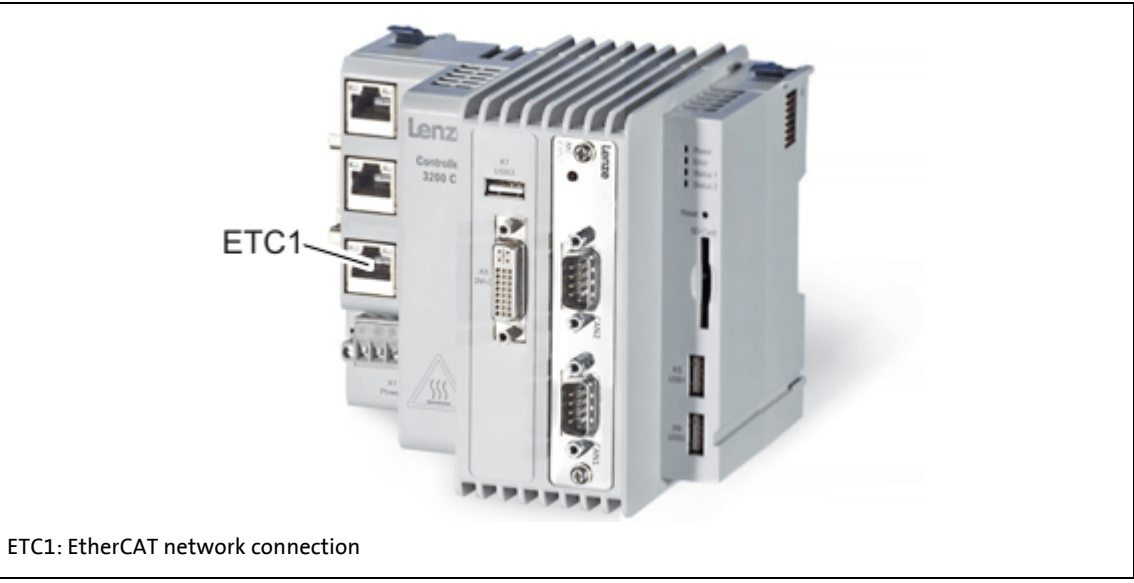

[4-4] EtherCAT interface at the 3231 C controller

4.3 Lenze Engineering tools

#### 4.3 Lenze Engineering tools

The Lenze Engineering tools enable the configuration and operation of controller-based Lenze automation systems according to individual requirements.

Use the corresponding Engineering tool applicable to the field device.

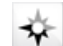

#### »EASY Navigator«: Starting the suitable Engineering tool

The Lenze Engineering software consists of the Engineering tools optimised for the respective Engineering stage.

The »EASY Navigator« represents the Lenze Engineering tools installed on the Engineering PC. Start the desired Engineering tool via the corresponding button:

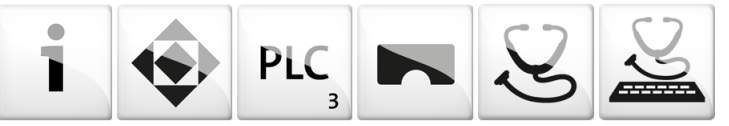

The »EASY Navigator« ...

- simplifies orientation for selecting the suitable Engineering tool;
- allows for the simple start of the required Engineering tool (depending on the application):

| What would you like to do?                                                                                                    | Button | Engineering tool                                  |
|----------------------------------------------------------------------------------------------------|--------|---------------------------------------------------|
| <ul> <li>Programming</li> <li>Program the controller</li> <li>Parameterise/commission the Servo-Inverter i700</li> <li>Parameterise the I/O system 1000</li> </ul>                                             | PLC    | »PLC Designer«                                    |
| <ul> <li>Parameterising/configuring the inverter</li> <li>Parameterising and configuring the automation/drive system</li> <li>Parameterising Inverter Drives 8400/Servo Drives 9400</li> </ul>                 |        | »Engineer«                                        |
| <ul> <li>Visualisation</li> <li>Visualising the applications of the automation system</li> <li>Creating the visualisation/user interfaces</li> </ul>                                                           |        | »VisiWinNET«                                      |
| Online diagnostics<br>• Easy online diagnostics of the controllers (from »EASY<br>Starter« V1.2) and other Lenze devices                                                                                       | S      | »EASY Starter«<br>(reading parameters)            |
| <ul> <li>Online parameterisation</li> <li>Online parameterisation/commissioning of Lenze devices</li> <li>Direct online parameterisation when the online connection to the Lenze devices is active.</li> </ul> |        | »EASY Starter«<br>(reading/writing<br>parameters) |

Further Engineering tools that are not called via the »EASY Navigator« are:

- »WebConfig« (web-based parameterisation, configuration, and online diagnostics)
- »Backup & Restore« (data backup/recovery, software update).

4.4 Interaction of the components

#### 4.4 Interaction of the components

#### 4.4.1 The state machine of the Lenze control technology

In the Lenze control technology, the states of the PLC and the EtherCAT bus are coupled. The PLC controls the fieldbus.

After switch-on, the system automatically powers up if the following conditions are fulfilled:

- There is an executable PLC boot project on the controller (»PLC Designer« project).
- The slaves that are on the fieldbus and have been configured in »PLC Designer« are accessible.

The following illustration shows the linkage of the states in the state machine of the Lenze control technology when the conditions for the automatic acceleration of the system are fulfilled (boot project with EtherCAT configuration):

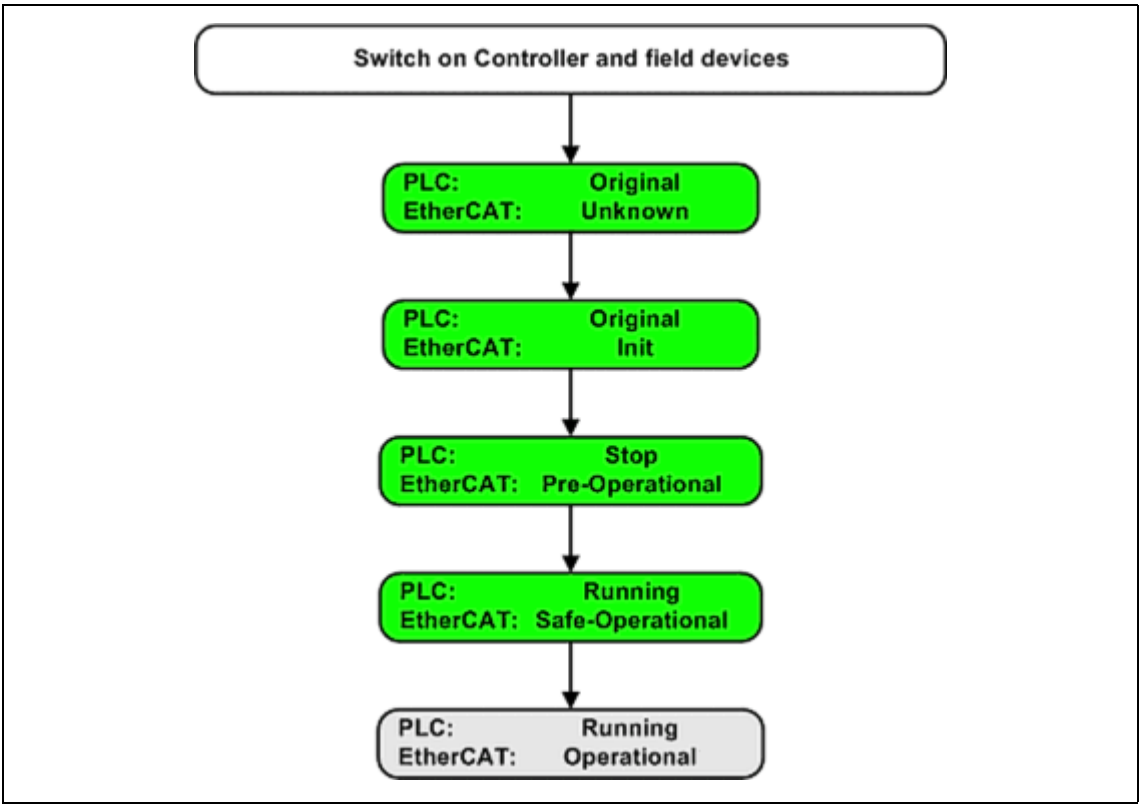

[4-5] States in the Lenze control technology

| Legend                                             |                                                            |  |  |  |  |  |
|----------------------------------------------------|------------------------------------------------------------|--|--|--|--|--|
| Transitional state, automatic change to next state |                                                            |  |  |  |  |  |
|                                                    | Stationary state, change to next state by external actions |  |  |  |  |  |
| PLC                                                | State of the PLC                                           |  |  |  |  |  |
| EtherCAT                                           | State of the EtherCAT bus                                  |  |  |  |  |  |

#### Explanation of the transitions during system start

While a state is passed through, different tests are carried out (e.g. it is tested whether the physical topology complies with the configuration). If the tests are successful, the system automatically changes to the next state.

\_\_\_\_\_

| Status  |                  | What happens?                                                                                                    | What is tested?                                                         |
|---------|------------------|----------------------------------------------------------------------------------------------------|-------------------------------------------------------------------------|
| PLC     | EtherCAT         |                                                                                                    |                                                                         |
| Source  | Unknown          | The system starts.                                                                                                    | EtherCAT configuration available?                                       |
| Source  | Init             | EtherCAT is initialised (a fieldbus scan is carried out).                                                                                                    | Does the EtherCAT configuration match the results of the fieldbus scan? |
| Stop,   | Pre-Operational  | <ul> <li>EtherCAT is active.</li> <li>SDO communication is possible.</li> </ul>                                                                                                    |                                                                         |
| Running | Safe-operational | <ul> <li>The PLC program is being loaded.</li> <li>The PLC is running.</li> <li>The input data in the process<br/>image are updated.</li> <li>The output data from the process<br/>image are not transferred to the<br/>slaves.</li> </ul> |                                                                         |
| Running | Operational      | The system is running.                                                                                                    |                                                                         |

If the tests are not successful, the fieldbus changes to the next state. Corresponding remedial measures are described in the chapter entitled " $\underline{\text{Error scenarios}}$ " ( $\underline{\square}$  195).

4.4 Interaction of the components

#### 4.4.2 Communication between the Engineering PC and the field devices

For commissioning of the field devices, an online connection is required between the Engineering PC and the corresponding field device. Depending on the state of the EtherCAT bus, there are two options:

- ▶ EtherCAT bus not in operation (□ 33)
- ▶ EtherCAT bus in operation (gateway function) (□ 34)

#### 4.4.2.1 EtherCAT bus not in operation

You can communicate serially or via CANopen.

# Note!

For the **i700 servo inverter**, there is no possibility of communication in this case.

#### **Prerequisite:**

Serial communication:

- You require the E94AZCUS diagnostic adapter.
- The field device and Engineering PC (USB interface) must be connected via the diagnostic adapter.

Communication via CANopen

- You required the EMF2177IB USB system bus adapter .
- The field devices and the Engineering PC are connected via the system bus adapter either via a point-to-point connection or via the bus system.

#### Advantage:

Quick option of communication without commissioning of the EtherCAT bus.

#### Disadvantage:

You require additional hardware.

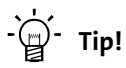

As soon as the fieldbus has been commissioned and is at least in the "Pre-Operational" state, this communication channel is of secondary importance. We recommend that the EtherCAT bus be commissioned as early as possible in order to enable use of the gateway function.

4.4 Interaction of the components

#### 4.4.2.2 EtherCAT bus in operation (gateway function)

You communicate directly via EtherCAT and use the controller as a gateway.

# Note!

A PLC program does not need to run to be able to use the gateway function.

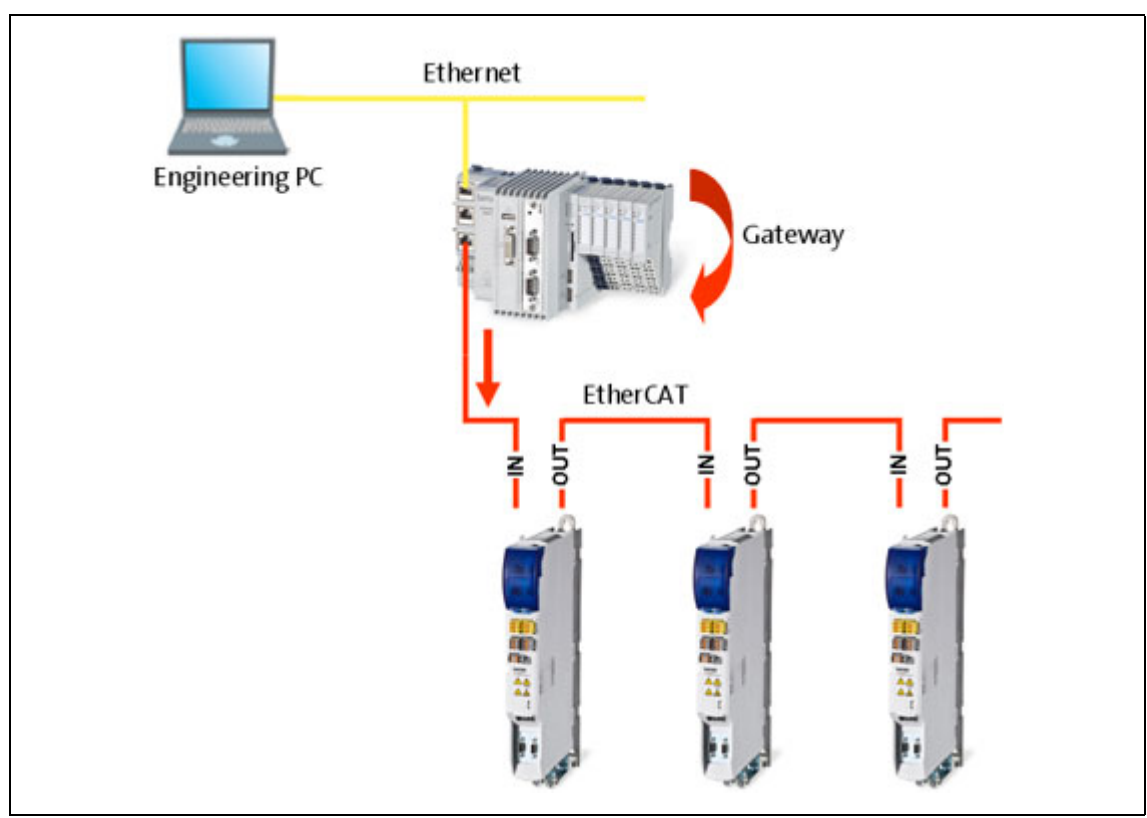

[4-6] Example: EtherCAT bus system with 3231 C controller as gateway and i700 servo inverter

#### **Prerequisite:**

- The EtherCAT configuration has been created with »PLC Designer« to match the hardware configuration.
- The EtherCAT configuration has been loaded and activated on the controller with »PLC Designer«.
- The EtherCAT bus is at least in the "Pre-Operational" state.

#### Advantage:

- You do not require any additional hardware.
- The process data, parameter data and diagnostic data are transferred via a single bus connection at the same time.

5.1 General data

\_\_\_\_\_

# 5 Technical data

#### 5.1 General data

| Range                                | Values                                                                                                    |
|--------------------------------------|----------------------------------------------------------------------------------------------------|
| Higher-level network protocol        | EtherCAT device protocol                                                                                                    |
| Communication medium / cable<br>type | S/FTP (Screened Foiled Twisted Pair, ISO/IEC 11801 or EN 50173), CAT5e<br>Standard Ethernet (in accordance with IEEE 802.3), 100Base-TX (Fast<br>Ethernet) |
| Network topology                     | Line                                                                                                    |
| Type within the network              | master                                                                                                    |
| Number of nodes                      | Max. 65535 ( in the entire network )                                                                                                    |
| Max. cable length                    | 100 m between two stations                                                                                                    |
| Baud rate                            | 100 Mbps                                                                                                    |
| Supported communication profiles     | CoE (CANopen over EtherCAT)<br>FoE (File Access over EtherCAT)                                                                                             |
| Synchronisation                      | Distributed clocks                                                                                                    |

\_\_\_\_\_\_

#### 5.2 EtherCAT interface of the Lenze Controller

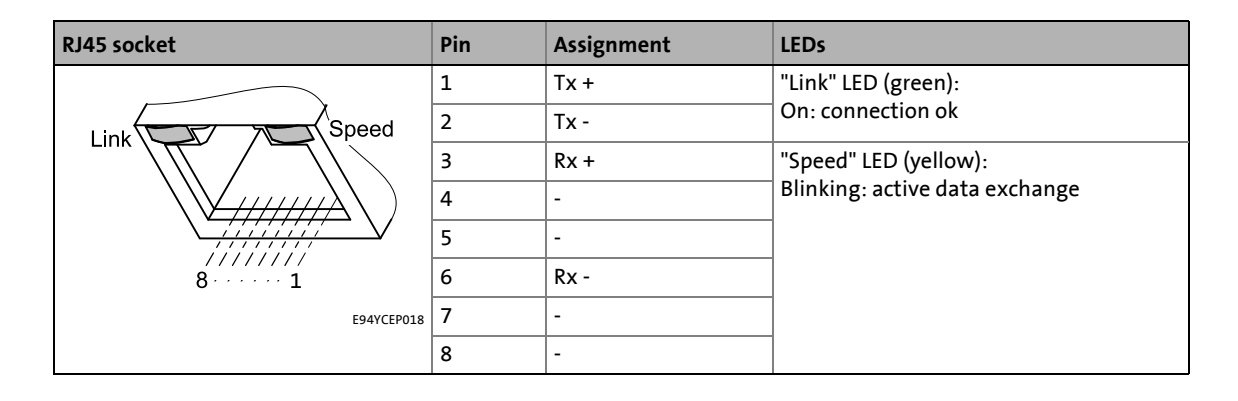

# 5 Technical data

5.3 Communication times and drive-specific data

#### 5.3 Communication times and drive-specific data

| Range                                                                                                    | Values                                                                                                    |                                                              |
|----------------------------------------------------------------------------------------------------|----------------------------------------------------------------------------------------------------|--------------------------------------------------------------|
| User data per frame                                                                                                    | 1344 bytes                                                                                                    |                                                              |
| Process data words (PCD)                                                                                                  | Depending on the inverter used<br>(see documentation of the inverter)                                                                                                    |                                                              |
| Parameter data (SDO) transfer                                                                                             | Max. 128 bytes                                                                                                    |                                                              |
| Permissible EtherCAT cycle times                                                                                          | 1 10 ms                                                                                                    |                                                              |
| Max. number of drives per frame                                                                                           | User data of the frame (1344 bytes) divided by the process data length<br>resulting from setpoints and actual values of the drives:<br>• for 32 Tx/Rx bytes: 1344 bytes / 64 bytes = 21 drives<br>• for 16 Tx/Rx bytes: 1344 bytes / 32 bytes = 42 drives |                                                              |
| Cross communication                                                                                                    | Not possible                                                                                                    |                                                              |
| Cycle synchronisation with locked<br>PLL (Jitter)                                                                         | +/-1 µs                                                                                                    |                                                              |
| Instant of transmission for the<br>EtherCAT frame (for setting, see<br><u>Optimising the task utilisation</u><br>(© 112)) | The EtherCAT frame is sent at the beginning of the bus cycle task.                                                                                                    | The EtherCAT frame is sent at the end of the bus cycle task. |
| Total signal runtime for a cycle time<br>of 1 ms<br>Drive $\rightarrow$ controller $\rightarrow$ drive                    | 4 ms                                                                                                    | 3 ms                                                         |
| Runtime of the setpoints Controller $\rightarrow$ drive                                                                   | 2 ms                                                                                                    | 1 ms                                                         |
| Runtime of the actual values<br>Drive → controller                                                                        | 1 ms                                                                                                    | 1 ms                                                         |

\_\_\_\_\_
### 6 Synchronisation with "Distributed clocks" (DC)

The "Distributed clocks" (DC) functionality enables exact time synchronisation for applications in which several axes perform a coordinated movement simultaneously. Data are incorporated synchronously with the PLC program. During DC synchronisation, all slaves are synchronised with a reference clock, the so-called "DC master".

### Note!

6

- DC synchronisation only occurs in the "Operational" state, see
   <u>The EtherCAT state machine</u> (
   <sup>(III)</sup> 21)
- DC synchronisation is <u>absolutely required</u> for Motion applications.
- DC synchronisation can also be used for Logic applications.
- Not all slaves support the DC functionality.
- In order to be able to use the DC functionality, the first slave connected to the EtherCAT master (Lenze Controller) must have **DC master capability**. The other slaves can be connected in a mixed arrangement, either DC capable or non-DC-capable.
- The first EtherCAT slave after the Lenze Controller <u>must</u> be the **DC master** that supplies the other EtherCAT nodes (incl. controller) with the exact time.

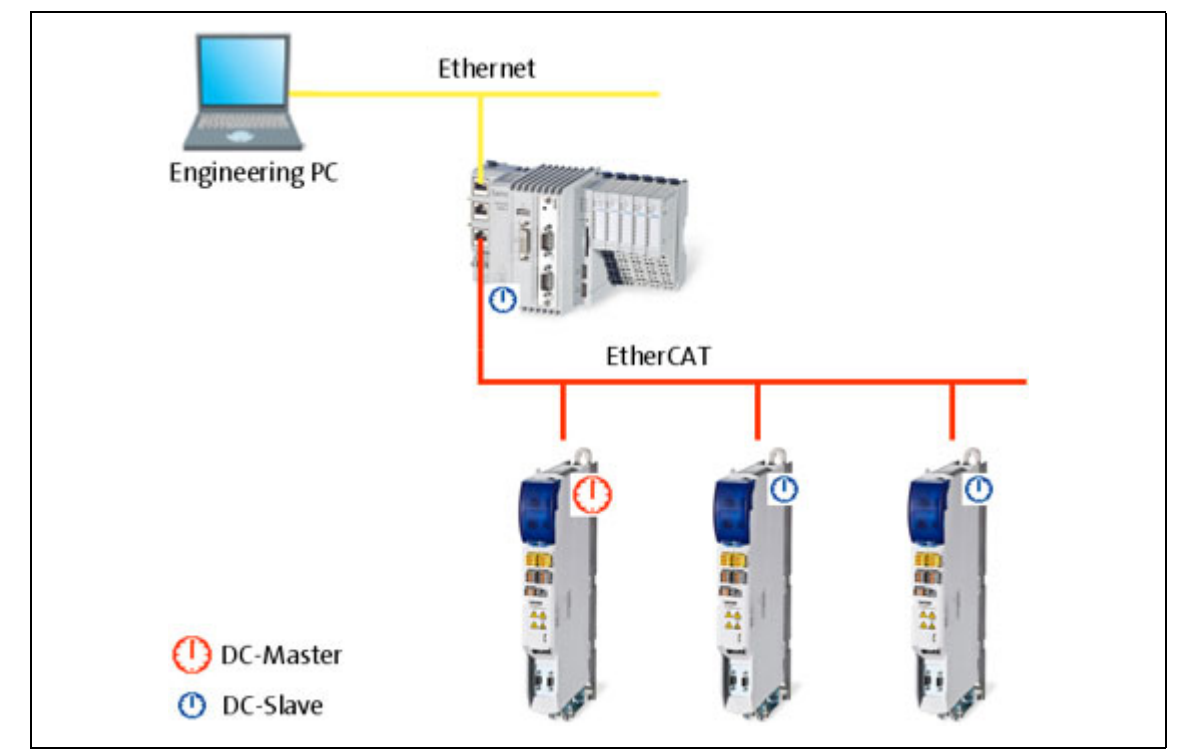

[6-1] Example: EtherCAT bus system with 3231 C controller and i700 servo inverter

The settings for the DC synchronisation are made with the »PLC Designer«.

▶ <u>Setting a DC synchronisation</u> (□ 94)

# 6 Synchronisation with "Distributed clocks" (DC)

6.1 Synchronous communication

### 6.1 Synchronous communication

DC synchronisation provides that the BuscycleTask of the master and the slaves run synchronously in phase:

\_\_\_\_\_

Within one bus cycle the setpoints are accepted and the actual values are detected in the fieldbus at exactly the same time.

When the next DC synchronisation event occurs, the data are accepted.

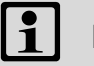

## Note!

After an "out-of-sync" the master must be restarted by the user.

If the synchronisation of the slaves is successful, the message "In-Sync" is displayed after the restart, see <u>Diagnostic tabs of the EtherCAT master</u> (
 185).

## 6 Synchronisation with "Distributed clocks" (DC)

6.2 Test of DC synchronicity

### 6.2 Test of DC synchronicity

DC synchronicity is only available in the "Operational" state.

### Test of DC synchronicity in »PLC Designer«

- EtherCAT master: Diagnostic Master tab
   "DC In-Sync" is set (TRUE) if the DC master and all DC slaves have been synchronised.
   Diagnostic tabs of the EtherCAT master (
   185)
- Function block <u>L\_ETC\_GetMasterDiagnostic (FB)</u> ([1] 155) / <u>Visualisation of the function block</u> L\_ETC\_GetMasterDiagnostic ([1] 187)

\_\_\_\_\_

"DC In-Sync" is set (TRUE) at the *oDiagnostic.xDC\_InSync* output if the DC master **AND** all DC slaves are synchronised.

• Function block <u>L\_IODrvEtherCAT (FB)</u> ([] 149) "DC In-Sync" is set (TRUE) at the *xDistributedClockInSync* output if all DC slaves are synchronised.

### Test of DC synchronicity in »WebConfig«:

In the code C281/5, "DC In-Sync" is set (TRUE) if all DC slaves have been synchronised.

▶ <u>Diagnostic codes in the »WebConfig«</u> (□ 190)

# 7 Commissioning of the system

7.1 Sample projects (Application Samples)

### 7 Commissioning of the system

This chapter provides information on how to commission the Lenze automation system with EtherCAT.

Depending on the field devices used, the following Lenze Engineering tools ( 30) are required:

- »EASY Starter«
- »Engineer«
- »PLC Designer«

### 7.1 Sample projects (Application Samples)

There already exist sample projects (device application + PLC program) for commissioning of Lenze inverters.

The Lenze sample projects can be found in the MS Windows start menu under:

### Start $\rightarrow$ All programs $\rightarrow$ Lenze $\rightarrow$ AppSamples $\rightarrow$ ...

The Lenze sample projects can also be opened in the »PLC Designer« via the menu command File  $\rightarrow$  New project..., or using **<Ctrl>+<N>**.

| 🗎 New Project                                                                                                    |                                                    | ×        |
|----------------------------------------------------------------------------------------------------|----------------------------------------------------|----------|
| Categories:<br>(General)<br>CoDeSys Automation Alliance<br>CoDeSys Automation Alliance<br>CoDeSys Automation Alliance<br>CoDeSys Automation Samples<br>CoDeSys Automation Samples<br>CoDeSys Automation Samples<br>CoDeSys Automation Samples<br>CoDeSys Automation Milliance<br>CoDeSys Automation Milliance<br>CoDeSys Automation Milliance<br>CoDeSys Automation Milliance<br>CoDeSys Automation Milliance<br>CoDeSys Automation Milliance<br>CoDeSys Automation Milliance<br>CoDeSys Automation Milliance<br>CoDeSys Automation Milliance<br>CoDeSys Automation Milliance<br>CoDeSys Automation Milliance<br>CoDeSys Automation Milliance<br>CoDeSys Automation Milliance<br>CoDeSys Automation Milliance<br>Projects                                                                                                    | Iemplates:<br>Standard<br>project                  |          |
| A project containing one device, one appoint of the second second | plication, and an empty implementation for PLC_PRG |          |
|                                                                                                    | OK Cancel                                          | <u>н</u> |

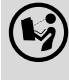

\_\_\_\_\_

Detailed information on the sample projects can be found in the following documentation:

\_\_\_\_\_\_

- SW\_ApplicationSample\_i700\_(»PLC Designer« V3)\_Vx-y\_DE/EN.pdf
- SW\_ApplicationSamples\_(Controller-based)\_Vx-y\_DE/EN.pdf

# Commissioning of the system Overview of the commissioning steps

### 7.2 Overview of the commissioning steps

In the following illustration, the individual commissioning steps and their processing order are summarised. Detailed information on the individual processing steps can be found in the chapter <u>Detailed description of the commissioning steps</u> ( $\Box$  44).

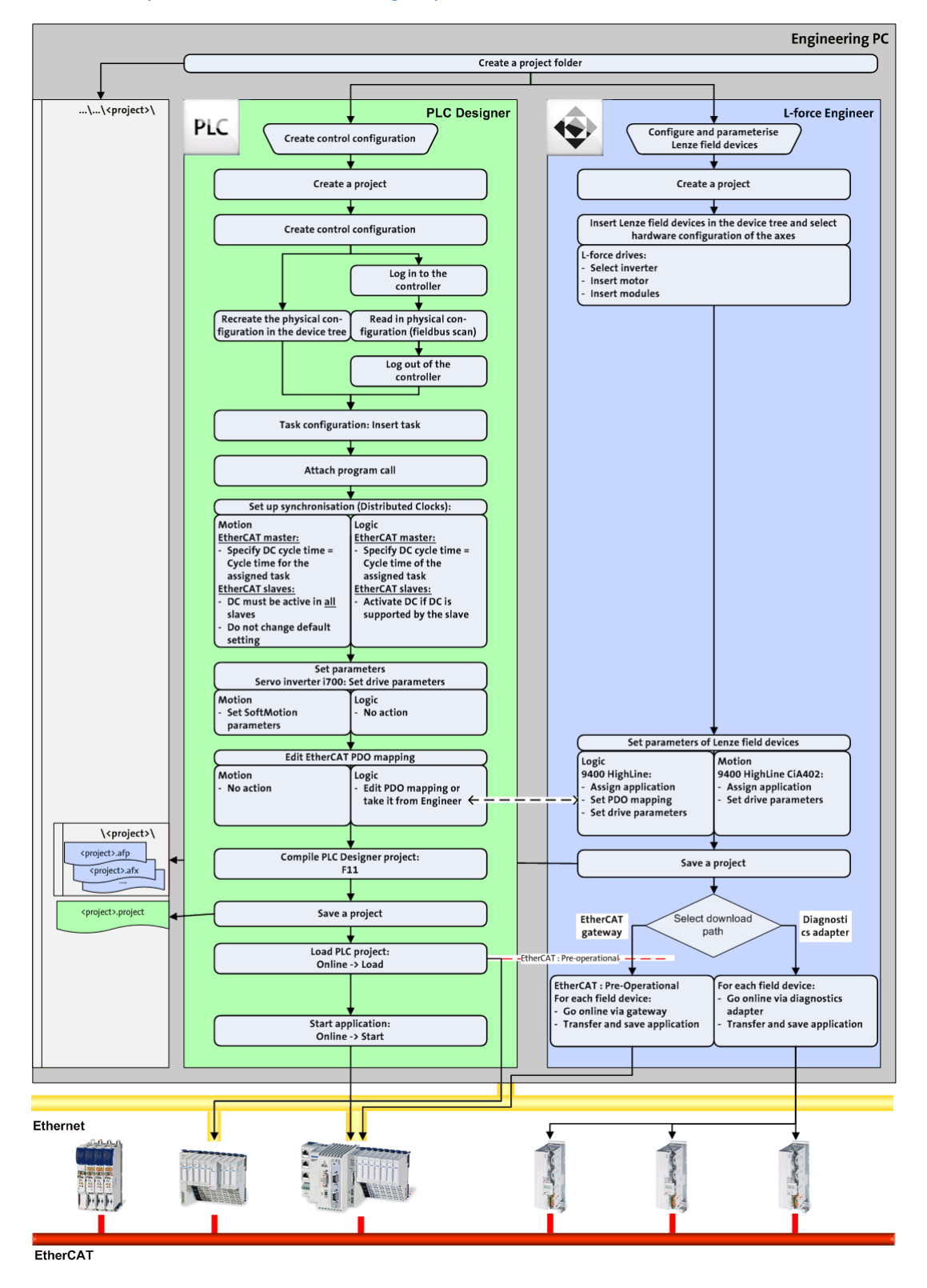

| Step | Activity                                                                                                    | Lenze software to be used      |
|------|----------------------------------------------------------------------------------------------------|--------------------------------|
| 1.   | Installing field devices (🖽 45)                                                                                                    |                                |
| 2.   | Create a project folder (🖽 45)                                                                                                    |                                |
| 3.   | Commissioning the i700 servo inverter (🖽 46)                                                                                                    | »PLC Designer«                 |
|      | Commissioning other Lenze field devices (🖽 77)                                                                                                    | »Engineer« /<br>»EASY Starter« |
| 4.   | Creating a PLC program with a target system (Logic/Motion) ([1] 78)                                                                                             | »PLC Designer«                 |
| 5th  | Configuring the communication parameters (🖽 80)                                                                                                    |                                |
| 6.   | Determining the physical EtherCAT configuration (fieldbus scan) (🖽 82)                                                                                          |                                |
|      | If required, Importing missing devices / device description files ([1] 85)                                                                                      |                                |
| 6.   | Creating a control configuration (adding field devices) (🕮 86)                                                                                                  |                                |
| 7.   | Creating a task (💷 89)                                                                                                    |                                |
| 8.   | Setting a DC synchronisation (🕮 94)                                                                                                    |                                |
| 10.  | Setting SoftMotion parameters ( 99)<br>Only required for drives with Motion functionality.                                                                      |                                |
| 11.  | Processing EtherCAT I/O mapping (🖽 102)<br>Only required for drives that solely have the master functionality (logic bus).                                      |                                |
| 12.  | Compiling the PLC program code (III 110)                                                                                                    |                                |
| 13.  | Logging in on the controller with the »PLC Designer« ( 110)<br>With the log-in, the fieldbus configuration and the PLC program are loaded to<br>the controller. |                                |
| 14.  | Starting the PLC program (🖽 110)                                                                                                    |                                |

The main commissioning steps are listed in the following table:

\_\_\_\_\_\_

### 7.3 Detailed description of the commissioning steps

In the following sections, the individual commissioning steps are described.

Follow the instructions of these sections step by step in order to commission your system.

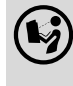

For more details on how to use the Lenze engineering tools, please refer to the corresponding software manuals and the online help systems.

### 7.3.1 Planning the bus topology

Before you set up an EtherCAT network, draw up a plan of the network.

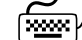

### $f^{\dagger}$ How to plan the bus topology for your configuration

- 1. Create an overview screen of the planned EtherCAT network with all the field devices to be integrated into the network.
- 2. Start with the Lenze Controller (master).
- 3. Add the other field devices (slaves) below.

The following cases are distinguished:

- Operation <u>without</u> synchronisation via distributed clocks: DC synchronisation is mostly not required if exclusively Logic field devices are to be operated on the network. The sequence of the field devices on the fieldbus can be freely selected.
- Operation <u>with</u> synchronisation via distributed clocks: DC synchronisation is required if Motion and Logic field devices are to be operated on the network. The first node connected to the Lenze Controller must be capable of being a DC master. The sequence of the other Logic and Motion field device interface connections at the fieldbus can be freely selected.

#### Commissioning of the system 7 7.3

Detailed description of the commissioning steps

#### Installing field devices 7.3.2

For the installation of a field device, follow the mounting instructions for the respective device.

## Note!

- In the case of all field devices, the EtherCAT interfaces must be wired in accordance with the preceding topology planning. Make sure that the inputs (IN) and outputs (OUT) are not mixed up with each other; otherwise, the topology changes. ▶ communication (□ 20)
- The physical sequence of the field devices in the EtherCAT network must match the EtherCAT configuration created in »PLC Designer«.
- The master automatically assigns the node addresses to the slaves. Therefore, a manual address assignment is not required.

#### Create a project folder 7.3.3

Create a project folder on the Engineering PC.

Use this project folder to store the data generated in the following different project configuration steps:

- Project data created in the »Engineer« or »EASY Starter«
- The project file created in the »PLC Designer«

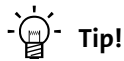

Create a separate project folder for every EtherCAT configuration and store the project files.

# Commissioning of the system Detailed description of the commissioning steps

### 7.3.4 Commissioning the i700 servo inverter

This chapter tells you how to commission the Servo-Inverter i700 in the Lenze automation system with the help of »PLC Designer«.

For speed commissioning, the Servo-Inverter i700 provides diverse functions for automatic calculation and setting of parameters.

# Danger!

### Severe personal injury and damage to the machine/installation

Activate the controller inhibit before you set the parameters for the Servo-Inverter i700 as uncontrolled movements can lead to severe personal injury and damage to the machine/installation.

## Note!

You can also set the parameters for the Servo-Inverter i700 online. To do this, you must first configure EtherCAT communication.

Setting parameters online is possible from the EtherCAT state "Pre-Operational" onwards.

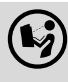

### Reference manual/online help for the Servo-Inverter i700

Here, you can find detailed information on all parameters/Objects (object dictionary), functions and error messages of the Servo-Inverter i700.

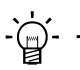

### Tip!

There already exist sample projects (device application + PLC program) for commissioning of the Servo-Inverter i700.

▶ Sample projects (Application Samples) (□ 40)

### 7.3.4.1 i700 parameter management in the Controller-based Automation system

### Parameter download

The Servo-Inverter i700 itself does <u>not</u> store parameter settings safe against mains failure. All servo inverter settings deviating from the Lenze standard setting are maintained centrally in the Lenze Controller and stored there permanently (persistently). During the initialisation at run-up, only these deviations are transferred to the servo inverter by the controller. Like this it is ensured that the servo inverter works with the parameter settings provided for it.

### Firmware download (optional)

The firmware of the i700 servo inverter can – if so desired – be stored together with the »PLC Designer« project. When the system is being powered up, the Lenze controller then checks whether the firmware version in the servo inverter matches the firmware version stored in the project for this device. If this is not the case, the controller loads the firmware version stored in the project into the servo inverter. In the event of service whereby a device has to be replaced, it can thus be ensured that the replacement device works with the same firmware version stored in the project for the original device.

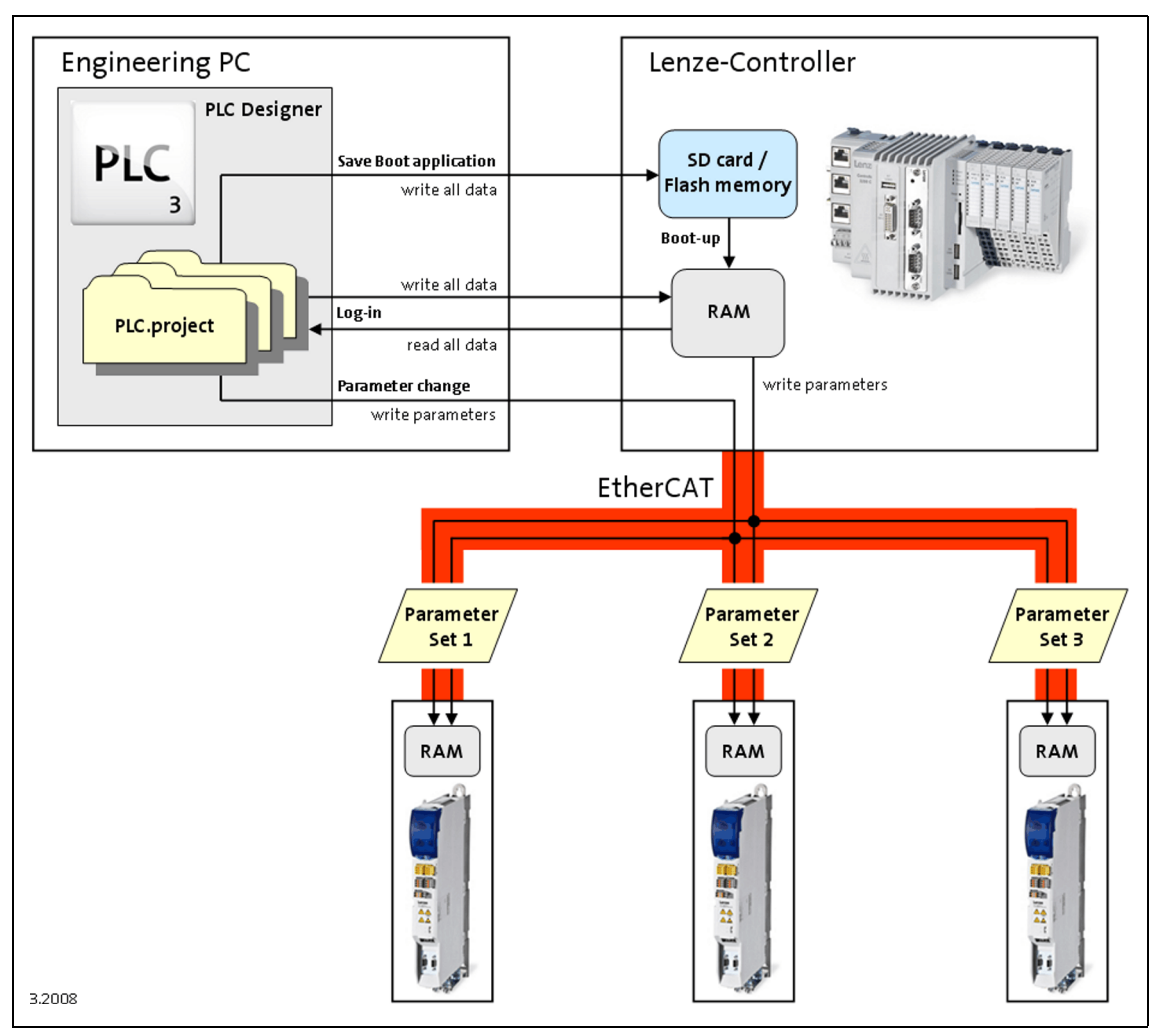

[7-1] Parameter set transfer from »PLC Designer« to the Servo-Inverter i700 via the 3231 C controller

The parameters of the Servo-Inverter i700 are managed within the »PLC Designer« project. With the help of the storage function of »PLC Designer«, the »PLC Designer« project, including the i700 parameters, are stored on the Engineering PC.

During login to the Lenze Controller, »PLC Designer « transfers the i700 parameters to the controller. The latter, in turn, transfers the parameter sets to the lower-level Servo-Inverter i700.

Whenever the system is booted, the parameter sets are written into the Servo-Inverter i700 again by the Lenze Controller.

There are three cases of application for the management and alteration of parameters:

A. Changing parameters of an Servo-Inverter i700 online:

If a parameter is changed online, »PLC Designer« writes the parameter directly into the corresponding servo inverter and, at the same time, changes the parameter in the»PLC Designer« project.

N.B.:

The parameter change is <u>not</u> recorded in the Lenze Controller. In the event of a "cold reset" of the controller, the parameter change in the servo inverter is lost.

In order to avoid this, log out with the »PLC Designer« and then log in again. (Menu commands: **Online**  $\rightarrow$  Logout / Online  $\rightarrow$  Login)

Like this, the complete parameter set is written to the controller and is transferred to the servo inverter.

After the transfer by log-in, the parameter set is only available in the servo inverter and in the controller until the next switch-off of the system (it is not saved with mains failure protection).

B. Changing parameters of a Servo-Inverter i700 offline:

If a parameter is changed offline, the »PLC Designer« changes the value directly in the »PLC Designer« project. When logging in on the Lenze Controller, the complete parameter set is written to the controller, which, in turn, then transfers the parameter set to the servo inverter. After the transfer by log-in, the parameter set is only available in the servo inverter and in the controller until the next switch-off of the system (it is not saved with mains failure protection).

C. Store the parameters of the Servo-Inverter i700 in a non-volatile memory so that they are retained in the device when the power is switched off:

In the boot project of the Lenze Controller, there is a separate parameter set for the lower-level Servo-Inverters i700. The latter is then only updated when the "boot project" function is executed via the »PLC Designer«. The current parameterisation is then saved and is available after mains switching. During boot-up after mains connection, the saved parameter set is automatically written from the controller into the servo inverter.

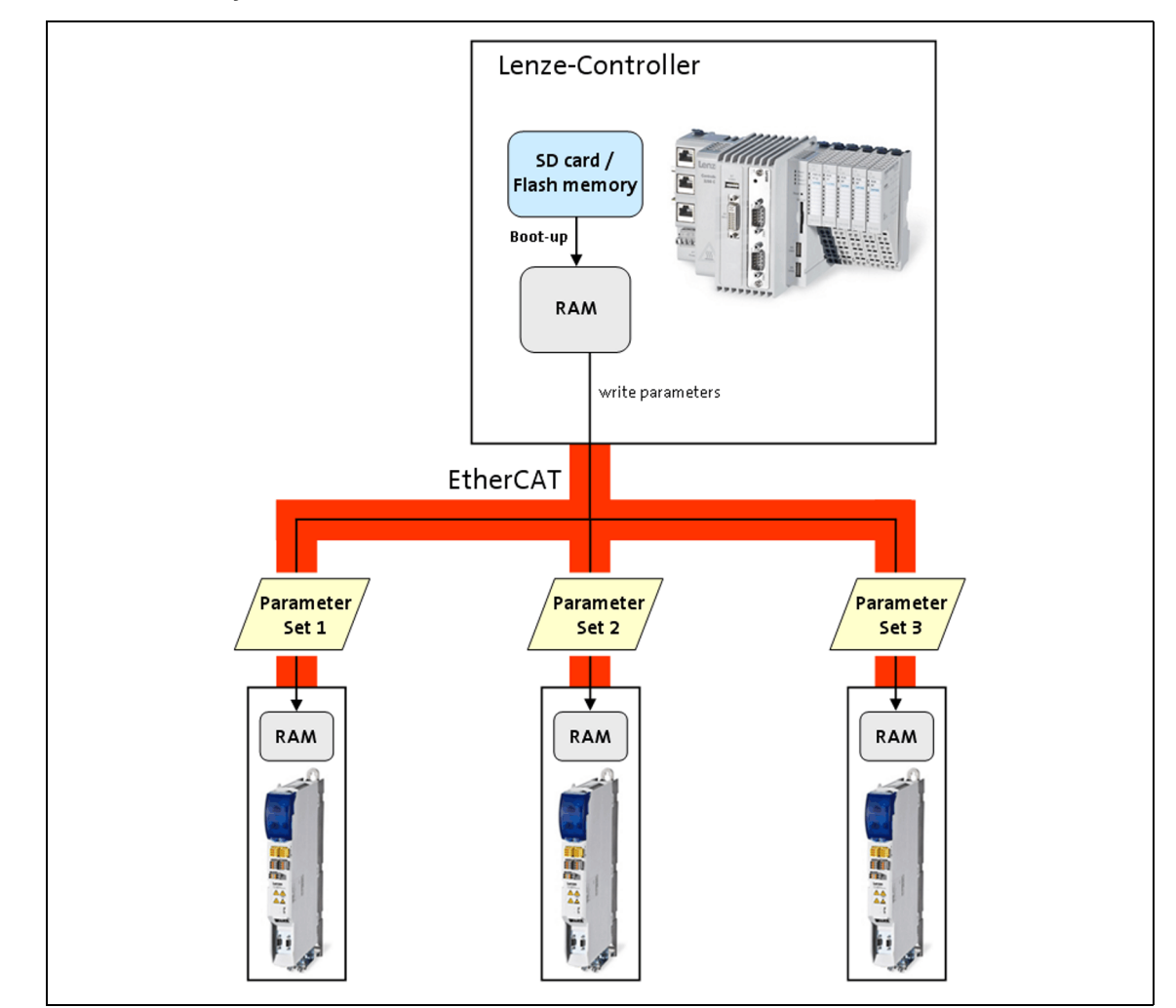

[7-2] Parameter set transfer from the 3231 C controller to the Servo-Inverter i700 during a boot-up

# Commissioning of the system Detailed description of the commissioning steps

### 7.3.4.2 i700 parameter management in »EASY Starter«

For parameter management in »EASY Starter«, you must insert the Lenze Controller and the Servo-Inverter i700 into the device list with the help of the 🌗 button.

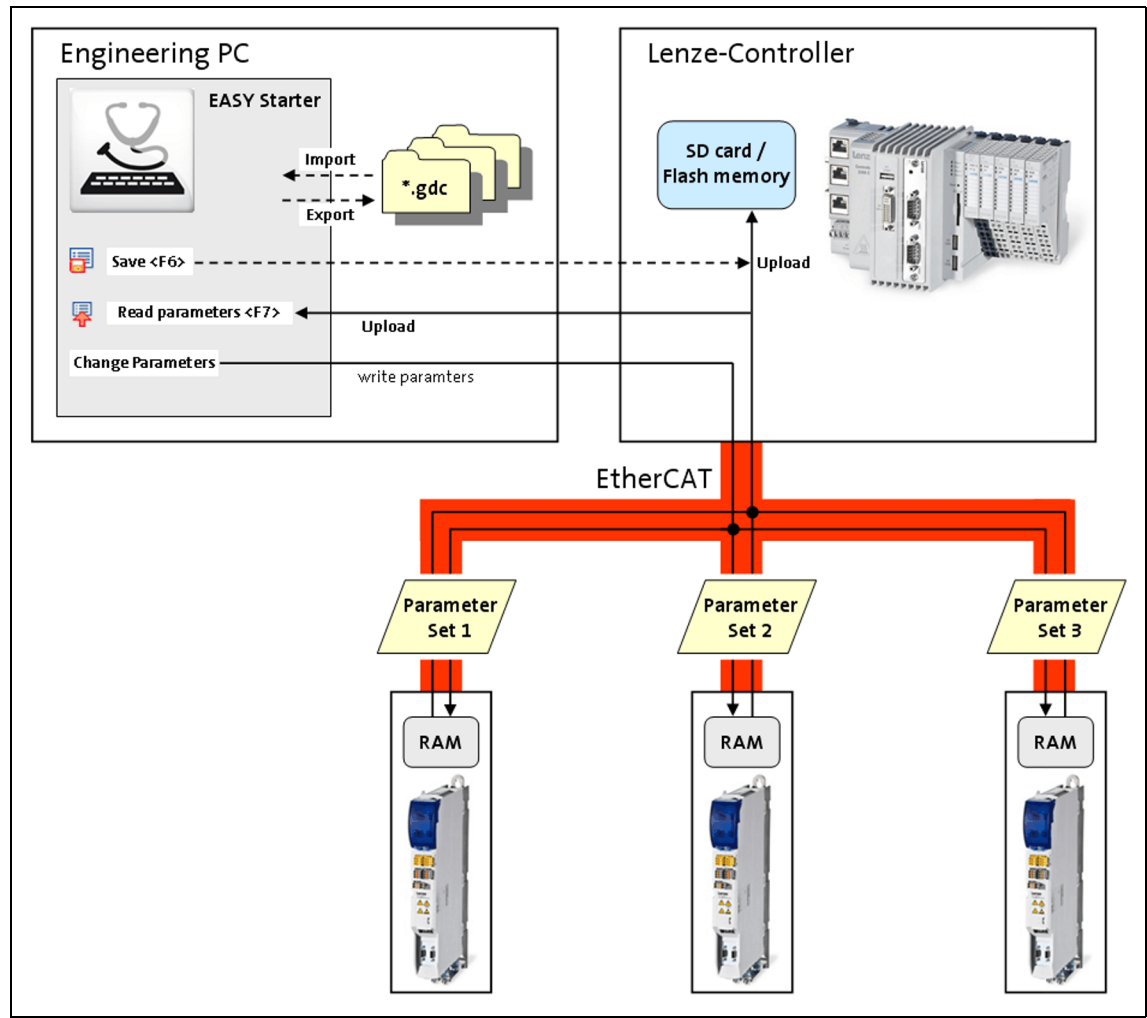

[7-3] Parameter set transfer with »EASY Starter«

With »EASY Starter«, there are two application cases for parameter management:

- D. Storing the current Servo-Inverter i700 parameter setting in the Lenze Controller with mains failure protection:
  - Select the Lenze Controller from the device list.
  - With the 📑 button or the **<F6>** function key, store the parameter set in the controller so that it is saved there even in the event of a power failure. (To this end, the controller uploads all the parameter sets of the lower-level i700 servo inverter.)
  - After the system has been switched off and then switched on again. the controller transfers the parameter sets to the i700 inverter again.

- E. Upload the parameters currently set in a Servo-Inverter i700 to the Engineering PC and store them there:
  - Select a Servo-Inverter i700 in the device list
  - With the 🐺 button or the **<F7>** function key, upload the parameter set of the servo inverter. (The parameter set of the servo inverter is transferred directly to »EASY Starter« without the parameter set being stored on the controller.)

------

• With the Save button, store the parameter as a GDC file on the Engineering PC.

### 7.3.4.3 Exchanging i700 parameter sets between »PLC Designer« and »EASY Starter«

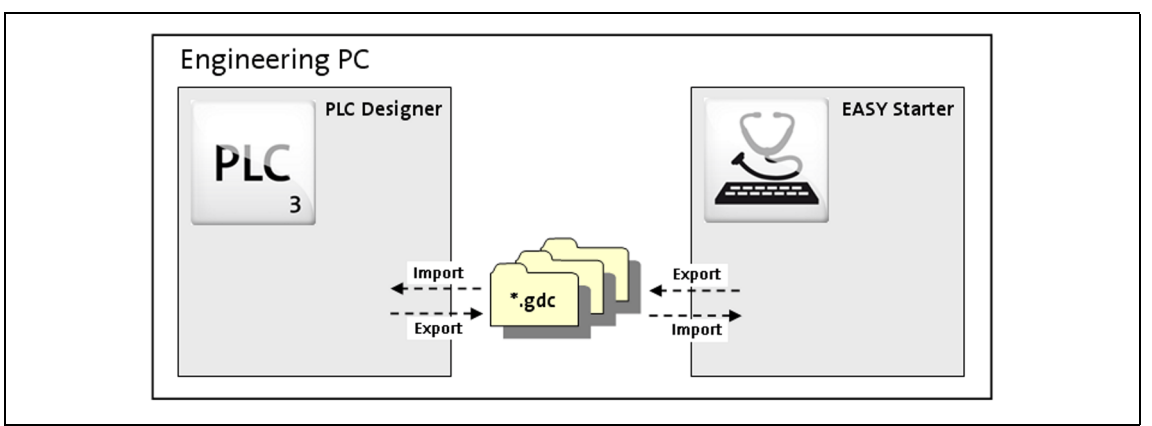

[7-4] Parameter set transfer between »PLC Designer« and »EASY Starter«

The **GDC files** that have been stored on the Engineering PC with the help of »EASY Starter« can be imported in »PLC Designer«.

It is also possible to export GDC files with »PLC Designer«; they can then be imported in »EASY Starter«.

In the framework of this import/export functionality, the parameter settings of a single axis can be imported into a double axis, for example.

# How to import parameters in »PLC Designer«

- 1. Log out of the Lenze Controller with the menu command **Online → Logout** or **<Ctrl>+<F8>**.
- 2. Select the corresponding Servo-Inverter i700 in the project tree.
- 3. Select and import the corresponding GDC file with the menu command **Project** → **Device** parameters → Import device parameters.
- 4. Use the menu command **Online → Login** or **<Alt>+<F8>** to log in on the Lenze Controller.
  - For this, the PLC program must be error-free.
  - The complete parameter set is written into the controller. The latter than transfers the parameter set to the i700 servo inverter.

Parameters are exported in »PLC Designer« in a similar way with the help of the menu command **Project**  $\rightarrow$  **Device parameters**  $\rightarrow$  **Export device parameters**.

# Commissioning of the system Detailed description of the commissioning steps

### 7.3.4.4 Overview of the commissioning steps

\_\_\_\_\_

The main commissioning steps are listed in the following table:

| Step | Activity                                                                                                    |
|------|----------------------------------------------------------------------------------------------------|
| 1.   | Create a project folder (III 45)                                                                                                    |
| 2.   | Creating a PLC program with a target system (Logic/Motion) (🕮 78)                                                                                                    |
| 3.   | Configuring the communication parameters (🖽 80)                                                                                                    |
| 4.   | Determining the physical EtherCAT configuration (fieldbus scan) (🖽 82)                                                                                                 |
|      | or<br><u>Creating a control configuration (adding field devices)</u> (🖽 86)                                                                                            |
| 5th  | Creating a task (🖽 89)                                                                                                    |
| 6.   | Setting a DC synchronisation (III 94)                                                                                                    |
| 6.   | Entering motor and controller settings (🖽 55)                                                                                                    |
| 7.   | Setting the feedback system for servo control (🖽 58)                                                                                                    |
| 8.   | Checking the wiring by means of the "Cable check" function (🖽 60)                                                                                                    |
| 10.  | Integrating the L_SMC_AxisBasicControl function block (III 66)                                                                                                    |
| 11.  | Setting SoftMotion parameters (III 99)<br>Only required for drives with Motion functionality.                                                                          |
| 12.  | Processing EtherCAT I/O mapping (🖽 102)<br>Only required for drives that solely have the master functionality (logic bus).                                             |
| 13.  | Compiling the PLC program code ([1] 110)                                                                                                    |
| 14.  | Logging in on the controller with the <u>»PLC Designer«</u> ([1] 110)<br>With the log-in, the fieldbus configuration and the PLC program are loaded to the controller. |
| 15.  | Starting the PLC program (III 110)                                                                                                    |
| 16.  | Executing manual control (🖽 72)                                                                                                    |
| 17.  | Optimising control (🖽 74)                                                                                                    |

\_\_\_\_\_

# 7 Commissioning of the system

7.3 Detailed description of the commissioning steps

### 7.3.4.5 Entering motor and controller settings

You can enter the motor and controller settings on the **Motor commissioning** tab of the i700 servo inverter.

|   | / 🕤 L                                                     | _i700_5M 🗙                                              | ٢                    |           |             |                     |                |              |          |        |
|---|-----------------------------------------------------------|---------------------------------------------------------|----------------------|-----------|-------------|---------------------|----------------|--------------|----------|--------|
|   | Slave                                                     | Process Data                                            | EtherCAT I/O Mapping | Diagnosis | Signal Flow | Motor commissioning | All Parameters | Oscilloscope | Firmware | Status |
|   | Motor A Motor B Feedback A Feedback B Control A Control B |                                                         |                      |           |             |                     |                |              |          |        |
|   | 🗄 Mot                                                     | or selection                                            |                      |           |             |                     |                |              |          |        |
|   | 🗄 Deri                                                    | Derived motor properties and equivalent circuit diagram |                      |           |             |                     |                |              |          |        |
|   | 🗄 Mon                                                     | nitoring settings                                       | ;                    |           |             |                     |                |              |          |        |
| Π |                                                           | ncorning soccarigs                                      | ·                    |           |             |                     |                |              |          |        |

[7-5] Example: i700 servo inverter, double axis

# How to enter the motor and controller settings

1. Go to the **Motor selection** section and specify the data of the motor to be operated in conjunction with the i700 servo inverter.

|                                                           | L_i700_5M        | ×                   |               |                |                     |                |              |  |  |  |
|-----------------------------------------------------------|------------------|---------------------|---------------|----------------|---------------------|----------------|--------------|--|--|--|
| Slave                                                     | Process Data     | EtherCAT I/O Ma     | pping Diagno: | is Signal Flow | Motor commissioning | All Parameters | Oscilloscope |  |  |  |
| Motor A Motor B Feedback A Feedback B Control A Control B |                  |                     |               |                |                     |                |              |  |  |  |
| ΘМ                                                        | otor selection   |                     |               |                |                     |                |              |  |  |  |
| Method of setting                                         |                  |                     |               |                |                     |                |              |  |  |  |
| 0                                                         | Select from cata | alogue (Lenze motor | )             |                |                     |                |              |  |  |  |
| 0                                                         | Enter motor nar  | neplate data (other | motors)       |                |                     |                |              |  |  |  |
| 0                                                         | Manually (other  | motors)             |               |                |                     |                |              |  |  |  |
| Identification in progress (all motors)                   |                  |                     |               |                |                     |                |              |  |  |  |
| Desiç                                                     | ination          | I MCSO              | )6C41         |                | Select motor        |                |              |  |  |  |

- A. Select the Lenze motor from the motor catalogue by clicking the Select motor... button.
- The corresponding motor data will then be incorporated in the »PLC Designer« project.
- The controller parameters are calculated automatically.

### or

B. Enter the motor data manually or specify them by means of an identification run (e.g. in the case of motors from other manufacturers).

The controller parameters are calculated automatically.

### 2. 1 Select Control method (0x2C00 / 0x3400):

- Servo control for synchronous motor (SM)
- Servo control for asynchronous motor (ASM)
- VFC: V/f characteristic control

| / 🗊 I   | L_i700_SM 🗙                                               | :             |               |               |             |                     |                |                 |              |           |    |
|---------|-----------------------------------------------------------|---------------|---------------|---------------|-------------|---------------------|----------------|-----------------|--------------|-----------|----|
| Slave   | Process Data                                              | EtherCAT I    | (/O Mapping   | Diagnosis     | Signal Flow | Motor commissioning | All Parameters | Oscilloscope    | Firmware     | Status    | In |
| Motor A | Motor A Motor B Feedback A Feedback B Control A Control B |               |               |               |             |                     |                |                 |              |           |    |
| 🖯 Mo    | Motor selection                                           |               |               |               |             |                     |                |                 |              |           |    |
| Meth    | Method of setting                                         |               |               |               |             |                     |                |                 |              |           |    |
| 🔘 S     | elect from catalo                                         | ogue (Lenze   | motor)        |               |             |                     |                |                 |              |           |    |
| () E    | nter motor name                                           | eplate data i | (other motors | )             |             |                     |                |                 |              |           |    |
| 🔘 м     | anually (other n                                          | notors)       |               |               |             |                     |                |                 |              |           |    |
| © Io    | dentification in p                                        | rogress (all  | motors)       |               |             |                     |                |                 |              |           |    |
| Desigr  | nation                                                    | Ι             | MCS06C41      |               |             | Select motor        |                |                 |              |           |    |
| Rateo   | d values                                                  |               |               |               |             |                     |                |                 |              |           |    |
| Rated   | power                                                     | Ι             | 0.25          | kW            |             | Rated voltage       | Ι              | 225             | ۷            |           |    |
| Rated   | speed                                                     | Ι             | 4050          | r/min         |             | Rated frequency     | Ι              | 270             | Hz           |           |    |
| Motor   | rated current                                             | Ι             | 1.3           | А             | _           | Rated cosine phi    | Ι              | 0.8             |              |           |    |
| 2 Motor |                                                           | Ι             | 0.14          | kg cm²        |             | Insulation class    | I              | F (cut-off temp | perature = 3 | 155°C)  🤜 | -  |
| 1 Contr | ol modes                                                  | Ι             | Servo contro  | ol - synchror | nous moto 🔻 | Sensor type         | 1              | KTY83-110 [0]   |              |           | r] |

\_\_\_\_\_\_

3. If you do not obtain the motor data from the catalog, you have to set the 🙎 moment of inertia (0x2910/1 / 0x3110/1) to a non-zero value.

The controller parameters are calculated automatically.

4. You can select the parameters for the monitoring functions in the Monitoring settings section.

| / 🕤 Li    | 700_5M >                                                  | د           |                    |            |             |                     |                |              |          |        |     |
|-----------|-----------------------------------------------------------|-------------|--------------------|------------|-------------|---------------------|----------------|--------------|----------|--------|-----|
| Slave P   | rocess Data                                               | EtherCAT    | I/O Mapping        | agnosis    | Signal Flow | Motor commissioning | All Parameters | Oscilloscope | Firmware | Status | Inf |
| Motor A   | Motor A Motor B Feedback A Feedback B Control A Control B |             |                    |            |             |                     |                |              |          |        |     |
| 🗄 Motor   | Motor selection                                           |             |                    |            |             |                     |                |              |          |        |     |
| 🗄 Derive  | ed motor pro                                              | perties and | d equivalent circu | iit diagra | m           |                     |                |              |          |        |     |
| 🗉 Monit   | oring setting:                                            | 5           |                    |            |             |                     |                |              |          |        |     |
| Monitor   | ing motor s                                               | peed        |                    |            |             |                     |                |              |          |        |     |
| Threshol  | d                                                         | I           | 8000               | r/min      |             |                     |                |              |          |        |     |
| Monitor   | ing ultimate                                              | e motor c   | urrent             |            |             |                     |                |              |          |        |     |
| Ultimate  | motor currer                                              | nt I        | 5.4                | А          |             |                     |                |              |          |        |     |
| Monitor   | ing motor to                                              | emperatu    | re                 |            |             |                     |                |              |          |        |     |
| Warning   | threshold                                                 | I           | 145                | °C         |             |                     |                |              |          |        |     |
| Error thr | eshold                                                    | I           | 155                | °C         |             |                     |                |              |          |        | _   |
|           |                                                           |             |                    |            |             |                     |                |              | Initi    | alize  |     |

-

| ave Process Data Ether                                                                                                    | CAT I/O Mapping   L                                                                                                    | Diagnosis                                  | signal How | motor commissioning                               | All Param                                      | scers                                                             | Oscilloscope                                                                                                    | Firmware                                                                                                    | Status                                |
|----------------------------------------------------------------------------------------------------|----------------------------------------------------------------------------------------------------|--------------------------------------------|------------|---------------------------------------------------|------------------------------------------------|-------------------------------------------------------------------|----------------------------------------------------------------------------------------------------|----------------------------------------------------------------------------------------------------|---------------------------------------|
| 1otor A Motor B Feedback A                                                                                                    | Feedback B Contro                                                                                                    | ol A Contri                                | ol B       |                                                   |                                                |                                                                   |                                                                                                    |                                                                                                    |                                       |
| 🖂 Current                                                                                                    |                                                                                                    |                                            |            |                                                   |                                                |                                                                   |                                                                                                    |                                                                                                    | _                                     |
| Current controller                                                                                                    |                                                                                                    |                                            |            | Limitations                                       |                                                |                                                                   |                                                                                                    |                                                                                                    |                                       |
| Gain                                                                                                    | I 148.21                                                                                                    | V/A                                        |            | Max motor speed                                   |                                                | Ι                                                                 | 6075                                                                                                    | r/min                                                                                                    |                                       |
| Reset time                                                                                                    | I 3.77                                                                                                    | ms                                         |            | Max current                                       |                                                | Ι                                                                 | 150                                                                                                    | %                                                                                                    |                                       |
| Setpoint current - filter time                                                                                                  | <b>I</b> 0                                                                                                    | ms                                         |            |                                                   |                                                |                                                                   |                                                                                                    |                                                                                                    |                                       |
| Position controller                                                                                                    |                                                                                                    |                                            |            | Vector frequence                                  | y control                                      |                                                                   |                                                                                                    |                                                                                                    |                                       |
| Gain                                                                                                    | I 28.4                                                                                                    | Hz                                         |            | Voltage vector cor                                | -<br>ntroller                                  | I                                                                 | 148.21                                                                                                    | V/A                                                                                                    |                                       |
|                                                                                                    | _                                                                                                    |                                            |            | Voltage vector cor                                | ntroller                                       | Π                                                                 | 3.77                                                                                                    | ms                                                                                                    |                                       |
| Field controller                                                                                                    |                                                                                                    |                                            |            | Imax controller - o                               | ain                                            | Π                                                                 | 0.001                                                                                                    | Hz/A                                                                                                    |                                       |
| Gain                                                                                                    | 165.84                                                                                                    | A/Vs                                       |            | Imax controller - r                               | eset time                                      |                                                                   | 100                                                                                                    | ms                                                                                                    |                                       |
| Reset time                                                                                                    | T 15.1                                                                                                    | ms                                         |            | Integration time                                  | obot amo                                       |                                                                   | 600                                                                                                    | ms                                                                                                    |                                       |
|                                                                                                    |                                                                                                    | 115                                        |            | Integration time                                  |                                                |                                                                   |                                                                                                    |                                                                                                    |                                       |
| Field weakening control                                                                                                    | er                                                                                                    |                                            |            |                                                   |                                                |                                                                   |                                                                                                    |                                                                                                    |                                       |
|                                                                                                    | T n                                                                                                    | Vs/V                                       |            |                                                   |                                                |                                                                   |                                                                                                    |                                                                                                    |                                       |
| Gain                                                                                                    |                                                                                                    |                                            |            |                                                   |                                                |                                                                   |                                                                                                    |                                                                                                    |                                       |
| Gain<br>Reset time                                                                                                    | I 2000                                                                                                    | ms                                         |            |                                                   |                                                |                                                                   |                                                                                                    |                                                                                                    |                                       |
| Gain<br>Reset time<br>Filter time                                                                                               | I 2000<br>I 25                                                                                                    | ms<br>ms                                   |            |                                                   | En:<br>bel                                     | sure c                                                            | orrect paramet                                                                                                    | erization of                                                                                                    | the motor                             |
| Gain<br>Reset time<br>Filter time                                                                                               | I 2000<br>I 25                                                                                                    | ms<br>ms                                   |            |                                                   | En:<br>bei                                     | sure c<br>ore in                                                  | orrect paramet<br>itializing contro                                                                                                    | erization of<br>oller settings                                                                                    | the motor<br>!                        |
| Gain<br>Reset time<br>Filter time                                                                                               | I         2000           I         25                                                                                                   | ms<br>ms                                   |            |                                                   | En:<br>bel                                     | sure c<br>fore in                                                 | orrect paramet<br>iitializing contro<br>Initialize                                                                                                    | erization of<br>oller settings                                                                                    | the motor<br>!                        |
| Gain<br>Reset time<br>Filter time                                                                                               | I 2000<br>I 25                                                                                                    | ms<br>ms                                   |            |                                                   | En:<br>bel                                     | sure c                                                            | orrect paramet<br>itializing contro<br>Initialize                                                                                                    | erization of<br>oller settings                                                                                    | the motor<br>I                        |
| Gain<br>Reset time<br>Filter time<br>Speed<br>Actual speed - filter time                                                        | I 2000<br>I 25<br>I 0.6                                                                                                    | ms<br>ms<br>ms                             |            | Load                                              | En:<br>bel                                     | sure c<br>fore in                                                 | orrect paramet<br>itializing contro<br>Initialize                                                                                                    | erization of<br>oller settings                                                                                    | the motor<br>!                        |
| Gain<br>Reset time<br>Filter time<br>⊒ Speed<br>Actual speed - filter time                                                      | I 2000<br>I 25                                                                                                    | ms<br>ms<br>ms                             |            | Load<br>Motor-load couplin                        | En:<br>bel                                     | sure c<br>iore ir                                                 | orrect paramet<br>iltializing contro<br>Initialize<br>0<br>Rigid system [(                                                                                | kg cm <sup>2</sup>                                                                                                | the motor<br>!                        |
| Gain<br>Reset time<br>Filter time<br>☐ Speed<br>Actual speed - filter time                                                      | I     2000       I     25                                                                                                    | ms<br>ms<br>ms                             |            | Load<br>Motor-load couplin                        | En:<br>bel                                     | sure c<br>iore ir                                                 | orrect paramet<br>itializing contro<br>Initialize<br>0<br>Rigid system [(                                                                                 | kg cm <sup>2</sup>                                                                                                | the motor<br>!                        |
| Gain Reset time Filter time Speed Actual speed - filter time Speed controller Gain                                              | I       2000         I       25         I       0.6                                                                                     | ms<br>ms<br>ms                             |            | Load<br>Motor-load couplin                        | En:<br>bel                                     | sure c<br>iore ir                                                 | orrect paramet<br>itializing contro<br>Initialize<br>0<br>Rigid system [(                                                                                 | erization of<br>liler settings<br>kg cm²                                                                          | the motor<br>!                        |
| Gain Reset time Filter time Speed Actual speed - filter time Gain Reset time                                                    | I       2000         I       25         I       0.6         I       0.00033         I       17.6                                        | ms<br>ms<br>ms                             | n          | Load<br>Motor-load couplin<br>Speed setpoint - fi | En:<br>bel<br>Ig<br>ilter time                 | sure c<br>iore ir<br>I<br>I                                       | orrect paramet<br>itializing contro<br>Initialize<br>0<br>Rigid system [4<br>0                                                                            | erization of<br>oller settings<br>kg cm <sup>2</sup><br>D]<br>ms                                                  | the motor<br>!                        |
| Gain Reset time Filter time Speed Actual speed - filter time Gain Reset time Bate time Bate time                                | <ul> <li>I 2000</li> <li>I 25</li> <li>I 0.6</li> <li>I 0.00033</li> <li>I 17.6</li> <li>I 0.00033</li> </ul>                           | ms<br>ms<br>ms<br>Mm/rpn<br>ms             | n          | Load<br>Motor-load couplin<br>Speed setpoint - fi | En:<br>bel<br>Ig<br>ilter time<br>En:          | sure c<br>fore in<br>I<br>I<br>I                                  | orrect paramet<br>iitializing contro<br>Initialize<br>0<br>Rigid system [r<br>0<br>0                                                                      | erization of<br>settings<br>kg cm <sup>2</sup><br>0]<br>ms<br>erization of                                        | the motor<br>!                        |
| Gain Reset time Filter time Speed Controller Gain Reset time Rate time                                                          | <ul> <li>I 2000</li> <li>I 25</li> <li>I 0.6</li> <li>I 0.00033</li> <li>I 17.6</li> <li>I 0</li> </ul>                                 | ms<br>ms<br>ms<br>Mm/rpn<br>ms<br>ms       | n          | Load<br>Motor-load couplin<br>Speed setpoint - fi | En:<br>bel<br>ig<br>ilter time<br>En:<br>cor   |                                                                   | orrect paramet<br>iitializing contro<br>Initialize<br>0<br>Rigid system [(<br>0<br>orrect paramet<br>r, load and fee                                      | erization of<br>ler settings<br>kg cm <sup>2</sup><br>0]<br>ms<br>erization of<br>dback syste                     | the motor<br>!<br>current<br>m before |
| Gain Reset time Filter time Speed Actual speed - filter time Gain Reset time Rate time                                          | I       2000         I       2000         I       25         I       0.6         I       0.00033         I       17.6         I       0 | ms<br>ms<br>ms<br>Mm/rpn<br>ms<br>ms       | n          | Load<br>Motor-load couplin<br>Speed setpoint - fi | En:<br>bei<br>ilter time<br>En:<br>cor<br>init |                                                                   | orrect paramet<br>itializing contro<br>Initialize<br>0<br>Rigid system (<br>0<br>0<br>orrect paramet<br>g speed control<br>g speed control                | erization of<br>iller settings<br>kg cm <sup>2</sup><br>D]<br>ms<br>erization of<br>dback syste<br>ler settings!  | the motor<br>!<br>current<br>m before |
| Gain<br>Reset time<br>Filter time<br>Speed<br>Actual speed - filter time<br>Speed controller<br>Gain<br>Reset time<br>Rate time | <ul> <li>2000</li> <li>25</li> <li>25</li> <li>0.6</li> <li>0.00033</li> <li>17.6</li> <li>0</li> </ul>                                 | ms<br>ms<br>ms<br>Mm/rpn<br>ms<br>ms       | n          | Load<br>Motor-load couplin<br>Speed setpoint - fi | En:<br>bel<br>ilter time<br>En:<br>cor<br>init | sure c<br>iore ir<br>I<br>I<br>I<br>sure c<br>btrolle<br>ializino | orrect paramet<br>itializing contro<br>Initialize<br>0<br>Rigid system [0<br>0<br>0<br>orrect paramet<br>r, load and fee<br>g speed control<br>Initialize | erization of<br>oller settings<br>kg cm <sup>2</sup><br>p]<br>ms<br>erization of<br>dback syste<br>ler settingst  | the motor<br>!<br>current<br>m before |
| Gain Reset time Filter time Speed Actual speed - filter time Gain Reset time Rate time Position                                 | <ul> <li>I 2000</li> <li>I 25</li> <li>I 0.6</li> <li>I 0.00033</li> <li>I 17.6</li> <li>I 0</li> </ul>                                 | ms<br>ms<br>ms<br>Mm/rpn<br>ms<br>ms       | n          | Load<br>Motor-load couplin<br>Speed setpoint - fi | En:<br>bel<br>ilter time<br>En:<br>cor<br>init | sure c<br>iore ir<br>I<br>I<br>sure c<br>htrolle<br>ializing      | orrect paramet<br>itializing contro<br>Initialize<br>0<br>Rigid system [(<br>0<br>0<br>orrect paramet<br>r, load and fee<br>g speed control<br>Initialize | erization of<br>oller settings<br>kg cm <sup>2</sup><br>D]<br>ms<br>terization of<br>dback syste<br>ler settings! | the motor<br>!<br>current<br>m before |
| Gain Reset time Filter time Speed Actual speed - filter time Gain Reset time Rate time Position Controller                      | <ul> <li>2000</li> <li>25</li> <li>0.6</li> <li>0.00033</li> <li>17.6</li> <li>0</li> </ul>                                             | ms<br>ms<br>ms<br>ms<br>Mm/rpn<br>ms<br>ms | n          | Load<br>Motor-load couplin<br>Speed setpoint - fi | En:<br>bel<br>ilter time<br>En:<br>cor<br>init | sure c<br>fore ir<br>I<br>I<br>Sure c<br>atrolle                  | orrect paramet<br>iitializing contro<br>Initialize<br>0<br>Rigid system [0<br>0<br>orrect paramet<br>r, load and fee<br>g speed control<br>Initialize     | erization of<br>iller settings<br>kg cm <sup>2</sup><br>0]<br>ms<br>erization of<br>dback syste<br>ler settings!  | the motor<br>!<br>current<br>m before |

5. Retain or alter the automatically calculated controller parameters under **Control**.

# 7 Commissioning of the system

7.3 Detailed description of the commissioning steps

### 7.3.4.6 Setting the feedback system for servo control

# Danger!

Using the encoder/resolver as a motor encoder

In the Lenze setting, the resolver/encoder cable is monitored for open circuit.

In the event of a fault, safe operation of the motor is no longer guaranteed!

- For safety reasons, always select "Fault" (Lenze setting) as a response for the (opencircuit) monitoring of the encoder/resolver.
- To avoid interference injections when an encoder is used, only use shielded motor and encoder cables.

### Determining the pole position of the synchronous motor

Pole position identification (angle between the motor phase U and the field axis of the rotor) is necessary ...

- for servo control with a synchronous motor of another manufacturer;
- for servo control with a synchronous motor and use of incremental encoders (TTL or sin/cos encoder and resolver);
- after changes to the feedback system (e.g. replacement of the encoder).

For Lenze motors with an absolute encoder or resolver, the pole position has already been set correctly.

# Danger!

- During pole position identification, it must be ensured that the motor is not braked or blocked. Pole position identification is therefore not permissible in the case of hanging loads.
- The rotor will align itself during pole position identification. The motor shaft will make a maximum of one electrical rotation, as a result of which the connected machine will move accordingly.
- For firmly braked motors, the function "Pole position identification PPI (without movement)" must be used.

## Stop!

Before carrying out pole position identification, check that the parameters for maximum current monitoring have been set correctly so that the motor is not permanently damaged in the event of a fault.

Either of the functions **1** Pole position identification for 360°, **2** Pole position identification with min. movement and **3** Pole position identification without movement can be selected in order to determine the pole position for the currently activated motor encoder:

| 👔 L_i700_SM 🗙 📃              |                   |             |             |                       |            |       |               |          |        |   |
|------------------------------|-------------------|-------------|-------------|-----------------------|------------|-------|---------------|----------|--------|---|
| Slave Process Data Ether     | rCAT I/O Mapping  | Diagnosis   | Signal Flow | Motor commissioning   | All Parame | eters | Oscilloscope  | Firmware | Status | I |
| Motor A Motor B Feedback A   | A Feedback B Cont | rol A Contr | ol B        |                       |            |       |               |          |        |   |
| Supported feedback syst      | I Product depe    | endent [0]  |             | ]                     |            |       |               |          |        |   |
|                              |                   |             |             |                       |            |       |               |          |        |   |
| 🗄 Encoder                    |                   |             |             |                       |            |       |               |          |        |   |
| Pole position identification | n                 |             |             |                       |            |       |               |          |        |   |
| Identification method        |                   |             |             |                       |            |       |               |          |        |   |
| 1 💿 360° electrical          |                   |             |             | Current amplitude     |            | Ι     | 100           | %        |        |   |
| 2 🔘 with min. movement       |                   |             |             | Ramp time             |            | Ι     | 40            | s        |        |   |
| 3 🔘 without movement         |                   |             |             | Direction of rotation | DN         | I     | Field: CW [0] |          |        | • |
|                              |                   |             |             | Error tolerance       |            | Ι     | 20            | •        |        |   |
|                              |                   |             |             | Absolute current a    | amplitude  | Ι     | 0             | А        |        |   |
|                              |                   |             |             |                       |            |       |               |          |        |   |
| Resolver pole position       | I -90             |             |             |                       |            |       |               |          |        |   |
| Encoder pole position        | <b>I</b> 0        |             |             |                       |            |       |               |          |        |   |
|                              | Identify pole p   | osition     |             |                       |            |       |               |          |        |   |
|                              |                   |             |             |                       |            |       |               |          |        |   |

The functions should deliver approximately the same result. Due to e.g. friction, bearing forces, and a trapezoidal field curve, however, the results can differ from each other. Here the method with one full revolution (360°) will provide the most precise results and the method without any movement will provide the most inaccurate results. The precision of the results can be increased by increasing the percentage of the current amplitude.

After successful completion of pole position identification ...

... the controller inhibit is set automatically and the **4** Resolver pole position (0x2C03/2 / 0x3403/

2) or the **5** Encoder pole position (0x2C03/4 / 0x3403/4) determined for the activated feedback system is set.

• For permanent storage, the changed settings must be uploaded from the Servo-Inverter i700 to the Lenze Controller.

The »EASY Starter« can be used to upload the parameters of the servo inverter and to save them as a file. This file can then be imported to the »PLC Designer«.

• The controller inhibit automatically set by the procedure can be deactivated via the CiA402 control word (0x6040 / 0x6840).

### Fault

If an error occurs during pole position identification or if pulse inhibit becomes active (e.g. due to short-term undervoltage), the procedure is ended with controller inhibit without the settings being changed.

If the motor was braked or blocked during pole position identification, this is detected at the end of a measurement and no changes are made.

If pole position identification is aborted, the reaction set in the object, namely **0x2C60/0x3460** (monitoring of pole position identification: reaction) is triggered (Lenze setting: Fault).

### 7.3.4.7 Checking the wiring by means of the "Cable check" function

Before you start to set the parameters of the drive control system, check the wiring of the motor (power and encoder connections) for faults.

This function detects wiring errors or cable damage which may cause uncontrolled machine movements during the commissioning phase or during operation. The function therefore helps preventing machine damage and serves to eliminate these errors as quickly as possible.

### Use of the function in the life cycle of the machine

During the commissioning phase, the machine can be checked for installation errors on the motor and the motor encoder.

#### ▶ Executing the "Cable Check" function during the commissioning phase (□ 61)

We furthermore recommend always executing this function immediately after the initial switch-on of the mains voltage after having completed the commissioning phase, or after servicing events.

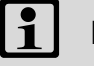

### Note!

Load encoders are not supported by the "Cable Check" function.

#### Parameter

0x2C64 | 0x3464 - Cable check

From software version V02.11.xx onwards

| Sub.       | Name                                  | Lenze setting | Data type   |  |  |
|------------|---------------------------------------|---------------|-------------|--|--|
| ▶ <u>1</u> | Cable check: Response after switch-on | 0: No action  | UNSIGNED_8  |  |  |
| ▶ <u>2</u> | Cable check: status word              |               | UNSIGNED_16 |  |  |

| Subindex    | C1: Cable check: Response after switch-on                         |            |
|-------------|-------------------------------------------------------------------|------------|
| Selection   | list(Lenze setting printed in bold)                               |            |
| 0           | No Operation                                                      |            |
| 1           | Check only at initial switch-on and following<br>an encoder error |            |
| 2           | Check after every switch-on                                       |            |
| 🗹 Write aco | cess ☑ CINH □ OSC ☑ P □ RX □ TX                                   | UNSIGNED_8 |

| Subindex 2: Cable check: Status word           |                   |       |                |             |  |  |  |
|------------------------------------------------|-------------------|-------|----------------|-------------|--|--|--|
| Display range (min. value   unit   max. value) |                   |       | Initialisation |             |  |  |  |
| 0                                              |                   | 65535 |                |             |  |  |  |
| Value is bit-coded:                            |                   |       | Info           |             |  |  |  |
| Bit 0 Enable cable check                       |                   |       |                |             |  |  |  |
| Bit 1                                          | Cable check runni | ng    |                |             |  |  |  |
| Bit 2                                          | Cable check comp  | leted |                |             |  |  |  |
| Bit 3 Cable check failed                       |                   |       |                |             |  |  |  |
| Bits 4-15 Reserved                             |                   |       |                |             |  |  |  |
| □ Write access □ CIN                           | H □OSC □P □RX     | □ TX  |                | UNSIGNED_16 |  |  |  |

### Executing the "Cable Check" function during the commissioning phase

The **Cable Check** function should be executed <u>manually</u> by the user during machine commissioning, in order to identify typical errors that may occur when the machine is installed.

Typical errors:

- The motor encoders are connected to the wrong device before initial switch-on, whereas the motor is connected to the correct device.
   If the motor encoders that are incorrectly connected are of the same type, the motor encoder
- monitoring function does not detect any error. 2. The motor encoders are connected to the correct device, however, the motor is connected to the
- wrong device.
- 3. The motor phases are connected on the device in an inverted fashion.
- 4. Individual wires of the rotary transducer are incorrectly connected.

### Before executing the Cable Check function manually, observe the notes in

▶ <u>Preconditions for the manual execution of the Cable Check function</u> (□ 62)

Then perform the check

▶ How to execute the "Cable Check" function manually (□ 63)

### Preconditions for the manual execution of the Cable Check function

- The motor can remain coupled to the kinematics.
  - In the case of drives <u>without</u> a motor holding brake, the rotor must be able to rotate by 20 ° (electrically). This requires setting the operating mode of the motor holding brake to "No brake connected" (<u>0x282XX0:1 = 2</u>).
  - In the case of drives <u>with</u> a motor holding brake, the test is performed against the closed motor holding brake. With <u>0x2820:1</u>, the operating mode must be set to the value **0** or **1**.
- The device must not be in the Fault status.
- 24V supply voltage must be provided.
   The front display of the blue LED is **ON** or blinking.
- The i700 servo inverter must be supplied with mains voltage. Status: <u>0x6041</u>, bit 4 = TRUE
- The i700 servo inverter must not be in the **STO** state. The safety functions must be parameterised.
  - Status: <u>0x6041</u>, bit 15 = FALSE
- The motor data must be set correctly.
- The data of the motor encoder must be set correctly.
- No error message must be active.
   Status: <u>0x6041</u>, bit 3 = FALSE
   If an error message is active, eliminate these errors first and reset the error message.
- The motor control (0x2C00 or 0x3400) must be set to
  - Servo control synchronous motor (SM) or
  - Servo control asynchronous motor (ASM).

The function only supports one of these two motor controls.

• The response after switch-on must be set: <u>0x2C64:1</u>= 0 ("No action").

-----

# How to execute the "Cable Check" function manually

- 1. Open the »EASY Starter« engineering tool.
- 2. Establish an online connection to the i700 servo inverter.
- 3. Call the Motor commissioning tab in the workspace of the »EASY Starter«.
- 4. Call the Feedback tab.
- 5. Go to the **Cable check: Motor and motor encoder** jalousie and execute the **Cable Check** function
  - via the <u>0x2825</u> parameter, selection **15**, <u>or</u>

• by clicking on the Execute Cable Check button.

The Cable Check function is now activated, i. e.

- <u>0x2C64:2</u>, bit 0 = TRUE
- <u>0x2832</u>, bit 0 = TRUE
- 6. Activate the i700 servo inverter via the CiA402 control word (0x6040 or 0x6840 for axis B).

After approx. one second, execution of the function in the »EASY Starter« is indicated as completed.

Additionally, the »EASY Starter« indicates whether an error has occurred during the check:

▶ <u>Result of the Cable Check</u>

`@́⁻ Tip!

The **Cable Check** function can always be executed via the **Execute Cable Check** button if the conditions for this are met.

### Result of the Cable Check

| Status bit                  | Result of the Cable Check |       | INFO                                                                                                    |  |  |  |  |  |
|-----------------------------|---------------------------|-------|----------------------------------------------------------------------------------------------------|--|--|--|--|--|
|                             | No error                  | Error |                                                                                                    |  |  |  |  |  |
| <u>0x2C64</u> , Cable Check |                           |       |                                                                                                    |  |  |  |  |  |
| Bit 00                      | FALSE                     |       | Cable check enabled                                                                                                    |  |  |  |  |  |
| Bit 01                      | FALSE                     |       | Cable check running                                                                                                    |  |  |  |  |  |
| Bit 02                      | TRUE                      | TRUE  | Cable check completed<br>The bit remains TRUE until the 24V supply is switched off (blue and<br>red LED = OFF) or the cable check function is executed again.               |  |  |  |  |  |
| Bit 03                      | FALSE                     | TRUE  | Cable check failed<br>In the event of an error, the bit remains TRUE until the function is<br>executed again or the 24V supply is switched off (blue and red LED =<br>OFF). |  |  |  |  |  |
| <u>0x2832</u> , identi      | 0x2832, identification    |       |                                                                                                    |  |  |  |  |  |
| Bit 00                      | FALSE                     |       | Identification enabled                                                                                                    |  |  |  |  |  |
| Bit 01                      | FALSE                     |       | Identification running                                                                                                    |  |  |  |  |  |
| Bit 02                      | TRUE                      | TRUE  | Identification completed                                                                                                    |  |  |  |  |  |
| Bit 03                      | FALSE                     |       | Identification failed                                                                                                    |  |  |  |  |  |

### No errors detected by the "Cable Check" function

The i700 servo inverter then goes to the **Operation enabled** state.

- Deactivate the i700 servo inverter, e.g. via the control word. This can be carried out via the EASY Starter with keys F8 / F9.
- Deactivate the **Cable Check** function via the <u>0x2825</u> parameter and set a different selection than **15**.

#### Errors detected by the "Cable Check" function

If an error is detected by the **Cable Check** function, the i700 servo inverter automatically changes to the **Fault** state.

### **Error correction**

- 1. Consult the logbook to identify the potential causes of the error.
- 2. Switch off the power supply and the 24V supply of the device.
- 3. Check the wiring and correct it, if necessary.
- 4. Perform the test again.

### Note!

The "Identification" status word (0x2832) is also used by other functions. The display is therefore only valid as long as no other function utilising this status word is used.

\_\_\_\_\_

### Further options for carrying out a wiring test

For this purpose, you can activate the following test modes with the controller command **Operating mode** (0x2825 / 0x3025):

\_\_\_\_\_

- Test mode: Voltage/frequency
- Test mode: Current/frequency
- Test mode: Current pulse
- Executing manual control (III 72)

| 1_i700_5M X |                        |                        |        |   |         |      |         |                 |                     |                                                                                                |                  |                |        |        |
|-------------|------------------------|------------------------|--------|---|---------|------|---------|-----------------|---------------------|------------------------------------------------------------------------------------------------|------------------|----------------|--------|--------|
| Slave       | Process Data           | Ether                  | iat i/ | 0 | Mapping | Dia  | agnosis | Signal Flow     | Motor commissioning | All Parameters                                                                                 | Oscilloscope     | Firmware       | Status | Inform |
| 🕀 Para      | 😢 Parameter list 🔷 🏄 📇 |                        |        |   |         |      |         |                 |                     |                                                                                                |                  |                |        |        |
| 🕀 Ider      | Identification         |                        |        | L | In      | dex  | Subii   | Name            |                     | Value                                                                                          |                  |                |        | Unit   |
| 🕀 Adn       |                        |                        |        | I | 0x2     | 2822 | 0       | Axis command    |                     | No command [0]                                                                                 |                  |                |        |        |
| 🕀 Ethe      | EtherCAT               |                        |        | L | 0x2     | 2823 | 0       | Axis command    | : Progress          | 0                                                                                              |                  |                |        |        |
| ⊞ A:        |                        |                        |        | L | 🎽 0x/   | 2825 |         | Mode: Selectio  | n                   | Manual test mode                                                                               | : Voltage/frequ  | uency [1]      |        | -      |
| ⊞ A:        | Controller adjus       | stment                 |        | L | 0x2     | 2832 | 0       | Identification: | Status word         | CiA402 mode active [0]                                                                         |                  |                | 1      |        |
| 🖂 A: C      | Commissioning fu       | ommissioning functions |        |   | 0x2     | 2824 | 0       | Device control  | via PDO: Activation | Manual test mode: Current/frequency [2]                                                        |                  |                |        |        |
| <b>Г</b> А  | : Device comma         | ands                   |        |   | 0xt     | 6040 | 0       | Controlword     |                     | Manual test mode: Current pulse [3]<br>Manual control mode [4]                                 |                  |                |        |        |
|             | : Manual contro        | ol mo                  |        |   | 0xt     | 5041 | 0       | Statusword      |                     | Pole position identification PPI (360°) [5]<br>Pole position identification PPI (min_movement) |                  | ent): [6]      |        |        |
|             | A: Rotation test mode  |                        |        |   | 0x2     | 2830 | 0       | Lenze control   | word                | Pole position identification PPI (without movement) [7]                                        |                  |                | 1      |        |
|             |                        |                        |        | L | 0x3     | 2831 | 0       | Lenze status v  | vord                | Inverter characte<br>Motor: Parameter                                                          | identification [ | 3000 [8]<br>9] |        |        |
|             |                        |                        |        |   |         |      |         |                 |                     | Determine the Lh saturation characteristic [10]                                                |                  | 10]            |        |        |

[7-6] Example: operating modes for i700 servo inverter, double axis

### 7.3.4.8 Integrating the L\_SMC\_AxisBasicControl function block

For operating the Servo-Inverter i700, the **L\_SMC\_AxisBasicControl** function block has to be integrated into the »PLC Designer« project.

\_\_\_\_\_

The function block ...

- contains various variables for drive control (e.g. for quick stop function (QSP), following error monitoring, etc.);
- is part of the L\_SM3\_DriveUtil function library.

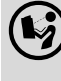

»PLC Designer« Online help

Here you can find detailed information on the function block.

How to integrate the L\_SMC\_AxisBasicControl function block into the »PLC Designer« project:

\_\_\_\_\_

- 1. Open the PLC program code (PLC\_PRG).
- 2. Open **Input assistance** in the lower input area with a right mouse click via the context menu.

| 1 PROGR                               | AM PLC PRG   |                                       |                         |                  |                           |             |
|---------------------------------------|--------------|---------------------------------------|-------------------------|------------------|---------------------------|-------------|
| 2 <b>VAR</b>                          | -            |                                       |                         |                  |                           |             |
| з А                                   | ctual_Pos: D | INT ;                                 |                         |                  |                           |             |
| 4 S                                   | tate: INT := | 0;                                    |                         |                  |                           |             |
| 5 END_V                               | <b>AR</b>    |                                       |                         |                  |                           |             |
|                                       |              |                                       |                         |                  |                           |             |
|                                       |              |                                       |                         |                  |                           |             |
| 1                                     |              |                                       |                         |                  |                           |             |
|                                       |              |                                       |                         |                  |                           |             |
| out Assistant                         |              |                                       |                         |                  |                           | 2           |
| Text search                           | Categories   |                                       |                         |                  |                           |             |
| Variables                             |              | A Name                                |                         | Turna            | Origin                    |             |
| Module Calls                          |              |                                       |                         | туре             | Ungin<br>( _ / _ / _      |             |
| Instance Cal                          | s            | I III IIIIIIIIIIIIIIIIIIIIIIIIIIIIIII |                         | Library          | I_picdatamanageraci       | се          |
| Function Bloc                         | :ks          |                                       |                         | Library          | Logrvethercat, 3.4.       | o           |
| Keywords                              |              | □    □ 17 L_SM3                       |                         | Library          | <u>_sms_anveua</u> , 3.6. | <i>v</i>    |
| Conversion C                          | perators     |                                       | S<br>L EMC AboutTuiggou | ביוארדוסאו פיסרא | I rm? driventil ? 5       | 0 E         |
|                                       |              |                                       | L_SMC_ADORTHyyer        |                  | Lom3 driveutil 3.6        | 0           |
|                                       |              | 2                                     | SMC AvisBasicControl    |                  | I sm3 driveutil 3.6.      | 0.          |
|                                       |              |                                       | SMC BrakeControl        | FUNCTION BLOCK   | I sm3 driveutil, 3.6.     | 0,          |
|                                       | Auto Doslava |                                       |                         |                  |                           | 0,          |
| · · · · · · · · · · · · · · · · · · · | Auto Declare |                                       |                         |                  |                           | 0           |
|                                       | Scope:       |                                       | Name:                   | Type:            |                           | 0,          |
|                                       | VAR          | 3                                     | MC_Test_i700            | L_SMC_AxisBasic  | Control 🔻 >               | 0,          |
|                                       | Ohioshi      |                                       | T_ibi-libi              | Address          |                           | 0,          |
|                                       |              |                                       | Inicialización:         | Address:         |                           | 0,          |
| PLC_PRG [Applicat                     |              | cation] 🔻                             | Ŀ                       |                  |                           | 0,          |
|                                       | Flags:       |                                       | Comment:                |                  |                           | 0, 👻        |
| Structure                             | CONSTANT     |                                       |                         |                  | *                         |             |
|                                       |              |                                       |                         |                  | -                         |             |
|                                       |              |                                       |                         |                  | ır                        | mespace pre |
| Documentati                           |              |                                       |                         |                  |                           |             |
| FUNCTIO                               |              |                                       |                         | ОК               | Cancel                    | -           |
| FUNCTIO                               |              |                                       |                         |                  |                           |             |
|                                       | AC Tomplata) |                                       | VAR IN OUT              |                  |                           |             |
| AXIS (L_SMC_Template) AXI             |              |                                       |                         |                  |                           |             |
| xEnableInternalControl BOOI           |              |                                       |                         |                  |                           |             |
| xResetError BOO                       |              |                                       |                         |                  |                           |             |
| xRegulato                             |              | BUUL                                  | VAR_INFUT               |                  |                           |             |
|                                       |              |                                       |                         |                  | ОК                        | Cancel      |
|                                       |              |                                       |                         |                  |                           |             |

- 3. **1** Open the category **Function blocks**.
- 4. In the element L\_SM3, select POUs and then the L\_SMC\_AxisBasicControl function block.
- 5. In the "Declare variables" dialog box, enter a variable name (in the example above: "MC\_Test\_i700").

6. Close the variable declaration by clicking the **OK** button.

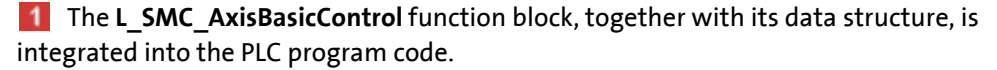

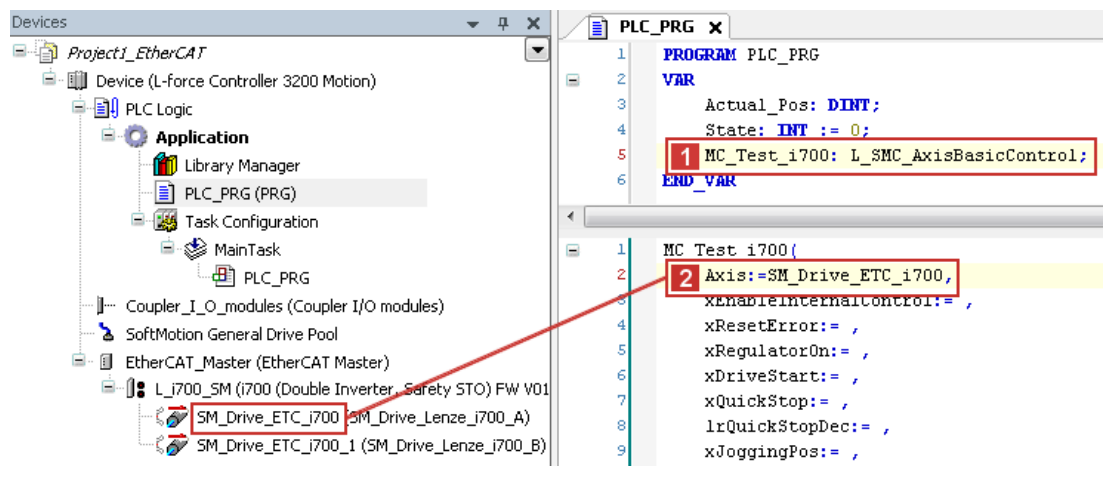

7. **2** Open the L\_SMC\_AxisBasicControl function block and set the reference to the axis data structure (in the example "Axis:= SM\_Drive\_ETC\_i700").

\_\_\_\_\_

8. Open the context menu for **Application**, select the command **Add object** → **Visualisation**... and then insert the visualisation of the function block.

\_\_\_\_\_

Enter an appropriate name (e.g. "VISU\_L\_SMC\_AxisBasicControl").

| Devices                                     |            |                  |                |                                  |   |  |  |
|---------------------------------------------|------------|------------------|----------------|----------------------------------|---|--|--|
| Project1_EtherCAT                           |            |                  |                |                                  |   |  |  |
| 🖹 🏢 Device (L-force Controller 3200 Motion) |            |                  |                |                                  |   |  |  |
| 🖃 🗐 PLC Logic                               |            |                  |                |                                  |   |  |  |
| = 📿 Applic                                  | ation      | n                | -              |                                  |   |  |  |
|                                             | <i>ф</i>   |                  |                |                                  |   |  |  |
|                                             |            | Сору             |                |                                  |   |  |  |
| <br>⊨_%                                     | Ē          | Paste            |                |                                  |   |  |  |
| Ĩ                                           | $\times$   | Delete           |                |                                  |   |  |  |
|                                             | 2          | Manual control   |                |                                  |   |  |  |
| 👌 SoftMotion                                | Ę,         | Properties       |                |                                  |   |  |  |
| EtherCAT                                    | ***        | Add Object       | -              | Alarm configuration              | 1 |  |  |
| =…j:L_i/00                                  | 0          | Add Folder       |                | Application                      |   |  |  |
|                                             | _          | Add Device       |                | Application                      |   |  |  |
|                                             |            | Insert Device    |                | CNC program                      |   |  |  |
|                                             |            | Scap For Devices |                |                                  |   |  |  |
|                                             | <b>-</b> 2 | Edit Object      | <b>***</b>     |                                  |   |  |  |
|                                             |            |                  |                | Data Server                      |   |  |  |
|                                             |            | Edit Object With | 1              | DUT                              |   |  |  |
|                                             | СŞ         | Login            |                | Global Variable List             |   |  |  |
|                                             |            |                  |                | Image Pool                       |   |  |  |
|                                             |            |                  | ⊶              | Interface                        |   |  |  |
|                                             |            |                  | 2              | Network Variable List (Receiver) |   |  |  |
|                                             |            |                  | 1              | Network Variable List (Sender)   |   |  |  |
|                                             |            |                  | T              | Persistent Variables             |   |  |  |
|                                             |            |                  | ₿              | POU                              |   |  |  |
|                                             |            |                  | ₿              | POU for implicit checks          |   |  |  |
|                                             |            |                  | A              | Recipe Manager                   |   |  |  |
|                                             |            |                  | •;             | Symbol configuration             |   |  |  |
|                                             |            |                  |                | Text List                        |   |  |  |
|                                             |            |                  | <del>o</del> ĝ | Trace                            |   |  |  |
|                                             |            |                  | •              | Visualization                    |   |  |  |
|                                             |            |                  | <b>B</b> Ì     | Visualization Manager            | ľ |  |  |

🕘 ¥ISU\_L\_SMC\_AxisBasicControl 🗙 ToolBox • 😑 Basic . Reinter 🗐 Rectangle Round rectangle Ξ 🔗 Ellipse 🗲 Line 対 Polygon ∑ Polyline 🖌 Bézier curve ନ Pie 🚷 Image 📴 Frame 🗉 Common controls 🗄 Alarm manager Measurement controls 🗉 Lamps/Switches/Bitmaps Special controls

\_\_\_\_\_\_

9. Insert a frame in the visualisation with the help of the frame tool.

10. Add the frame visualisation of the function block L\_SMC\_AxisBasicControl and close the dialog box by clicking the OK button.

| Erame Configuration                                                                                                    |              | <b>X</b>                             |
|----------------------------------------------------------------------------------------------------|--------------|--------------------------------------|
| Available Visualizations                                                                                                    |              | Selected Visualizations              |
| Filter visualizations                                                                                                    | $\mathbf{X}$ | 🚰 Add 🗙 Delete 🛧 Move Up 🔸 Move Down |
| Project1_EtherCAT  O L_ETC  O L_SM3  C SMC_AbortTrigger  L_SMC_AbortTrigger  L_SMC_AxisBasicControl  L_SMC_BrakeControl  L_SMC_CalcTorqueOffset  L_SMC_FastOutput  L_SMC_Home | Î            | L_SMC_AxisBasicControl (L_SM3)       |
| <b>x</b>                                                                                                    | F            | OK Cancel                            |

11. Under "Properties", select the reference of the function block with which the visualisation is to be connected (in the example "MC\_Test\_i700").

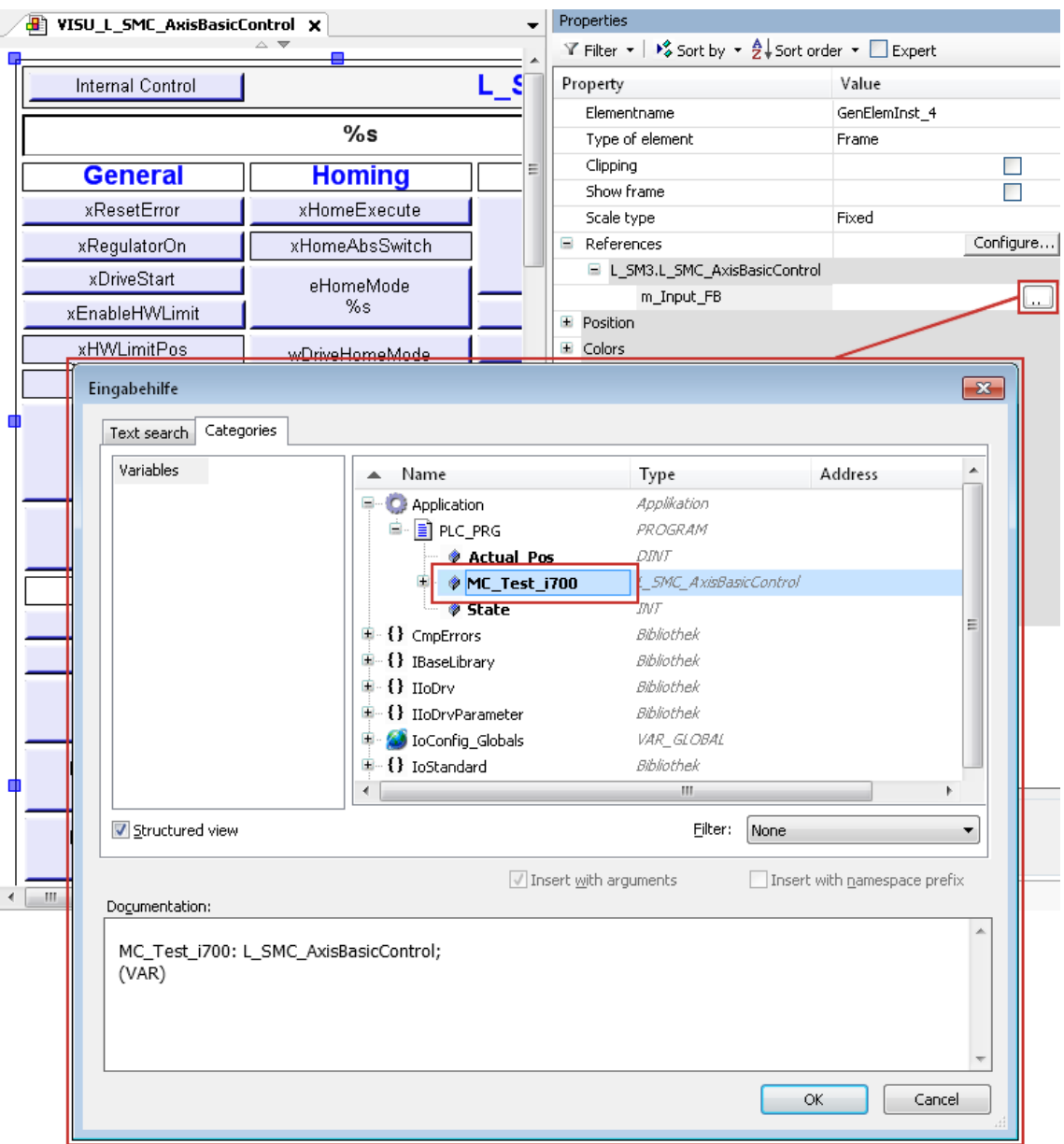

- 12. Confirm your selection by clicking the **OK** button.
- Translate the PLC program code.
   Menu command Build→ Build or <F11> function key
- Store the »PLC Designer« project in the project folder.
   Menu command File → Save project / Save project as ...

# Commissioning of the system Detailed description of the commissioning steps

### 7.3.4.9 Executing manual control

The purpose of manual control is to check the wiring (test mode) and to carry out a traversing movement.

# 1 Note!

For problem-free manual control, the machine parameters – at least the gearbox factor and feed constant – must be set correctly.

### **Preconditions for manual control**

- No trouble is active.
- The mains voltage is switched on.
- The STO function (Safe Torque Off) is not active.
- The inverter drive has been inhibited by means of the software.

### 🖰 How to activate manual control

- 1. Use the menu command Online → Login, or log in on the Lenze Controller with <Alt>+<F8>.
  - For this, the PLC program must be error-free.
  - By means of the log-in, the PLC program is loaded into the controller. In doing so, any existing program is overwritten.
- 2. If the inverter has been enabled, inhibit it via »PLC Designer«.
- 3. Open the context menu of the Servo-Inverter i700 to be traversed and execute the command **Manual control**.

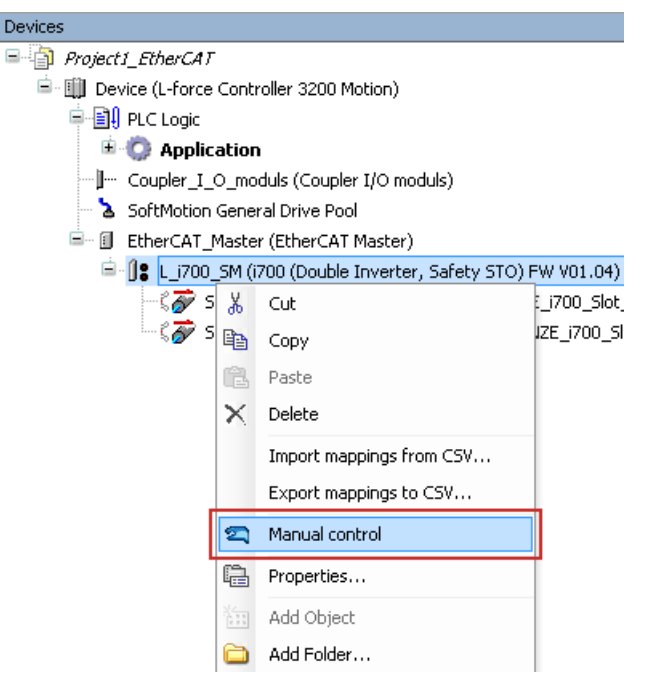
The dialog box for manual control appears:

| 🕿 Manual n | notor rotation indi | cation           | ×        |
|------------|---------------------|------------------|----------|
| L_i700_S   | м                   |                  |          |
|            | Speed               | 0%               | <b>*</b> |
|            | Operating time      | <mark>0 s</mark> | -        |
|            | Axis                | Axis A           | -        |
|            |                     |                  |          |
|            |                     |                  |          |

\_\_\_\_\_\_

- 4. Enable the inverter drive via the »PLC Designer«.
- 5. Enter the traversing speed (speed) in the dialog box.

Value as a percentage of maximum motor speed (0x6080):

- Positive % value: clockwise movement
- Negative % value: counterclockwise movement
- 6. Click the **b** button to start manual mode.

| 🕿 Manual motor rotation indication 🛛 🛛 💌 |                |                 |          |  |  |  |
|------------------------------------------|----------------|-----------------|----------|--|--|--|
| L_i700_S                                 | м              |                 |          |  |  |  |
|                                          | Speed          | 2,00 %          | <b>•</b> |  |  |  |
|                                          | Operating time | <mark>5s</mark> | -        |  |  |  |
|                                          | Axis           | Axis A          | -        |  |  |  |
|                                          |                |                 |          |  |  |  |
|                                          |                |                 |          |  |  |  |

Manual mode can be stopped by clicking the **I** button.

### 7.3.4.10 Optimising control

The final controller settings are carried out online during commissioning with load on the real machine.

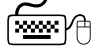

#### $f^{\oplus}$ How to optimise the control system

- 1. Use the menu command Online → Login, or log in on the Lenze Controller with <Alt>+<F8>.
  - For this, the PLC program must be error-free.
  - By means of the log-in, the PLC program is loaded into the controller. In doing so, any existing program is overwritten.
- 2. Press the **<F5>** function key to start the PLC program.
- 3. Open the tab Signal flow  $\rightarrow$  Chart A and select the display mode (operating mode).

The corresponding signal flow diagram is shown with the current parameter values.

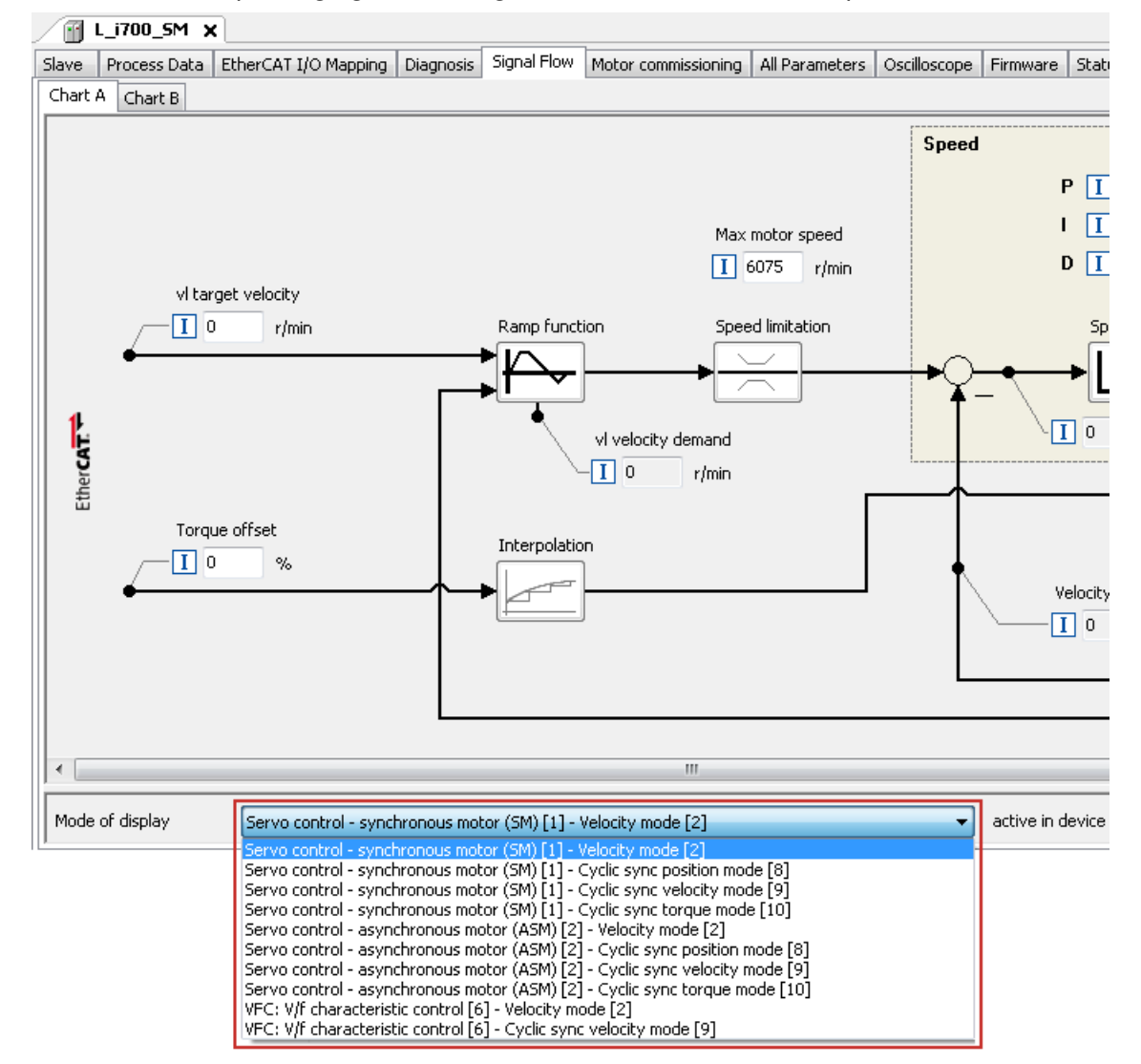

- 4. Adapt parameter values in order to optimise the control system.
  - In the signal flow diagrams, you can adapt some parameter values directly in the corresponding input fields.

\_\_\_\_\_\_

• In addition, you can adapt parameter values for particular functions by means of function buttons, depending on the operating mode being used (see table below).

#### Functions and buttons in the signal flow diagrams

\_\_\_\_\_\_

| Function                                             | Button | Operating mode |                                   |                                   |                                 |               |                                   |  |
|------------------------------------------------------|--------|----------------|-----------------------------------|-----------------------------------|---------------------------------|---------------|-----------------------------------|--|
|                                                      |        | Ser            | vo contr                          | ol SM/A                           | SM                              | V/f co        | ontrol                            |  |
|                                                      |        | Velocity mode  | Cyclical synchr.<br>position mode | Cyclical synchr.<br>velocity mode | Cyclical synchr.<br>torque mode | Velocity mode | Cyclical synchr.<br>velocity mode |  |
| Ramp function                                        |        | •              |                                   |                                   |                                 | •             |                                   |  |
| Speed limitation                                     |        | •              | •                                 | •                                 |                                 | •             | •                                 |  |
| Speed controller                                     |        | •              | •                                 | •                                 |                                 |               |                                   |  |
| Speed limitation                                     |        |                |                                   |                                   | •                               |               |                                   |  |
| Torque limitation                                    |        | •              | •                                 | •                                 | •                               |               |                                   |  |
| Interpolation                                        |        | •              | •                                 | •                                 | •                               |               | •                                 |  |
| Angle/position controller                            |        |                | •                                 |                                   |                                 |               |                                   |  |
| Field-oriented control                               |        | •              | •                                 | •                                 | •                               |               |                                   |  |
| Slip compensation                                    |        |                |                                   |                                   |                                 | •             | •                                 |  |
| Oscillation damping                                  |        |                |                                   |                                   |                                 | •             | •                                 |  |
| Load adjustment                                      |        |                |                                   |                                   |                                 | •             | •                                 |  |
| V/f characteristic                                   | ¥      |                |                                   |                                   |                                 | •             | •                                 |  |
| PWM control<br>DC braking<br>Flying restart function |        |                |                                   |                                   |                                 | •             | •                                 |  |

#### 7.3.5 Commissioning other Lenze field devices

Parameterise the Servo Drives 9400, Inverter Drives 8400 and the I/O system 1000 (EPM-Sxxx) connected to the EtherCAT network) using the »Engineer« or »EASY Starter«.

EtherCAT is exclusively configured by means of the »PLC Designer«.

EtherCAT settings of the field devices which have possibly been carried out with the »Engineer«/ »EASY Starter« are overwritten.

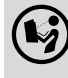

#### **Documentation of the Lenze field devices**

Here you are provided with some detailed information relating to the commissioning of the Lenze field devices.

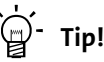

We recommend to commission each field device individually and then integrate them into the PLC program.

There already exist sample projects (device application + PLC program) for commissioning of Lenze inverters.

▶ Sample projects (Application Samples) (□ 40)

#### 7 Commissioning of the system

Detailed description of the commissioning steps 7.3

#### Creating a PLC program with a target system (Logic/Motion) 7.3.6

The »PLC Designer« serves to model the network topology in the control configuration.

-`@́- Tip!

In »PLC Designer«, EtherCAT nodes as well as nodes of other fieldbus systems can be configured.

Mixed operation - EtherCAT with other bus systems (III 122)

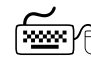

### How to create a PLC program in the »PLC Designer«:

- 1. Use the menu command **File** → **New project** to create a new »PLC Designer« project.
- 2. Select "Standard project" in the New project 🚺 dialog box.

A "Standard project" simplifies the structure of a project in the »PLC Designer«; for instance, a device tree structure with a target system, PLC logic, etc. is provided.

| 🖆 New Project                                                                                                    |                                                    | x |
|----------------------------------------------------------------------------------------------------|----------------------------------------------------|---|
| Categories:<br>(General)<br>CoDeSys Automation Alliance<br>Lenze Application Samples<br>Lenze Konventionell<br>8400<br>9400 | Templates:<br>1<br>Standard<br>project             |   |
| Lenze Application Template                                                                                                  |                                                    |   |
| A project containing one device, one ap<br>Name: 2<br>Locatior 3                                                            | plication, and an empty implementation for PLC_PRG |   |
|                                                                                                    | OK Cancel                                          |   |

- Enter a name for your project in the **2** Name »PLC Designer «input field.
- Select the previously created project folder as storage location in the **3** Location selection field.
- Create a project folder (1 45)
- 3. Confirm the entries with **OK**.

4. Go to the "Standard Project" dialog box and select the target system in the **1** Controller type selection field:

| 🛰 Standard Project                                            |                                                                                                    |                          | ×        |
|---------------------------------------------------------------|----------------------------------------------------------------------------------------------------|--------------------------|----------|
| Please choose th                                              | e controller type, the compiler version and the IEC 61131 langu                                                 | age of main program PLC_ | PRG:     |
| Controller type:                                              | 1 Name                                                                                                    | Vendor                   | <u> </u> |
| Controller type.                                              | 💷 🛅 Controller                                                                                                  |                          |          |
|                                                               | 🛄 Controller 3200C                                                                                              | Lenze                    |          |
|                                                               | 🛄 Controller 32410C                                                                                             | Lenze                    | -        |
|                                                               | - 🛄 Controller c300                                                                                             | Lenze                    | =        |
|                                                               | Controller p300                                                                                                 | Lenze                    |          |
|                                                               | Panel Controller p500                                                                                           | Lenze                    |          |
|                                                               | 🖻 🛅 Controller for legacy projects                                                                              |                          |          |
|                                                               | - 🛄 L-force Controller 3200 Motion                                                                              | Lenze                    |          |
|                                                               | - 🛄 L-force Controller 3241 Motion                                                                              | Lenze                    |          |
| L                                                             | - Fill L-force Controller c300 Motion                                                                           | l enze                   | ·        |
| T-F                                                           | Web visualization                                                                                               |                          |          |
| Name:<br>Vendor:<br>Version:<br>Order number:<br>Description: | Controller 3200C<br>Lenze<br>3.9.0.0<br>LPC 1000<br>Controller 3200C for all applications (Logic and<br>Motion) |                          |          |
| Controller Firmware Versi                                     | 2 (v3.9.0.0                                                                                                    |                          | •        |
| Compiler-Version:                                             | V3.5.4.60 (PLC Designer: V3.9.x.x)                                                                              |                          | •        |
| Language main program:                                        | Structured Text (ST)                                                                                            |                          | •        |
|                                                               |                                                                                                    | OK Ca                    | incel    |

#### Further optional project settings

- 2 Selection of the Controller firmware version
- 3 Selection of the compiler version
- 4 Selection of the programming language:
- Sequential function chart (AS)
- Instruction list (AWL)
- Continuous Function Chart (CFC)
- Function block diagram (FUP)
- Ladder diagram (KOP)
- Structured text (ST)
- 5. Confirm the selection by clicking **OK**.

#### Configuring the communication parameters 7.3.7

Set the communication parameters in order to be able to carry out a fieldbus scan at a later time or in order to be able to establish an online connection to the Lenze Controller .

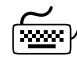

## How to configure the communication parameters $\theta$

1. Go to the **Communication settings** tab of the target system (device) and click the **1** Add gateway button.

Then go to the Gateway dialog box and enter the **2** IP address of the controller. (By double-clicking the predefined value it can be overwritten.)

| 🕤 Device        | ×                                                          |                                                                                                    |                                                          |       |                                                                   |                                                           |                     |             |
|-----------------|------------------------------------------------------------|----------------------------------------------------------------------------------------------------|----------------------------------------------------------|-------|-------------------------------------------------------------------|-----------------------------------------------------------|---------------------|-------------|
| Communication 3 | Settings                                                   | Application                                                                                            | 5 Files                                                  |       | IPC Parameter                                                     | Task deployment                                           | Status              | Information |
| Select the ne   | twork pa                                                   | th to the cor                                                                                          | troller:                                                 |       |                                                                   | •                                                         | Set activ           | e path      |
|                 |                                                            |                                                                                                    |                                                          |       |                                                                   | 1                                                         | Add gate<br>Add dev | way         |
|                 | Gate                                                       | way                                                                                                    |                                                          |       |                                                                   | (                                                         | ×                   |             |
| Don't s         | Nam<br>Driv<br>IP-<br>Por<br>Por<br>gat<br>on<br>By<br>you | e: Gat<br>er: TCF<br>Addres<br>2<br>t<br>t<br>eway. This is<br>another PC o<br>default, this<br>ur PC. | away-1<br>/IP<br>172.31.21<br>1217<br>1217<br>setting is | 07.49 | to specify an IP Ar<br>o connect to a rem<br>o directly connect ( | ddress for the<br>ote gateway runnin<br>to the gateway on |                     | twork       |
|                 |                                                            |                                                                                                    |                                                          |       | <u></u>                                                           |                                                           |                     |             |

2. Confirm the entry by clicking **OK**.

3. Click the Scan network button.

| 🛉 Device 🗙                         |                 |        |                                                                                |                 |                     |             |
|------------------------------------|-----------------|--------|--------------------------------------------------------------------------------|-----------------|---------------------|-------------|
| Communication Settings             | Applications    | Files  | <br>IPC Parameter                                                              | Task deployment | Status              | Information |
| Select the network pa<br>Gateway-1 | th to the contr | oller: |                                                                                | •               | Set activ           | e path      |
| Gateway-1                          |                 |        | Device Name:<br>Gateway-1<br>Driver:<br>TCP/IP<br>IP-Address:<br>172.31.207.49 |                 | Add gate<br>Add dev | way         |
|                                    |                 |        | 1217                                                                           | Filt            | er :<br>arget ID    | -           |

\_\_\_\_\_

4. Select the suitable 1 controller for the IP address entered under 2. and activate it by means of the 2 Set active path button (or by double-click).

- 5. Now you can carry out the following actions using the »PLC Designer«:
  - Determining the physical EtherCAT configuration (fieldbus scan) ([] 82)
  - ▶ Logging in on the controller with the »PLC Designer« (□ 110)

### 7.3.8 Determining the physical EtherCAT configuration (fieldbus scan)

In order to check the physical EtherCAT configuration, you can use »PLC Designer« to carry out a fieldbus scan on the Lenze Controller online.

#### Preconditions

In order to execute a fieldbus scan, you must first configure the ...

- Configuring the communication parameters (III 80) and ...
- then use the menu command Online → Login or <Alt>+<F8> to log in on the Lenze Controller.
  - For this, the PLC program must be error-free.
  - By means of the log-in, the PLC program is loaded into the controller. In doing so, any existing program is overwritten.

### How to carry out a fieldbus scan with »PLC Designer«

1. Execute the Scan For Devices command in the context menu of the EtherCAT master.

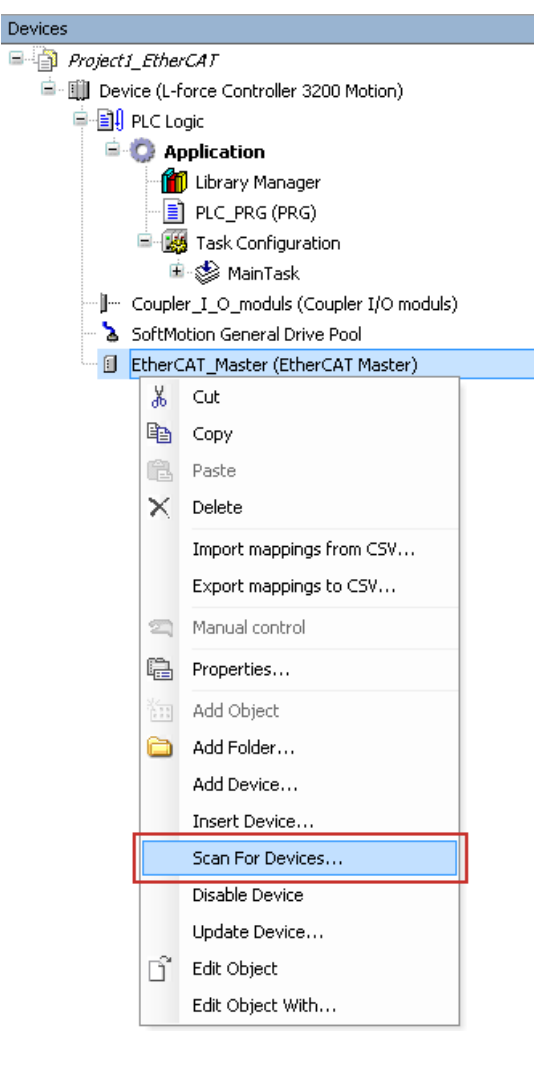

2. »PLC Designer« determines the EtherCAT nodes available on the fieldbus. In the "Scan Devices" dialog box, the devices are listed according to their physical sequence on the fieldbus.

| Devicename                     | Devicetype                         |
|--------------------------------|------------------------------------|
| m L9400_HL_TA_Actuator_Speed   | L9400 Highline - TA Actuator Speed |
| - L9400_HL_TA_Actuator_Speed_1 | L9400 Highline - TA Actuator Speed |
| L9400_HL_TA_Actuator_Speed     | L9400 Highline - TA Actuator Speed |
| L9400_HL_TA_Actuator_Speed     | L9400 Highline - TA Actuator Speed |
| Lenze_8400_Highline            | Lenze 8400 Highline                |
| - Lenze_8400_Highline          | Lenze 8400 Highline                |
| Lenze_8400_Stateline           | Lenze 8400 Stateline               |
| Lenze_8400_Stateline           | Lenze 8400 Stateline               |
| L_9400_HL_SM                   | Lenze 9400 HL SoftMotion           |
| L_9400_HL_SM                   | Lenze 9400 HL SoftMotion           |
|                                |                                    |

Now you can ...

- Click the **Copy all devices to project** button to copy all available devices into your »PLC Designer« project.
- Go to the "Device name" column and select individual devices, then use the Copy to project button to copy them into your »PLC Designer« project. (The text of the Copy all devices to project button changes into "Copy to project" if one or more devices have been selected.)

By setting the checkbox "Show differences to project", the dialog is extended. Here, the physical bus structure and the configured bus structure can be adjusted.

| Devicename             | Devicetype                   |             | Devicename   | Devicetype         |
|------------------------|------------------------------|-------------|--------------|--------------------|
| - L9400_HL_TA_Actuator | L9400 Highline - TA Actuator | Copy before | L9400_HL_T   | L9400 Highline     |
| - L9400_HL_TA_Actuator | L9400 Highline - TA Actuator |             | L9400_HL_T   | L9400 Highline     |
| - L9400_HL_TA_Actuator | 19400 Highline - TA Actuator | L'opy after | Lenze_8400   | Lenze 8400 Highl.  |
| - L9400_HL_TA_Actuator | 19400 Highline - TA Actuator |             | - Lenze_8400 | Lenze 8400 State.  |
| Lenze_8400_Highline    | Lenze 8400 Highline          | Change to   |              | Lenze 9400 HL S.,  |
| - Lenze_8400_Highline  | Lenze 8400 Highline          |             | SM_Driv      | SM_Drive_Lenze     |
| Lenze_8400_Stateline   | Lenze 8400 Stateline         | Copy all    | 🖻 L_ 9400_HL | Lenze 9400 HL S.,  |
| Lenze_8400_Stateline   | Lenze 8400 Stateline         |             | SM_Driv      | SM_Drive_Lenze     |
|                        | Lenze 9400 HL SoftMotion     | Delete      |              |                    |
|                        | Lenze 9400 HL SoftMotion     |             |              |                    |
|                        |                              |             | L            |                    |
|                        |                              |             | 📝 show diffe | erences to project |

### Note!

Set up the sequence of devices in the »PLC Designer« project so that it is identical to the physical sequence in the network. Otherwise, a "bus mismatch" occurs during downloading.

In the case of field devices shown in **green**, their position in the physical network matches the position within the »PLC Designer« configuration. If field devices are shown in **red**, this is not the case.

You now have two ways of adapting the »PLC Designer« configuration:

- If you click the **Copy all** button and then confirm by clicking the **OK** button, all devices will be incorporated into the »PLC Designer« configuration.
- You can also incorporate individual devices into the »PLC Designer« configuration or replace ones already there:
  - 1. Select field device under "Searched devices".
  - 2. Select a device under "Configured devices".

3. Click one of the buttons that are now active: **Copy (before)**, **Copy (after)** or **Replace with**.

### Note!

The change in the device configuration only comes into effect after renewed translation of the »PLC Designer«-project:

1. Log out: menu command Online → Logout or <Ctrl>+<F8>

2. Translate: menu command Build→ Build or <F11>

- 3. Log in: menu command Online → Login or <Alt>+<F8>
- Only then will all EtherCAT slaves be initialised.

#### **Missing device descriptions**

If a device available at the fieldbus is not present, an error message within the "Scan Devices" dialog box will inform you about it:

m Attention! The device was not found in the repository DeviceID: 38\_38079CD90000002

- The device cannot be interpolated into the project as the corresponding device description has not been installed.
- In order to install the device in the »PLC Designer«, the suitable device description file is required. The device identification (Vendor ID, Product Code, Revision) can be helpful to identify the device (see also Lenze EtherCAT product codes ([] 27)).
- Importing missing devices / device description files (III 85)

#### 7.3.9 Importing missing devices / device description files

The device description file contains the data of the fieldbus peripherals required for the master control. This file is required to program the control system.

With the »PLC Designer«, device descriptions for the following Lenze device series are installed as well:

- Servo-Inverter i700
- Servo Drives 9400
- Inverter Drives 8400
- I/O system 1000 (EPM-Sxxx)
- Fieldbus communication cards for Lenze Controllers (EtherCAT, CANopen, PROFIBUS, PROFINET)

## Note!

We recommend that the additionally installed EtherCAT device descriptions be retained and not replaced with the XML device descriptions for the download section at www.Lenze.com.

The installed device descriptions contain additional information on how to improve usability (pictograms etc.); this information is not contained in the XML files.

In order to furthermore integrate missing devices or devices of other manufacturers, the corresponding device description files of the manufacturer are required.

In the »PLC Designer« you can import device description files of the \*.XML, \*.devdesc.XML, \*.EDS, \*.DCF, and \*.GSx type via the menu command **Tools** → **Device Repository...**.

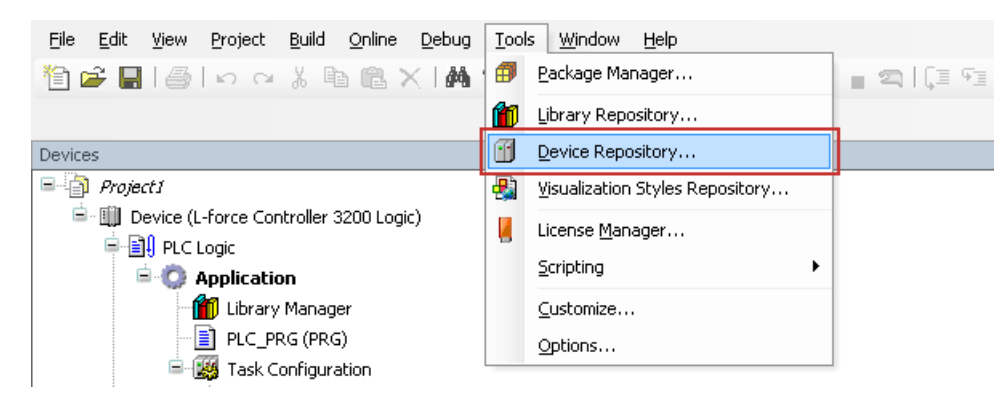

For EtherCAT slaves, select the file type "EtherCAT XML Device Description Configuration".

7.3.10 Creating a control configuration (adding field devices)

## Note!

Before creating an EtherCAT configuration in »PLC Designer«, ensure that the following conditions have been met:

- The sequence of EtherCAT slaves in the device tree must correspond to the physical arrangement of the EtherCAT topology.
- SoftMotion operation is only possible with EtherCAT slaves that use the CiA402 application (SM\_Drives, e.g. Servo Drives 9400 Highline CiA402).
- Select the cycle times according to the technical data, from 1 ... 10 ms.

How to create a control configuration in »PLC Designer«

Open the context menu of the target system and execute the command 
 Append
 device in order to extend the control configuration with 
 "EtherCAT Master".

| evices                |            |                                |   |
|-----------------------|------------|--------------------------------|---|
| Project 3             | _Ethe      | erCAT                          |   |
| 😑 🏢 Dev               | ice (L·    | -force Controller 3200 Motion) | _ |
| <b>₽</b> . <b>₽</b> 1 | Ж          | Cut                            |   |
| <b>=</b>              | Đ          | Сору                           |   |
|                       | e.         | Paste                          |   |
|                       | $\times$   | Delete                         |   |
|                       |            | Import mappings from CSV       |   |
| h                     |            | Export mappings to CSV         |   |
|                       | 2          | Manual control                 | 2 |
| -                     | Ę.         | Properties                     |   |
|                       | *:::       | Add Object +                   |   |
|                       | $\bigcirc$ | Add Folder                     |   |
| 1                     |            | Add Device                     |   |
|                       |            | Insert Device                  | T |
|                       |            | Scan For Devices               |   |
|                       |            |                                |   |

| 🚹 Add Devid              | :e                                                            |                      |             |       |
|--------------------------|---------------------------------------------------------------|----------------------|-------------|-------|
| Name: Eth                | erCAT_N                                                       | laster               |             |       |
| Action:<br><u>Append</u> | device                                                        | Insert device        | Plug device | ΩĻ    |
| Device:                  |                                                               |                      |             |       |
| Vendor:                  | <all td="" ver<=""><td>ndors&gt;</td><td></td><td></td></all> | ndors>               |             |       |
| Name                     |                                                               |                      | Vendor      | Versi |
| 🖃 🔐 👔 Fie                | eldbusse:                                                     | 5                    |             |       |
| 😟 - CA                   | CANbu                                                         | IS                   |             |       |
| 2 = Bet                  | EtherC                                                        | AT                   |             |       |
| i i                      | Bew Ma                                                        | aster                |             |       |
|                          |                                                               | EtherCAT Master      | Lenze       | 3.6.0 |
| ⊞ <i>⊞</i>               | 🖁 Profibu                                                     | IS                   |             |       |
|                          |                                                               |                      |             |       |
| 📃 Display                | all versio                                                    | ons (for experts onl | y)          |       |
| Display                  | outdata                                                       | d versions           |             |       |

- 2. Append the EtherCAT slaves under the EtherCAT master.
  - You have two options:
  - Automatically <u>Determining the physical EtherCAT configuration (fieldbus scan)</u> (© 82) (before: <u>Configuring the communication parameters</u> (© 80).)

\_\_\_\_\_

 Manually with the command Append device in the context menu of the EtherCAT master

| Devices               |                                   |                                       | united.                                                   |
|-----------------------|-----------------------------------|---------------------------------------|-----------------------------------------------------------|
| 🖃 🎒 Project 1_EtherCa | AT .                              |                                       | levice                                                    |
| 🖮 🏢 Device (L-for     | ce Controller 3200 Motion)        | Name:                                 | EtherCAT Master                                           |
| 🖻 🗐 PLC Logi          | c                                 | - Action                              | _                                                         |
| 🖹 🚫 App               | lication                          | Accon.                                |                                                           |
| - <u>m</u>            | Library Manager                   |                                       | iena device 🔘 Inserc device 🔘 Flag device 🔘 Ö             |
|                       | PLC_PRG (PRG)                     | Device                                | I                                                         |
| □ <b></b>             | Task Configuration                | Vendor                                | : <all vendors=""></all>                                  |
| l≡ ·· {               | MainTask                          | Nam                                   |                                                           |
| I conten              |                                   |                                       | e<br>Gieldburgeog                                         |
| jim Coupler_          | 1_0_modules (Coupler 1)0 modules) |                                       |                                                           |
|                       | T Macher (Ether COT Macher)       |                                       | Bw Edical                                                 |
| U LUIBICA             | Cut                               |                                       | Before States     Before States     Before States         |
| 00<br>F9              | Cat                               |                                       | • 8400 HighLine V02.xx                                    |
|                       | Сору                              | I I I I I I I I I I I I I I I I I I I |                                                           |
|                       | Paste                             |                                       |                                                           |
| ×                     | Delete                            |                                       |                                                           |
|                       | Import mappings from CSV          | Dis                                   | play all versions (for experts only)                      |
|                       | Export mappings to CSV            | Dis                                   | play outdated versions                                    |
| _                     |                                   | Inform                                | ation:                                                    |
| 2                     | Manual control                    |                                       | Please select a device from the list .                    |
|                       | Properties                        |                                       |                                                           |
|                       | Add Object                        |                                       |                                                           |
|                       | Add Folder                        |                                       |                                                           |
| 1                     | Add Device                        |                                       |                                                           |
|                       | Insert Device                     |                                       |                                                           |
|                       | Scan For Devices                  | • • •                                 | You can select another target node in the navigator while |
|                       | Scan For Devices                  | • •                                   | You can select another target node in the navigator while |

Select a field device from the **2** selection list. Only those devices can be selected whose EtherCAT device descriptions have been imported in »PLC Designer«.

▶ Importing missing devices / device description files (□ 85)

Repeat the command **1** Append device until all participating slaves on the field bus have been incorporated in the EtherCAT configuration.

- 3. Give the inserted slaves suitable names (e.g. "Drive\_vertical").
  - The names must ...
  - only contain the characters "A ... Z", "a ... z", "0 ... 9" or "\_";
  - must not begin with a digit.

With a mouse-click on the element or by pressing the space key, the name is enabled for entry.

\_\_\_\_\_

Example :

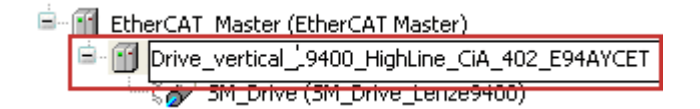

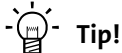

We recommend that 9400 servo drives and 8400 inverter drives be given the same designation that has been entered under the device code **C00199**.

#### Commissioning of the system 7

Detailed description of the commissioning steps 7.3

#### **Creating a task** 7.3.11

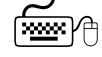

How to create a task in »PLC Designer«

1. Open the context menu of the Task configuration and execute the command Add object in order to create a new task.

Assign a reasonable task name, e.g. "MotionTask".

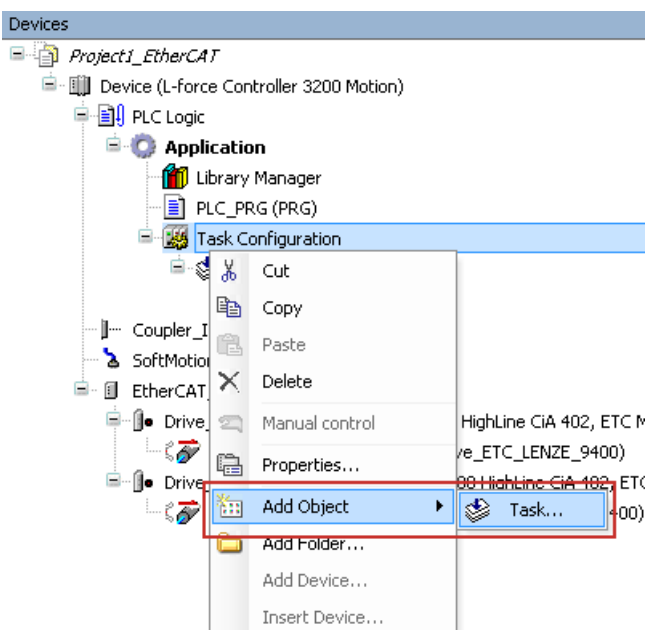

2. Enter a reasonable cycle time in milliseconds for the created task in the Interval input field.

### Note!

- Select a cycle time, according to the technical data, from 1 ... 10 ms.
- If "distributed clocks" (DC) are used, the task cycle time to be set must comply with the set DC cycle time.

Setting a DC synchronisation (III 94)

| 🍪 MotionTask 🗙                       |                                                    | -    |
|--------------------------------------|----------------------------------------------------|------|
| Configuration                        |                                                    |      |
|                                      |                                                    |      |
| Priority ( 031 ): 1                  |                                                    |      |
| Туре                                 |                                                    |      |
| Cyclic                               | <ul> <li>Interval (e.g. t#200ms); t#1ms</li> </ul> | -    |
|                                      |                                                    |      |
| Watchdog                             |                                                    |      |
| Enable                               |                                                    |      |
| Time (e.a. t#200ms):                 |                                                    | ms 👻 |
|                                      |                                                    | 1    |
| Sensitivity:                         | 1                                                  | ]    |
|                                      |                                                    |      |
| Time (e.g. t#200ms):<br>Sensitivity: | 1                                                  | ms 👻 |

3. Open the context menu for **Application** and execute the command **Add object** → **POU...** in order to create a new program block (POU) in the application.

Devices 🖃 🍈 Project1\_EtherCAT 🖻 🛄 Device (L-force Controller 3200 Motion) 🚊 📳 PLC Logic 🚊 🔘 Application 🧯 🐰 🛾 Cut . 🗎 Сору - 🔣 Ė £. Paste  $\times$ Delete 2 Manual control ji--- Coupl dules) G. Properties... 🏅 SoftM Add Object 🖮 🗊 Ether 🛅 ۲ M Alarm configuration... 🖶 🕒 🕒 Add Folder... Application... 0 ....ζ Add Device... 8 Cam table... 🖹 - 🚺 - D Insert Device... X CNC program... Scan For Devices... ക് CNC settings... Гĩ Edit Object ß Data Server... Edit Object With... ÷. DUT... 1 Global Variable List... CŞ. Login image Pool... --- Interface... ۵ Network Variable List (Receiver)... Metwork Variable List (Sender)... T Persistent Variables... 🗄 POU... POU for implicit checks... Â, Recipe Manager... Symbol configuration...

Assign a reasonable POU name (e.g. "Motion\_PRG").

\_\_\_\_\_

4. Click the Add call button to open the input assistant.

\_\_\_\_\_

Select the program call under "Application" and add it to the task by clicking the **OK** button.

\_\_\_\_\_

| S Motion Lask X      | Motion_PRG             |                         |             |                       |
|----------------------|------------------------|-------------------------|-------------|-----------------------|
| Configuration        | Turnet Arrinternet     |                         |             |                       |
|                      | input Assistant        |                         |             |                       |
| Priority ( 031 ): 1  | Text search Categories |                         |             |                       |
| Туре                 | Programs               | Name                    | Туре        | Origin                |
| Cyclic 🔻             |                        | 🖃 😳 Application         | Applikation |                       |
|                      |                        | 🗄 🗄 Motion_PRG          | PROGRAM     |                       |
| Watchdog             |                        | 🔄 📄 PLC_PRG             | PROGRAM     |                       |
| 🔲 Enable             |                        | 🖻 - {} SM3_Basic        | Bibliothek  | sm3_basic, 3.5.3.70   |
| Time (e.g. t#200ms): |                        |                         |             |                       |
|                      |                        |                         |             |                       |
| Sensitivity:         |                        |                         |             |                       |
|                      |                        |                         |             |                       |
|                      |                        |                         |             |                       |
| 🖶 Add Call 🔀 Remove  |                        |                         |             |                       |
| POU                  | Structured view        |                         |             |                       |
|                      |                        |                         |             |                       |
|                      |                        | ✓ Insert with arguments | Insert      | with namespace prefix |
|                      | Documentation:         |                         |             |                       |
|                      | PROGRAM Motion_PRG     |                         |             |                       |
|                      |                        |                         |             |                       |
|                      |                        |                         |             |                       |
|                      |                        |                         |             | <b>T</b>              |
|                      |                        |                         |             | K Abbrechen           |
|                      |                        |                         |             | HODICCION             |
|                      |                        |                         |             |                       |

| Devices 👻                                        | ×       | MotionTask 🗙 🔁 Motion_PRG                             |
|--------------------------------------------------|---------|-------------------------------------------------------|
| 🖃 🎒 Project1_EtherCAT                            |         | Configuration                                         |
| 🖹 🛄 Device (L-force Controller 3200 Motion)      |         |                                                       |
| 🖹 🗐 PLC Logic                                    |         | Priority(0, 21)                                       |
| 😑 🜍 Application                                  |         | Phoney ( 031 ):                                       |
| 🗂 📶 Library Manager                              |         | Туре                                                  |
| - 🕄 Motion_PRG (PRG)                             |         | Cyclic   Interval (e.g. t#200ms); t#1ms               |
| PLC_PRG (PRG)                                    |         |                                                       |
| 😑 🎆 Task Configuration                           |         | Watchdog                                              |
| 😐 🛸 MainTask                                     |         |                                                       |
| 🖻 🕸 MotionTask                                   |         |                                                       |
| Motion_PRG                                       |         | Time (e.g. t#200ms):                                  |
|                                                  | odules) |                                                       |
| 🗝 🏅 SoftMotion General Drive Pool                |         | Sensitivity: 1                                        |
| 🖮 🗊 EtherCAT_Master (EtherCAT Master)            |         |                                                       |
| 🚔 🜗 Drive_vertical1 (9400 HighLine Ci            | A 402,  |                                                       |
| ີ່ ເຈັ້ນ SM_Drive_ETC_9400HL (SM                 | _Drive  | Add Call 🗙 Remove Call 📝 Change Call 🕆 Move Up 🖶 Move |
| 🖃 🗍 • Drive_vertical2 (9400 HighLine Ci          | A 402,  | a state can the transfer can be transfer of the test  |
| <sup>[</sup> \$ <i>孙</i> SM_Drive_ETC_9400HL_1 ( | 5M_Dri  | POU Comment                                           |
|                                                  |         | Motion_PRG                                            |
|                                                  |         |                                                       |
|                                                  |         |                                                       |
|                                                  |         |                                                       |
|                                                  |         |                                                       |
|                                                  |         |                                                       |
|                                                  |         |                                                       |
|                                                  |         |                                                       |
|                                                  |         |                                                       |

#### The following task configuration is caused:

\_\_\_\_\_

\_\_\_\_\_

5. Open the **EtherCAT I/O image** tab of the EtherCAT master and select the bus cycle task for the master (Lenze Controller).

\_\_\_\_\_

| Master Settings Diagnostic Masl | er Diagnos      | tic Slaves   | EtherCAT I/O M | lapping | Status | Inform |
|---------------------------------|-----------------|--------------|----------------|---------|--------|--------|
| IEC Objects                     |                 |              |                |         |        |        |
| Variable                        | Mapping         | Туре         |                |         |        |        |
|                                 | ***             | L_IODrv      | EtherCAT       |         |        |        |
| EtherCAT_Master_Tas             | *               | L_Suspe      | ndWatchdog     |         |        |        |
|                                 |                 |              |                |         |        |        |
|                                 |                 |              |                |         |        |        |
|                                 |                 |              |                |         |        |        |
|                                 |                 |              |                |         |        |        |
|                                 |                 |              |                |         |        |        |
|                                 |                 |              |                |         |        |        |
|                                 |                 |              |                |         |        |        |
| 🌠 = Create new variable         | <b>~</b> ∳ = Ma | ap to existi | ng variable    |         |        |        |
| > = Create new variable         | ~<br>🎻 = Ma     | ıp to existi | ng variable    |         |        |        |

The "Cycle settings of the higher-level bus" serve to use the bus cycle task set via the **PLC** settings tab of the Lenze Controller (device):

| 🛉 Device 🗙                       |                      |                 |             |              |
|----------------------------------|----------------------|-----------------|-------------|--------------|
| Communication Settings Applicati | ions Files Log       | PLC settings    | PLC shell   | Users and Gr |
| Application for I/O handling:    | Application          | •               | ]           |              |
| PLC settings                     |                      |                 |             |              |
| 📝 Update IO while in stop        |                      |                 |             |              |
| Behaviour for outputs in Stop    | Set all outputs to d | lefault 🔻       |             |              |
| 🔲 Update all variables in all de | vices                |                 |             |              |
| Bus cycle options                |                      |                 | _           |              |
| Bus cycle task                   | MainTask             | •               | ]           |              |
| Addtional settings               |                      |                 |             |              |
| Generate force variables for     | IO mapping 📃 E       | nable Diagnosis | for device: | 5            |

7.3.12 Setting a DC synchronisation

## Note!

The manual configuration of the slave DC features requires detailed knowledge regarding EtherCAT and the field device. Thus, DC settings should only be made by experts.

We recommend that the basic DC settings be retained in the case of Lenze field devices in order to ensure correct DC synchronisation.

- DC synchronisation is <u>absolutely required</u> for Motion applications.
- DC synchronisation can also be used for Logic applications.
- Not all slaves support the DC functionality.
- In order to be able to use the DC functionality, the first slave connected to the EtherCAT master (Lenze Controller) must have **DC master capability**.

When additional slaves are added, devices with and without DC capability can be mixed.

• The first EtherCAT slave after the Lenze Controller <u>must</u> be the **DC master** that supplies the other EtherCAT nodes (incl. controller) with the exact time.

#### Adjusting the task cycle time and DC cycle time

The Lenze Controller is the EtherCAT master. The clock pulse of the bus system is determined by the cycle time of the task that is assigned to the drives (slaves) integrated in the »PLC Designer«.

The task settings in the »PLC Designer« only support integer millisecond cycles and the smallest possible bus cycle is 1 millisecond. This cycle time can be defined via the »PLC Designer« in the **Task Configuration**.

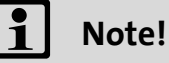

- The DC cycle time to be set must match the set task cycle time.
- Select the cycle times according to the technical data, from 1 ... 10 ms.

The DC cycle time on the tab of the EtherCAT master:

| 📑 Et     | herCAT_   | Master X      |       |        |              |                    |      |        |             |
|----------|-----------|---------------|-------|--------|--------------|--------------------|------|--------|-------------|
| Master   | Settings  | Diagnostic M  | aster | Diagno | ostic Slaves | EtherCAT I/O Map   | ping | Status | Information |
| 📝 A      | utoconfig | Master/Slaves | ;     |        |              |                    | ł    | Ether  | AT.         |
| Distribu | ted Clock |               |       |        | Options      |                    |      |        |             |
| Cycleti  | me        | 1000          | ÷     | μs     | 🔽 Use L      | RW instead of LWR; | /LRD |        |             |
|          |           |               |       |        |              |                    |      |        |             |
|          |           |               |       |        |              |                    |      |        |             |
|          |           |               |       |        |              |                    |      |        |             |
|          |           |               |       |        |              |                    |      |        |             |

The task cycle time on the **Configuration** tab of the "MainTask":

| 🖉 🏷 MainTask 🗙        |                                |          |
|-----------------------|--------------------------------|----------|
| Configuration         |                                |          |
|                       |                                |          |
| Priority ( 031 ): 1   |                                |          |
| Type                  |                                |          |
| Cyclic                | Interval (e.g. t#200ms); t#1ms | <b>_</b> |
| <u> </u>              |                                |          |
| Watchdog              |                                |          |
| Enable                |                                |          |
| Time (e. a. t#200mc)  |                                | ms v     |
| nine (e.g. t#200ins). |                                |          |
| Sensitivity:          | 1                              |          |
|                       |                                |          |
|                       |                                |          |

How to set DC synchronisation:

1. Set the DC cycle time at the master (Lenze Controller) in the **Master** tab of the EtherCAT master.

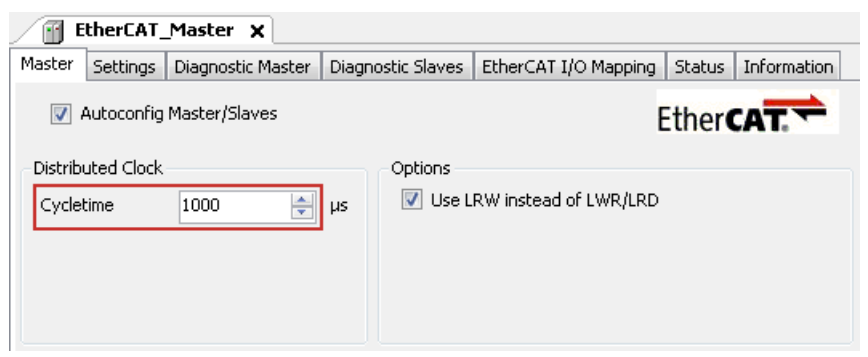

- Select the cycle times according to the technical data, from 1 ... 10 ms.
- The (basic) cycle time set here is valid for all Logic and Motion nodes synchronised by distributed clocks.
- For the Lenze field devices listed in the following table, the indicated settings must be made by means of the **»Engineer«**. The Lenze Controller does <u>not</u> write the values into the slave field devices.

| Field devices        | Settings in »Engineer«                                                                                                    |
|----------------------|----------------------------------------------------------------------------------------------------|
| Inverter Drives 8400 | • C01120 = 4 (sync source: EtherCAT module in MCI)                                                                                                    |
| Servo Drives 9400    | <ul> <li>C01120 = 4 or 5 (sync source: EtherCAT module in MXI1 or MXI2)</li> <li>C013892/C14892 = 1 (process data mode = "deterministic mode")</li> </ul>                                         |
|                      | Note!<br>For Servo Drives 9400 CiA402, C013892/C14892 (process data mode) is defined via<br>the »PLC Designer«.<br>See <u>Start parameters of the Servo Drives 9400 HighLine CiA 402</u> (🗳 110). |

- In the case of the Servo-Inverter i700, all the parameters needed for operation are specified via the Lenze Controller (settings in the »PLC Designer«).
   Commissioning the i700 servo inverter (□ 46)
- If the DC setting and the selection of the sync source are inconsistent with each other (e.g. Servo Drives 9400: C01120 = MXI1 and "DC unused"), the devices cannot be set to the "Operational" state.
- The settings of the parameters sync cycle time (C01121), sync phase position (C01122), sync tolerance (C01123) and sync PLL increment (C01124) common for the Lenze system bus (CAN) cannot be made for EtherCAT. These values are automatically calculated by the EtherCAT communication module and set internally in the inverter.

\_\_\_\_\_

2. Open the **EtherCAT I/O image** tab and select the bus cycle task for the master (in so far as this has not yet happened in the task configuration).

\_\_\_\_\_

| Master                                  | Settings Diagnostic Mas | er Diagnos | tic Slaves   | EtherCAT I/O M | lapping | Status | Inform  |
|-----------------------------------------|-------------------------|------------|--------------|----------------|---------|--------|---------|
| IEC Ob                                  | jects                   |            |              |                |         | Statas | Interne |
| Variab                                  | le                      | Mapping    | Туре         |                |         |        |         |
| - (m. 🖗                                 | EtherCAT_Master         | **         | L_IODrv      | EtherCAT       |         |        |         |
| - · · · · · · · · · · · · · · · · · · · | EtherCAT_Master_Tas     | ***        | L_Suspe      | ndWatchdog     |         |        |         |
|                                         |                         |            |              |                |         |        |         |
|                                         |                         |            |              |                |         |        |         |
|                                         |                         |            |              |                |         |        |         |
|                                         |                         |            |              |                |         |        |         |
|                                         |                         |            |              |                |         |        |         |
|                                         |                         |            |              |                |         |        |         |
|                                         |                         |            |              |                |         |        |         |
| ** = 0                                  | Treate new variable     | ීම = Ma    | ap to existi | ng variable    |         |        |         |
| ×∕ = (<br>Bus cy                        | Treate new variable     | ි          | ap to existi | ng variable    |         |        |         |

The "Cycle settings of the higher-level bus" serve to use the bus cycle task set via the **PLC** settings tab of the Lenze Controller (device):

| 🛉 Device 🗙                          |                      |                  |             |              |
|-------------------------------------|----------------------|------------------|-------------|--------------|
| Communication Settings Applicati    | ons Files Log        | PLC settings     | PLC shell   | Users and Gr |
| Application for I/O handling:       | Application          | -                | ]           |              |
| PLC settings                        |                      |                  |             |              |
| 📝 Update IO while in stop           |                      |                  |             |              |
| Behaviour for outputs in Stop       | Set all outputs to o | default 👻 🔻      |             |              |
| 🔲 Update all variables in all de    | vices                |                  |             |              |
| Bus cycle options<br>Bus cycle task | MainTask             | •                | ]           |              |
| Addtional settings                  |                      |                  |             |              |
| Generate force variables for        | IO mapping 📃 🖪       | Enable Diagnosis | for devices | ;            |

- 3. Select the DC functionality "DC for synchronization" in the device tree for the **first slave** (DC master) under the master (Lenze Controller).
  - The first slave connected to the master must have DC capability.
  - If a slave does not support any distributed clocks, only "DC unused" can be selected here.

\_\_\_\_\_

|         | Drive_vertical  | 1_L_9400_    | HL_SM 🗙     | :            |           |          |           |           |
|---------|-----------------|--------------|-------------|--------------|-----------|----------|-----------|-----------|
| Slave   | Process Data    | Startup para | meters E    | therCAT I/C  | ) Mapping | Status   | Informati | ion       |
| Addre   | ess             |              |             | A            | ditional  |          |           |           |
| Aut     | oInc Address:   | 0            | *           | [            | Enable E  | xpert Se | ttings [  | ther CAT. |
| Eth     | erCAT Address:  | 1001         | A<br>V      |              |           |          |           |           |
| Distrit | outed Clock     |              |             |              |           |          | -         |           |
| Sel     | ect DC:         | DC for sy    | /nchronizat | ion          |           | •        |           |           |
| 1       | enable          | 1000         | Sync        | Unit Cycle ( | μs)       |          |           |           |
| -Syna   | :0:             |              |             |              |           |          |           |           |
| 1       | Enable Sync 0   |              |             |              |           |          |           |           |
| ۲       | Sync Unit Cycle | × 1          | -           | 1000         | A.<br>V   | Cycle    | Time (µs) |           |
|         | User Defined    |              |             | 0            | ×         | Shift    | Time (µs) |           |

4. Also select the DC functionality "DC for synchronization" for all other slave devices which are to use the DC synchronisation.

7.3.13 Setting SoftMotion parameters

### Note!

In »PLC Designer«, the SoftMotion tabs are only available in the case of field devices that use a Motion application.

- i700 servo inverter
- Servo Drive 9400 Highline CiA402

The SoftMotion parameters must be set application-dependent.

In the case of the **Servo-Inverter i700**, all the parameters needed for operation are stipulated by means of the Lenze controller (settings via the »PLC Designer«).

• Commissioning the i700 servo inverter (III 46)

In the case of the **Servo Drive 9400 Highline CiA402** in contrast, the following parameters must be set manually via »Engineer«:

- Homing mode (C02640, set in application-dependent manner)
- Touch-probe interface (set in application-dependent manner)
- Control of the holding brake (0x60FB/2 | Brake control)
   Depending on the setting of this parameter, the holding brake is applied for a short time after the conclusion of the home position path. In order to avoid this, set bit 2 in this parameter ("disable stop": does not apply the brake at standstill).

These parameters are not set via the Lenze Controller.

Example of a minimum configuration with a Motion device (Servo Drive 9400 HighLine CiA 402)

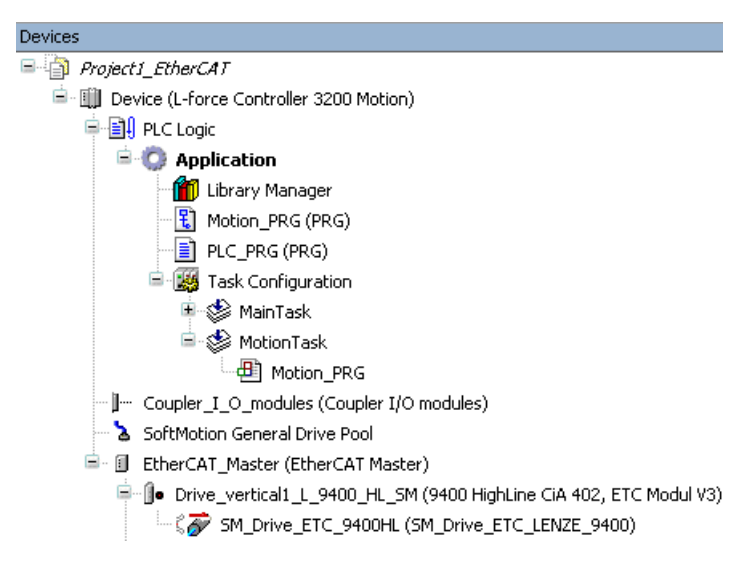

\_ \_ \_ \_ \_

betailed description of the commissioning steps

How to set the SoftMotion parameters

\_\_\_\_\_

1. Open the tab **SoftMotion drive: Scaling/Mapping** and adapt the conversion factors in the "Scaling" area.

\_\_\_\_\_\_

| SM_Drive_ETC_9400HL X                             |                                       |                     |            |             |  |  |  |  |  |
|---------------------------------------------------|---------------------------------------|---------------------|------------|-------------|--|--|--|--|--|
| SoftMotion Drive: Basic SoftMotion Drive: Scaling | I/Mapping S                           | oftMotion I/O Mappi | ing Status | Information |  |  |  |  |  |
| Scaling Invert direction                          |                                       |                     |            |             |  |  |  |  |  |
| 65536 increments                                  | <=> motor t                           | urns                | 1          |             |  |  |  |  |  |
| 1 motor turns <=                                  | 1 motor turns <=> gear output turns 1 |                     |            |             |  |  |  |  |  |
| 1 gear output turns                               | <=> units in                          | application         | 1          |             |  |  |  |  |  |
|                                                   |                                       |                     |            |             |  |  |  |  |  |
| Mapping                                           |                                       |                     |            |             |  |  |  |  |  |
| Automatic mapping                                 |                                       |                     |            |             |  |  |  |  |  |
| Inputs:                                           |                                       |                     |            |             |  |  |  |  |  |
| Cyclic object                                     | Object num                            | ber Address         | Туре       |             |  |  |  |  |  |
| status word (in.wStatusWord)                      | 16#6041:16                            | 5#00 '%IW4'         | 'UINT'     | =           |  |  |  |  |  |
| actual position (diActPosition)                   | 16#6064:16                            | 5#00 '%ID4'         | 'DINT'     |             |  |  |  |  |  |
| actual controller mode (byRealControllerMode)     | 16#6061:16                            | \$#00 '%IB10'       | 'SINT'     |             |  |  |  |  |  |
| actual velosity (diActVelocity)                   |                                       |                     |            |             |  |  |  |  |  |
|                                                   | 16#606C:10                            | 5#00 '%ID5'         | 'DINT'     |             |  |  |  |  |  |

- 2. Open the tab SoftMotion drive: basic parameters and set the axis types and limitations.
  - Do not use the "virtual mode" setting.
  - Virtual axes are located in the "SoftMotion General Drive Pool".

Configuration of a Motion device **Rotary axis** (type: Modulo, 360°/revolution, ratio 1:1):

| SM_Drive_ETC_           | _9400HL 🗙                                                             |                                 |
|-------------------------|-----------------------------------------------------------------------|---------------------------------|
| SoftMotion Drive: Basic | SoftMotion Drive: Scaling/Mapping                                     | SoftMotion I/O Mapping Status I |
| Axis type and limits    | Modulo settings<br>Modulo value [u]: 360.0<br>Software error reaction |                                 |
| -Limits for CNC (SMC_   | ControlAxisBy*)                                                       | Position lag supervision        |
| Velocity [u/s]: A       | cceleration Deceleration                                              | deactivated 👻                   |
| 1000.0                  | 10000.0 10000.0                                                       | Lag limit [u]: 1.0              |

For configuring a **linear axis** Motion device (type: Finite), you can activate and determine the software limit switches:

| <b>SM_Drive_ETC</b>                                          | _9400HL X         |                                       |                  |            |        |   |  |  |  |
|--------------------------------------------------------------|-------------------|---------------------------------------|------------------|------------|--------|---|--|--|--|
| SoftMotion Drive: Basic                                      | SoftMotion Drive: | Scaling/Mapping                       | SoftMotion I/O N | 1apping    | Status | Ι |  |  |  |
| Axis type and limits —<br>Virtual mode<br>Modulo<br>Finite   | Software limits   | Negative [<br>Positive [u<br>reaction | u]:<br>];        | 0.0        |        |   |  |  |  |
| Limits for CNC (SMC_ControlAxisBy*) Position lag supervision |                   |                                       |                  |            |        |   |  |  |  |
| Velocity [u/s]: A<br>1000.0                                  | cceleration       | Deceleration                          | deactivate       | ed<br>]: 1 | •      |   |  |  |  |

3. Repeat steps 1 and 2 for all Motion devices connected to the field bus.

#### **Online help of »PLC Designer«**

Here, you can find detailed descriptions of the SoftMotion tabs.

7.3.14 Processing EtherCAT I/O mapping

## Note!

- If you insert more field devices in the control configuration or change the PDO mapping, the object addresses change as well (%Qxx, %Ixx). Hence, the input and output objects must be accessed via individual, **unambiguous** variables. The variable names must comply with the IEC 61131 syntax (no space and leading digits in the variable name).
- The manual assignment of object addresses in the "Address" column is not supported. Hence, only use the automatically assigned addresses of the process image. A manual assignment causes malfunctions.

On the **EtherCAT I/O image** tab, you can enter variable names by double-clicking the variable fields or pressing the space key:

| Drive_vertical1_L_9400_HL_5M 🗙 |                |                       |                                         |       |               |      |                      |  |  |  |
|--------------------------------|----------------|-----------------------|-----------------------------------------|-------|---------------|------|----------------------|--|--|--|
| Slave Process Data             | Startup parame | ters EtherCAT I/O Maj | EtherCAT I/O Mapping Status Information |       |               |      |                      |  |  |  |
| Channels                       |                |                       |                                         |       |               |      |                      |  |  |  |
| Variable                       | Mapping        | Channel               | Address                                 | Туре  | Default Value | Unit | Description          |  |  |  |
| CTRL1                          | ***            | Controlword           | %QW2                                    | UINT  | 0             |      | Controlword          |  |  |  |
| - 🍫 OP_Modes                   | **             | Modes of operation    | %QB6                                    | SINT  | 0             |      | Modes of operation   |  |  |  |
| 🛛 🗖 Phys Out                   | - ×            | Physical outputs      | %QB7                                    | USINT | 0             |      | Physical outputs     |  |  |  |
| Target_Pos                     | 🍫              | Target position       | %QD2                                    | DINT  | 0             |      | Target position      |  |  |  |
| - <b>*</b> ø                   |                | Velocity offset       | %QD3                                    | DINT  | 0             |      | Velocity offset      |  |  |  |
| 🍫 Tor                          |                | Torque offset         | %QD4                                    | DINT  | 0             |      | Torque offset        |  |  |  |
| - <b>*</b>                     |                | Touch probe function  | %QW10                                   | UINT  | 0             |      | Touch probe function |  |  |  |

By clicking the .... button, you can reference already existing variables (e.g. global variables from function libraries) or you can enter variable names directly in the input field and thus create system variables. The corresponding system variables for the PLC program are available.

### 7.3.14.1 Entering the settings for PDO mapping

#### You set PDO mapping by means of the Process data tab:

#### 🕤 Drive\_vertical1\_L\_9400\_HL\_5M 🗙

| ave P     | Process Data     | Startup parameters | EtherCA | AT I/O Mapping | , <u> </u> | 5tat | us Information                      |       |           |
|-----------|------------------|--------------------|---------|----------------|------------|------|-------------------------------------|-------|-----------|
| Select th | e outputs        |                    |         |                |            |      | Select the inputs                   |       |           |
| Name      |                  |                    | Туре    | Index          |            |      | Name                                | Туре  | Index     |
| ✓ 16#1    | 1601 CiA402      | Position           |         |                |            |      | ✓ 16#1A01 CiA 402 Position          |       |           |
| Contr     | rolword          |                    | UINT    | 16#6040:00     |            |      | Statusword                          | UINT  | 16#6041:0 |
| Mode:     | s of operation   |                    | SINT    | 16#6060:00     |            |      | Modes of operation                  | SINT  | 16#6061:0 |
| Physic    | cal outputs      |                    | USINT   | 16#60FE:01     |            |      | Digital inputs                      | USINT | 16#60FD:0 |
| Targe     | et position      |                    | DINT    | 16#607A:00     |            |      | Position actual value               | DINT  | 16#6064:0 |
| 16#1      | 1602 CiA 402     | Position/Velocity  |         |                |            |      | 16#1A02 CiA 402 Position/Velocity   |       |           |
| Contr     | rolword          |                    | UINT    | 16#6040:00     |            |      | Statusword                          | UINT  | 16#6041:0 |
| Mode:     | s of operation   |                    | SINT    | 16#6060:00     |            |      | Modes of operation                  | SINT  | 16#6061:0 |
| Physic    | cal outputs      |                    | USINT   | 16#60FE:01     | Ξ          |      | Digital inputs                      | USINT | 16#60FD:0 |
| Targe     | et position      |                    | DINT    | 16#607A:00     |            |      | Position actual value               | DINT  | 16#6064:0 |
| Targe     | et velocity      |                    | DINT    | 16#60FF:00     |            |      | Velocity actual value               | DINT  | 16#606C:0 |
| 16#1      | 1603 CiA 40      | 2 Torque (exclude  |         |                |            |      | 🗌 🗆 16#1A03 CiA 402 Torque (exclude |       |           |
| Contr     | rolword          |                    | UINT    | 16#6040:00     |            |      | Statusword                          | UINT  | 16#6041:0 |
| Mode:     | s of operation   |                    | SINT    | 16#6060:00     |            |      | Modes of operation                  | SINT  | 16#6061:0 |
| Physic    | cal outputs      |                    | USINT   | 16#60FE:01     |            |      | Digital inputs                      | USINT | 16#60FD:0 |
| Targe     | et torque        |                    | DINT    | 16#6071:00     |            |      | Torque Actual value                 | DINT  | 16#6077:0 |
| 16#1      | 1604 CiA 40      | 2 Position_TP (exc |         |                |            |      | 16#1A04 CiA 402 Position_TP (exc    | 1     |           |
| Contr     | rolword          |                    | UINT    | 16#6040:00     |            |      | Statusword                          | UINT  | 16#6041:0 |
| Mode:     | s of operation   |                    | SINT    | 16#6060:00     |            |      | Modes of operation                  | SINT  | 16#6061:0 |
| Physic    | cal outputs      |                    | USINT   | 16#60FE:01     |            |      | Digital inputs                      | USINT | 16#60FD:0 |
| Targe     | et Position      |                    | DINT    | 16#607A:00     |            |      | Position actual value               | DINT  | 16#6064:0 |
| Touch     | h probe functio  | n                  | UINT    | 16#60B8:00     |            |      | Touch probe status                  | UINT  | 16#60B9:0 |
| Positiv   | v torque limit v | value              | UINT    | 16#60E0:00     |            |      | Touch probe pos1 pos value          | DINT  | 16#60BA:0 |
| Negat     | tiv torque limit | value              | UINT    | 16#60E1:00     |            |      | Touch probe pos1 neg value          | DINT  | 16#60BB:0 |

PDO mapping for Lenze inverters can be composed of three parts:

- The static part is permanent (cannot be changed) and cannot be deactivated either.
- The dynamic part contains PDOs that have been preconfigured for the different CiA402 operating modes. Depending on the CiA402 operating modes, one of these PDOs can be activated in »PLC Designer«.
- The freely configurable part can be activated in »PLC Designer« if necessary and enables individual mapping.
  - ▶ Configuring individual PDO mapping (□ 104)

Some inverters only allow for one PDO mapping per direction.

The input and output PDO mappings selected must be identical (see illustration).

In order to change the setting, you must first deselect the current setting (remove checkmark in the checkbox). After that you can freely select the desired setting (set checkmark).

Detailed description of the commissioning steps

#### **Configuring individual PDO mapping** 7.3.14.2

In addition to the static and preconfigured PDO mappings, you can also configure an individual PDO mapping.

\_\_\_\_\_

# How to configure an individual PDO mapping in »PLC Designer«

(example of an individual output PDO for the i700 servo inverter)

1. Open the Process data tab and set a checkmark in the checkbox of the free PDO mapping (16#1605).

| lave Process Data EtherCAT I/O      | Mapping Diagnosis S | ignal Flow Motor co | ommissior |
|-------------------------------------|---------------------|---------------------|-----------|
| Select the outputs                  |                     |                     |           |
| Name                                | Тур                 | e Index             |           |
| 16#1603 Axis A: vl                  |                     |                     |           |
| Controlword                         | UINT                | 16#6040:00          |           |
| Lenze control word                  | UINT                | 16#2830:00          |           |
| Modes of operation                  | SINT                | 16#6060:00          |           |
| vl target velocity                  | INT                 | 16#6042:00          |           |
| 🗸 16#1604 Axis A: TP                |                     |                     |           |
| Touch probe function                | UINT                | 16#60B8:00          |           |
| ✔ 16#1605 Axis A: Free configu      | ration              |                     |           |
| 🖌 16#1606 Axis A: Torque limits     | 5                   |                     | - L       |
| Positive torque limit value         | UINT                | 16#60E0:00          |           |
| Negative torque limit value         | UINT                | 16#60E1:00          |           |
| 16#1607 Axis A: Speed limits        |                     |                     |           |
| Speed limitation: Upper speed limit | DINT                | 16#2946:01          | 1         |
| Speed limitation: Lower speed limit | DINT                | 16#2946:02          |           |
| 🖌 16#1610 Axis B: csp               |                     |                     |           |
| Controlword                         | UINT                | 16#6840:00          |           |
| Lenze control word                  | UINT                | 16#3030:00          |           |
| Modes of operation                  | SINT                | 16#6860:00          |           |
| Torque offset                       | INT                 | 16#68B2:00          |           |
| Target position                     | DINT                | 16#687A:00          |           |
| Velocity offset                     | DINT                | 16#68B1:00          |           |
| Speed controller: Load value        | INT                 | 16#3102:00          |           |
| 🗌 16#1611 Axis B: cst (excluded     | d by 16#1610)       |                     |           |
| Controlword                         | UINT                | 16#6840:00          |           |
| Lenze control word                  | UINT                | 16#3030:00          |           |
| Modes of operation                  | SINT                | 16#6860:00          |           |
| Torque offset                       | TNIT                | 16#68B2·00          | · · · ·   |

- 2. Activate the expert settings on the **Slave** tab of the slave drive.
  - The Expert Process Data tab appears next to the Slave tab:

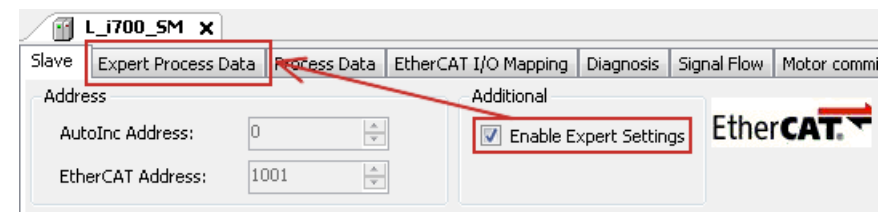

- 3. Open the Expert Process Date tab.
- 4. Double-click the free PDO mapping (16#1605) in the PDO list.

| Slave | Expert P            | roces         | s Data | Proce    | ss Data   | Eth | ierCAT I | (/O Maj    | pping            | Dia | agnosis | Signal Flow    | Motor o  | ommis: | sioning | All Para |
|-------|---------------------|---------------|--------|----------|-----------|-----|----------|------------|------------------|-----|---------|----------------|----------|--------|---------|----------|
| Sync  | Manager:            |               |        |          |           |     | PDO I    | .ist:      |                  |     |         |                |          |        |         |          |
| SM    | Size                | Туре          |        |          |           |     | Inde     | x          | Size             |     | Name    | 1              |          |        | Flags   | SM       |
| 0     | 0                   | Mailb         | ox Out |          |           |     | 16#1     | 600        | 17.0             | )   | Axis A  | A: csp         |          |        | F       |          |
| 1     | 0                   | Mailb         | ox In  |          |           |     | 16#1     | 601        | 17.0             | )   | Axis A  | A: cst         |          |        | F       |          |
| 2     | 45                  | Outp          | uts    |          |           |     | 16#1     | 602        | 11.0             | )   | Axis A  | A: csv         |          |        | F       |          |
| 3     | 69                  | Input         | s      |          |           |     | 16#1     | 603        | 7.0              |     | Axis A  | A: VI          |          |        | F       |          |
|       |                     |               |        |          |           |     | 16#1     | 604        | 2.0              |     | Axis A  | A: TP          |          |        | F       | 2        |
|       |                     |               |        |          |           |     | 16#1     | 605        | 0.0              |     | Axis A  | A: Free config | juration |        |         | 2        |
|       |                     |               |        |          |           |     | 16#1     | .606       | 4.0              | -   | Axis A  | A: Torque limi | ts       |        | F       | 2        |
|       |                     |               |        |          |           |     | 16#1     | 607 🦯      | 8.0              |     | Axis A  | A: Speed limit | 5        |        | F       | 2        |
|       |                     |               | 🖳 Eo   | lit PDC  | ) List    |     |          |            |                  |     |         | • <b>×</b>     |          |        | F       | 2        |
| PDO / | Assignmen<br>5#1600 | it (16-       | Na     | ame:     | Axis A: F | ree | configur | ation      |                  |     | 0       | K              | t (16#1  | 1605): | 06      | 51       |
| 16    | 5#1601              |               | loc    | -lau-    | 16#1605   |     |          |            |                  |     | Car     | ncel           | 5120     |        | Ons     | Name     |
| 16    | 5#1602              |               |        | JUN.     |           |     |          |            |                  |     |         |                |          |        | 0.0     |          |
| 16    | 5#1603              |               | _ ⊂ D  | irection | 1         |     |          | Exclud     | e PDO            | s:  | Syncl   | Jnit           |          |        |         |          |
| 🔽 16  | 5#1604              |               |        | 🔘 Tx     | PDO (Ino  | ut) |          | 16         | #16 🔺            | 1   | 0       | ÷              |          |        |         |          |
| 16    | 5#1605              |               |        |          |           |     |          | <b>1</b> 6 | #16              | 1   |         |                |          |        |         |          |
| 16    | 5#1606              |               |        | 🕑 Hx     | PDU JUu   | put |          | 16         | #16 =            |     |         |                |          |        |         |          |
|       | 0#16U/<br>:#1610    |               | ΞE     | lans     |           |     |          | 16         | #16<br>#16       |     |         |                |          |        |         |          |
|       | 0₩101U<br>5#1611/s  | usae          |        | ш.м.     | ndstoru   |     |          | 16         | #10<br>#16       |     |         |                |          |        |         |          |
| 16    | 5#1612 (a           | usge.<br>Usge |        | I MIG    | muatory   |     |          | 16         | #16 <del>-</del> |     |         |                |          |        |         |          |
| 16    | 5#1613 (a           | IUSO6         |        | 📃 Fix    | ed Conte  | nt  |          |            |                  |     |         |                |          |        |         |          |
| 16    | 5#1614              | 51            |        | Vir      | tual PDO  |     |          |            |                  |     |         |                |          |        |         |          |
| 16    | 5#1615              |               |        |          |           |     |          |            |                  |     |         |                |          |        |         |          |
| 🔽 16  | 5#1616              |               |        |          |           |     |          |            |                  |     |         |                |          |        |         |          |
| 16    | #1617               | L             | _      |          | _         |     | _        |            |                  |     |         | 1              | _        |        |         |          |

5. In the dialog box that appears, process the free PDO mapping and close the dialog box by clicking the **OK** button.

# 6. Open the context menu by right-clicking the **PDO Content (16#1605)** and execute the **Insert** menu command.

📊 L\_i700\_SM 🗙 Slave Expert Process Data Process Data EtherCAT I/O Mapping Diagnosis Signal Flow Motor commissioning All Parameters Os PDO List: Sync Manager: Index SM Size Size Name Flags SM Type 0 0 Mailbox Out 16#1600 17.0 Axis A: csp F 0 Mailbox In 16#1601 17.0 Axis A: cst F 1 16#1602 2 45 F Outputs 11.0 Axis A: csv F 3 69 Inputs 16#1603 7.0 Axis A: vl 16#1604 Axis A: TP F 2 2.0 16#1605 0.0 Axis A: Free configuration 2 F 16#1606 4.0 Axis A: Torque limits 2 16#1607 8.0 Axis A: Speed limits F 2 16#1610 17.0 Axis B: csp F 2 PDO Assignment (16#1C12): PDO Content (16#1605): 16#1600 Offs Name Index Size Type 16#1601 16#1602 Insert... 16#1603 Delete... 📝 16#1604 16#1605 Edit... 📝 16#1606 16#1607 Select item from object directory . Index:Subindex Name Flags Type ECAT: Behaviour in case of error 🗉 16#10F1:16#00 RW RO 16#10F3:16#00 Diagnostics: History buffer 🕮 ··· 16#1605:16#00 | RPDO-->Axis A: Freely configurable (user) RW 🕸 · 16#1615:16#00 RPDO-->Axis B: Freely configurable (user) RW 😟 16#1A05:16#00 Axis A-->TPDO: Freely configurable (user) RW 😟 16#1A06:16#00 Axis A --> TPDO: additional status information ΒW Axis B-->TPDO: Freely configurable (user) ΒW 16#1A15:16#00 16#1A16:16#00 Axis B --> TPDO: additional status information ΒW 😟 16#1C12:16#00 Sync Manager 2 (RPDO-->Device): PDO mapping ΒW 16#1C13:16#00 Sync Manager 3 (RPD0-->Device): PD0 mapping ΒW 🖲 - 16#1C32:16#00 Sync Manager 2 (RPD0-->Device): Parameter RO 16#1C33:16#00 Sync Manager 3 (Device-->TPDO): Parameter RO STRING(12 16#2001:16#00 Device: Name BW 16#2021:16#00 Device: Optical recognition • ш Name 0 \* ΟK Index: 16# \* Bitlength: 1 SubIndex: 16# 10 ÷ Cancel Datatype: •

7. In the dialog box that appears, you can select a single index (parameter) or a group of indices and insert them into the **PDO Content (16#1605)** via the **OK** button.

The inserted indices (parameters) are also displayed in the free PDO mapping (16#1605) under the **process data** tab.

#### 7.3.14.3 PDO mapping for logic devices

If the device descriptions for logic devices that are supplied with the »PLC Designer« are used, the process data are copied to the subordinate logic drive node automatically.

| Devices                                                              |
|----------------------------------------------------------------------|
| Project1_EtherCAT                                                    |
| 🖮 🏢 L_force_Controller_3200_Logic (L-force Controller 3200 Logic)    |
| 🖹 📲 🗐 PLC Logic                                                      |
| 🖻 🚫 Application                                                      |
| 📶 Library Manager                                                    |
| J Coupler_I_O_modules (Coupler I/O modules)                          |
| 🖮 🗊 EtherCAT_Master (EtherCAT Master)                                |
| 📮 🕒 L_9400_HL_AS (9400 Highline - Actuator Speed, ETC module V3)     |
| 🖓 🖉 LC_Drive_94HL (LenzeLogicDrive_ETC_94HL)                         |
| 🖹 🗍 🖕 L_9400_HL_AS_1 (9400 Highline - Actuator Speed, ETC module V3) |
| 🖓 🖉 LC_Drive_94HL_1 (LenzeLogicDrive_ETC_94HL)                       |

If the process data are still to be linked manually, activate the "direct access to I/O addresses by the application" option.

| 💮 LC_Drive_94HL 🗙                                                                   |                                                |  |  |  |  |  |  |  |
|-------------------------------------------------------------------------------------|------------------------------------------------|--|--|--|--|--|--|--|
| LenzeLogicDrive configuration                                                       | LenzeLogicDrive I/O Mapping Status Information |  |  |  |  |  |  |  |
| I/O Mapping<br>Changing of I/O mapping b                                            | ру                                             |  |  |  |  |  |  |  |
| Ø direct access to I/O ac                                                           | dresses by the application                     |  |  |  |  |  |  |  |
| o using of prepared star                                                            | t up function blocks                           |  |  |  |  |  |  |  |
| The start up of Lenze drives is described in chapter 'Lenze devices' in the manual. |                                                |  |  |  |  |  |  |  |

In this setting, the prepared function blocks are <u>not</u> usable. The process data (I/O addresses) must be linked manually.

#### 7.3.14.4 Using PDO mapping settings from »Engineer«

If the PDO mapping was set via the »Engineer«, the same settings must be made in the »PLC Designer« project. During the boot-up of the network, the mapping is written back to the inverter (slave). That way, it is ensured that the mapping indices in the EtherCAT master and in the slave are identical.

\_\_\_\_\_\_

The illustrations below show examples of the PDO mappings of ports LPortAxisIn1 and LPortAxisOut1 (application: "Speed actuating drive") in the »Engineer« and in the »PLC Designer«, respectively.

#### PDO mapping in the »Engineer«:

| □ = L_9400_HL_ETC_Speed                                                                            | Application Parameters   FB Editor                                                                                                 | Terminal assignment Ports 1                           | Jsermenu   Diagnos                                          | tics   Data logger   Oscil                                                                 |
|----------------------------------------------------------------------------------------------------|----------------------------------------------------------------------------------------------------|-------------------------------------------------------|-------------------------------------------------------------|--------------------------------------------------------------------------------------------|
| 🖻 🙀 <u>9400 HighLine</u>                                                                           | - New Input - New Output                                                                                                    | 🎸 Rename 🛛 🚽 Delete                                   |                                                             |                                                                                            |
| 🖻 🧭 MXI1 - EtherCAT                                                                                |                                                                                                    |                                                       |                                                             |                                                                                            |
| EtherCAT [Slot 1]                                                                                  | Input ports                                                                                                    | Actuator - Spe                                        | ed Outpu                                                    | t ports                                                                                    |
| MI - MM220<br>MI - MM220<br>MSI - SafetyModule SM0<br>Actuator - Speed<br>CAN on-board<br>MCS06C41 | LPortAxisIn1<br>LPortControl1<br>LPortControl2<br>LPort32In1<br>LPort32In2<br>LPort32In3<br>LPort16In1<br>LPort16In2<br>LPort16In3 | (Application)                                         | LPort<br>LPort<br>LPort<br>LPort<br>LPort<br>LPort<br>LPort | AxisOut1<br>Status1<br>Status2<br>32Out1<br>32Out2<br>32Out3<br>16Out1<br>16Out1<br>16Out3 |
|                                                                                                    | Mapping                                                                                                    | Ne                                                    | twork default inte                                          | rconnection                                                                                |
|                                                                                                    | <not mapped=""></not>                                                                                                    | <nc th=""  <=""><th>ot defined&gt;</th><th></th></nc> | ot defined>                                                 |                                                                                            |
|                                                                                                    | Application variables                                                                                                    |                                                       |                                                             |                                                                                            |
|                                                                                                    | I Name                                                                                                    | Туре                                                  | Length  Index                                               | Online                                                                                     |
|                                                                                                    | wControl                                                                                                    | WORD                                                  | 16 IA580/1                                                  | offline                                                                                    |
| 1                                                                                                  | nIn1                                                                                                    | INT                                                   | 16 IA540/1                                                  | offline                                                                                    |
|                                                                                                    | 10011                                                                                                    |                                                       |                                                             |                                                                                            |

#### PDO mapping in the »PLC Designer«:

|     | L_9400_HL_ETC_Speed X          |                  |             |       |                                |      |            |  |  |  |  |
|-----|--------------------------------|------------------|-------------|-------|--------------------------------|------|------------|--|--|--|--|
| s   | lave Process Data Startup para | ameters EtherCAT | I/O Mapping | Stati | us Information                 |      |            |  |  |  |  |
| 5   | Select the outputs             |                  |             |       | ielect the inputs              |      |            |  |  |  |  |
|     | Name                           | Туре             | Index       |       | Name                           | Туре | Index      |  |  |  |  |
|     | 🗸 16#1600 IO Outputs           |                  |             | ]     | 🖌 16#1A00 IO Inputs            |      |            |  |  |  |  |
|     | LPortAxisIn1_wControl          | UINT             | 16#A580:01  |       | LPortAxisOut1_wStatus          | UINT | 16#A100:01 |  |  |  |  |
|     | LPortAxisIn1_nIn1              | INT              | 16#A540:01  |       | LPortAxisOut1_nOut1            | INT  | 16#A0C0:01 |  |  |  |  |
|     | LPortAxisIn1_dnIn2             | DINT             | 16#A640:01  |       | LPortAxisOut1_dnOut2           | DINT | 16#A1C0:01 |  |  |  |  |
| Ih  | 16#1601 IO Outputs (exclu      | ded by 1         |             | •   [ | 16#1A01 IO Inputs (excluded by | 1    |            |  |  |  |  |
| Ш   | LPortAxisIn1_wControl          | UINT             | 16#A580:01  |       | LPortAxisOut1_wStatus          | UINT | 16#A100:01 |  |  |  |  |
| Ш   | LPortAxisIn1_nIn1              | INT              | 16#A540:01  |       | LPortAxisOut1_nOut1            | INT  | 16#A0C0:01 |  |  |  |  |
| Ш   | LPortAxisIn1_dnIn2             | DINT             | 16#A640:01  |       | LPortAxisOut1_dnOut2           | DINT | 16#A1C0:01 |  |  |  |  |
| Ш   | LPortControl1                  | UINT             | 16#A580:02  |       | LPortStatus1                   | UINT | 16#A100:02 |  |  |  |  |
| Ш   | LPortControl2                  | UINT             | 16#A580:03  |       | LPortStatus2                   | UINT | 16#A100:03 |  |  |  |  |
| Ш   | LPort32In1                     | DINT             | 16#A640:02  |       | LPort32Out1                    | DINT | 16#A1C0:02 |  |  |  |  |
| III | 16#1602 IO Outputs (exclu      | ded by 1         |             |       | 16#1A02 IO Inputs (excluded by | 1    |            |  |  |  |  |
|     | LPortAxisIn1_wControl          | UINT             | 16#A580:01  |       | LPortAxisOut1_wStatus          | UINT | 16#A100:01 |  |  |  |  |
|     | LPortAxisIn1_nIn1              | INT              | 16#A540:01  |       | LPortAxisOut1_nOut1            | INT  | 16#A0C0:01 |  |  |  |  |
|     | LPortAxisIn1_dnIn2             | DINT             | 16#A640:01  |       | LPortAxisOut1_dnOut2           | DINT | 16#A1C0:01 |  |  |  |  |
In »PLC Designer«, how to stipulate that the PDO mapping settings from »Engineer« are used for a slave drive

\_\_\_\_\_

1. Activate the expert settings on the Slave tab of the slave drive.

\_\_\_\_\_

The Expert Process Data tab appears next to the Slave tab:

| Drive_vertical1_L_9400_HL_5M 🗙 |                   |               |           |            |                   |      |        |             |  |  |
|--------------------------------|-------------------|---------------|-----------|------------|-------------------|------|--------|-------------|--|--|
| Slave                          | Expert Process Da | a Recess Data | Startup p | parameters | EtherCAT I/O Map  | ping | Status | Information |  |  |
| Addre                          | SS                |               |           | Additional |                   |      |        |             |  |  |
| Aut                            | oInc Address:     | 0             |           | 🔽 Enable   | e Expert Settings | Eth  | nerCA  | T. T        |  |  |
| Ethe                           | erCAT Address:    | 1001          |           |            |                   |      |        |             |  |  |

2. Remove the checkmarks in the checkboxes on the **Expert Process Data** tab in the **Download** area.

|       | Drive_v            | vertical1_L_9                      | 400_HL_5M                        | ×          |              |           |           |         |            |        |       |
|-------|--------------------|------------------------------------|----------------------------------|------------|--------------|-----------|-----------|---------|------------|--------|-------|
| Slave | Expert             | Process Data                       | Process Data                     | Startu     | o parameters | EtherCA   | T I/O Map | oping   | Status     | Inform | ation |
| Sync  | Manager            |                                    |                                  |            | PDO List:    |           |           |         |            |        |       |
| SM    | Size               | Туре                               |                                  |            | Index        | Size      | Name      | e       |            |        | Flags |
| 0     | 0                  | Mailbox Aus                        |                                  |            | 16#1601      | 8.0       | CiA4      | 02 Posi | tion       |        |       |
| 1     | 0                  | Mailbox Ein                        |                                  |            | 16#1602      | 12.0      | CiA 4     | 102 Pos | ition/Vel  | ocity  |       |
| 2     | 30                 | Ausgänge                           |                                  |            | 16#1603      | 8.0       | CiA 4     | 102 Tor | que        |        |       |
| 3     | 42                 | Eingänge                           |                                  |            | 16#1604      | 14.0      | CiA 4     | 102 Pos | ition_TP   |        |       |
|       |                    |                                    |                                  |            | 16#1605      | 30.0      | CiA 4     | 102 Uni | versal     |        |       |
|       |                    |                                    |                                  |            | 16#1A01      | 8.0       | CiA 4     | 102 Pos | ition      |        |       |
|       |                    |                                    |                                  |            | 16#1A02      | 12.0      | CiA 4     | 102 Pos | ition/Vel  | ocity  |       |
| PDO   | Assignme           | ent (16#1C12):                     |                                  |            | PDO Conten   | t (16#160 | 01):      |         |            |        |       |
| 1     | 6#1601(            | (ausgeschlossei                    | n durch 16#160                   | 15)        | Index        | Size      | Offs      | Name    | •          |        | Туре  |
|       | 6#16U2 <br>4#1402/ | (ausgeschlossei<br>(ausgeschlossei | n durch 16#160<br>5 durch 16#160 | (5)<br>(5) | 16#6040:00   | 2.0       | 0.0       | Cont    | rolword    |        | UINT  |
|       | 6#1603(<br>6#1604) | (ausgeschlossei<br>(ausgeschlossei | n durch 16#160<br>n durch 16#160 | 15)        | 16#6060:00   | ) 1.0     | 2.0       | Mode    | es of ope  | ration | SINT  |
|       | 6#1605             | (dasgeseniossei                    | 1100101110#100                   | ,          | 16#60FE:01   | 1.0       | 3.0       | Physi   | ical outp  | uts    | USINT |
|       |                    |                                    |                                  |            | 16#607A:0    | 0 4.0     | 4.0       | Targe   | et positio | n      | DINT  |
|       |                    |                                    |                                  |            |              |           | 8.0       |         |            |        |       |
|       |                    |                                    |                                  |            |              |           |           |         |            |        |       |
| -Dov  | vnload -           |                                    | _                                |            |              |           |           |         |            |        |       |
|       | PDO Assi           | ignment                            | PDO Configur                     | ation      |              |           |           |         |            |        |       |
|       |                    |                                    |                                  |            |              |           |           |         |            |        |       |

If the checkboxes are empty, the complete PDO mapping from »Engineer« is applicable to the slave drive.

The mapping settings carried out in »PLC Designer« are not written into the slave drive.

#### Commissioning of the system 7 7.3

Detailed description of the commissioning steps

#### 7.3.15 Compiling the PLC program code

In order to compile the PLC program code, select the menu command **Build**  $\rightarrow$  **Build**, or press the function key **<F11>**.

 If errors occur during translation, they can be located and corrected on the basis of the »PLC Designer« error messages.

Then re-translate the program code.

• If no errors occur during translation, save the »PLC Designer« project in the project folder with the menu command File → Save project / Save project as ...

#### 7.3.16 Logging in on the controller with the »PLC Designer«

Use the menu command **Online**  $\rightarrow$  Login or <Alt>+<F8> to log in on the Lenze Controller.

- For this, the PLC program must be error-free.
- With the log-in, the fieldbus configuration and the PLC program are loaded to the controller. Any configuration or a PLC program that is possibly available is overwritten.

#### 7.3.17 Starting the PLC program

Before the start, the PLC program must be loaded to the Lenze Controller using the menu command Online → Login.

Use the menu command **Debug → Start** or the function key **<F5>** to start the PLC program.

#### 7.3.18 Start parameters of the Servo Drives 9400 HighLine CiA 402

When the Lenze Controller is being powered up, some "start parameters" are automatically loaded into the servo drives 9400 HighLine CiA 402.

These parameters are shown on the **Start parameters** tab.

| Devices 🗸 🗸 🗙                                                        |       | Driv   | ve_vertical1_L_9               | 400_HL_5M X                                                                  |
|----------------------------------------------------------------------|-------|--------|--------------------------------|------------------------------------------------------------------------------|
| Project1_EtherCAT                                                    | Slave | Pro    | ocess Data Startu              | p parameters EtherCAT I/O Mapping Status Info                                |
| E - III Device (L-force Controller 3200 Motion)                      |       | ine    | IndexSubindex                  | Name                                                                         |
| Application                                                          | 1     | 1      | 16#5B9F:16#00                  | C1120/0: Sync source                                                         |
| Clorary Manager     Motion_PRG (PRG)                                 |       | 2      | 16#29BB:16#00                  | C13892/0: Process data mode in MXI1                                          |
| PLC_PRG (PRG)                                                        |       | 3<br>4 | 16#60E0:16#00                  | 160E0/0: Positive torque limit value<br>160E1/0: Negative torque limit value |
| Task Configuration Topoler I. O. modules (Coupler I/O module)        |       | 5      | 16#6092:16#01                  | I6092/1: Feed constant                                                       |
| SoftMotion General Drive Pool                                        |       | - 6    | 16#60C2:16#02                  | I60C2/2: Ip Time Index                                                       |
| EtherCAT_Master (EtherCAT Master)                                    |       | 7<br>8 | 16#5622:16#00<br>16#60FB:16#07 | C2525/0: Unit<br>I60EB/7: Action after detect Home position                  |
| Drive_vertical1_L_9400_HL_SM (9400<br>SM_Drive_ETC_9400HL (SM_Drive) |       | 9      | 16#5EEC:16#00                  | C275/0: Signal source - speed setpoint                                       |
|                                                                      |       |        |                                |                                                                              |

#### Commissioning of the system 7 Detailed description of the commissioning steps 7.3

Start parameters of the Inverter Drives 8400 motec 7.3.19

# 13

**Communication manual** EtherCAT – Inverter Drives 8400 motec Please note the detailed information on the state change after "Operational" in the stayalive operation.

 $\textcircled{}^{\textcircled{}}$  Configuring the state change after "Operational" in the stay-alive operation:

To be used from Communication Unit SW version V01.02!

- 1. Add the 1 0x2995 parameter (C13930) to the list of the start parameters of the inverter.
- 2. Set the **2** parameter value to **'1'**.
- 3. Complete the entry with **OK**.

| Data          | Line Index:Subindex    | Name Value Bitlength Comm                 | nent  |        |         |       |
|---------------|------------------------|-------------------------------------------|-------|--------|---------|-------|
| Parameters    | Select Item from Objec | t Directory                               |       |        |         |       |
| T I/O Mapping | Index:Subindex         | Name                                      | Flags | Туре   | Default |       |
|               |                        | RxPDO 1                                   | RW    | USINT  |         |       |
|               |                        | TxPDO 1                                   | RW    | USINT  |         | -     |
| tion          |                        | Sync Man 2 Synchronization                | RO    | USINT  |         |       |
|               |                        | Sync Man 3 Synchronization                | RO    | USINT  |         | -     |
|               | 1 16#2995:16#00        | (C13930) Reach Operational                | RW    | USINT  |         |       |
|               |                        | (C13899) Station Alias address            | RW    | UINT   | 16#0000 |       |
|               | 16#29C2:16#00          | (C13885) Delete process data              | RW    | USINT  | 16#01   |       |
|               | 16#29C6:16#00          | (C13881) Process data monitoring time     | RW    | UINT   | 16#0000 |       |
|               | · 16#29C7:16#00        | (C13880) Process data monitoring reaction | RW    | USINT  | 16#00   |       |
|               | 16#5F96:16#00          | (C0105) Deceleration time quick stop>     | RW    | UDINT  |         |       |
|               | 16#5FA4:16#00          | (C0091) Motor coine phi>                  | RW    | USINT  |         |       |
|               | 16#5FA5:16#00          | (C0090) Rated motor voltage>              | RW    | UINT   |         |       |
|               | 16#5FA6:16#00          | (C0089) Rated motor frequency>            | RW    | UINT   |         |       |
|               | 16#5FA7:16#00          | (C0088) Rated motor current>              | RW    | UINT   |         |       |
|               | 16#5FA8:16#00          | (C0087) Rated motor speed>                | RW    | UINT   |         |       |
|               | 16#5FAE: 16#00         | (C0081) Rated motor power>                | RW    | INT    |         |       |
|               | Name                   | (13930) Reach Operational                 |       |        |         |       |
|               | Index:                 | 2995 📄 Bitlength: 8                       |       | -      |         | ОК    |
|               | SubIndex: 16#          | D 🔁 🛛 Value: 1                            |       | *<br>* | Ca      | ancel |
|               |                        | Byte Array                                |       |        |         |       |

# Commissioning of the system Detailed description of the commissioning steps

#### 7.3.20 Optimising the task utilisation

Optimise the task utilisation to obtain a lower jitter of the process data frames.

For this, you can enter the following settings on the **Settings** tab of the EtherCAT master:

| Devices 🗸 🗸 🗙                               | 🝸 EtherCAT_Master 🗙                                |                   |
|---------------------------------------------|----------------------------------------------------|-------------------|
| 🖃 🎒 Project1_EtherCAT 🛛 💽                   | laster Settings Diagnostic Master Diagnostic Slave | EtherCAT I/O Mapp |
| 🖮 🛄 Device (L-force Controller 3200 Motion) |                                                    |                   |
| 🖻 🗐 PLC Logic                               | Frame send event                                   |                   |
| 😑 🔘 Application                             | 1 Send on task start                               |                   |
| - 📶 Library Manager                         | 2 Master shift enabled 📃                           |                   |
| Motion_PRG (PRG)                            | Macter shift time [us]                             | 7                 |
| PLC_PRG (PRG)                               |                                                    |                   |
| 🗉 🎆 Task Configuration                      |                                                    |                   |
| ]] Coupler_I_O_modules (Coupler I/O module  |                                                    |                   |
| 👆 Ъ SoftMotion General Drive Pool           |                                                    |                   |
| 🖮 🗐 EtherCAT_Master (EtherCAT Master)       |                                                    |                   |
| 🖹 - 🜗 Drive_vertical1_L_9400_HL_SM (9400    |                                                    |                   |
| ີ່ເຈົ້ອກິ່ SM_Drive_ETC_9400HL (SM_Driv     |                                                    |                   |
|                                             |                                                    |                   |

\_\_\_\_\_\_

| Pos. | Setting                                                                                                    |
|------|----------------------------------------------------------------------------------------------------|
| 1    | Instant of transmission for the EtherCAT bus cycle frame                                                                                                    |
|      | 📝 : The EtherCAT frame is sent at the beginning of the bus cycle task.                                                                                                    |
|      | : The EtherCAT frame is sent at the beginning of the bus cycle task.                                                                                                    |
| 2    | Activation of "Master shift"<br>The input field is only active if the checkbox <b>1</b> "Send at task start" is set.                                                                                                    |
|      | Ster shift" active                                                                                                    |
|      | 📃 : No "Master shift"                                                                                                    |
| 3    | "Master shift time" in μs<br>Time by which the PLC system clock is placed before the SYNC0 event.<br>Since the PLC system clock is 1 ms, only a value of 0 1000 μs will be useful.<br>The input field is only active if the checkbox 2 "Enable master shift" is set. |

## Note!

For projects up to and including release 3.5 and for updates to release 3.6, in the EtherCAT master, the **1** "Send at task start" option is not set. The EtherCAT frame is sent at the end of the bus cycle task.

For new projects of release 3.6, the "Send at task start" option is set in the EtherCAT master.

## 7 Commissioning of the system

7.4 State diagram for commissioning

#### 7.4 State diagram for commissioning

The state diagram displays the system behaviour. On the basis of the state diagram, you can locate errors.

You can find further information in the chapter entitled Error scenarios ([] 195).

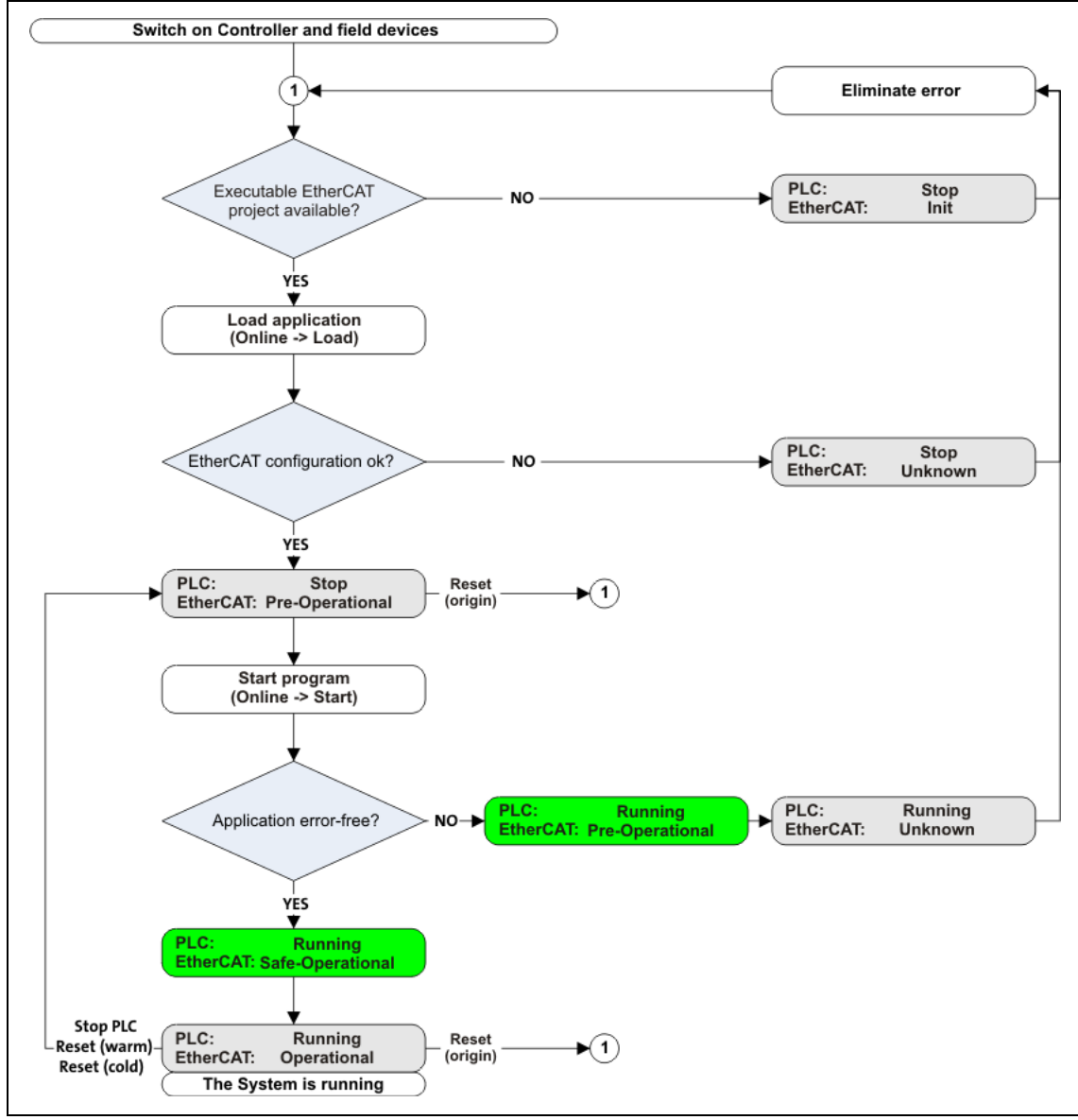

[7-7] Status diagram for system behaviour

8.1 Behaviour of the EtherCAT master

### 8 Modular machine configuration

#### The modular machine configuration can be used from release 3.10 onwards!

The modular machine configuration enables only one project to be used for all machine variants (maximum configuration).

Main features of the modular machine configuration are:

- Machine parts can be selected per configuration without changing the code.
- The order of the EtherCAT node in the »PLC Designer« configuration does not have to comply with the physical order at the fieldbus.
- Changes (add/remove node) are reported to the application.
- EtherCAT nodes (change-over of the configuration) can be activated/deactivated without ...
  - stop/(re-)start of the PLC application;
  - Reset of the control.
- The application can detect whether an EtherCAT node is activated or not.
- In the event of an error in one or several nodes, the machine can continue to run in a defined constellation.

#### 8.1 Behaviour of the EtherCAT master

When the modular machine configuration is used, the EtherCAT master behaviour derives from the behaviour known so far.

As soon as one of the function blocks <u>L\_ETC\_MMCController</u> ( $\square$  163) or <u>L\_ETC\_MMCControllerBus</u> ( $\square$  165) is instanced in the PLC application, the EtherCAT master waits with booting the bus.

Via the function blocks L\_ETC\_MMCController and L\_ETC\_MMCControllerBus, a service has to be defined that determines the operating mode of the master. Based on a configuration, the EtherCAT bus can be set to the "Operational" state. A Second Station Address (alias address) can be assigned to the EtherCAT slaves.

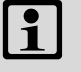

### Note!

- The function blocks L\_ETC\_MMCController and L\_ETC\_MMCControllerBus may only be instanced once within the PLC application.
- The configuration is only checked while the EtherCAT master is booting. If slaves are removed or added during operation, respective checks have to be carried out by the PLC application.

8.2 Mandatory slaves / Optional slaves

#### 8.2 Mandatory slaves / Optional slaves

The concept of the modular machine configuration is based on the fact that, depending on the selected configuration within a project, certain EtherCAT slaves have to exist physically at the bus (Mandatory Slaves) or do not have to exist (Optional Slaves). The problem is the "clear" identification of identically constructed devices with the EtherCAT standard mechanisms. For this purpose, the "Second Station Address" (alias address) described the ETG is used which is saved in the EEPROM of the EtherCAT slave.

All EtherCAT slaves have to be defined in the PLC application. The order of the definition determines the EtherCAT address by assigning the addresses continuously from '1001'. The address is the biunique identifying feature of a device in the network.

If, for instance, a slave shall contain the application A or the application B, a device has to be created in the project for each application. This way, the applications are identified by the different EtherCAT addresses. The same applies to the process data mapping, terminal configuration etc.)

Configurations (<u>Configuration files</u> (<u>117</u>)) serve to indicate whether an EtherCAT slave is mandatory or optional. The configurations are summarised in the **mmc-0-conf.csv** text file on the Lenze Controller. More identifying features of the slaves are included in the **mmc-0-ident.csv** text file.

#### 8.2 Mandatory slaves / Optional slaves

If the device is a "Mandatory Slave" or an "Optional Slave" and whether the slave is available at the EtherCAT bus, is displayed via the properties *IsMandatory* and *IsPresent* of the <u>ETCSlave (FB)</u> ([] 144) function block:

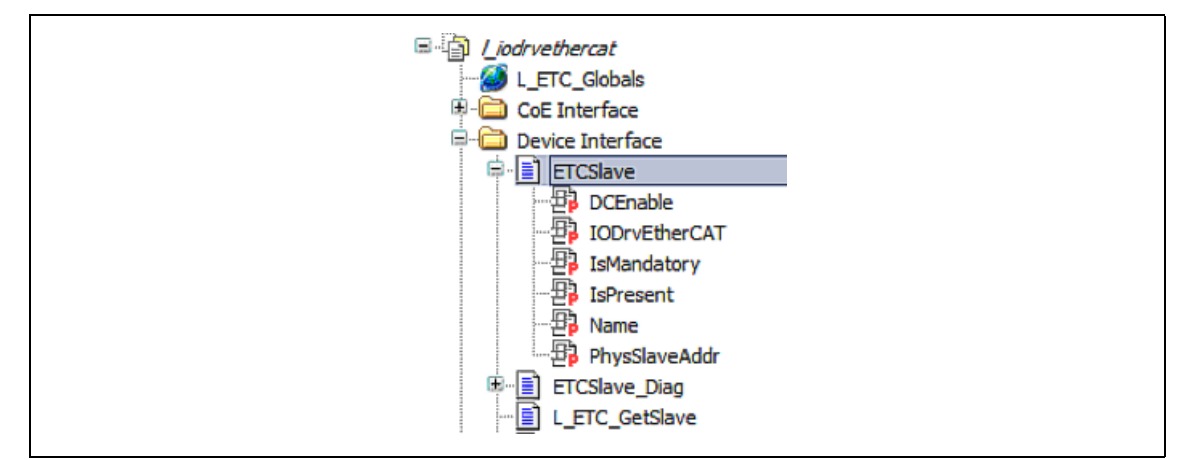

[8-1] Properties of the ETCSlave function block

| Identifier/data type |      | Meaning/possible settings                                                                                                    |
|----------------------|------|----------------------------------------------------------------------------------------------------|
| IsMandatory (GET)    | BOOL | Depending on the currently selected modular machine configuration, the feature is<br>set or not set for the EtherCAT slave.<br>If the modular machine configuration is not used, the value 'TRUE' is automatically<br>returned.<br>• TRUE: Slave is "mandatory".<br>• FALSE: Slave is "optional". |
| IsPresent (GET)      | BOOL | <ul><li>TRUE: The slave is currently available at the bus.</li><li>TRUE: The slave is currently not available at the bus.</li></ul>                                                                                                    |

#### Sample calls in the program:

```
// Mandatory:
xMandatory_94 := L_9400_HL_SM.IsMandatory;
xMandatory_i700_S := L_i700_SM.IsMandatory;
xMandatory_i700_D := L_i700_SM_1.IsMandatory;
// Present:
xPresent_94 := L_9400_HL_SM.IsPresent;
xPresent_i700_S := L_i700_SM.IsPresent;
xPresent_i700_D := L_i700_SM_1.IsPresent;
```

8.3 Configuration files

#### 8.3 Configuration files

The configurations if certain EtherCAT slaves are mandatory or optional, are summarised in the **mmc-0-conf.csv** text file on the Lenze Controller.

More identifying features of the slaves are included in the mmc-0-ident.csv text file.

Storage directory: /SDCard/IPC/PLC or /USBStorage/IPC/PLC

## 1 Note!

- The machine configuration **mmc-0-conf.csv** and the identifying features **mmc-0ident.csv** are only loaded while a project (application download boot project) is loaded.
- If an error occurs during the initialisation phase, a corresponding error message is output stating the line number in the <u>Logbook of the Lenze Controller in the</u> <u>»WebConfig«</u> (III 191).
- See:
  - ▶ L ETC MMCSERVICEERROR (□ 176)
  - Error messages for modular machine configuration (III 212)

#### 8.3.1 Machine configuration

Basically, the machine configuration file **mmc-0-conf.csv** consists of a matrix.

All EtherCAT slaves are given horizontally in ascending order, the single configurations are given vertically.

The EtherCAT slaves are referenced based on the EtherCAT address (Fixed Address), the configuration is based on the designator (STRING).

If a slave has to be contained in a configuration (Mandatory Slave), it is marked by an 'X' in the following sample table.

| Address                                | 1001 | 1002     | 1003    |
|----------------------------------------|------|----------|---------|
| Inverter                               | i700 | 9400 CiA | 9400 AS |
| Configuration 1 (all inverters)        | Х    | Х        | Х       |
| Configuration 2 (1st and 2nd inverter) | Х    | Х        |         |
| Configuration 3 (1st and 3rd inverter) | Х    |          | Х       |

Contents of the configuration file as text:

```
version;1;0;;
address;1001;1002;1003;comment
name;i700;9400cia;9400as;
conf-1;x;x;x;all drives
conf-2;x;x;;first and second drive
conf-3;x;;x;first and last drive
```

The configuration file does not necessarily have to be available. Preconditions for this are:

- Manual address assignment via the <u>L\_ETC\_MMCAssignAddress (FB)</u> (<u>L162</u>) function block and the ADDR\_ASSIGNMENT\_EXTERNALLY service
- Operation of the EtherCAT master in the RUN\_WITHOUT\_CHECK mode

8.3 Configuration files

#### 8.3.2 Further identification features of the EtherCAT slaves

An EtherCAT slave is identified by the following features:

- VendorID/ProductCode/Revision
- "Second Station Address" (alias address)
- ID selector (is not supported)

Moreover, the modular machine configuration makes it possible to use CoE objects for further identification of the EtherCAT slaves. These additional identification features are contained in the **mmc-0-ident.csv** text file.

\_\_\_\_\_

If the identification file is not available on the Lenze Controller, the EtherCAT master assumes that no additional identification features are to be used.

The structure of the file is strictly defined. All columns have to be arranged in the given order or can contain an empty string. In the following sample table, the EtherCAT slaves are arranged in ascending order according to their addresses.

| Name        | Address | Index   | Subindex | Туре  | Data        |
|-------------|---------|---------|----------|-------|-------------|
| L_i700_SM   | 1001    | 16#1018 | 1        | DWORD | 03 B0 00 00 |
|             | 1001    | 16#1019 | 2        | DWORD | 02 00 07 69 |
| L_9400_HL_S | 1002    | 16#1020 | 1        | DWORD | 3B 00 00 00 |
|             | 1002    | 16#1021 | 2        | DWORD | 3D 9D 07 38 |
| L_9400_HL_S | 1003    | 16#1022 | 1        | DWORD | 3B 00 00 00 |
|             | 1003    | 16#1023 | 2        | DWORD | 3D 9D 07 38 |

| Column   | Description                                                                                                    | Notation                                                                                                    |
|----------|----------------------------------------------------------------------------------------------------|----------------------------------------------------------------------------------------------------|
| Name     | Device name of the EtherCAT slave (optional)                                                                                                    | STRING                                                                                                    |
| Address  | <ul> <li>Address of the EtherCAT slave (required)</li> <li>If no additional identification features are required for a slave, the entire line must be omitted.</li> <li>If more than one identification feature is to be requested for a slave, a completely new line has to be created (see example below).</li> </ul> | INT<br>(decimal)                                                                                                    |
| Index    | Index of the CoE object to be requested (required)                                                                                                    | INT<br>(hexadecimal with prefix " 16# ")                                                                                                    |
| Subindex | Subindex of the CoE object to be requested (required)                                                                                                    | SINT<br>(decimal)                                                                                                    |
| Туре     | Type of the CoE object to be requested (required) <ul> <li>Only BYTE, WORD and DWORD are supported.</li> </ul>                                                                                                    | IEC basic types<br>(STRING)                                                                                                    |
| Data     | Data the given CoE object has to contain (required)<br>• The number of bytes has to comply with the type.                                                                                                    | Octet stream<br>(hexadecimal with spaces between<br>the bytes, Little Endian)<br>Example :<br>The hexadecimal value '0x00001234'<br>('4660' decimal)<br>is given here with '34 12 00 00'. |
| Comment  | Comment field for the user (optional)                                                                                                    | STRING                                                                                                    |

8.3 Configuration files

#### 8.3.3 Dependencies between configuration files and services

Depending on the selected service (see <u>L\_ETC\_MMCSERVICE</u> (III 175)), information from the machine configuration file (mmc-0-conf.csv) and the file for further identification features of the slaves (mmc-0-ident.csv) is required. If the files are not available or if a "Parsing Error" exists, the error message CONFIG\_FILE\_ERROR or IDENT\_FILE\_ERROR is caused as soon as a service is activated (see L\_ETC\_MMCSERVICEERROR (III 176)).

\_\_\_\_\_

| Service                           | Machine configue mmc-0-conf.csv | uration file           | Identification file<br>mmc-0-ident.csv |                        |  |
|-----------------------------------|---------------------------------|------------------------|----------------------------------------|------------------------|--|
|                                   | Nonexistent                     | Parsing Error          | Nonexistent                            | Parsing Error          |  |
| RUN_WITHOUT_CHECK                 | ОК                              | ОК                     | ОК                                     | ОК                     |  |
| RUN_OPTIONAL_SLAVES_ALLOWED       | rejected <sup>1)</sup>          | rejected <sup>1)</sup> | OK <sup>2)</sup>                       | rejected <sup>3)</sup> |  |
| RUN_OPTIONAL_SLAVES_PROHIBITED    | rejected <sup>1)</sup>          | rejected <sup>1)</sup> | OK <sup>2)</sup>                       | rejected <sup>3)</sup> |  |
| ADDR_ASSIGNMENT_EXTERNALLY        | ОК                              | ОК                     | ОК                                     | ОК                     |  |
| ADDR_ASSIGNMENT_CONFIG_SLAVEORDER | rejected <sup>1)</sup>          | rejected <sup>1)</sup> | ОК                                     | ОК                     |  |
| ADDR_ASSIGNMENT_CONFIG_PARAMETER  | ОК                              | ОК                     | rejected <sup>3)</sup>                 | rejected <sup>3)</sup> |  |

OK File is not required.

1) CONFIG\_FILE\_ERROR is set (see <u>L\_ETC\_MMCSERVICEERROR</u> ([] 176)).

2) File is not available. It is assumed that no additional identification features are required.

3) IDENT\_FILE\_ERROR is set (see <u>L\_ETC\_MMCSERVICEERROR</u> ([] 176)).

#### 8.4 Address assignment

Before the EtherCAT master in the modular machine configuration can switch to the operating mode (RUN\_[...]), each EtherCAT slave has to be assigned to a "Second Station Address" (alias address).

For this purpose, the <u>L\_ETC\_MMCController</u> (<u>L\_163</u>) function block provides the services ADDR\_ASSIGNMENT\_EXTERNALLY and ADDR\_ASSIGNMENT\_CONFIG\_SLAVEORDER.

In case of all services for address assignment, the EtherCAT master reads out the relevant information of the slaves, creates a temporary configuration and sets the slaves into the "Pre-Operational" state. The master assigns the addresses for the slaves in ascending order starting with '1'. Thus, the address is identical to the position of the slave in the network (logical ring: Master 1-2-3-4-5-...).

## 1 Hinweis!

The "Second Station Address" only becomes active when the slaves are switched on.

#### Service ADDR\_ASSIGNMENT\_EXTERNALLY

In case of this service, the "Second Station Address" (alias address) is assigned manually.

When manually assigning alias addresses, e.g. via a visualisation from the PLC application, the rules for address assignment must be observed:

- 1. The EtherCAT address is assigned automatically by the »PLC Designer«. The alias address is assigned in ascending order, starting with the first slave with address 1001.
- 2. The alias address and the EtherCAT address configured in the »PLC Designer« project must be identical.

This service provides the CoE function blocks. Parameters such as vendor-ID, product code, revision, serial number can be read out of the slave or parameters can be described for "Optical Tracking".

If a slave has been clearly identified and assigned, the <u>L ETC MMCAssignAddress (FB)</u> ( $\square$  162) function block can be used for writing the address to the slave.

#### Service ADDR\_ASSIGNMENT\_CONFIG\_SLAVEORDER

In case of this service, the "Second Station Address" (alias address) is automatically assigned.

For this purpose, a configuration has to be specified, e.g. via the **mmc-0-conf.csv** machine configuration file. Based on the configuration, the EtherCAT master recieves information on the type of slaves to be expected on the bus. If the slaves are actually available, the "Second Station Address" is written to the slaves. Here, the current (ascending) order of the slaves at the bus is important (besides vendor ID and product code).

Example :

| Address                                | 1001 | 1002     | 1003    |
|----------------------------------------|------|----------|---------|
| Inverter                               | i700 | 9400 CiA | 9400 AS |
| Configuration 1 (all inverters)        | Х    | Х        | Х       |
| Configuration 2 (1st and 2nd inverter) | Х    | Х        |         |
| Configuration 3 (1st and 3rd inverter) | Х    |          | Х       |

For the **configuration 3**, the following slaves at the bus have to be switched on in the following order:

\_\_\_\_\_

Master – i700 (address '1001') – 9400as (address '1003') If a node is missing, the ADDR\_LESS\_CONNECTED error message is output. If more nodes are available, the ADDR\_MORE\_CONNECTED error message is output. (See L\_ETC\_MMCSERVICEERROR ([]] 176).)

\_\_\_\_\_

### 9 Mixed operation - EtherCAT with other bus systems

Within the Lenze Controller-based Automation arrangement, the EtherCAT bus system can be combined with CANopen, PROFIBUS or PROFINET. This makes senses if only some of the field devices are available for the same bus system or if a Motion bus is needed parallel to the logic bus (CANopen, PROFIBUS, PROFINET).

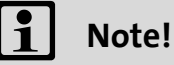

## Lenze i700 servo inverter

In the case of the i700 servo inverter, fieldbus communication only takes place via EtherCAT. The servo inverter does not have any CANopen, PROFIBUS or PROFINET interfaces.

#### **Mixed operation - EtherCAT with CANopen**

- Mixed operation of EtherCAT with CANopen is not possible with the c300/p300 controllers. Either only EtherCAT or only CANopen can be used.
- Due to the demands on the real-time behaviour of the fieldbus system and the limited transfer capacity, for CANopen it is useful to operate Logic and Motion devices on separate fieldbus lines on a Logic bus and a Motion bus.
- In mixed operation, ensure that the CAN Motion task has the highest priority. The task assigned to the EtherCAT bus should have the second-highest priority. The tasks assigned to the Logic bus systems should be configured with a lower priority.

## 9 Mixed operation - EtherCAT with other bus systems

9.1 EtherCAT and CANopen

#### 9.1 EtherCAT and CANopen

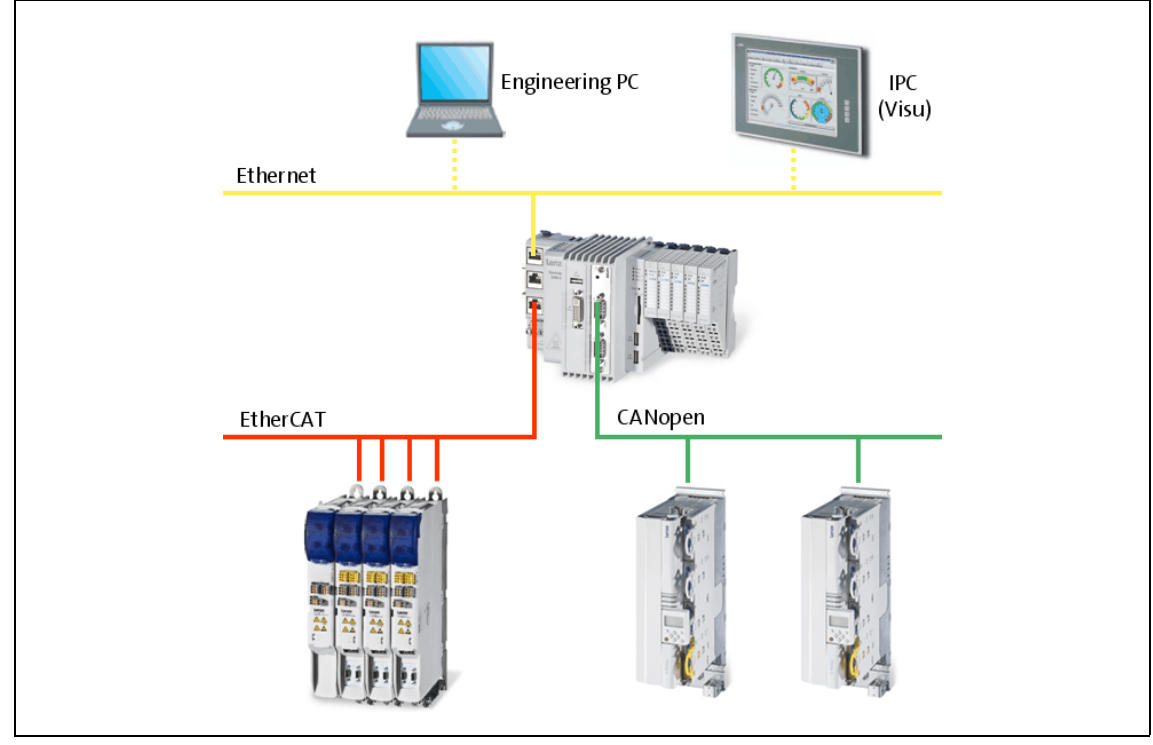

[9-1] **Example:** Mixed operation of EtherCAT with CANopen connected to a 3231 C controller with Servo-Inverter i700 and Servo Drives 9400

G

Communication manual for Controller-based Automation with CANopen

Here you can find detailed information on how to commission CANopen components.

\_\_\_\_\_

#### 9.2 PROFIBUS as the logic bus and EtherCAT as a logic bus or motion bus

## Note!

In the Lenze automation system, only the PROFIBUS master functionality (Logic Bus) is supported.

The Motion functionality is not supported when PROFIBUS is used. Always use EtherCAT to connect inverters to be controlled via the central motion functionality.

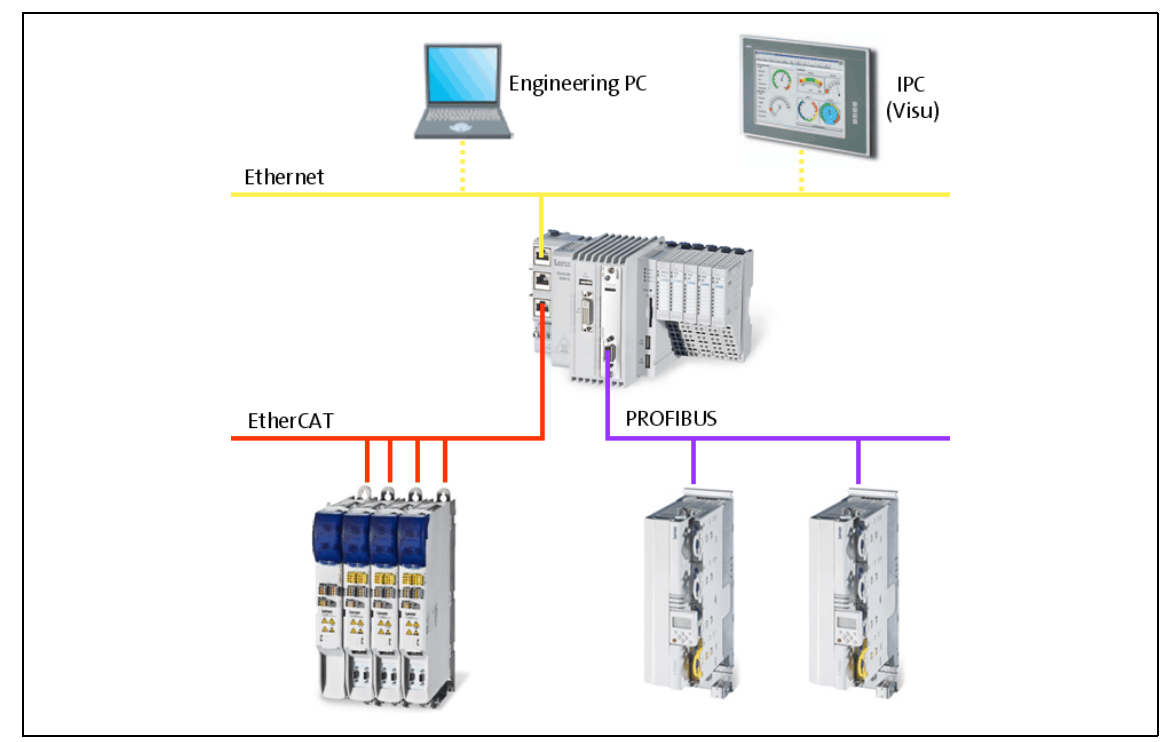

[9-2] Example: Mixed operation of EtherCAT with PROFIBUS connected to a 3231 C controller with Servo-Inverter i700 and Servo Drives 9400

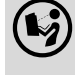

#### **Communication manual for Controller-based Automation with PROFIBUS**

Here you can find information on how to commission PROFIBUS components.

9.3 EtherCAT and PROFINET

9

#### 9.3 EtherCAT and PROFINET

### i Note!

- In the Lenze automation system, <u>no</u> PROFINET master functionality is supported. In a PROFINET network, a Lenze Controller can only be driven as I/O device (slave), e.g. by a Siemens SIMATIC S7 PLC.
- In the Lenze automation system, Logic field devices can be exclusively operated via PROFINET. Thus, as an I/O device, the Lenze Controller is a Logic field device.
- The Motion functionality is not supported when PROFINET is used. Always use EtherCAT to connect inverters to be controlled via the central motion functionality.

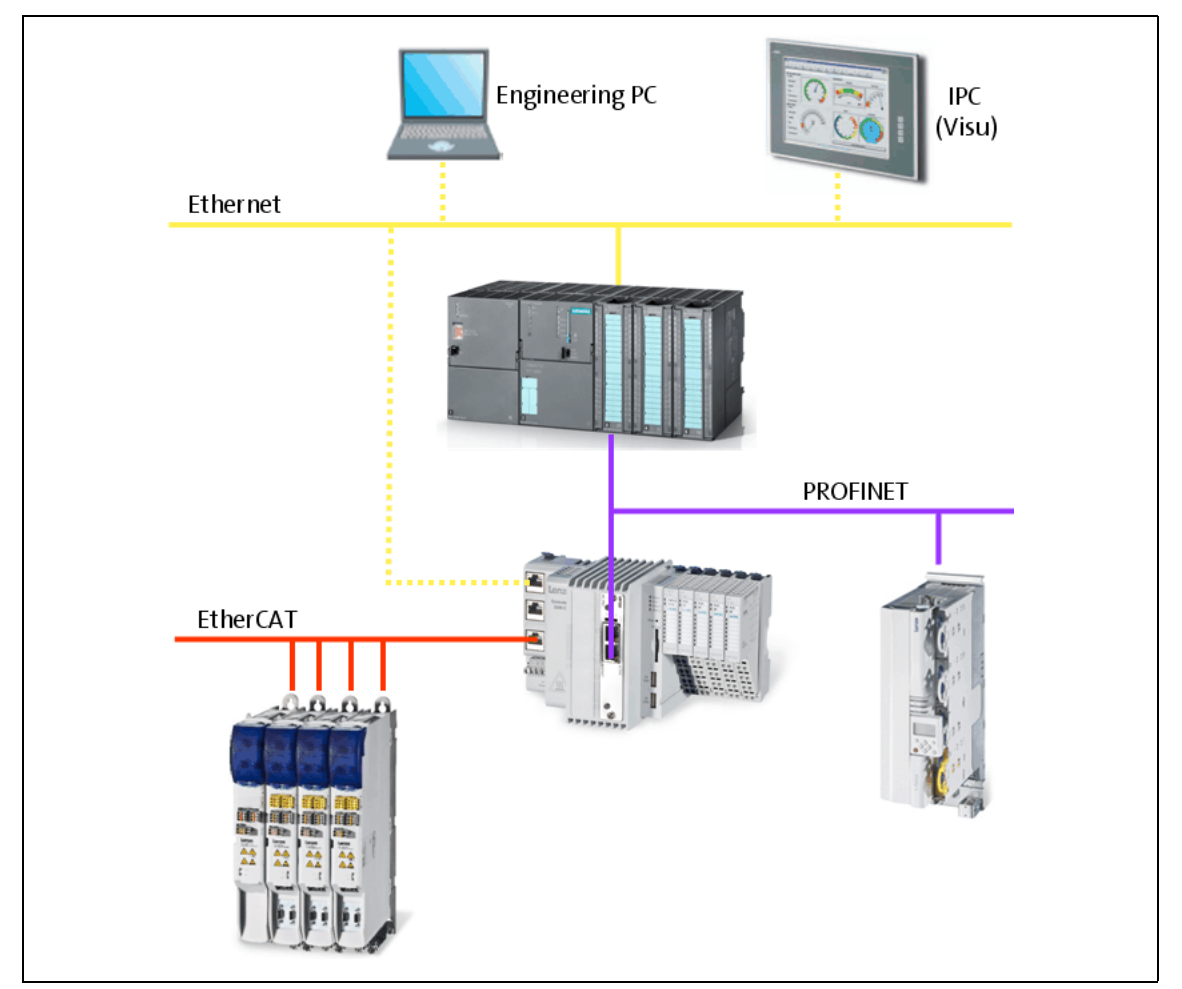

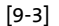

Example: Mixed operation of PROFINET with EtherCAT on the Lenze Controller 3221 C

**Communication manual Controller-based Automation PROFINET** Here you can find information on how to commission PROFINET components.

#### L\_IODrvEtherCAT function library 10

The L IODrvEtherCAT function library contains all the functions and function blocks for controlling the master and slave status, for diagnostics and for sending and receiving service data.

The interface and its behaviour is in compliance with the "CoDeSys Automation Alliance" (CAA). The L\_IODrvEtherCAT function library is part of the SM3\_Drive\_Lenze function library.

| Library Manager 🗙                                                                            |                                |
|----------------------------------------------------------------------------------------------|--------------------------------|
| 🔁 Add library 🗙 Delete library 🛛 🚰 Properties 💿 Details 🛛 🗐 Placeholders 🗌 🎁 Library reposit | tory                           |
| Name                                                                                         | Namespace                      |
| 🖶 🚥 🚥 IoStandard = IoStandard, 3.5.3.40 (System)                                             | IoStandard                     |
| 🛱 🚥 SM3_Basic = SM3_Basic, 3.5.3.70 (35 - Smart Software Solutions GmbH)                     | SM3_Basic                      |
| 🛱 🗝 🚥 SM3_CNC = SM3_CNC, 3.5.3.40 (35 - Smart Software Solutions GmbH)                       | SM3_CNC                        |
| 🖶 📲 🚾 L_Util = L_Util, 3.3.0.0 (Lenze)                                                       | L_Util                         |
| 🚔 🚥 🚥 L_SM3_DriveUtil = L_SM3_DriveUtil, 3.6.0.0 (Lenze)                                     | L_SM3                          |
| 🖻 📲 Standard = Standard, 3.5.2.0 (System)                                                    | Standard                       |
| ■…• L_IOM_IOModules = L_IOM_IOModules, 3.6.0.0 (Lenze)                                       | L_IOM                          |
| 🖙 📲 SM3_Drive_Lenze = SM3_Drive_Lenze, 3.6.0.0 (Lenze)                                       | L_SM3_Drive                    |
| 🛱 🗝 🚥 Standard = Standard, 3.5.2.0 (System)                                                  | Standard                       |
| 🗊 🚥 SM3_Basic = SM3_Basic, 3.5.3.70 (35 - Smart Software Solutions GmbH)                     | SM3_Basic                      |
| 🕮 🗝 📾 SM3_Drive_CAN = SM3_Drive_CAN, 3.5.3.0 (35 - Smart Software Solutions GmbH)            | SM3_Drive_CAN                  |
| 🕮 🚥 SM3_Drive_CAN_DS402_IP = SM3_Drive_CAN_DS402_IP, 3.5.3.0 (35 - Smart Softwa              | SM3_Drive_CAN_DS402_IP         |
| 🕮 🗝 SM3_Drive_ETC = SM3_Drive_ETC, 3.5.3.0 (35 - Smart Software Solutions GmbH)              | SM3_Drive_ETC                  |
| 🕮 🚥 SM3_Drive_ETC_DS402_CyclicSync = SM3_Drive_ETC_DS402_CyclicSync, 3.5.3.0 (35             | SM3_Drive_ETC_DS402_CyclicSync |
| 🕮 📲 System_VisuElems = (nicht benötigt)                                                      | VisuElems                      |
| 🕮 - 🚥 System_VisuElemMeter = (nicht benötigt)                                                | VisuElemMeter                  |
| 🕮 🚥 System_VisuElemsWinControls = (nicht benötigt)                                           | VisuElemsWinControls           |
| 🕮 - 🚥 System_VisuElemTrace = (nicht benötigt)                                                | VisuElemTrace                  |
| 🕮 👓 🚥 System_VisuInputs = (nicht benötigt)                                                   | VisuInputs                     |
| 💼 🚥 SM3_Drive_CAN_DS402_CyclicSync = SM3_Drive_CAN_DS402_CyclicSync, 3.5.3.0 (35             | SM3_Drive_CAN_DS402_CyclicSync |
| IODrvEtherCAT = L_IODrvEtherCAT, 3.4.0.0 (Lenze)                                             | L_ETC                          |
| 🕮 - 🖅 CAA CiA405 = CAA CiA 405, 3.5.3.0 (CAA Technical Workgroup)                            | CIA405                         |
| 🗷 🖅 IoStandard = IoStandard, 3.5.3.40 (System)                                               | IoStandard                     |
| 🗈 - 🖅 IoDrvBase = IoDrvBase, 3.5.2.0 (System)                                                | IoDrvBase                      |
| 🕮 🗝 SM3_Drive_CiA_DSP402 = SM3_Drive_CiA_DSP402, 3.5.3.0 (35 - Smart Software Sol            | SM3_Drive_CiA_DSP402           |
| 💼 📲 CmpLog = CmpLog, 3.5.2.0 (System)                                                        | CmpLog                         |
| ⊞…•⊡ Base Interfaces, * (System)                                                             | IBaseLibrary                   |
| 🖶 - 🚥 IoDriver Interfaces, * (System)                                                        | IIoDrv                         |

-``@\_\_\_\_ Tip!

A sample test project in which parameters of an EtherCAT node is read and written via SDOs and how diagnostic functions of the L\_IODrvEtherCAT function library are used, can be found in the download area at <u>www.Lenze.com</u>:

Application Knowledge Base: All articles → Application Ideas Pool → Controller 3200 C

The function blocks of the function library L\_IODrvEtherCAT have inputs and outputs for ...

\_\_\_\_\_

activation of the POU;

\_\_\_\_\_

- display of the current POU state;
- output of error messages.

| Input/output | Data type | Action                                                                                                    |
|--------------|-----------|----------------------------------------------------------------------------------------------------|
| xExecute     | BOOL      | In the case of a positive edge (TRUE), the function block is executed.                                                                                                    |
| xAbort       | BOOL      | With <i>xAbort</i> = TRUE, the requested service can be cancelled.<br><b>Note:</b> An abort can only be executed in the EtherCAT state "Init" (before, set<br><i>xStopBus</i> = TRUE, see <u>L_IODrvEtherCAT (FB)</u> ( <u>L149</u> )).                                                                                                    |
| xDone        | BOOL      | <ul> <li>If a function block has been executed, <i>xDone</i> is set to TRUE and <i>xBusy</i> is set to FALSE.</li> <li>If <i>xExecute</i> has been reset, <i>xDone</i> is only active during the function block call.</li> <li>If <i>xExecute</i> = TRUE, then <i>xDone</i> = TRUE as long as <i>xExecute</i> is reset.</li> </ul>                                                 |
| xBusy        | BOOL      | As long as a function block is executed, <i>xBusy</i> is TRUE and <i>xDone</i> is FALSE.                                                                                                    |
| xError       | BOOL      | If an error has occurred, <i>bError</i> is set to TRUE.<br>• The <i>eErrorCode</i> output displays the error code.<br>• The error code is an enumeration of the <u>L_ETC_ERRORCODE</u> ([] 173) type.<br>• An error in online mode is shown as string.<br>A detailed description of the EtherCAT error codes is given in the chapter<br>" <u>System error messages</u> " ([] 205). |
| xAborted     | BOOL      | When <i>xAborted</i> = TRUE, a requested service is aborted.<br><b>Note:</b> An abort can only be executed in the EtherCAT state "Init" (before, set <i>xStopBus</i> = TRUE, see <u>L_IODrvEtherCAT (FB)</u> ( <u>L149</u> )).                                                                                                    |

#### Behaviour of the function blocks

The function blocks of the **L\_IODrvEtherCAT** function library behave in accordance with PLCopen (IEC 61131-3).

The following diagrams show the behaviour when a function block is executed free of errors and when it is executed with errors:

• Error-free execution:

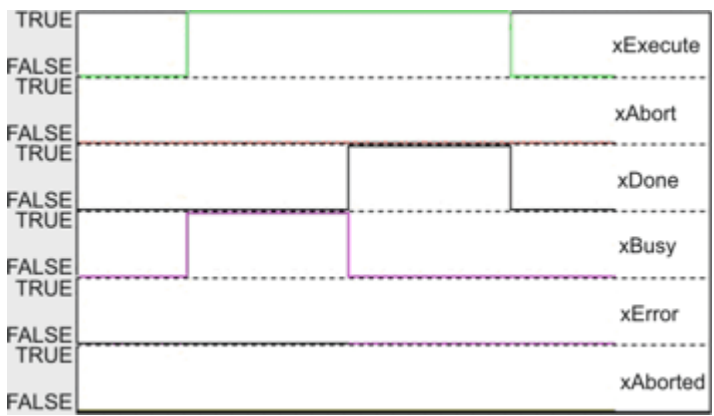

• Error-free execution with falling edge at *xExecute* while *xBusy* = TRUE:

|               | <br> |      |      |          |
|---------------|------|------|------|----------|
| TRUE          |      |      |      | xExecute |
| TRUE          | <br> | <br> | <br> | xAbort   |
| FALSE<br>TRUE | <br> | <br> | <br> |          |
| FALSE         | <br> |      |      | xDone    |
| FALSE         |      |      |      | xBusy    |
| TRUE          | <br> | <br> | <br> | xError   |
| FALSE<br>TRUE | <br> | <br> | <br> |          |
| FALSE         |      |      |      | xAborted |

## 10 L\_IODrvEtherCAT function library

• Error case:

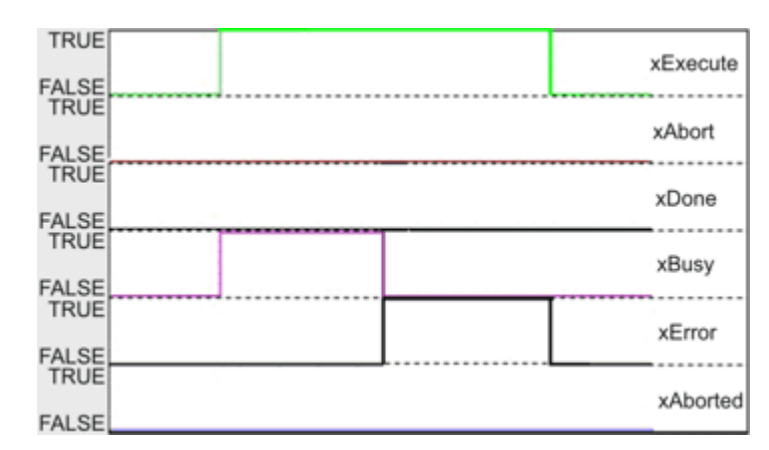

• Error case with falling edge at *xExecute* while *xBusy* = TRUE:

| TRUE  |      |              |      | xExecute     |
|-------|------|--------------|------|--------------|
| TRUE  | <br> |              |      | <br>xAbort   |
| FALSE | <br> | <br>         | <br> | <br>         |
| FALSE |      |              |      | xDone        |
| TRUE  |      | <br><b>—</b> |      |              |
| FALSE | <br> | <br>         | <br> | <br>xBusy    |
| TRUE  |      | L            |      | xError       |
| FALSE | <br> | <br>L        | <br> | <br><u> </u> |
| FALSE |      |              |      | xAborted     |

## 10 L\_IODrvEtherCAT function library

10.1 Overview of the functions and function blocks

#### 10.1 Overview of the functions and function blocks

The functions and function blocks of the EtherCAT interface are divided into different groups.

\_\_\_\_\_\_

#### **<u>CoE Interface</u>** (III 131)

- L\_ETC\_CoE\_SdoRead (FB) (III 132)
- L\_ETC\_CoE\_SdoRead4 (FB) (□ 134)
- L\_ETC\_COE\_SdoReadEx (FB) (□ 136)
- ▶ L\_ETC\_CoE\_SdoWrite (FB) (□ 138)
- ▶ L\_ETC\_CoE\_SdoWrite4 (FB) (□ 140)
- ▶ L\_ETC\_CoE\_SdoWriteEx (FB) (□ 142)

#### Device Interface (III 144)

- ETCSlave (FB) ( 144)
- <u>ETCSlave\_Diag (FB)</u> (🕮 146)
- ▶ <u>L\_ETC\_GetSlave (FUN)</u> (□ 147)
- L\_ETC\_IoControl (FUN) (III 148)
- L\_IODrvEtherCAT (FB) (III 149)
- ▶ <u>L\_IODrvEtherCAT\_Diag (FB)</u> (□ 151)

#### Diagnostic Interface (D 152)

- L\_ETC\_GetEmergency (FB) (III 152)
- L\_ETC\_GetErrorString (FUN) (III 154)
- L\_ETC\_GetMasterDiagnostic (FB) (III 155)
- L\_ETC\_ReadErrCnt (FB) (III 156)
- L\_ETC\_ResetErrCnt (FB) (
   157)

#### FoE interface (LL 158)

- ▶ <u>L\_ETC\_FoE\_Read (FB)</u> (□ 158)
- ▶ <u>L\_ETC\_FoE\_Write (FB)</u> (□ 160)

#### Modular Machine Configuration Interface (11 162)

- L\_ETC\_MMCAssignAddress (FB) (□ 162)
- ▶ <u>L\_ETC\_MMCController</u> (□ 163)
- ▶ L\_ETC\_MMCControllerBus (□ 165)
- ▶ L\_ETC\_MMCReadAddress (FB) (□ 167)

#### State Machine Interface (111 168)

- ▶ L\_ETC\_GetMasterState (□ 168)
- L\_ETC\_GetSlaveState (III 169)
- ▶ <u>L\_ETC\_SetMasterState</u> (□ 170)
- L\_ETC\_SetSlaveState ( 171)

#### 10.2 CoE Interface

The function blocks of the "CoE interface" (CAN over EtherCAT) allow objects on the EtherCAT master and the EtherCAT slaves to be read and written.

\_\_\_\_\_\_

The SDO read and write services are performed serially in the case of EtherCAT. In the Lenze R3.x control technology (Controller-based Automation), approx. 5 services per slave can be temporarily stored for processing. If no more services can be accepted because the temporary storage buffer is full, the value '7' is sent back as the error code.

#### **10.2.1** Reading and writing parameters

Parameters ...

- for instance are set for one-time system settings or if materials are changed within a machine;
- are transmitted with a low priority.

In the case of Lenze inverters, the parameters to be changed are contained in codes or in the case of the CANopen device profile "CiA402" as device profile objects.

#### Indexing of the Lenze codes

When they are accessed, the codes of the Lenze Controllers are addressed by the index.

The index for Lenze code numbers is in the manufacturer-specific area of the object directory between 8192 (0x2000) and 24575 (0x5FFF).

| Conversion formula |                           |
|--------------------|---------------------------|
| Index [dec]        | Index [hex]               |
| 24575 - Lenze code | 0x5FFF - Lenze code [hex] |

| Example for C00002 (device commands) |                     |  |  |
|--------------------------------------|---------------------|--|--|
| Index [dec]                          | Index [hex]         |  |  |
| 24575 - 2 = 24573                    | 0x5FFF - 2 = 0x5FFD |  |  |

#### 10.2.2 L\_ETC\_CoE\_SdoRead (FB)

This function block triggers uploading of a CoE object (SDO) from the slave or from the master. Visualisation: VISU\_L\_ETC\_CoE\_SdoRead

# 1 Note!

For executing the function block, the EtherCAT master and the slave must be at least in the "Pre-Operational" state.

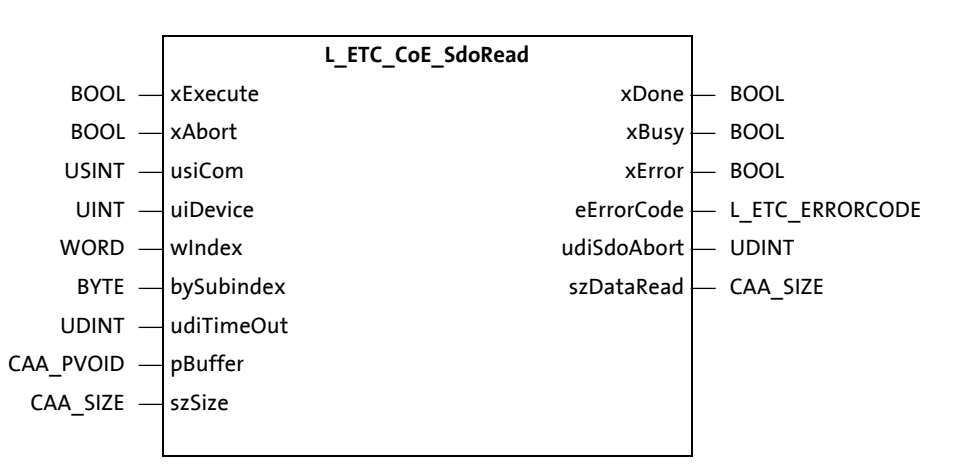

#### Inputs (VAR\_INPUT)

| Identifier/data type |      | Meaning/possible settings                                                                                                    |
|----------------------|------|----------------------------------------------------------------------------------------------------|
| xExecute<br>BC       | OOL  | A positive edge (TRUE) triggers a read request (uploading) of a CoE object.                                                                                                    |
| xAbort<br>BC         | OOL  | A positive edge (TRUE) aborts a running read request (upload).<br><b>Note:</b> An abort can only be executed in the EtherCAT state "Init" (before, set<br><i>xStopBus</i> = TRUE, see <u>L_IODrvEtherCAT (FB)</u> ([] 149)).                                                                                                    |
| usiCom<br>US         | SINT | <ul> <li>EtherCAT master instance number</li> <li>In the Lenze R3.x control technology, only the instance number '1' is currently supported. <i>usiCom</i> has the number '1' pre-assigned to it so that the input can be left open.</li> <li>A value that does not equal '1' causes the error ETC_E_INVALIDPARM (0x9811000B).</li> </ul>                                                                                                    |
| uiDevice<br>U        | JINT | <ul> <li>EtherCAT address (station address) of the master/slave</li> <li>The station addresses are assigned by the master during the start-up phase (fixed-address assignment, see also <u>Addressing of the slaves</u> (123)).</li> <li>The address '0' directly accesses the object directory of the EtherCAT master.</li> <li>The first EtherCAT slave is given the address '1001', the second the address '1002' and so on.</li> <li>The EtherCAT addresses cannot be altered.</li> </ul> |
| windex<br>WC         | ORD  | <ul> <li>CANopen index to be read in the object directory of the master or slave.</li> <li>Formula for converting a Lenze code number into a CANopen index: Index = 0x5FFF - code number</li> </ul>                                                                                                    |
| bySubindex<br>B      | BYTE | Subindex in the object directory of the master or slave.                                                                                                    |
| udiTimeout<br>UD     | DINT | <ul> <li>Timeout in milliseconds (ms)</li> <li>The value '0' is not permissible and causes the error ETC_E_INVALIDPARM (0x9811000B).</li> </ul>                                                                                                    |

| Identifier/data type | Meaning/possible settings                                                           |
|----------------------|-------------------------------------------------------------------------------------|
| pBuffer              | Reference to memory buffer to which the values to be read are to be copied.         |
| CAA_PVOID            |                                                                                     |
| szSize               | Size of the memory buffer transmitted to <i>pBuffer</i> .                           |
| CAA_SIZE             | <ul> <li>The memory buffer must be big enough to accept the read object.</li> </ul> |

\_\_\_\_\_

#### Outputs (VAR\_OUTPUT)

| Identifier/data type              | Meaning/possible settings                                                                                                    |
|-----------------------------------|----------------------------------------------------------------------------------------------------|
| xDone<br>BOOL                     | <ul> <li>TRUE: An action has been executed successfully.</li> <li>FALSE: No action active / action is still being executed.</li> </ul>                                                                           |
| xBusy<br>BOOL                     | <ul> <li>TRUE: An action is currently being executed.</li> <li>FALSE: No action active</li> </ul>                                                                                                    |
| xError<br>BOOL                    | <ul> <li>TRUE: An error has occurred.</li> <li>FALSE: No error</li> </ul>                                                                                                    |
| eErrorCode <u>L_ETC_ERRORCODE</u> | Error code of the incorrectly executed action ( <i>xError</i> = TRUE).<br>A detailed description of the EtherCAT error codes is given in the chapter " <u>System</u><br><u>error messages</u> " ( <u>1</u> 205). |
| udiSdoAbort<br>UDINT              | If a read request (upload) from the slave or master is rejected with an error, here the CANopen abort code is returned.                                                                                          |
| szDataRead<br>CAA_SIZE            | Number of bytes for the read request (upload) that is actually read                                                                                                    |

#### 10.2.3 L\_ETC\_CoE\_SdoRead4 (FB)

This function block triggers uploading of a CoE object (SDO) from the slave or from the master. Visualisation: VISU\_L\_ETC\_CoE\_SdoRead4

## 1 Note!

- The function of this function block is identical with the function of
   <u>L\_ETC\_CoE\_SdoRead (FB)</u> ([] 132), except that only up to 4 bytes can be read with
   L\_ETC\_CoE\_SdoRead4.
- For executing the function block, the EtherCAT master and the slave must be at least in the "Pre-Operational" state.

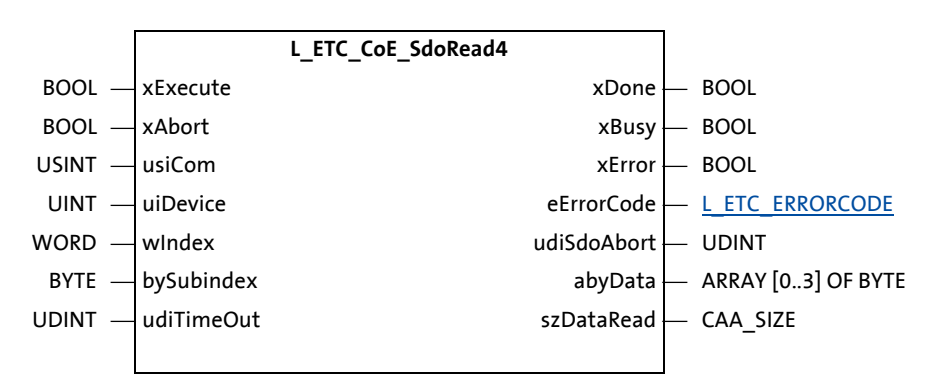

#### Inputs (VAR\_INPUT)

| Identifier/data type |     | Meaning/possible settings                                                                                                    |
|----------------------|-----|----------------------------------------------------------------------------------------------------|
| xExecute<br>BC       | DOL | A positive edge (TRUE) triggers a read request (uploading) of a CoE object.                                                                                                    |
| xAbort<br>BC         | DOL | A positive edge (TRUE) aborts a running read request (upload).<br><b>Note:</b> An abort can only be executed in the EtherCAT state "Init" (before, set<br><i>xStopBus</i> = TRUE, see <u>L_IODrvEtherCAT (FB)</u> ([] 149)).                                                                                                    |
| usiCom<br>US         | INT | <ul> <li>EtherCAT master instance number</li> <li>In the Lenze R3.x control technology, only the instance number '1' is currently supported. <i>usiCom</i> has the number '1' pre-assigned to it so that the input can be left open.</li> <li>A value that does not equal '1' causes the error ETC_E_INVALIDPARM (0x9811000B).</li> </ul> |
| uiDevice<br>U        | INT | EtherCAT address of the master/slave.<br>• The address 0 directly accesses the object directory of the EtherCAT master.                                                                                                    |
| windex<br>WC         | ORD | <ul> <li>CANopen index to be read in the object directory of the master or slave.</li> <li>Formula for converting a Lenze code number into a CANopen index: Index = 0x5FFF - code number</li> </ul>                                                                                                    |
| bySubindex<br>B      | YTE | Subindex in the object directory of the master or slave.                                                                                                    |
| udiTimeout<br>UD     | INT | Timeout in milliseconds (ms) <ul> <li>The value '0' is not permissible and causes the error ETC_E_INVALIDPARM (0x9811000B).</li> </ul>                                                                                                    |

#### Outputs (VAR\_OUTPUT)

| Identifier/data type          | Meaning/possible settings                                                                                                    |
|-------------------------------|----------------------------------------------------------------------------------------------------|
| xDone<br>BOOL                 | <ul> <li>TRUE: An action has been executed successfully.</li> <li>FALSE: No action active / action is still being executed.</li> </ul>                                                                           |
| xBusy<br>BOOL                 | <ul> <li>TRUE: An action is currently being executed.</li> <li>FALSE: No action active</li> </ul>                                                                                                    |
| xError<br>BOOL                | <ul> <li>TRUE: An error has occurred.</li> <li>FALSE: No error</li> </ul>                                                                                                    |
| eErrorCode<br>L_ETC_ERRORCODE | Error code of the incorrectly executed action ( <i>xError</i> = TRUE).<br>A detailed description of the EtherCAT error codes is given in the chapter " <u>System</u><br><u>error messages</u> " ( <u>C</u> 205). |
| udiSdoAbort<br>UDINT          | If a read request (upload) from the slave or master is rejected with an error, here the CANopen abort code is returned.                                                                                          |
| abyData<br>ARRAY [03] OF BYTE | Memory buffer with the value to be written.                                                                                                    |
| szDataRead<br>CAA_SIZE        | Number of bytes for the read request (upload) that is actually read                                                                                                    |

\_\_\_\_\_

#### 10.2.4 L\_ETC\_CoE\_SdoReadEx (FB)

This function block triggers uploading of a CoE object (SDO) from the slave or from the master. Visualisation: VISU\_L\_ETC\_CoE\_SdoReadEx

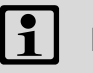

## Note!

For executing the function block, the EtherCAT master and the slave must be at least in the "Pre-Operational" state.

|             |            | L_ETC_CoE_SdoReadEx |   |                 |
|-------------|------------|---------------------|---|-----------------|
| BOOL —      | xExecute   | xDone               |   | BOOL            |
| BOOL —      | xAbort     | xBusy               | _ | BOOL            |
| USINT —     | usiCom     | xError              |   | BOOL            |
| UINT —      | uiDevice   | eErrorCode          |   | L_ETC_ERRORCODE |
| DWORD —     | dwFlags    | udiSdoAbort         |   | UDINT           |
| word —      | wIndex     | szDataRead          |   | CAA_SIZE        |
| BYTE —      | bySubindex |                     |   |                 |
| UDINT —     | udiTimeOut |                     |   |                 |
| CAA_PVOID — | pBuffer    |                     |   |                 |
| CAA_SIZE —  | szSize     |                     |   |                 |
|             |            |                     |   |                 |

#### **Complete access**

By setting bit 0 at *dwFlags*, all subindices of an object are read by the slave using a single SDO service. The following rules apply for transmission via "complete access":

- Subindex 1 always begins at an even byte address.
- Boolean/bit variables are packed in bytes. Following non-bit objects begin at the next byte address.
- Non-existent subindices do not require any memory space.
- "Complete access" can start with subindex 0 or subindex 1. Other subindices are not permitted.

#### Inputs (VAR\_INPUT)

| Identifier/data type | Meaning/possible settings                                                                                                    |
|----------------------|----------------------------------------------------------------------------------------------------|
| xExecute<br>BOOL     | A positive edge (TRUE) triggers a read request (uploading) of a CoE object.                                                                                                    |
| xAbort<br>BOOL       | A positive edge (TRUE) aborts a running read request (upload).<br><b>Note:</b> An abort can only be executed in the EtherCAT state "Init" (before, set<br><i>xStopBus</i> = TRUE, see <u>L_IODrvEtherCAT (FB)</u> ([] 149)).                                                                                                    |
| usiCom<br>USINT      | <ul> <li>EtherCAT master instance number</li> <li>In the Lenze R3.x control technology, only the instance number '1' is currently supported. <i>usiCom</i> has the number '1' pre-assigned to it so that the input can be left open.</li> <li>A value that does not equal '1' causes the error ETC_E_INVALIDPARM (0x9811000B).</li> </ul> |
| uiDevice<br>UINT     | EtherCAT address of the master/slave.<br>• The address 0 directly accesses the object directory of the EtherCAT master.                                                                                                    |
| dwFlags<br>DWORD     | <ul> <li>dwFlags controls the function block behaviour:</li> <li>16#00000000: Function block behaviour <u>L ETC CoE SdoRead (FB)</u> (<u>L 132</u>)</li> <li>16#0000001: "Complete access"</li> <li>Type definition see <u>L ETC COE FLAGS</u> (<u>L 172</u>).</li> </ul>                                                                 |
| wIndex<br>WORD       | <ul> <li>CANopen index to be read in the object directory of the master or slave.</li> <li>Formula for converting a Lenze code number into a CANopen index: Index = 0x5FFF - code number</li> </ul>                                                                                                    |
| bySubindex<br>BYTE   | Subindex in the object directory of the master or slave.                                                                                                    |
| udiTimeout<br>UDINT  | <ul> <li>Timeout in milliseconds (ms)</li> <li>The value '0' is not permissible and causes the error ETC_E_INVALIDPARM (0x9811000B).</li> </ul>                                                                                                    |
| pBuffer<br>CAA_PVOID | Reference to memory buffer to which the values to be read are to be copied.                                                                                                    |
| szSize CAA_SIZE      | Size of the memory buffer transmitted to <i>pBuffer.</i><br>• The memory buffer must be big enough to accept the read object.                                                                                                    |

\_\_\_\_\_

#### Outputs (VAR\_OUTPUT)

| Identifier/data type                 | Meaning/possible settings                                                                                                    |
|--------------------------------------|----------------------------------------------------------------------------------------------------|
| xDone<br>BOOL                        | <ul> <li>TRUE: An action has been executed successfully.</li> <li>FALSE: No action active / action is still being executed.</li> </ul>                                                                           |
| xBusy<br>BOOL                        | <ul> <li>TRUE: An action is currently being executed.</li> <li>FALSE: No action active</li> </ul>                                                                                                    |
| xError<br>BOOL                       | <ul> <li>TRUE: An error has occurred.</li> <li>FALSE: No error</li> </ul>                                                                                                    |
| eErrorCode<br><u>L_ETC_ERRORCODE</u> | Error code of the incorrectly executed action ( <i>xError</i> = TRUE).<br>A detailed description of the EtherCAT error codes is given in the chapter " <u>System</u><br><u>error messages</u> " ( <u>1</u> 205). |
| udiSdoAbort<br>UDINT                 | If a read request (upload) from the slave or master is rejected with an error, here the CANopen abort code is returned.                                                                                          |
| szDataRead<br>CAA_SIZE               | Number of bytes for the read request (upload) that is actually read                                                                                                    |

#### 10.2.5 L\_ETC\_CoE\_SdoWrite (FB)

This function block triggers downloading of a CoE object (SDO) to the slave or to the master. Visualisation: VISU\_L\_ETC\_CoE\_SdoWrite

# 1 Note!

For executing the function block, the EtherCAT master and the slave must be at least in the "Pre-Operational" state.

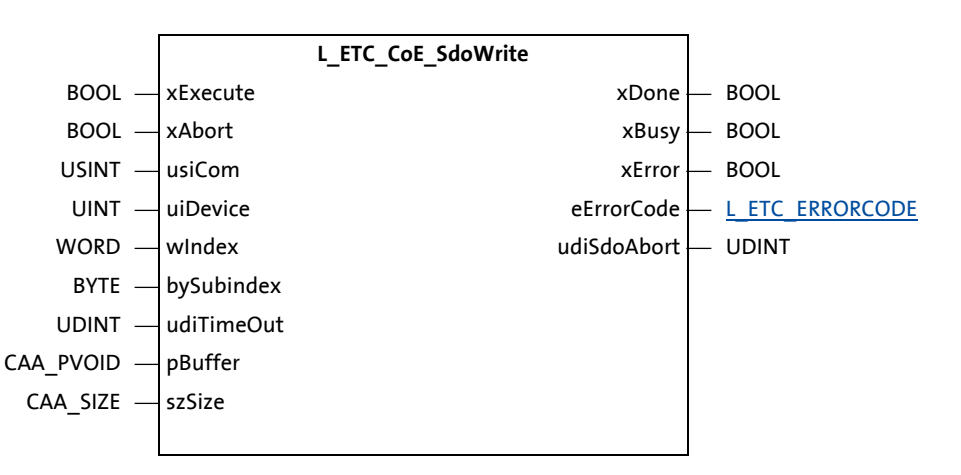

#### Inputs (VAR\_INPUT)

| Identifier/data type | Meaning/possible settings                                                                                                    |
|----------------------|----------------------------------------------------------------------------------------------------|
| xExecute BOOL        | A positive edge (TRUE) triggers a write request (downloading) of a CoE object.                                                                                                    |
| xAbort<br>BOOL       | A positive edge (TRUE) aborts a running write request (download).<br><b>Note:</b> An abort can only be executed in the EtherCAT state "Init" (before, set<br><i>xStopBus</i> = TRUE, see L_IODrvEtherCAT (FB) (L149)).                                                                                                    |
| usiCom<br>USINT      | <ul> <li>EtherCAT master instance number</li> <li>In the Lenze R3.x control technology, only the instance number '1' is currently supported. <i>usiCom</i> has the number '1' pre-assigned to it so that the input can be left open.</li> <li>A value that does not equal '1' causes the error ETC_E_INVALIDPARM (0x9811000B).</li> </ul> |
| uiDevice<br>UINT     | EtherCAT address of the master/slave.<br>• The address 0 directly accesses the object directory of the EtherCAT master.                                                                                                    |
| wIndex<br>WORD       | <ul> <li>CANopen index to be read in the object directory of the master or slave.</li> <li>Formula for converting a Lenze code number into a CANopen index: Index = 0x5FFF - code number</li> </ul>                                                                                                    |
| bySubindex<br>BYTE   | Subindex in the object directory of the master or slave.                                                                                                    |
| udiTimeout<br>UDINT  | Timeout in milliseconds (ms) <ul> <li>The value '0' is not permissible and causes the error ETC_E_INVALIDPARM (0x9811000B).</li> </ul>                                                                                                    |
| pBuffer<br>CAA_PVOID | Reference to the memory buffer from which the values to be written are to be taken.                                                                                                    |
| szSize<br>CAA_SIZE   | Number of the bytes to be written                                                                                                    |

#### Outputs (VAR\_OUTPUT)

| Identifier/data type          | Meaning/possible settings                                                                                                    |
|-------------------------------|----------------------------------------------------------------------------------------------------|
| xDone<br>BOOL                 | <ul> <li>TRUE: An action has been executed successfully.</li> <li>FALSE: No action active / action is still being executed.</li> </ul>                                                                           |
| xBusy<br>BOOL                 | <ul> <li>TRUE: An action is currently being executed.</li> <li>FALSE: No action active</li> </ul>                                                                                                    |
| xError<br>BOOL                | <ul> <li>TRUE: An error has occurred.</li> <li>FALSE: No error</li> </ul>                                                                                                    |
| eErrorCode<br>L_ETC_ERRORCODE | Error code of the incorrectly executed action ( <i>xError</i> = TRUE).<br>A detailed description of the EtherCAT error codes is given in the chapter " <u>System</u><br><u>error messages</u> " ( <u>1</u> 205). |
| udiSdoAbort<br>UDINT          | If a write request (download) to the slave or master is rejected with an error, here the CANopen abort code is returned.                                                                                         |

\_\_\_\_\_

#### 10.2.6 L\_ETC\_CoE\_SdoWrite4 (FB)

This function block triggers downloading of a CoE object (SDO) to the slave or to the master. Visualisation: VISU\_L\_ETC\_CoE\_SdoWrite4

## 1 Note!

- The function of this function block is identical with the function of
   <u>L\_ETC\_CoE\_SdoWrite (FB)</u> ([] 138), except that only up to 4 bytes can be written with
   L\_ETC\_CoE\_SdoWrite4.
- For executing the function block, the EtherCAT master and the slave must be at least in the "Pre-Operational" state.

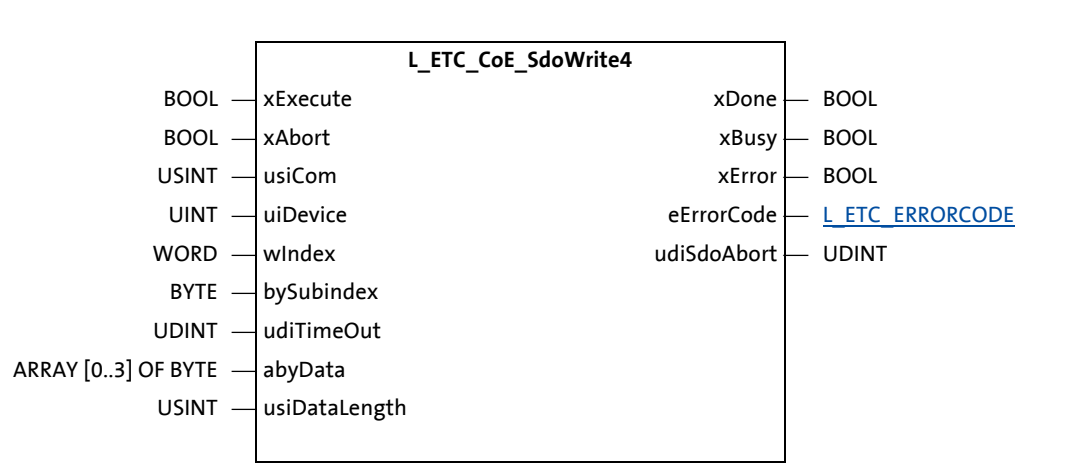

#### Inputs (VAR\_INPUT)

| Identifier/data type | Meaning/possible settings                                                                                                    |
|----------------------|----------------------------------------------------------------------------------------------------|
| xExecute<br>BOOL     | A positive edge (TRUE) triggers a write request (downloading) of a CoE object.                                                                                                    |
| xAbort<br>BOOL       | A positive edge (TRUE) aborts a running write request (download).<br><b>Note:</b> An abort can only be executed in the EtherCAT state "Init" (before, set<br><i>xStopBus</i> = TRUE, see <u>L_IODrvEtherCAT (FB)</u> ([] 149)).                                                                                                    |
| usiCom<br>USINT      | <ul> <li>EtherCAT master instance number</li> <li>In the Lenze R3.x control technology, only the instance number '1' is currently supported. <i>usiCom</i> has the number '1' pre-assigned to it so that the input can be left open.</li> <li>A value that does not equal '1' causes the error ETC_E_INVALIDPARM (0x9811000B).</li> </ul> |
| uiDevice<br>UINT     | EtherCAT address of the master/slave.<br>• The address 0 directly accesses the object directory of the EtherCAT master.                                                                                                    |
| wIndex<br>WORD       | CANopen index to be read in the object directory of the master or slave.<br>• Formula for converting a Lenze code number into a CANopen index: Index =<br>0x5FFF - code number                                                                                                    |
| bySubindex<br>BYTE   | Subindex in the object directory of the master or slave.                                                                                                    |
| udiTimeout<br>UDINT  | Timeout in milliseconds (ms) <ul> <li>The value '0' is not permissible and causes the error ETC_E_INVALIDPARM (0x9811000B).</li> </ul>                                                                                                    |

| Identifier/data type          | Meaning/possible settings                   |
|-------------------------------|---------------------------------------------|
| abyData<br>ARRAY [03] OF BYTE | Memory buffer with the value to be written. |
| usiDataLength<br>USINT        | Number of the bytes to be written           |

\_\_\_\_\_

#### **Outputs (VAR\_OUTPUT)**

| Identifier/data type              | Meaning/possible settings                                                                                                    |
|-----------------------------------|----------------------------------------------------------------------------------------------------|
| xDone<br>BOOL                     | <ul> <li>TRUE: An action has been executed successfully.</li> <li>FALSE: No action active / action is still being executed.</li> </ul>                                                                           |
| xBusy<br>BOOL                     | <ul> <li>TRUE: An action is currently being executed.</li> <li>FALSE: No action active</li> </ul>                                                                                                    |
| xError<br>BOOL                    | <ul> <li>TRUE: An error has occurred.</li> <li>FALSE: No error</li> </ul>                                                                                                    |
| eErrorCode <u>L_ETC_ERRORCODE</u> | Error code of the incorrectly executed action ( <i>xError</i> = TRUE).<br>A detailed description of the EtherCAT error codes is given in the chapter " <u>System</u><br><u>error messages</u> " ( <u>1</u> 205). |
| udiSdoAbort<br>UDINT              | If a write request (download) to the slave or master is rejected with an error, here the CANopen abort code is returned.                                                                                         |

#### 10.2.7 L\_ETC\_CoE\_SdoWriteEx (FB)

This function block triggers downloading of a CoE object (SDO) to the slave or to the master. Visualisation: VISU\_L\_ETC\_CoE\_SdoWriteEx

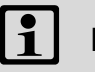

## Note!

For executing the function block, the EtherCAT master and the slave must be at least in the "Pre-Operational" state.

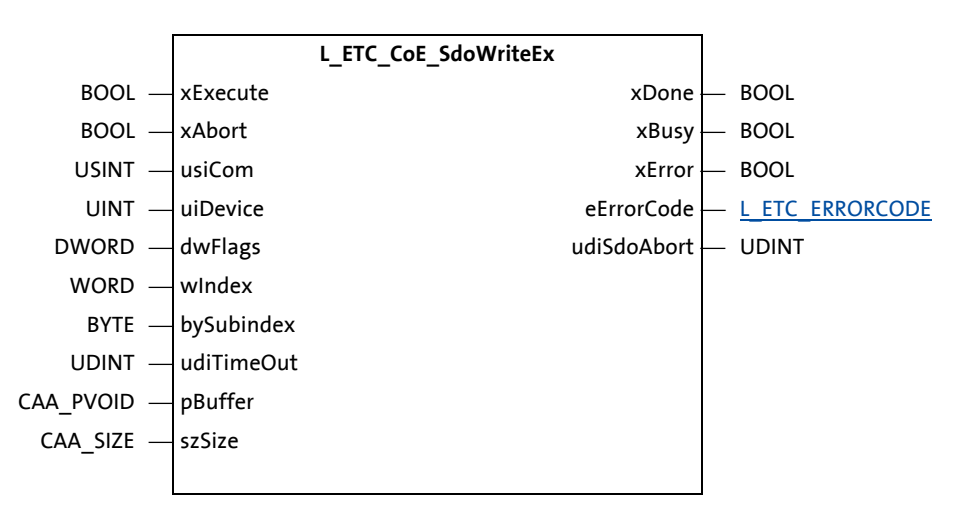

#### **Complete access**

By setting bit 0 at *dwFlags*, all subindices of an object are read by the slave using a single SDO service. The following rules apply for transmission via "complete access":

- Subindex 1 always begins at an even byte address.
- Boolean/bit variables are packed in bytes. Following non-bit objects begin at the next byte address.
- Non-existent subindices do not require any memory space.
- "Complete access" can start with subindex 0 or subindex 1. Other subindices are not permitted.

#### Inputs (VAR\_INPUT)

| Identifier/data type | Meaning/possible settings                                                                                                    |
|----------------------|----------------------------------------------------------------------------------------------------|
| xExecute<br>BOOL     | A positive edge (TRUE) triggers a write request (downloading) of a CoE object.                                                                                                    |
| xAbort<br>BOOL       | A positive edge (TRUE) aborts a running write request (download).<br><b>Note:</b> An abort can only be executed in the EtherCAT state "Init" (before, set<br><i>xStopBus</i> = TRUE, see <u>L_IODrvEtherCAT (FB)</u> ([] 149)).                                                                                                    |
| usiCom<br>USINT      | <ul> <li>EtherCAT master instance number</li> <li>In the Lenze R3.x control technology, only the instance number '1' is currently supported. <i>usiCom</i> has the number '1' pre-assigned to it so that the input can be left open.</li> <li>A value that does not equal '1' causes the error ETC_E_INVALIDPARM (0x9811000B).</li> </ul> |
| uiDevice<br>UINT     | EtherCAT address of the master/slave.<br>• The address 0 directly accesses the object directory of the EtherCAT master.                                                                                                    |
| dwFlags<br>DWORD     | dwFlags controls the function block behaviour:         16#00000000: Function block behaviour L ETC CoE SdoWrite (FB) ([]] 138)         16#00000001: "Complete access"         Type definition see L ETC COE FLAGS ([]] 172).                                                                                                    |
| wIndex<br>WORD       | CANopen index to be read in the object directory of the master or slave.<br>• Formula for converting a Lenze code number into a CANopen index: Index =<br>0x5FFF - code number                                                                                                    |
| bySubindex<br>BYTE   | Subindex in the object directory of the master or slave.                                                                                                    |
| udiTimeout<br>UDINT  | Timeout in milliseconds (ms) <ul> <li>The value '0' is not permissible and causes the error ETC_E_INVALIDPARM (0x9811000B).</li> </ul>                                                                                                    |
| pBuffer<br>CAA_PVOID | Reference to the memory buffer from which the values to be written are to be taken.                                                                                                    |
| szSize<br>CAA_SIZE   | Number of the bytes to be written                                                                                                    |

\_\_\_\_\_

#### Outputs (VAR\_OUTPUT)

| Identifier/data type                 | Meaning/possible settings                                                                                                    |
|--------------------------------------|----------------------------------------------------------------------------------------------------|
| xDone<br>BOOL                        | <ul> <li>TRUE: An action has been executed successfully.</li> <li>FALSE: No action active / action is still being executed.</li> </ul>                                                                           |
| xBusy<br>BOOL                        | <ul> <li>TRUE: An action is currently being executed.</li> <li>FALSE: No action active</li> </ul>                                                                                                    |
| xError<br>BOOL                       | <ul> <li>TRUE: An error has occurred.</li> <li>FALSE: No error</li> </ul>                                                                                                    |
| eErrorCode<br><u>L_ETC_ERRORCODE</u> | Error code of the incorrectly executed action ( <i>xError</i> = TRUE).<br>A detailed description of the EtherCAT error codes is given in the chapter " <u>System</u><br><u>error messages</u> " ( <u>1</u> 205). |
| udiSdoAbort<br>UDINT                 | If a write request (download) to the slave or master is rejected with an error, here the CANopen abort code is returned.                                                                                         |

# 10 L\_IODrvEtherCAT function library

10.3 Device Interface

#### **10.3** Device Interface

In addition to the EtherCAT master and slave types for access to slaves, this group also provides a generic function for accessing the EtherCAT master.

#### 10.3.1 ETCSlave (FB)

For every slave in the control configuration, the system creates an object of the type **ETCSlave**. The name of the slave and the name of the EtherCAT slave instance are identical. In the case of a SoftMotion slave, the instance is called cyclically in the context of the SoftMotion application. If the slave is not a SoftMotion slave, the instance must be called when the *wState* output is used.

Visualisation: VISU\_ETCSlave

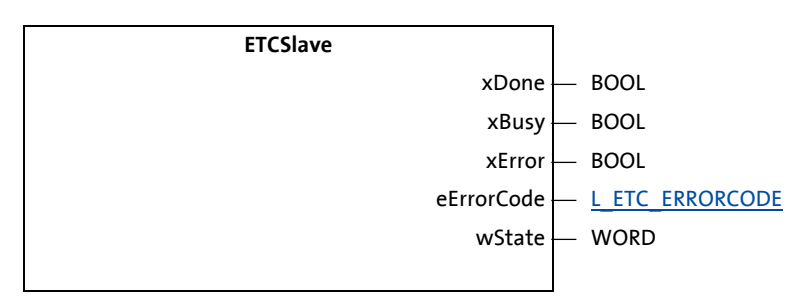

#### Outputs (VAR\_OUTPUT)

| Identifier/data type          | Meaning/possible settings                                                                                                    |
|-------------------------------|----------------------------------------------------------------------------------------------------|
| xDone<br>BOOL                 | <ul> <li>TRUE: An action has been executed successfully.</li> <li>FALSE: No action active / action is still being executed.</li> </ul>                                                                           |
| xBusy<br>BOOL                 | <ul> <li>TRUE: An action is currently being executed.</li> <li>FALSE: No action active</li> </ul>                                                                                                    |
| xError<br>BOOL                | <ul> <li>TRUE: An error has occurred.</li> <li>FALSE: No error</li> </ul>                                                                                                    |
| eErrorCode<br>L_ETC_ERRORCODE | Error code of the incorrectly executed action ( <i>xError</i> = TRUE).<br>A detailed description of the EtherCAT error codes is given in the chapter " <u>System</u><br><u>error messages</u> " ( <u>1</u> 205). |
| wState<br>WORD                | Current slave state of the <u>L_ETC_STATE</u> (L178) type                                                                                                    |
#### **Product features**

| Identifier/data type                           | Meaning/possible settings                                                                                                    |
|------------------------------------------------|----------------------------------------------------------------------------------------------------|
| DCEnable<br>BOOL                               | <ul> <li>TRUE: The "Distributed clocks" (DC) function is activated for the slave.</li> <li>FALSE: The "Distributed clocks" (DC) function is not activated.</li> <li><u>Synchronisation with "Distributed clocks" (DC)</u> (C 37)</li> </ul>                                                                                                    |
| IODrvEtherCAT<br>POINTER TO<br>L_IODrvEtherCAT | Reference to the EtherCAT master function block <u>L_IODrvEtherCAT (FB)</u> ( <u>L149</u> ).                                                                                                    |
| Name<br>STRING                                 | Name of the EtherCAT slave                                                                                                    |
| PhysSlaveAddr<br>UINT                          | EtherCAT address of the EtherCAT slave                                                                                                    |
| IsMandatory (GET)<br>BOOL                      | <ul> <li>Depending on the currently selected modular machine configuration, the feature is set or not set for the EtherCAT slave.</li> <li>If the modular machine configuration is not used, the value 'TRUE' is automatically returned.</li> <li>TRUE: Slave is "mandatory".</li> <li>FALSE: Slave is "optional".</li> <li>Modular Machine Configuration Interface (1162)</li> </ul> |
| IsPresent (GET)<br>BOOL                        | <ul> <li>TRUE: The slave is currently available at the bus.</li> <li>TRUE: The slave is currently not available at the bus.</li> </ul>                                                                                                    |

\_\_\_\_\_

# 10.3.2 ETCSlave\_Diag (FB)

The **ETCSlave\_Diag** function block is an extension for the diagnostics of the EtherCAT slave and contains the same inputs and outputs as <u>ETCSlave (FB)</u> ([144]).

 $Visualisation: VISU\_ETCS lave$ 

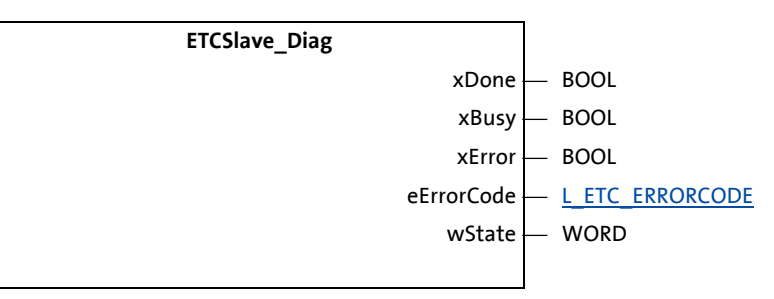

#### **Outputs (VAR\_OUTPUT)**

| Identifier/data type                 | Meaning/possible settings                                                                                                    |
|--------------------------------------|----------------------------------------------------------------------------------------------------|
| xDone<br>BOOL                        | <ul> <li>TRUE: An action has been executed successfully.</li> <li>FALSE: No action active / action is still being executed.</li> </ul>                                                                          |
| xBusy<br>BOOL                        | <ul> <li>TRUE: An action is currently being executed.</li> <li>FALSE: No action active</li> </ul>                                                                                                    |
| xError<br>BOOL                       | <ul> <li>TRUE: An error has occurred.</li> <li>FALSE: No error</li> </ul>                                                                                                    |
| eErrorCode<br><u>L_ETC_ERRORCODE</u> | Error code of the incorrectly executed action ( <i>xError</i> = TRUE).<br>A detailed description of the EtherCAT error codes is given in the chapter " <u>System</u><br><u>error messages</u> " ( <u>205</u> ). |
| wState<br>WORD                       | Current slave state of the <u>L_ETC_STATE</u> ([] 178) type                                                                                                    |

#### **Product features**

| Identifier/data type                           | Meaning/possible settings                                                                                                    |
|------------------------------------------------|----------------------------------------------------------------------------------------------------|
| DCEnable<br>BOOL                               | <ul> <li>TRUE: The "Distributed clocks" (DC) function is activated for the slave.</li> <li>FALSE: The "Distributed clocks" (DC) function is not activated.</li> <li><u>Synchronisation with "Distributed clocks" (DC)</u> (<u>III</u> 37)</li> </ul>                                                                                                    |
| IODrvEtherCAT<br>POINTER TO<br>L_IODrvEtherCAT | Reference to the EtherCAT master function block <u>L_IODrvEtherCAT (FB)</u> ( <u>L</u> 149).                                                                                                    |
| Name<br>STRING                                 | Name of the EtherCAT slave                                                                                                    |
| PhysSlaveAddr<br>UINT                          | EtherCAT address of the EtherCAT slave                                                                                                    |
| IsMandatory (GET)<br>BOOL                      | <ul> <li>Depending on the currently selected modular machine configuration, the feature is set or not set for the EtherCAT slave.</li> <li>If the modular machine configuration is not used, the value 'TRUE' is automatically returned.</li> <li>TRUE: Slave is "mandatory".</li> <li>FALSE: Slave is "optional".</li> <li>Modular Machine Configuration Interface (□ 162)</li> </ul> |
| IsPresent (GET)<br>BOOL                        | <ul> <li>TRUE: The slave is currently available at the bus.</li> <li>TRUE: The slave is currently not available at the bus.</li> </ul>                                                                                                    |

10.3 Device Interface

# 10.3.3 L\_ETC\_GetSlave (FUN)

On the basis of the EtherCAT address, this function provides the reference to the slave instance of the <u>ETCSlave (FB)</u> ([] 144) type.

\_\_\_\_\_

|        |          | L_ETC_GetSlave |                |                       |
|--------|----------|----------------|----------------|-----------------------|
| uint — | uiDevice |                | L_ETC_GetSlave | — POINTER TO ETCSlave |
|        |          |                |                |                       |

#### Inputs (VAR\_INPUT)

| Identifier/data type | Meaning/possible settings                                                    |
|----------------------|------------------------------------------------------------------------------|
| uiDevice             | The EtherCAT address of the slave for which the reference is to be returned. |
| UINT                 |                                                                              |

#### **Return value**

| Identifier/data type Meaning/possible settings |                                                                            |
|------------------------------------------------|----------------------------------------------------------------------------|
| L_ETC_GetSlave                                 | Reference to the EtherCAT slave object by the EtherCAT address provided by |
| POINTER TO                                     | uiDevice.                                                                  |
| ETCSlave                                       |                                                                            |

10.3 Device Interface

# 10.3.4 L\_ETC\_loControl (FUN)

This function transmits a "IoControl" to the EtherCAT master stack.

# 1 Note!

This function is only to be used Lenze-internally!

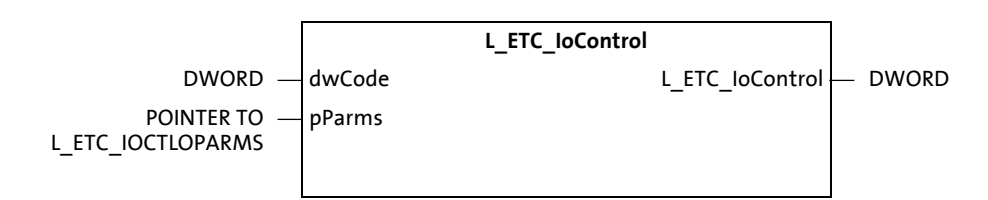

# Inputs (VAR\_INPUT)

| Identifier/data type | Meaning/possible settings                                                     |
|----------------------|-------------------------------------------------------------------------------|
| dwCode               | The EtherCAT address of the slave for which the reference is to be returned.  |
| DWORD                |                                                                               |
| pParms               | Reference to input and output buffers of the L_ETC_IOCTLOPARMS (III 174) type |
| POINTER TO           |                                                                               |
| L_ETC_IOCTLOPARMS    |                                                                               |

#### **Return value**

| Identifier/data type     | Meaning/possible settings                                                                                                   |
|--------------------------|----------------------------------------------------------------------------------------------------|
| L_ETC_loControl<br>DWORD | The return value of this function corresponds to the error code ( $\underline{L}$ ETC_ERRORCODE ( $\underline{\Box}$ 173)). |

# 10.3.5 L\_IODrvEtherCAT (FB)

If an EtherCAT master is created in the configuration tree of a »PLC Designer« project, the system automatically creates an object of the **L\_IODrvEtherCAT** type.

The name of the function block for the EtherCAT master ist "EtherCAT\_Master".

Visualisation: VISU\_L\_IODrvEtherCAT

# 1 Note!

The **L\_IODrvEtherCAT** function block is called in the context of the bus cycle task and must not be called again in the PLC program.

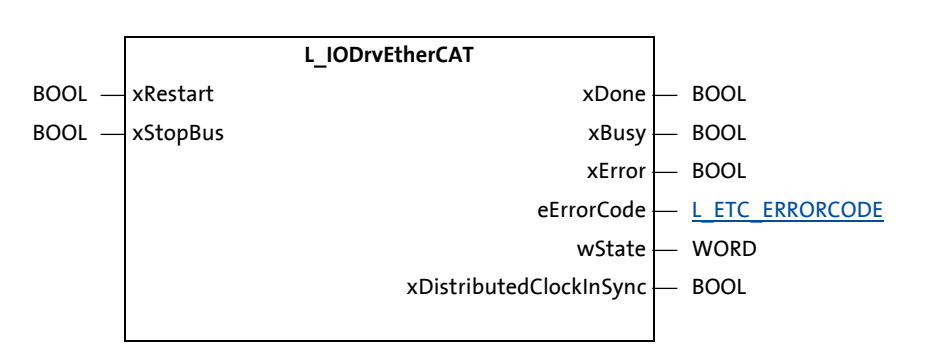

#### Inputs (VAR\_INPUT)

| Identifier/data type |      | Meaning/possible settings                                                                                                    |
|----------------------|------|----------------------------------------------------------------------------------------------------|
| xRestart             | BOOL | <ul> <li>A positive edge (TRUE) executes a bus restart.</li> <li>The EtherCAT master is first set to the Init state and then to "Operational".</li> <li>When xStopBus = TRUE, the positive edge is ignored.</li> <li><u>Restarting the EtherCAT fieldbus</u> (□ 179)</li> </ul> |
| xStopBus             | BOOL | A positive edge (TRUE) executes a bus stop.<br>• The fieldbus is set to the "Init" state.                                                                                                    |

| Identifier/data type          | Meaning/possible settings                                                                                                    |
|-------------------------------|----------------------------------------------------------------------------------------------------|
| xDone<br>BOOL                 | <ul> <li>TRUE: An action has been executed successfully.</li> <li>FALSE: No action active / action is still being executed.</li> </ul>                                                                           |
| xBusy<br>BOOL                 | <ul> <li>TRUE: An action is currently being executed.</li> <li>FALSE: No action active</li> </ul>                                                                                                    |
| xError<br>BOOL                | <ul> <li>TRUE: An error has occurred.</li> <li>FALSE: No error</li> </ul>                                                                                                    |
| eErrorCode<br>L_ETC_ERRORCODE | Error code of the incorrectly executed action ( <i>xError</i> = TRUE).<br>A detailed description of the EtherCAT error codes is given in the chapter " <u>System</u><br><u>error messages</u> " ( <u>1</u> 205). |

| Identifier/data type    | Meaning/possible settings                                                                                                    |
|-------------------------|----------------------------------------------------------------------------------------------------|
| wState                  | Current master state of the <u>L_ETC_STATE</u> (🛄 178) type                                                                                                    |
| WORD                    |                                                                                                    |
| xDistributedClockInSync | TRUE: All DC slaves have been synchronised.                                                                                                    |
| BOOL                    | <ul> <li>FALSE: Not all DC slaves have been synchronised.</li> </ul>                                                                                                    |
|                         | Notes                                                                                                    |
|                         | <ul> <li>The flag may only be evaluated in the "Operational" state.</li> </ul>                                                                                                    |
|                         | <ul> <li>It may happen that the master and the slaves are in the "Operational" state but<br/>the flag is FALSE. The cause is either a high DC deviation of a slave or a missing<br/>engagement of the bus cycle task with the Sync0.</li> </ul> |
|                         | The master and the slaves remain in the "Operational" state if the EtherCAT master flag <i>xDistributedClockInSync</i> is set to FALSE due to a drift of the distributed clocks.<br>• <u>Synchronous communication</u> (                        |

\_\_\_\_\_

# 10.3.6 L\_IODrvEtherCAT\_Diag (FB)

The L\_IODrvEtherCAT\_Diag function block is an extension for the diagnostics of the EtherCAT network and contains the same inputs and outputs as L\_IODrvEtherCAT (FB) ([] 149). Visualisation: VISU\_L\_IODrvEtherCAT

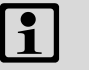

# Note!

The **L\_IODrvEtherCAT** function block is called in the context of the bus cycle task and must not be called again in the PLC program.

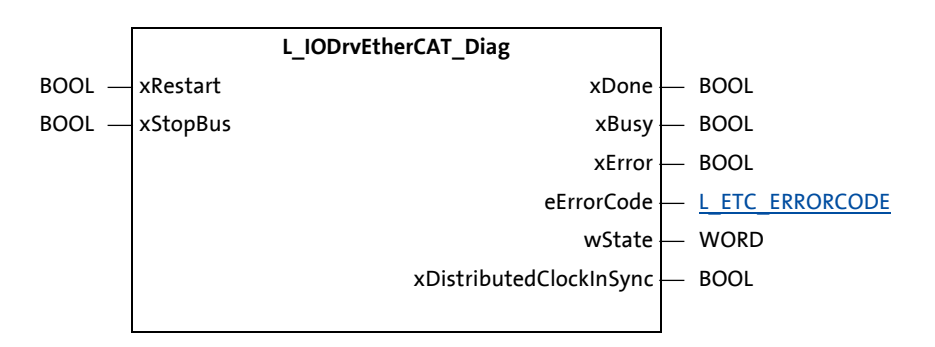

#### Inputs (VAR\_INPUT)

| Identifier/data type |      | Meaning/possible settings                                                                                                    |
|----------------------|------|----------------------------------------------------------------------------------------------------|
| xRestart             | BOOL | <ul> <li>A positive edge (TRUE) executes a bus restart.</li> <li>The EtherCAT master is first set to the Init state and then to "Operational".</li> <li>When xStopBus = TRUE, the positive edge is ignored.</li> <li><u>Restarting the EtherCAT fieldbus</u> (179)</li> </ul> |
| xStopBus             | BOOL | A positive edge (TRUE) executes a bus stop.<br>• The fieldbus is set to the "Init" state.                                                                                                    |

| Identifier/data type            | Meaning/possible settings                                                                                                    |
|---------------------------------|----------------------------------------------------------------------------------------------------|
| xDone<br>BOOL                   | <ul> <li>TRUE: An action has been executed successfully.</li> <li>FALSE: No action active / action is still being executed.</li> </ul>                                                                           |
| xBusy<br>BOOL                   | <ul> <li>TRUE: An action is currently being executed.</li> <li>FALSE: No action active</li> </ul>                                                                                                    |
| xError<br>BOOL                  | <ul> <li>TRUE: An error has occurred.</li> <li>FALSE: No error</li> </ul>                                                                                                    |
| eErrorCode<br>L_ETC_ERRORCODE   | Error code of the incorrectly executed action ( <i>xError</i> = TRUE).<br>A detailed description of the EtherCAT error codes is given in the chapter " <u>System</u><br><u>error messages</u> " ( <u>1</u> 205). |
| wState<br>WORD                  | Current master state of the <u>L_ETC_STATE</u> ([1] 178) type                                                                                                    |
| xDistributedClockInSync<br>BOOL | <ul> <li>TRUE: All DC slaves have been synchronised.</li> <li>FALSE: Not all DC slaves have been synchronised.</li> </ul>                                                                                        |

10.4 Diagnostic Interface

### **10.4** Diagnostic Interface

The "Diagnostic Interface" provides diagnostic blocks for the master and the slaves. The L\_ETC\_GetErrorString function converts the internal error code into a readable string.

#### 10.4.1 L\_ETC\_GetEmergency (FB)

This function block outputs CoE emergency frames which have been stored in a buffer by the I/O driver before.

Visualisation: VISU\_L\_ETC\_GetEmergency

# 1 Note!

For executing the function block, the EtherCAT master and the slave must be at least in the "Pre-Operational" state.

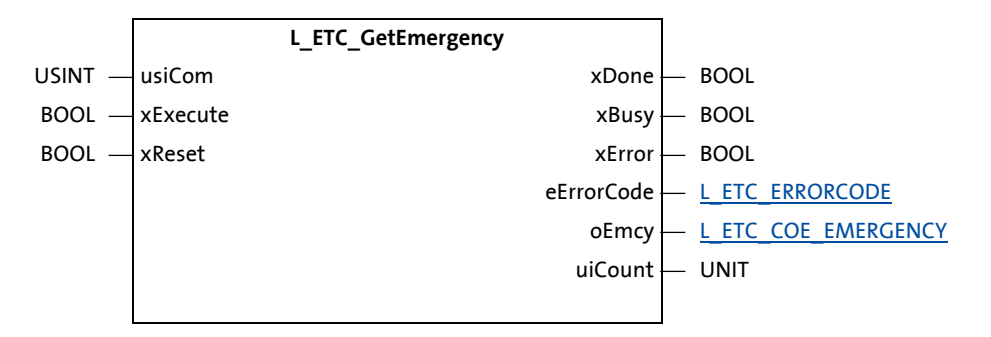

#### Inputs (VAR\_INPUT)

| Identifier/data type |       | Meaning/possible settings                                                                                                    |
|----------------------|-------|----------------------------------------------------------------------------------------------------|
| usiCom               | USINT | <ul> <li>EtherCAT master instance number</li> <li>In the Lenze R3.x control technology, only the instance number '1' is currently supported. <i>usiCom</i> has the number '1' pre-assigned to it so that the input can be left open.</li> <li>A value that does not equal '1' causes the error ETC_E_INVALIDPARM (0x9811000B).</li> </ul> |
| xExecute             | BOOL  | A positive edge (TRUE) activates a read request of a CoE emergency frame from the buffer.                                                                                                    |
| xReset               | BOOL  | A positive edge (TRUE) resets the buffer and deletes all CoE emergency frames saved until then.                                                                                                    |

# Outputs (VAR\_OUTPUT)

| Identifier/data type                | Meaning/possible settings                                                                                                    |
|-------------------------------------|----------------------------------------------------------------------------------------------------|
| xDone<br>BOOL                       | <ul> <li>TRUE: An action has been executed successfully.</li> <li>FALSE: No action active / action is still being executed.</li> </ul>                                                                                                    |
| xBusy<br>BOOL                       | <ul><li>TRUE: An action is currently being executed.</li><li>FALSE: No action active</li></ul>                                                                                                    |
| xError<br>BOOL                      | <ul><li>TRUE: An error has occurred.</li><li>FALSE: No error</li></ul>                                                                                                    |
| eErrorCode                          | Error code of the incorrectly executed action ( <i>xError</i> = TRUE).<br>If no emergency telegram was received, the error message "0x9811000C:<br>ETC_E_NOTFOUND" is output.<br>A detailed description of the EtherCAT error codes is given in the chapter " <u>System</u><br><u>error messages</u> " ( <u>1</u> 205).                                                                                                    |
| oEmcy<br><u>L_ETC_COE_EMERGENCY</u> | If <i>xExecute</i> is TRUE, a CoE emergency frame read from the buffer is pending at the <i>oEmcy</i> output.<br>Information in the CoE emergency frame:<br>• <i>uiDevice</i> : UNIT (slave address)<br>• <i>dwTimestamp</i> : DATE_AND_TIME (timestamp UTC, see FUNC SysTimeRtcGet)<br>• <i>wErrorCode</i> : WORD (error code, device-specific)<br>• <i>byErrorRegister</i> : BYTE (error register, device-specific)<br>• <i>abyData</i> : ARRAY[04] OF BYTE (error data, device-specific) |
| uiCount<br>UINT                     | If <i>xExecute</i> is TRUE, the number of CoE emergency frames remaining in the buffer is specified at the <i>uiCount</i> output.                                                                                                    |

\_\_\_\_\_

10.4 Diagnostic Interface

# 10.4.2 L\_ETC\_GetErrorString (FUN)

This function returns a language-specific string for an L\_ETC\_ErrorCode.

|                   |            | L_ETC_GetErrorString |               |
|-------------------|------------|----------------------|---------------|
| L_ETC_ERRORCODE — | eErrorCode | L_ETC_GetErrorString | — STRING(256) |
| L_ETC_LANGUAGE —  | eLanguage  |                      |               |
|                   |            |                      |               |

\_\_\_\_\_

## Inputs (VAR\_INPUT)

| Identifier/data type                 | Meaning/possible settings                                                                                                    |
|--------------------------------------|----------------------------------------------------------------------------------------------------|
| eErrorCode<br><u>L_ETC_ERRORCODE</u> | Error code of the incorrectly executed action ( <i>xError</i> = TRUE).<br>A detailed description of the EtherCAT error codes is given in the chapter " <u>System</u><br><u>error messages</u> " ( <u>1</u> 205). |
| eLanguage<br><u>L_ETC_LANGUAGE</u>   | <ul> <li>Language selection</li> <li>In the Lenze R3.x control technology, only English strings are supported at the moment.</li> </ul>                                                                          |

#### **Return value**

| Identifier/data type                | Meaning/possible settings                            |
|-------------------------------------|------------------------------------------------------|
| L_ETC_GetErrorString<br>STRING(256) | Language-specific error string for <i>eErrorCode</i> |

10.4 Diagnostic Interface

# 10.4.3 L\_ETC\_GetMasterDiagnostic (FB)

When called, this function block returns a structure with diagnostic information at the *oDiagnostic* output (type <u>L\_ETC\_DIAGNOSTIC</u> ([] 173)).

The processing of the POU requires some microseconds ( $\mu$ s).

Visualisation: VISU\_L\_ETC\_GetMasterDiagnostic

▶ <u>Visualisation of the function block L\_ETC\_GetMasterDiagnostic</u> (□ 187)

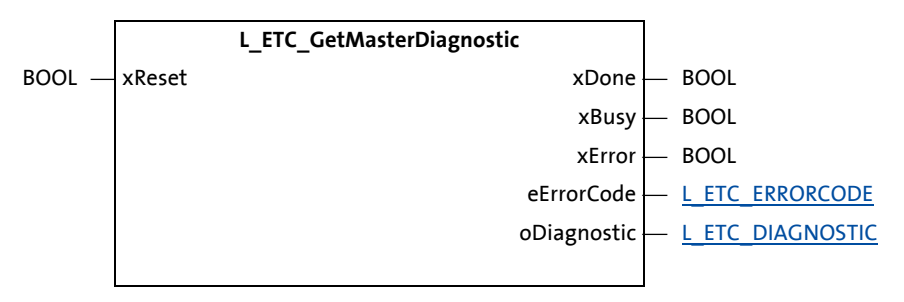

#### Inputs (VAR\_INPUT)

| Identifier/data type | Meaning/possible settings                                                                                                    |
|----------------------|----------------------------------------------------------------------------------------------------|
| xReset<br>BOOL       | A positive edge (TRUE) resets the error counters and the output<br><i>xNotAllSlavesOperational</i> in the output structure <i>oDiagnostic</i> .<br>• Exception: "Frame Lost Counter" |

| Identifier/data type                   | Meaning/possible settings                                                                                                    |
|----------------------------------------|----------------------------------------------------------------------------------------------------|
| xDone<br>BOOL                          | <ul> <li>TRUE: An action has been executed successfully.</li> <li>FALSE: No action active / action is still being executed.</li> </ul>                                                                                                    |
| xBusy<br>BOOL                          | <ul> <li>TRUE: An action is currently being executed.</li> <li>FALSE: No action active</li> </ul>                                                                                                    |
| xError<br>BOOL                         | TRUE: An error has occurred.     FALSE: No error                                                                                                    |
| eErrorCode<br>L_ETC_ERRORCODE          | Error code of the incorrectly executed action ( <i>xError</i> = TRUE).<br>A detailed description of the EtherCAT error codes is given in the chapter " <u>System</u><br><u>error messages</u> " ( <u>1</u> 205).                                                                                                    |
| oDiagnostic<br><u>L_ETC_DIAGNOSTIC</u> | <ul> <li>Diagnostic information that is returned when the function block is called.</li> <li>The output <i>oDiagnostic.xDC_InSync</i> is set (TRUE) if the DC master and all DC slaves have been synchronised.</li> </ul>                                                                                                    |
|                                        | Setting the flag xNotAllSlavesInOperational:<br>The flag is set in the Operational state of the EtherCAT master if one or more slaves<br>have left the Operational state.<br>Possible causes for leaving the Operational state of slaves are request by<br>L_ETC_SetSlaveState(), switching off the slave(s), disconnecting the slave(s) from<br>the EtherCAT-Bus or absence of the slave(s). |
|                                        | The flag is <u>not</u> set, if<br>• the EtherCAT master is just starting up or<br>• a bus restart was caused by a command at input <i>xRestart</i> of the EtherCAT master.                                                                                                    |
|                                        | <ul> <li>Resetting the Flag xNotAllSlavesInOperational:</li> <li>The flag is not automatically reset, if all stations are back in the Operational state.</li> <li>The flag is reset <ul> <li>by restarting the EtherCAT master or</li> <li>by setting the input xReset at the block L_ETC_GetMasterDiagnostic().</li> </ul> </li> </ul>                                                       |

10.4 Diagnostic Interface

# 10.4.4 L\_ETC\_ReadErrCnt (FB)

This function block reads the frame error counters of the connected slaves.

On the basis of the values in the *RedErrCnt* array, the wiring quality (EMC sensitivity) of the EtherCAT bus can be evaluated.

Visualisation: VISU\_L\_ETC\_ReadErrCnt

# Note!

- We recommend executing the L\_ETC\_ReadErrCnt function block cyclically in greater distances (e.g. every 10 minutes) in order to evaluate the bus state.
- For executing the function block, the EtherCAT master and the slave must be at least in the "Pre-Operational" state.

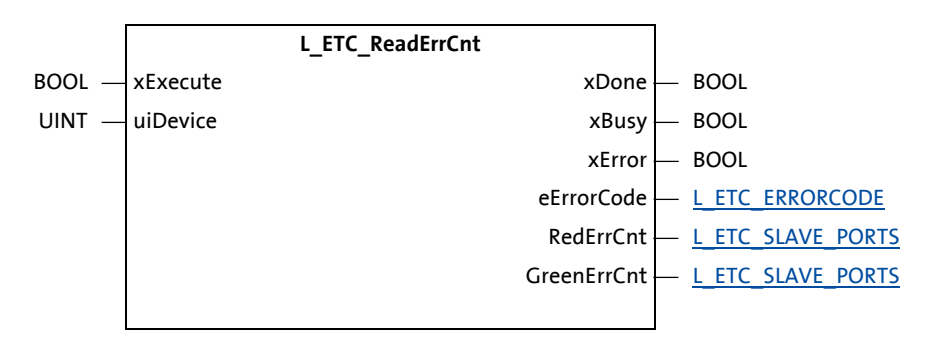

### Inputs (VAR\_INPUT)

| Identifier/data type | Meaning/possible settings                                                              |
|----------------------|----------------------------------------------------------------------------------------|
| xExecute             | A positive edge (TRUE) reads the error counter of the slave given by <i>uiDevice</i> . |
| BO                   |                                                                                        |
| uiDevice             | The EtherCAT address of the slave                                                      |
| UII                  | Т                                                                                      |

| Identifier/data type             | Meaning/possible settings                                                                                                    |
|----------------------------------|----------------------------------------------------------------------------------------------------|
| xDone<br>BOOL                    | <ul> <li>TRUE: An action has been executed successfully.</li> <li>FALSE: No action active / action is still being executed.</li> </ul>                                                                           |
| xBusy<br>BOOL                    | <ul> <li>TRUE: An action is currently being executed.</li> <li>FALSE: No action active</li> </ul>                                                                                                    |
| xError<br>BOOL                   | <ul> <li>TRUE: An error has occurred.</li> <li>FALSE: No error</li> </ul>                                                                                                    |
| eErrorCode<br>L_ETC_ERRORCODE    | Error code of the incorrectly executed action ( <i>xError</i> = TRUE).<br>A detailed description of the EtherCAT error codes is given in the chapter " <u>System</u><br><u>error messages</u> " ( <u>1</u> 205). |
| RedErrCnt<br>L_ETC_SLAVE_PORTS   | Error counter for errors detected in the slave for the first time <ul> <li>Error counters of the EtherCAT slaves ( 193)</li> </ul>                                                                               |
| GreenErrCnt<br>L_ETC_SLAVE_PORTS | Error counter for forwarded errors, i.e. errors that have been detected in a previous slave                                                                                                    |

10.4 Diagnostic Interface

# 10.4.5 L\_ETC\_ResetErrCnt (FB)

This function block resets the frame error counters of all connected slaves. Visualisation: VISU\_L\_ETC\_ResetErrCnt

# 1 Note!

We recommend executing the L\_ETC\_ResetErrCnt function block before one of the frame error counters of the slaves has reached the maximum value of '255'.

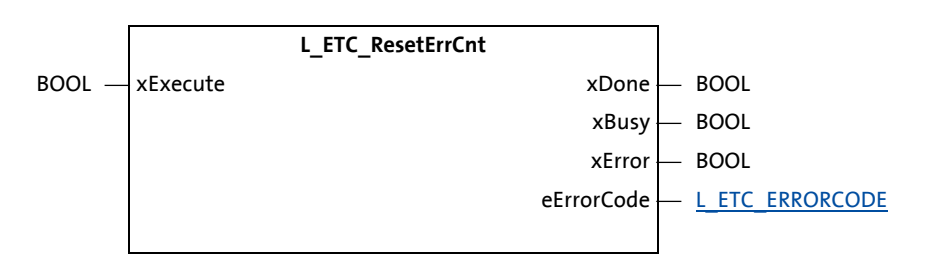

#### Inputs (VAR\_INPUT)

| Identifier/data type | Meaning/possible settings                                                       |
|----------------------|---------------------------------------------------------------------------------|
| xExecute             | A positive edge (TRUE) resets the frame error counters of all connected slaves. |
| BOO                  | L                                                                               |

| Identifier/data type          | Meaning/possible settings                                                                                                    |
|-------------------------------|----------------------------------------------------------------------------------------------------|
| xDone<br>BOOL                 | <ul> <li>TRUE: An action has been executed successfully.</li> <li>FALSE: No action active / action is still being executed.</li> </ul>                                                                           |
| xBusy<br>BOOL                 | <ul> <li>TRUE: An action is currently being executed.</li> <li>FALSE: No action active</li> </ul>                                                                                                    |
| xError<br>BOOL                | <ul> <li>TRUE: An error has occurred.</li> <li>FALSE: No error</li> </ul>                                                                                                    |
| eErrorCode<br>L_ETC_ERRORCODE | Error code of the incorrectly executed action ( <i>xError</i> = TRUE).<br>A detailed description of the EtherCAT error codes is given in the chapter " <u>System</u><br><u>error messages</u> " ( <u>1</u> 205). |

10.5 FoE interface

## 10.5 FoE interface

The function blocks of the "FoE interface" (File over EtherCAT) allow you to transmit files between the EtherCAT master and the EtherCAT slaves.

# 10.5.1 L\_ETC\_FoE\_Read (FB)

This function block activates a file upload from the slave or from the master. Visualisation: VISU\_L\_ETC\_FoE\_Read

# 1 Note!

For executing the function block, the EtherCAT master and the slave must be at least in the "Pre-Operational" state.

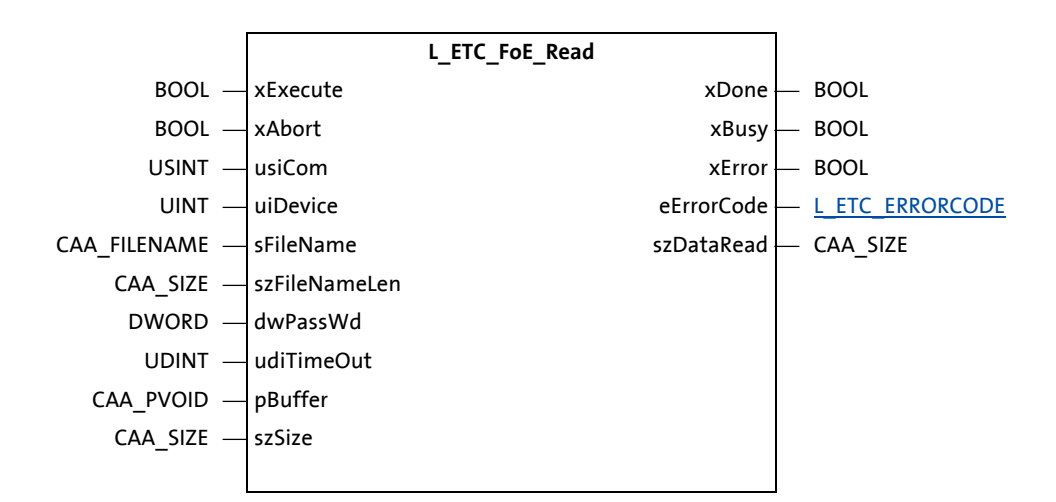

#### Inputs (VAR\_INPUT)

| Identifier/da | ata type     | Meaning/possible settings                                                                                                    |  |
|---------------|--------------|----------------------------------------------------------------------------------------------------|--|
| xExecute      | BOOL         | A positive edge (TRUE) activates a read request (upload) of a file.                                                                                                    |  |
| xAbort        | BOOL         | A positive edge (TRUE) aborts a running read request (upload).<br>L Note: An abort can only be executed in the EtherCAT state "Init" (before, set<br><i>xStopBus</i> = TRUE, see <u>L IODrvEtherCAT (FB)</u> (L1 149)).                                                                                                    |  |
| usiCom        | USINT        | <ul> <li>EtherCAT master instance number</li> <li>In the Lenze R3.x control technology, only the instance number '1' is currently supported. <i>usiCom</i> has the number '1' pre-assigned to it so that the input can be left open.</li> <li>A value that does not equal '1' causes the error ETC_E_INVALIDPARM (0x9811000B).</li> </ul> |  |
| uiDevice      | UINT         | EtherCAT address of the master/slave.<br>• The address '0' directly accesses the object directory of the EtherCAT master.                                                                                                    |  |
| sFileName     | CAA_FILENAME | File name of file to be read<br>• Max. 32 characters (see <i>szFileNameLen</i> )<br>• Directory structures are not supported.                                                                                                    |  |

| Identifier/data type      | Meaning/possible settings                                                                                                    |  |
|---------------------------|----------------------------------------------------------------------------------------------------|--|
| szFileNameLen<br>CAA_SIZE | <ul> <li>File name length</li> <li>The file name must not be longer than 32 characters.</li> <li>In the case of more than 32 characters, the ETC_E_INVALIDPARM (0x9811000B) error is returned.</li> <li>Example: "firmware.efw" corresponds to 12 characters.</li> </ul> |  |
| dwPassWd<br>DWORD         | Password                                                                                                    |  |
| udiTimeout<br>UDINT       | Timeout in milliseconds (ms) <ul> <li>The value '0' is not permissible and causes the error ETC_E_INVALIDPARM (0x9811000B).</li> </ul>                                                                                                    |  |
| pBuffer<br>CAA_PVOID      | Reference to memory buffer to which the values to be read are to be copied.                                                                                                    |  |
| szSize<br>CAA_SIZE        | Size of the memory buffer transmitted to <i>pBuffer</i> .<br>• The memory buffer must be big enough to accept the read object.                                                                                                    |  |

\_\_\_\_\_

| Identifier/data type                 | Meaning/possible settings                                                                                                    |  |
|--------------------------------------|----------------------------------------------------------------------------------------------------|--|
| xDone<br>BOOL                        | <ul> <li>TRUE: An action has been executed successfully.</li> <li>FALSE: No action active / action is still being executed.</li> </ul>                                                                          |  |
| xBusy<br>BOOL                        | TRUE: An action is currently being executed.     FALSE: No action active                                                                                                    |  |
| xError<br>BOOL                       | <ul> <li>TRUE: An error has occurred.</li> <li>FALSE: No error</li> </ul>                                                                                                    |  |
| eErrorCode<br><u>L_ETC_ERRORCODE</u> | Error code of the incorrectly executed action ( <i>xError</i> = TRUE).<br>A detailed description of the EtherCAT error codes is given in the chapter " <u>System</u><br><u>error messages</u> " ( <u>205</u> ). |  |
| szDataRead CAA_SIZE                  | Number of bytes for the read request (upload) that is actually read                                                                                                    |  |

# 10.5.2 L\_ETC\_FoE\_Write (FB)

This function block activates a file download to the slave or to the master. Visualisation: VISU\_L\_ETC\_FoE\_Write

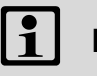

# Note!

For executing the function block, the EtherCAT master and the slave must be at least in the "Pre-Operational" state.

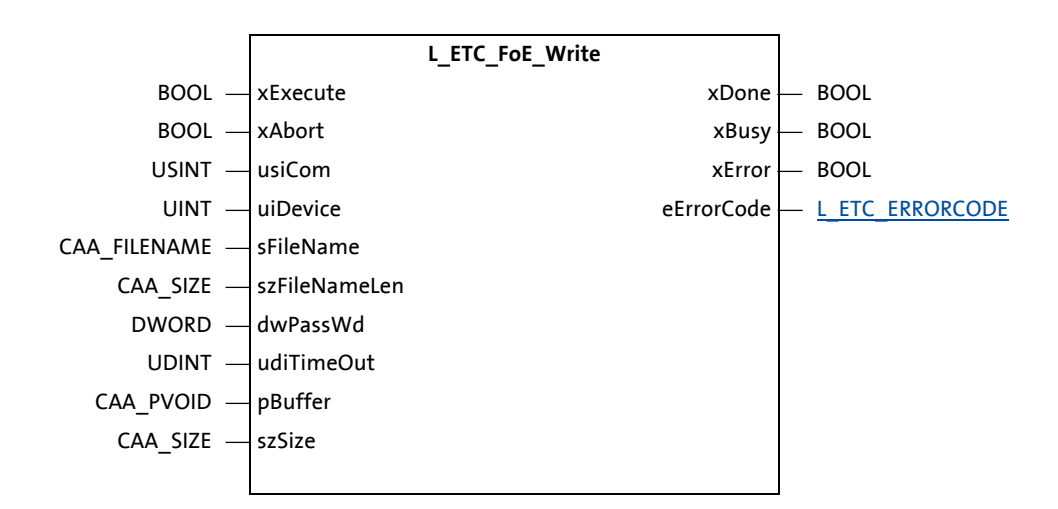

#### Inputs (VAR\_INPUT)

| Identifier/data type      | Meaning/possible settings                                                                                                    |  |
|---------------------------|----------------------------------------------------------------------------------------------------|--|
| xExecute<br>BOOL          | A positive edge (TRUE) activates a write request (download) of a file.                                                                                                    |  |
| xAbort<br>BOOL            | <ul> <li>A positive edge (TRUE) aborts a running write request (download).</li> <li>Note: An abort can only be executed in the EtherCAT state "Init" (before, set <i>xStopBus</i> = TRUE, see <u>L_IODrvEtherCAT (FB)</u> (□ 149)).</li> </ul>                                                                                            |  |
| usiCom<br>USINT           | <ul> <li>EtherCAT master instance number</li> <li>In the Lenze R3.x control technology, only the instance number '1' is currently supported. <i>usiCom</i> has the number '1' pre-assigned to it so that the input can be left open.</li> <li>A value that does not equal '1' causes the error ETC_E_INVALIDPARM (0x9811000B).</li> </ul> |  |
| uiDevice<br>UINT          | EtherCAT address of the master/slave.<br>• The address 0 directly accesses the object directory of the EtherCAT master.                                                                                                    |  |
| sFileName<br>CAA_FILENAME | File name of file to be written <ul> <li>Max. 32 characters (see <i>szFileNameLen</i>)</li> <li>Directory structures are not supported.</li> </ul>                                                                                                    |  |
| szFileNameLen<br>CAA_SIZE | <ul> <li>File name length</li> <li>The file name must not be longer than 32 characters.</li> <li>In the case of more than 32 characters, the ETC_E_INVALIDPARM (0x9811000B) error is returned.</li> <li>Example: "firmware.efw" corresponds to 12 characters.</li> </ul>                                                                  |  |
| dwPassWd<br>DWORD         | Password                                                                                                    |  |

| Identifier/data type | Meaning/possible settings                                                                                                    |  |
|----------------------|----------------------------------------------------------------------------------------------------|--|
| udiTimeout<br>UDINT  | Timeout in milliseconds (ms) <ul> <li>The value '0' is not permissible and causes the error ETC_E_INVALIDPARM (0x9811000B).</li> </ul> |  |
| pBuffer<br>CAA_PVOID | Reference to the memory buffer from which the values to be written are to be taken.                                                    |  |
| szSize<br>CAA_SIZE   | Number of the bytes to be written                                                                                                    |  |

\_\_\_\_\_

| Identifier/data type                 | Meaning/possible settings                                                                                                    |  |
|--------------------------------------|----------------------------------------------------------------------------------------------------|--|
| xDone<br>BOOL                        | <ul> <li>TRUE: An action has been executed successfully.</li> <li>FALSE: No action active / action is still being executed.</li> </ul>                                                                           |  |
| xBusy<br>BOOL                        | <ul> <li>TRUE: An action is currently being executed.</li> <li>FALSE: No action active</li> </ul>                                                                                                    |  |
| xError<br>BOOL                       | • TRUE: An error has occurred.     • FALSE: No error                                                                                                    |  |
| eErrorCode<br><u>L_ETC_ERRORCODE</u> | Error code of the incorrectly executed action ( <i>xError</i> = TRUE).<br>A detailed description of the EtherCAT error codes is given in the chapter " <u>System</u><br><u>error messages</u> " ( <u>1</u> 205). |  |

10.6 Modular Machine Configuration Interface

### 10.6 Modular Machine Configuration Interface

The function blocks of the "Modular Machine Configuration Interface" can be used from release 3.10 and provide the following options:

- Assigning "Second Station Addresses" (alias addresses) to the EtherCAT slaves
   Address assignment (
   120)
- Controlling the EtherCAT master and the behaviour
- Controlling the EtherCAT bus
- Modular machine configuration (III 114)

### 10.6.1 L\_ETC\_MMCAssignAddress (FB)

This function block assigns a "Second Station Address" (alias address) to an EtherCAT slave.

This function block only works if the function block <u>L\_ETC\_MMCController</u> ( $\square$  163) or <u>L\_ETC\_MMCControllerBus</u> ( $\square$  165) is operated with the ADDR\_ASSIGNMENT\_EXTERNALLY service. At the *szConfiguration* input, the current machine configuration that is really available at the EtherCAT bus needs to be selected.

# 1 Note!

Transfer of the "Second Station Address" (alias address)

- For transferring the alias address, the slave must be restarted by mains switching.
- In case of the I/O module EPM-S130 from firmware version >1.28 and from release
- 3.12, the transfer of the alias address is executed by setting the index '0x2359' (subindex '0') = 1. An access is only possible in the "Pre-Operational" state.

Visualisation: VISU\_L\_ETC\_MMCAssignAddress

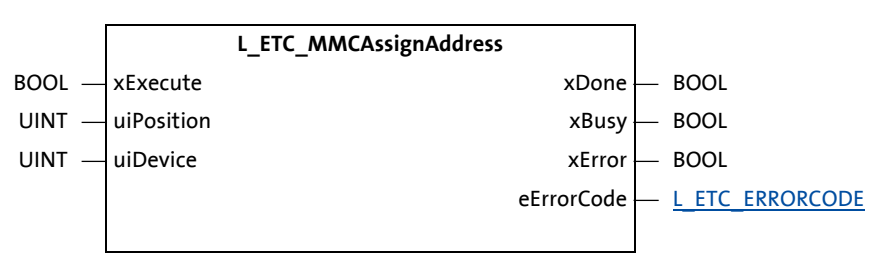

### Inputs (VAR\_INPUT)

| Identifier/data type |      | Meaning/possible settings                                                                                                    |  |
|----------------------|------|----------------------------------------------------------------------------------------------------|--|
| xExecute             | BOOL | A positive edge (TRUE) assigns the slave at the ( <i>uiPosition</i> ) position in the logical ring of the EtherCAT network to the <i>uiDevice</i> address. |  |
| uiPosition           | UINT | Position in the logical ring of the EtherCAT network<br>The first slave behind the EtherCAT master has the position '1'.                                   |  |
| uiDevice             | UINT | "Second Station Address" (alias address) to be assigned<br>The value is written into the EEPROM of the slave.                                              |  |

# Outputs (VAR\_OUTPUT)

| Identifier/data type                                                                                                    | Meaning/possible settings                                                                                                    |  |
|----------------------------------------------------------------------------------------------------|----------------------------------------------------------------------------------------------------|--|
| xDone<br>BOOL                                                                                                    | <ul> <li>TRUE: An action has been executed successfully.</li> <li>FALSE: No action active / action is still being executed.</li> </ul> |  |
| xBusy<br>BOOL                                                                                                    | <ul> <li>TRUE: An action is currently being executed.</li> <li>FALSE: No active action.</li> </ul>                                     |  |
| xError<br>BOOL                                                                                                    | • TRUE: An error has occurred.     • FALSE: No error                                                                                   |  |
| eErrorCode       Error code of the incorrectly executed action ( <i>xError</i> = TRUE).         A detailed description of the EtherCAT error codes is given in the chapter "         error messages" (© 205). |                                                                                                    |  |

If additional parameters have to be written or initialised for a slave, this is the responsibility of the user.

## 10.6.2 L\_ETC\_MMCController

# Note!

This function block ...

- may only be instanced once in the PLC program.
- must be called in the context of the EtherCAT bus cycle task.

This function block control the EtherCAT master and its behaviour.

If an instance of the **L\_ETC\_MMCController** function block is created in the PLC program, the EtherCAT master waits before starting the EtherCAT bus. Only after a service/mode has been defined (*eService* input) and the configuration (*szConfiguration* input), the EtherCAT master can be started.

The EtherCAT master is started with *xRestart* = TRUE (see L IODrvEtherCAT (FB) ([] 149)).

Visualisation: VISU\_L\_ETC\_MMCController

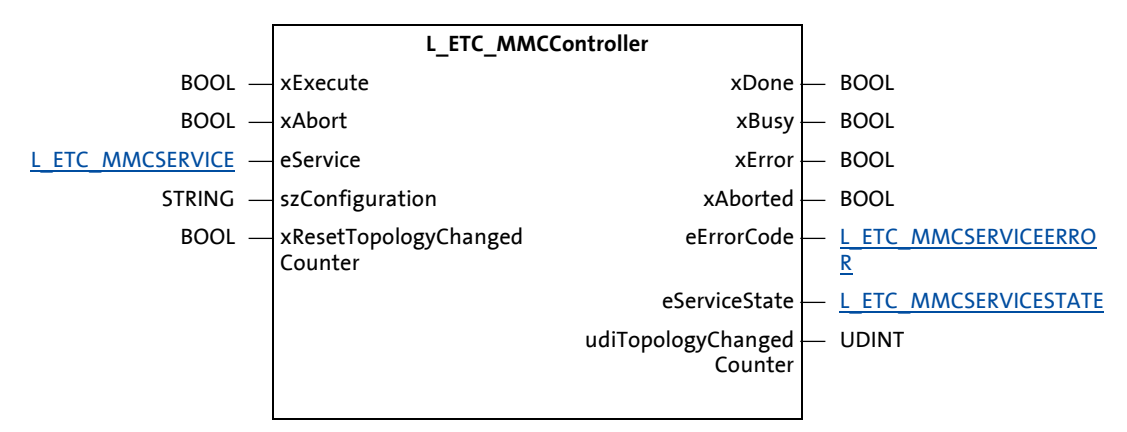

## Inputs (VAR\_INPUT)

| Identifier/data type                     | Meaning/possible settings                                                                                                    |  |
|------------------------------------------|----------------------------------------------------------------------------------------------------|--|
| xExecute<br>BOOL                         | In case of a positive edge (TRUE), the data at the inputs <i>szConfiguration</i> and <i>eService</i> is accepted and the EtherCAT master is set to the mode given under <i>eService</i> .                       |  |
| xAbort<br>BOOL                           | A positive edge (TRUE) stops the running service.<br>Note: An abort can only be executed in the EtherCAT state "Init" (before, set<br><i>xStopBus</i> = TRUE, see <u>L_IODrvEtherCAT (FB)</u> ( <u>L149</u> )). |  |
| eService<br><u>L_ETC_MMCSERVICE</u>      | Service to be executed                                                                                                    |  |
| szConfiguration<br>STRING                | Name/designator of the current machine configuration (file mmc-0-conf.csv).<br>The designator may only contain these characters: [az], [AZ], [09], und [].                                                      |  |
| xResetTopologyChanged<br>Counter<br>BOOL | A positive edge (TRUE) resets the counter for topology changes to 'zero' ( <i>udiTopologyChangedCounter</i> output).                                                                                            |  |

# Outputs (VAR\_OUTPUT)

| Identifier/data type                       | Meaning/possible settings                                                                                                    |  |
|--------------------------------------------|----------------------------------------------------------------------------------------------------|--|
| xDone<br>BOOL                              | <ul> <li>TRUE: An action has been executed successfully.</li> <li>FALSE: No action active / action is still being executed.</li> </ul>                                                                                                    |  |
| xBusy<br>BOOL                              | TRUE: An action is currently being executed.     FALSE: No action active                                                                                                    |  |
| xError<br>BOOL                             | <ul> <li>TRUE: An error has occurred.</li> <li>FALSE: No error</li> </ul>                                                                                                    |  |
| xAborted<br>BOOL                           | When <i>xAborted</i> = TRUE, the requested service is aborted.<br><b>Note:</b> An abort can only be executed in the EtherCAT state "Init" (before, set<br><i>xStopBus</i> = TRUE, see <u>L_IODrvEtherCAT (FB)</u> ([] 149)).                                                                                                    |  |
| eErrorCode<br><u>L_ETC_MMCSERVICEERROR</u> | Error code of the incorrectly executed service (xError = TRUE)                                                                                                    |  |
| eServiceState <u>L_ETC_MMCSERVICESTATE</u> | Current status of the active service:<br>• STOPPED: No active service.<br>• RUNNING: Service is started and executed.                                                                                                    |  |
| udiTopologyChanged<br>Counter<br>UDINT     | <ul> <li>Counter for topology changes</li> <li>If the physical EtherCAT bus is changed and with an active service, the counter is incremented.</li> <li>Between the change and the incrementation of the counter, a certain time elapses because if new slaves are added, they can be detected and initialised.</li> <li>The counter is reset by the start of a service and by the xResetTopologyChangedCounter input.</li> </ul> |  |

#### **Product features**

| Identifier/data type                      | Meaning/possible settings                                                                                                |
|-------------------------------------------|----------------------------------------------------------------------------------------------------|
| GetActualConfiguration<br>STRING          | Current configuration under <i>szConfiguration</i> input<br>If no configuration is active, an empty string is displayed. |
| GetRunningService <u>L_ETC_MMCSERVICE</u> | Currently running service                                                                                                |

10.6 Modular Machine Configuration Interface

# 10.6.3 L\_ETC\_MMCControllerBus

# Note!

This function block ...

- may only be instanced once in the PLC program.
- must be called in the context of the EtherCAT bus cycle task.

This function block is an extension for controlling the EtherCAT bus and contains the same inputs, outputs and features as  $\underline{L}$  ETC\_MMCController ( $\square$  163).

The following table shows the bus control as a function of the service:

| Service                                                                            | Final state when<br>xExecute = TRUE | Final state when<br>xAbort = TRUE |
|------------------------------------------------------------------------------------|-------------------------------------|-----------------------------------|
| RUN_WITHOUT_CHECK<br>RUN_OPTIONAL_SLAVES_ALLOWED<br>RUN_OPTIONAL_SLAVES_PROHIBITED | Operational                         | Init                              |
| ADDR_ASSIGNMENT_EXTERNALLY                                                         | Pre-Operational <sup>1)</sup>       | Init                              |
| ADDR_ASSIGNMENT_CONFIG_SLAVEORDER<br>ADDR_ASSIGNMENT_CONFIG_PARAMETER              | Pre-Operational <sup>1)</sup>       | Init <sup>2)</sup>                |

1) Due to a temporarily generated configuration, the master sets the slaves to the "Pre-Operational" state.

2) After the addresses have been automatically assigned, the master is set to the "Init" state again.

As soon as a RUN service is started, the EtherCAT bus is automatically set internally to the "Operational" state.

When a RUN service is started, the EtherCAT master is set to the "Operational" state.

When a RUN service is terminated, the EtherCAT master is set to the "Init" state.

Visualisation: VISU\_L\_ETC\_MMCControllerBus

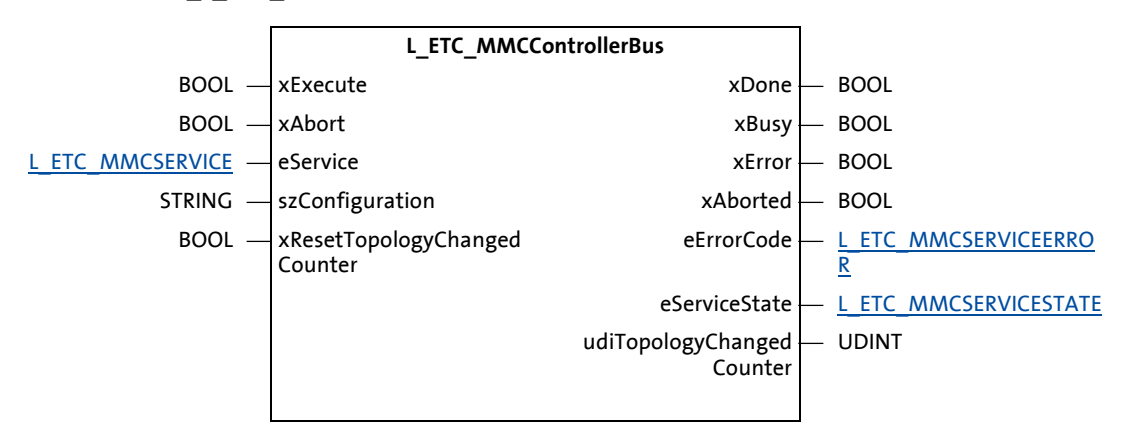

## Inputs (VAR\_INPUT)

| Identifier/data type                     | Meaning/possible settings                                                                                                    |
|------------------------------------------|----------------------------------------------------------------------------------------------------|
| xExecute<br>BOOL                         | In case of a positive edge (TRUE), the data at the inputs <i>szConfiguration</i> and <i>eService</i> is accepted and the EtherCAT master is set to the mode given under <i>eService</i> .                       |
| xAbort<br>BOOL                           | A positive edge (TRUE) stops the running service.<br><b>Note:</b> An abort can only be executed in the EtherCAT state "Init" (before, set<br><i>xStopBus</i> = TRUE, see <u>L_IODrvEtherCAT (FB)</u> ([] 149)). |
| eService<br><u>L_ETC_MMCSERVICE</u>      | Service to be executed                                                                                                    |
| szConfiguration<br>STRING                | Name/designator of the current machine configuration (file mmc-0-conf.csv).<br>The designator may only contain these characters: [az], [AZ], [09], und [].                                                      |
| xResetTopologyChanged<br>Counter<br>BOOL | A positive edge (TRUE) resets the counter for topology changes to 'zero' ( <i>udiTopologyChangedCounter</i> output).                                                                                            |

# Outputs (VAR\_OUTPUT)

| Identifier/data type                       | Meaning/possible settings                                                                                                    |
|--------------------------------------------|----------------------------------------------------------------------------------------------------|
| xDone<br>BOOL                              | <ul> <li>TRUE: An action has been executed successfully.</li> <li>FALSE: No action active / action is still being executed.</li> </ul>                                                                                                    |
| xBusy<br>BOOL                              | <ul> <li>TRUE: An action is currently being executed.</li> <li>FALSE: No action active</li> </ul>                                                                                                    |
| xError<br>BOOL                             | <ul><li>TRUE: An error has occurred.</li><li>FALSE: No error</li></ul>                                                                                                    |
| xAborted<br>BOOL                           | When <i>xAborted</i> = TRUE, the requested service is aborted.<br><b>Note:</b> An abort can only be executed in the EtherCAT state "Init" (before, set<br><i>xStopBus</i> = TRUE, see <u>L_IODrvEtherCAT (FB)</u> ([] 149)).                                                                                                    |
| eErrorCode<br><u>L_ETC_MMCSERVICEERROR</u> | Error code of the incorrectly executed service (xError = TRUE)                                                                                                    |
| eServiceState <u>L_ETC_MMCSERVICESTATE</u> | Current status of the active service:<br>• STOPPED: No active service.<br>• RUNNING: Service is started and executed.                                                                                                    |
| udiTopologyChanged<br>Counter<br>UDINT     | <ul> <li>Counter for topology changes</li> <li>If the physical EtherCAT bus is changed and with an active service, the counter is incremented.</li> <li>Between the change and the incrementation of the counter, a certain time elapses because if new slaves are added, they can be detected and initialised.</li> <li>The counter is reset by the start of a service and by the xResetTopologyChangedCounter input.</li> </ul> |

#### **Product features**

| Identifier/data type                      | Meaning/possible settings                                                                                                |
|-------------------------------------------|----------------------------------------------------------------------------------------------------|
| GetActualConfiguration<br>STRING          | Current configuration under <i>szConfiguration</i> input<br>If no configuration is active, an empty string is displayed. |
| GetRunningService <u>L_ETC_MMCSERVICE</u> | Currently running service                                                                                                |

10.6 Modular Machine Configuration Interface

### 10.6.4 L\_ETC\_MMCReadAddress (FB)

This function block reads a previously assigned "Second Station Address" (alias address) from an EtherCAT slave.

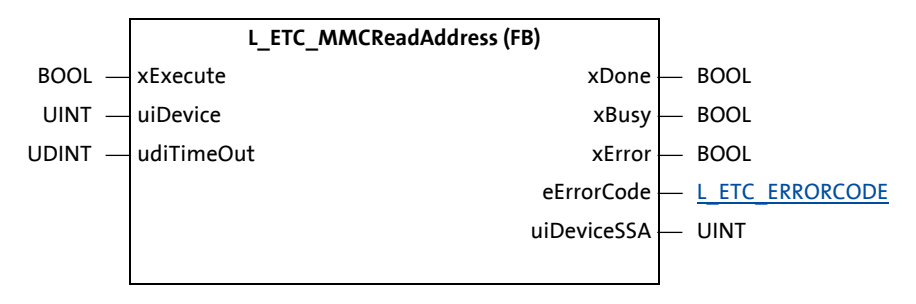

#### Inputs (VAR\_INPUT)

| Bezeichner/Datentyp | Bedeutung/Einstellmöglichkeiten                                                                                                 |
|---------------------|----------------------------------------------------------------------------------------------------|
| xExecute<br>BOOL    | On a positive edge (TRUE), the "Second Station Address" (alias address) is read from the address specified in <i>uiDevice</i> . |
| uiDevice            | Address of the EtherCAT slave to be read from.                                                                                  |
| UINT                |                                                                                                    |
| udiTimeOut          | Timeout value for the read operation in [ms].                                                                                   |
| UDINT               |                                                                                                    |

| Bezeichner/Datentyp           | Bedeutung/Einstellmöglichkeiten                                                                                                    |
|-------------------------------|----------------------------------------------------------------------------------------------------|
| xDone<br>BOOL                 | <ul> <li>TRUE: An action has been executed successfully.</li> <li>FALSE: No action active / action is still being executed.</li> </ul>                                                                           |
| xBusy<br>BOOL                 | <ul> <li>TRUE: An action is currently being executed.</li> <li>FALSE: No action active</li> </ul>                                                                                                    |
| xError<br>BOOL                | <ul> <li>TRUE: An error has occurred.</li> <li>FALSE: No error</li> </ul>                                                                                                    |
| eErrorCode<br>L_ETC_ERRORCODE | Error code of the incorrectly executed action ( <i>xError</i> = TRUE).<br>A detailed description of the EtherCAT error codes is given in the chapter " <u>System</u><br><u>error messages</u> " ( <u>C</u> 205). |
| uiDeviceSSA<br>UINT           | EEPROM value for the "Second Station Address" (alias address) of the EtherCAT slave whose addresses are read via input <i>iuDevice</i> .                                                                         |

10.7 State Machine Interface

### **10.7** State Machine Interface

The "State Machine Interface" provides function blocks for setting and maintaining the state of master and slave.

\_\_\_\_\_

### 10.7.1 L\_ETC\_GetMasterState

This function block detects the current state of the EtherCAT master.

 $Visualisation: VISU\_L\_ETC\_GetMasterState$ 

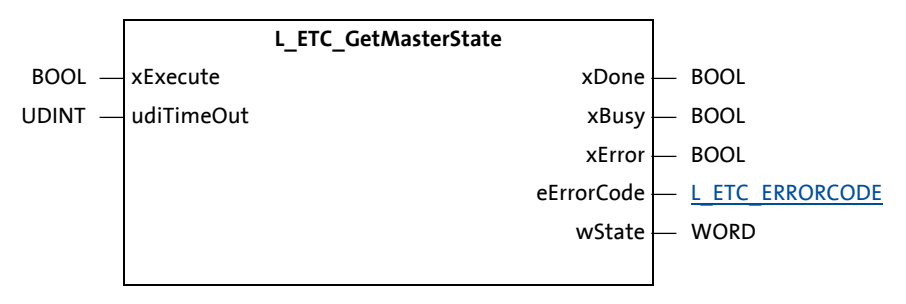

#### Inputs (VAR\_INPUT)

| Identifier/data type | Meaning/possible settings                                         |
|----------------------|-------------------------------------------------------------------|
| xExecute             | A positive edge (TRUE) detects the current EtherCAT master state. |
| BOOL                 |                                                                   |
| udiTimeout           | Timeout in milliseconds (ms)                                      |
| UDINT                |                                                                   |

| Identifier/data type                 | Meaning/possible settings                                                                                                    |
|--------------------------------------|----------------------------------------------------------------------------------------------------|
| xDone<br>BOOL                        | <ul> <li>TRUE: An action has been executed successfully.</li> <li>FALSE: No action active / action is still being executed.</li> </ul>                                                                           |
| xBusy<br>BOOL                        | <ul> <li>TRUE: An action is currently being executed.</li> <li>FALSE: No action active</li> </ul>                                                                                                    |
| xError<br>BOOL                       | <ul> <li>TRUE: An error has occurred.</li> <li>FALSE: No error</li> </ul>                                                                                                    |
| eErrorCode<br><u>L_ETC_ERRORCODE</u> | Error code of the incorrectly executed action ( <i>xError</i> = TRUE).<br>A detailed description of the EtherCAT error codes is given in the chapter " <u>System</u><br><u>error messages</u> " ( <u>1</u> 205). |
| wState<br>WORD                       | Current master state of the <u>L_ETC_STATE</u> ([1] 178) type                                                                                                    |

10.7 State Machine Interface

# 10.7.2 L\_ETC\_GetSlaveState

This function block detects the current state of the EtherCAT slave. Visualisation: VISU\_L\_ETC\_GetSlaveState

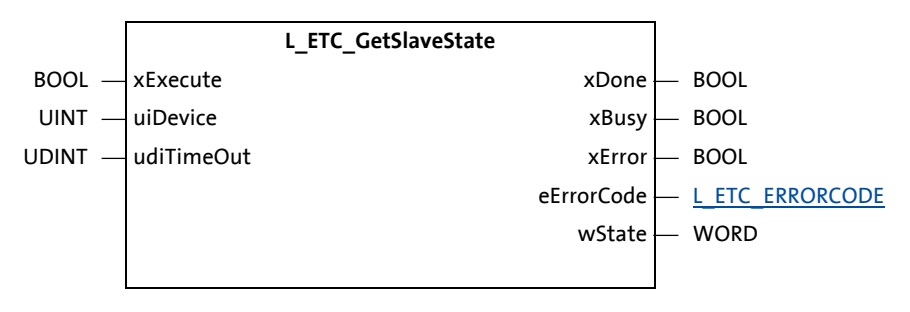

\_\_\_\_\_

#### Inputs (VAR\_INPUT)

| Identifier/data type | Meaning/possible settings                                                                                |
|----------------------|----------------------------------------------------------------------------------------------------|
| xExecute<br>BOOL     | A positive edge (TRUE) detects the current EtherCAT slave status of the slave given by <i>uiDevice</i> . |
| uiDevice             | EtherCAT address of the slave.                                                                           |
| UINT                 |                                                                                                    |
| udiTimeout           | Timeout in milliseconds (ms)                                                                             |
| UDINT                |                                                                                                    |

| Identifier/data type                 | Meaning/possible settings                                                                                                    |
|--------------------------------------|----------------------------------------------------------------------------------------------------|
| xDone<br>BOOL                        | <ul> <li>TRUE: An action has been executed successfully.</li> <li>FALSE: No action active / action is still being executed.</li> </ul>                                                                           |
| xBusy<br>BOOL                        | <ul> <li>TRUE: An action is currently being executed.</li> <li>FALSE: No action active</li> </ul>                                                                                                    |
| xError<br>BOOL                       | <ul> <li>TRUE: An error has occurred.</li> <li>FALSE: No error</li> </ul>                                                                                                    |
| eErrorCode<br><u>L_ETC_ERRORCODE</u> | Error code of the incorrectly executed action ( <i>xError</i> = TRUE).<br>A detailed description of the EtherCAT error codes is given in the chapter " <u>System</u><br><u>error messages</u> " ( <u>1</u> 205). |
| wState<br>WORD                       | Current slave state of the <u>L_ETC_STATE</u> (L178) type                                                                                                    |

10.7 State Machine Interface

\_\_\_\_\_

# 10.7.3 L\_ETC\_SetMasterState

This function block sets the state of the EtherCAT master. Visualisation: VISU\_L\_ETC\_SetMasterState

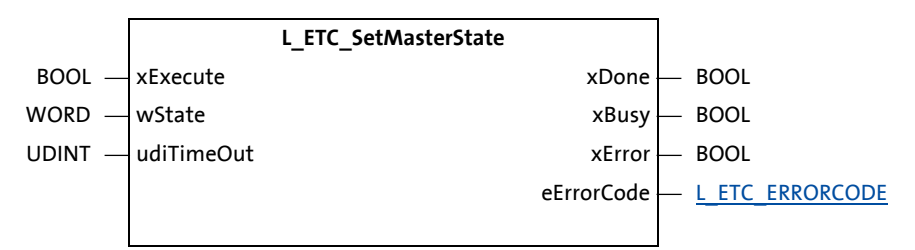

\_\_\_\_\_

### Inputs (VAR\_INPUT)

| Identifier/data type | Meaning/possible settings                                                                                                    |
|----------------------|----------------------------------------------------------------------------------------------------|
| xExecute<br>BOOL     | A positive edge (TRUE) sets the EtherCAT master state given by <i>wState</i> .                                                         |
| wState<br>WORD       | EtherCAT master state to be set of the <u>L_ETC_STATE</u> ( <u>L178</u> ) type                                                         |
| udiTimeout<br>UDINT  | Timeout in milliseconds (ms) <ul> <li>The value '0' is not permissible and causes the error ETC_E_INVALIDPARM (0x9811000B).</li> </ul> |

| Identifier/data type          | Meaning/possible settings                                                                                                    |
|-------------------------------|----------------------------------------------------------------------------------------------------|
| xDone<br>BOOL                 | <ul> <li>TRUE: An action has been executed successfully.</li> <li>FALSE: No action active / action is still being executed.</li> </ul>                                                                           |
| xBusy<br>BOOL                 | <ul> <li>TRUE: An action is currently being executed.</li> <li>FALSE: No action active</li> </ul>                                                                                                    |
| xError<br>BOOL                | <ul> <li>TRUE: An error has occurred.</li> <li>FALSE: No error</li> </ul>                                                                                                    |
| eErrorCode<br>L_ETC_ERRORCODE | Error code of the incorrectly executed action ( <i>xError</i> = TRUE).<br>A detailed description of the EtherCAT error codes is given in the chapter " <u>System</u><br><u>error messages</u> " ( <u>1</u> 205). |

10.7 State Machine Interface

# 10.7.4 L\_ETC\_SetSlaveState

This function block sets the state of the EtherCAT slave. Visualisation: VISU\_L\_ETC\_SetSlaveState

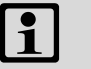

# Note!

The status of the slaves cannot be higher than the status of the EtherCAT master. **Example:** If the master is in the Pre-Operational state, the state of a slave cannot be "Safe-Operational" or "Operational".

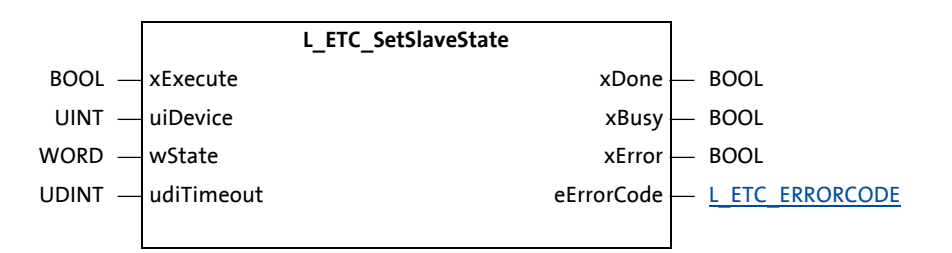

#### Inputs (VAR\_INPUT)

| Identifier/data type | Meaning/possible settings                                                                                     |
|----------------------|----------------------------------------------------------------------------------------------------|
| xExecute             | A positive edge (TRUE) sets the EtherCAT slave state by the slave given by <i>uiDevice</i> .                  |
| BOOL                 |                                                                                                    |
| uiDevice             | EtherCAT address of the slave.                                                                                |
| UINT                 |                                                                                                    |
| wState               | EtherCAT slave state to be set of the L_ETC_STATE (💷 178) type                                                |
| WORD                 |                                                                                                    |
| udiTimeout           | Timeout in milliseconds (ms)                                                                                  |
| UDINT                | <ul> <li>The value '0' is not permissible and causes the error ETC_E_INVALIDPARM<br/>(0x9811000B).</li> </ul> |

| Identifier/data type                 | Meaning/possible settings                                                                                                    |
|--------------------------------------|----------------------------------------------------------------------------------------------------|
| xDone<br>BOOL                        | <ul> <li>TRUE: An action has been executed successfully.</li> <li>FALSE: No action active / action is still being executed.</li> </ul>                                                                           |
| xBusy<br>BOOL                        | <ul> <li>TRUE: An action is currently being executed.</li> <li>FALSE: No action active</li> </ul>                                                                                                    |
| xError<br>BOOL                       | <ul> <li>TRUE: An error has occurred.</li> <li>FALSE: No error</li> </ul>                                                                                                    |
| eErrorCode<br><u>L_ETC_ERRORCODE</u> | Error code of the incorrectly executed action ( <i>xError</i> = TRUE).<br>A detailed description of the EtherCAT error codes is given in the chapter " <u>System</u><br><u>error messages</u> " ( <u>1</u> 205). |

#### 10.8 Data types

\_\_\_\_\_

The Lenze-specific data types described in the following are used in some functions and function blocks of the <u>L\_IODrvEtherCAT function library</u> (<u>L\_126</u>).

\_\_\_\_\_

#### 10.8.1 L\_ETC\_COE\_EMERGENCY

The type L\_ETC\_COE\_EMERGENCY describes errors that occur at a particular EtherCAT slave.

```
TYPE L_ETC_COE_EMERGENCY :

STRUCT

uiDevice : UNIT; // Slave address

dwTimestamp : DATE_AND_TIME; // Timestamp UTC (see FUNC SysTimeRtcGet())

wErrorCode : WORD; // Error code, see specification for details

byErrorRegister : BYTE; // Error register

abyData : ARRAY[0..4] OF BYTE; // Error data

END_STRUCT

END_TYPE
```

#### 10.8.2 L\_ETC\_COE\_EMERGENCY\_BUFFER\_DATA

The **L\_ETC\_COE\_EMERGENCY\_BUFFER\_DATA** type describes a flag for displaying an emergency buffer overflow.

```
TYPE L_ETC_COE_EMERGENCY_BUFFER_DATA :
STRUCT
structEmergency : L_ETC_COE_EMERGENCY; // Struct Emergency
bBufferOverflow : BOOL; // Flag for emergency buffer overflow
END_STRUCT
END_TYPE
```

### 10.8.3 L\_ETC\_COE\_FLAGS

The L\_ETC\_COE\_FLAGS type controls the behaviour of the function blocks L\_ETC\_COE\_SdoReadEx (FB) (III 136) and L\_ETC\_COE\_SdoWriteEx (FB) (III 142).

```
TYPE L_ETC_COE_FLAGS :
(
    ETC_E_COMPLETEACCESS := 16#00000001
) DWORD;
END TYPE
```

#### 10.8.4 L\_ETC\_DIAGNOSTIC

The **L\_ETC\_DIAGNOSTIC** type describes diagnostic information which is returned e.g. via the <u>L\_ETC\_GetMasterDiagnostic (FB)</u> (<u>L\_155</u>) function block.

\_\_\_\_\_

Observe the instructions for setting and resetting the flag "xNotAllSlavesInOperational" at output *oDiagnostic* of the FB  $\blacktriangleright$  <u>L</u> ETC GetMasterDiagnostic (FB) ( $\square$  155).

```
TYPE L_ETC_DIAGNOSTIC :
STRUCT
   wState : L ETC STATE;
                                                // Master state
   stState : STRING;
                                               // Master state as text
  xEthernetLinkup : BOOL; // Link up
xNotAllSlavesOperational : BOOL; // Indicates that not all slaves set in
                                                  operational
   udiFrameResponseErrorCounter : UDINT; // Ethernet frame counter
udiCycWorkingCounterErrorC
   xBusMismatch : BOOL;
                                             // Configuration and topology mismatch
   uiNumberOfSlavesFound : UINT;
uiNumberOfSlavesConfigured : UINT;
                                              // Number of found slaves
                                              // Number of slaves configured
   dwLastErrorCode : DWORD;
                                               // Last error
   stLastError : STRING;
                                               // Last error as string
                                              // DC in use
  xDC Enabled : BOOL;
  xDC InSync : BOOL;
                                              // DC all slaves are in-sync
   xDC Busy : BOOL;
                                              // DC re-sync running
   diDC_CurrentDeviation : DINT;
                                              // DC current deviation
   udiEmergencyNo : UDINT;
                                               // COE Emergency Counter
END STRUCT
END TYPE
```

A detailed description of the EtherCAT error codes is given in the chapter "<u>System error messages</u>" (<u>205</u>).

### 10.8.5 L\_ETC\_ERRORCODE

The type **L\_ETC\_ERRORCODE** describes all possible EtherCAT error codes that can be output at the *eErrorCode* output of the EtherCAT function blocks.

A detailed description of the EtherCAT error codes is given in the chapter "<u>System error messages</u>" (<u>225</u>).

#### 10.8.6 L\_ETC\_EVTPARAM\_PARAMETERTRANSFER

The type **L\_ETC\_EVTPARAM\_PARAMETERTRANSFER** describes parameter transfer to a particular EtherCAT node or to all EtherCAT nodes.

\_\_\_\_\_

```
(See also L ETC PARAMETERTRANSFERSERVICE CODE (1177))
```

#### 10.8.7 L\_ETC\_IOCTLOPARMS

The **L\_ETC\_IOCTLOPARMS** type describes the reference to the I/O buffer e.g. for the <u>L\_ETC\_IoControl</u> (<u>FUN</u>) (<u>L\_148</u>) function.

```
TYPE L_ETC_IOCTLOPARMS :

STRUCT

pbyInBuf : POINTER TO BYTE; // Input data buffer

dwInBufSize : DWORD; // Size of input data buffer in bytes

pbyOutBuf : POINTER TO BYTE; // Output data buffer

dwOutBufSize : DWORD; // Size of output data buffer in bytes

pdwNumOutData : POINTER TO DWORD; // Number of output data bytes stored in

// output data buffer

END_STRUCT

END_TYPE
```

#### 10.8.8 L\_ETC\_LANGUAGE

The L\_ETC\_LANGUAGE type describes the languages in which e.g. an error text can be output via the L\_ETC\_GetErrorString (FUN) ([] 154) function.

```
TYPE L_ETC_LANGUAGE :
(
    eng, // english
    de // german
);
END_TYPE
```

#### 10.8.9 L\_ETC\_MMCSERVICE

The L\_ETC\_MMCSERVICE type contains the possible services for the function blocks L\_ETC\_MMCController ( $\square$  163) and L\_ETC\_MMCControllerBus ( $\square$  165).

\_\_\_\_\_

Principally, there are two types of services:

- RUN services for the operating mode
- ADDR\_ASSIGNMENT services for the automatic and manual address allocation

Please note: Dependencies between configuration files and services (III 119)

| No.<br>[hex] | Identifier/data type           | Meaning/possible settings                                                                                                    |
|--------------|--------------------------------|----------------------------------------------------------------------------------------------------|
| 0x0000       | NONE                           | No operation (NOP)                                                                                                    |
| 0x0001       | RUN_WITHOUT_CHECK              | When the EtherCAT bus is started, no check for<br>mandatory or optional slaves and the additional slave<br>identification is carried out.<br>The prerequisite for this is the address assignment to the<br>slaves.<br>Once started successfully, this service runs until a<br>positive edge is applied to the xAbort input.                                                                                                    |
| 0x0002       | RUN_OPTIONAL_SLAVES_ALLOWED    | <ul> <li>When the bus is started, a check for mandatory or optional slaves is carried out.</li> <li>The EtherCAT bus changes to the "Pre-Operational" state and more if</li> <li>all mandatory slaves are available;</li> <li>no or several optional slaves are available;</li> <li>the additional identification for all available slaves is correct.</li> <li>The prerequisite for this is the address assignment to the slaves.</li> <li>Once started successfully, this service runs until a positive edge is applied to the xAbort input.</li> </ul> |
| 0x0003       | RUN_OPTIONAL_SLAVES_PROHIBITED | <ul> <li>When the bus is started, a check for mandatory slaves is carried out.</li> <li>The EtherCAT bus changes to the "Pre-Operational" state and more if</li> <li>all mandatory slaves are available;</li> <li>no optional slave is available;</li> <li>the additional identification for the mandatory slaves is correct.</li> <li>The prerequisite for this is the address assignment to the slaves.</li> <li>Once started successfully, this service runs until a positive edge is applied to the xAbort input.</li> </ul>                          |
| 0x0100       | ADDR_ASSIGNMENT_EXTERNALLY     | <ul> <li>Address allocation via an external tool or from the PLC application:</li> <li>The EtherCAT master is set to the "Pre-Operational" state based on the slave EEPROM information.</li> <li>An access via an external tool or from the PLC application can be carried out.</li> <li>The addresses can be assigned via the L ETC_MMCAssignAddress (FB) (□ 162) function block. CoE objects can be accessed in read-only mode. Once started successfully, this service runs until a positive edge is applied to the xAbort input.</li></ul>            |

| No.<br>[hex] | Identifier/data type              | Meaning/possible settings                                                                                                    |
|--------------|-----------------------------------|----------------------------------------------------------------------------------------------------|
| 0x0200       | ADDR_ASSIGNMENT_CONFIG_SLAVEORDER | <ul> <li>Automatic address allocation via the configuration:</li> <li>The EtherCAT master is set to the "Pre-Operational" state based on the slave EEPROM information.</li> <li>If the order of the slaves at the EtherCAT complies with the selected configuration (vendor-ID and product code), the persistent addresses are written to the EEPROM.</li> <li>Once started successfully, this service runs until the service has been completed successfully (xDone = TRUE) or an error has occurred (xError = TRUE).</li> </ul> |
| 0x0300       | ADDR_ASSIGNMENT_CONFIG_PARAMETER  | Is currently not supported.                                                                                                    |

\_\_\_\_\_

# 10.8.10 L\_ETC\_MMCSERVICEERROR

The L\_ETC\_MMCSERVICEERROR describes the errors that can be provided at the *eErrorCode* output of the function blocks L\_ETC\_MMCController (III 163) and L\_ETC\_MMCControllerBus (III 165).

More error descriptions regarding modular machine configuration can be found in the "Diagnostics" chapter:

| Error messages for modular machine configuration (LL | machine configuratio | rror messages for modular machi |
|------------------------------------------------------|----------------------|---------------------------------|
|------------------------------------------------------|----------------------|---------------------------------|

| No.<br>[hex] | Identifier/data type   | Meaning/possible settings                                                                                                    |
|--------------|------------------------|----------------------------------------------------------------------------------------------------|
| 0x0000000    | NO_ERROR               | No error                                                                                                    |
| 0x0000001    | CONFIG_INVALID         | The selected configuration is not valid.                                                                                                    |
| 0x0000002    | CONFIG_FILE_ERROR      | <ul> <li>The mmc-0-conf.csv configuration file is not<br/>available.</li> <li>An error has occurred during data import (Parsing<br/>Error).</li> </ul>                                                                    |
| 0x0000003    | IDENT_FILE_ERROR       | No configuration file (mmc-0-conf-csv) is available or an error has occurred during data import (Parsing Error)                                                                                                    |
| 0x0000100    | SERVICE_INVALID        | The selected service ( <u>L_ETC_MMCSERVICE</u> ([1] 175)) is not valid.                                                                                                    |
| 0x00000101   | SERVICE_INVALID_STATE  | In the current status of the EtherCAT master, the selected service cannot be executed.<br>The EtherCAT master has to be set to the "Init" state.                                                                          |
| 0x00010000   | ADDR_INTERNAL_ERROR    | When the service has been started, an internal error has occurred.<br>Please contact Lenze!                                                                                                    |
| 0x00010001   | ADDR_NO_MEMORY         | When the service has been started, an internal memory<br>error has occurred.<br>Please contact Lenze!                                                                                                    |
| 0x00010002   | ADDR_LESS_CONNECTED    | In the address assignment, less slaves are connected to the physical EtherCAT bus than given in the active configuration.                                                                                                 |
| 0x00010003   | ADDR_MORE_CONNECTED    | In the address assignment, more slaves are connected to the physical etherCAT bus than given in the active configuration.                                                                                                 |
| 0x00010004   | ADDR_UNEXPECTED_DEVICE | In the address assignment, the physical EtherCAT bus<br>and the configuration provide the same number of<br>slaves but at least one slave comes with a different<br>device type. (For more information, see the logbook). |
| 0x00010005   | ADDR_ASSIGN_ERROR      | An error has occurred during the address assignment.<br>(For more information, see the logbook).                                                                                                    |

#### 10.8.11 L\_ETC\_MMCSERVICESTATE

The L\_ETC\_MMCSERVICESTATE type displays the status of a service (L\_ETC\_MMCSERVICE (III 175)) during processing.

\_\_\_\_\_

```
TYPE L_ETC_MMCSERVICESTATE :
(
   STOPPED, // Service was stopped
   RUNNING, // Service was started and is running
   NOT_READY // Function block is not ready
) WORD;
END TYPE
```

| No.<br>[hex] | Identifier/data type | Meaning/possible settings                                                                                                    |
|--------------|----------------------|----------------------------------------------------------------------------------------------------|
| 0x0000       | STOPPED              | Currently, no service is started.                                                                                                    |
| 0x0001       | Running              | Current service has been started and running.                                                                                                    |
| 0x0002       | NOT_READY            | The function block is not ready at the moment.<br>Especially during the initialisation phase when the PLC<br>program has been started but the MMC files have not<br>been imported yet.<br>If the NOT_READY state has been set, the inputs are<br>ignored and no actions can be executed. |

### 10.8.12 L\_ETC\_PARAMETERTRANSFERSERVICE\_CODE

The type **L\_ETC\_PARAMETERTRANSFERSERVICE\_CODE** describes all possible services or actions for parameter data transfer.

(See also L ETC EVTPARAM PARAMETERTRANSFER (III 174))

```
TYPE L_ETC_PARAMETERTRANSFERSERVICE_CODE :
    (START := 16#0001, // Start of service
    STATE := 16#0002, // State polling
    DONE := 16#0004, // End of service
    ABORT := 16#8000, // Abort of service
    ) WORD;
END_TYPE
```

# 10.8.13 L\_ETC\_SLAVE\_PORTS

\_\_\_\_\_

The type L\_ETC\_SLAVE\_PORTS describes ports 0 ... 3 of the EtherCAT slaves.

```
TYPE L_ETC_SLAVE_PORTS :

STRUCT

Port0 : BYTE; // Slave port 0

Port1 : BYTE; // Slave port 1

Port2 : BYTE; // Slave port 2

Port3 : BYTE; // Slave port 3

END_STRUCT

END_TYPE
```

#### 10.8.14 L\_ETC\_STATE

The L ETC STATE describes all possible states of an EtherCAT master and the EtherCAT slaves.

\_\_\_\_\_\_

```
TYPE L_ETC_STATE : // EtherCAT states
(
    ETC_STATE_NONE := 16#0000, // Unknown state
    ETC_STATE_INIT := 16#0001, // INIT state
    ETC_STATE_PREOPERATIONAL := 16#0002, // Pre-Operational state
    ETC_STATE_BOOT := 16#0003, // Bootstrap state
    ETC_STATE_SAVEOPERATIONAL := 16#0004, // Safe-Operational state
    ETC_STATE_OPERATIONAL := 16#0008, // Operational state
    ETC_STATE_UNKNOWN := 16#FFEF // Unknown state
) WORD;
END_TYPE
```

ETC\_STATE\_NONE is available for the <u>Modular machine configuration</u> ([] 114).

ETC\_STATE\_UNKNOWN is currently not available for Lenze devices.

#### 11 **Restarting the EtherCAT fieldbus**

During operation it may be required to restart the EtherCAT fieldbus. This can for instance be necessary after fatal faults like a cable break.

# 🛲 🖰 Restart the EtherCAT field bus (general description):

- 1. Activate the controller inhibit for the inverters.
- 2. Request restart of the EtherCAT master.

In the L IODrvEtherCAT (FB) (III 149)/L IODrvEtherCAT Diag (FB) (III 151) function block from the <u>L\_IODrvEtherCAT function library</u> (<u>L\_126</u>), set the **xRestart input = TRUE**:

Ethercat Master.xRestart := TRUE;

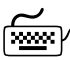

#### **Restart the EtherCAT fieldbus using FAST Motion FBs:**

- The restart of the EtherCAT field bus including the basic initialisation of the motion axes can be carried out most easily via the FB L\_MC1P\_ReinitNode. The FB L\_MC1P\_ReinitNode can be found in the function library L\_MC1P\_MotionControlBasic.
- Optionally, by setting the input xInitCommunication := TRUE; the bus system can also be reinitialised. This eliminates the need for application-specific control of the EtherCAT master to restart the bus system.

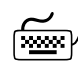

Restart the EtherCAT fieldbus using L-force Motion FBs:

- 1. Run the FB SMC3 ReInitDrive from the SM3 Basic function library.
- 2. Execute the FB MC Reset from the function library SM3 Basic.

Please note for Motion drives:

- When restarting EtherCAT the control mode is set to SMC position.
- If another control mode was active before the restart, switch the control mode using the function block SMC SetControllerMode.

Please note for the Servo Inverter i700:

- When restarting EtherCAT, the control mode is set to CSP: Cyclic Synchronous Position.
- If another control mode was active before the restart, switch the control mode using the function block SMC\_SetControllerMode.

# Note!

#### Use of "FAST Motion" function blocks

When the EtherCAT bus is restarted, the control mode of the Motion drives is set to the "PosCtrlDrive" mode.

\_\_\_\_\_\_

If a different control mode was active before the restart, change the control mode by means of the **L\_MC1P\_SetControlMode** function block.

#### Use of "L-force Motion" function blocks

When the EtherCAT bus is restarted, the control mode of the Motion drive is set to the "SMC\_position" mode or in case of the Servo Inverter i700 to "CSP: Cyclic Synchronous Position".

If a different control mode was active before the restart, change the control mode by means of the **SMC\_SetControllerMode** function block.
### 12 Defining the cycle time of the PLC project

12.1 Determine the task utilisation of the application

### **12** Defining the cycle time of the PLC project

In this chapter you'll learn how to ...

- Determine the task utilisation of the application (III 181);
- Optimising the system (III 183).

#### 12.1 Determine the task utilisation of the application

In the online mode, the **Monitor** tab of the **Task Configuration** shows current status details and measurements of the cycles, cycle times, and jitters of the tasks contained.

\_\_\_\_\_

| Devices                                                   |
|-----------------------------------------------------------|
| 🖃 🏠 Project                                               |
| 🖹 🤣 🛄 Device [connected] (L-force Controller 3200 Motion) |
| 🛱 🗐 PLC Logic                                             |
| 🖹 🚫 Application [run]                                     |
| 📶 Library Manager                                         |
| - 🕄 POU1 (PRG)                                            |
| PLC_PRG (PRG)                                             |
| 🖹 🎉 Task Configuration                                    |
| 🛛 🕸 Free_Task                                             |
| 🛛 🕸 Logic_Task                                            |
| Motion_Task                                               |
|                                                           |
| - 😏 🏅 SoftMotion General Drive Pool                       |
| 🖹 🤣 🗻 EtherCAT_Master (EtherCAT Master)                   |
| 🔄 😏 🔟 L_9400_HL_SM (Lenze 9400 HL SoftMotion)             |
| ్ర (ở SM_Drive_ETC_9400HL (SM_Drive_Lenze9400)            |

| 🦯 🌉 Task Configu   | ration |                 |             |                      |                         |                      |                      |             |
|--------------------|--------|-----------------|-------------|----------------------|-------------------------|----------------------|----------------------|-------------|
| Properties Monitor |        |                 |             |                      |                         |                      |                      |             |
| Task               | Status | IEC-Cycle Count | Cycle Count | Last Cycle Time (µs) | Average Cycle Time (µs) | Max. Cycle Time (µs) | Min. Cycle Time (µs) | Jitter (µs) |
| Free_Task          | Valid  | 353587          | 365215      | 227                  | 210                     | 1488                 | 25                   | 2           |
| Eogik_Task         | Valid  | 353589          | 365217      | 114                  | 104                     | 650                  | 20                   | -3          |
| Motion_Task        | Valid  | 353589          | 365217      | 299                  | 271                     | 647                  | 20                   | -2          |

The values are updated in the same time interval as that used for monitoring the values from the controller.

If the cursor is on a task name field, the values displayed can be reset to 0 by the **Reset** context menu command (right-click the task name field).

### 12 Defining the cycle time of the PLC project

12.1 Determine the task utilisation of the application

How to determine the task utilisation:

**Initial situation:** A complete project, e.g. with a EtherCAT task and 2 lower priority tasks has been created.

- 1. For a first measurement of the task utilisation, set the cycle times of all cyclic tasks available in the PLC system "high" (e.g. EtherCAT task = 10 ms, all other cyclic tasks = 20 ms).
- 2. Use the menu command **Online → Login**, or log in on the Lenze Controller with **<Alt>+<F8>**.
  - For this, the PLC program must be error-free.
  - With the log-in, the fieldbus configuration and the PLC program are loaded to the controller.
- 3. Reset the values displayed on the **Monitor** tab of the **Task Configuration** to 0 after the complete run-up of the system.

Execute the **Reset** command from the context menu of the task name field.

 Read the displayed maximum computing time of the task with the highest priority. In the example above, the max. cycle time of the EtherCAT task is 647 μs.

The minimum cycle time (T<sub>min</sub>) for a system is the result of the formula:

T<sub>min</sub> = Task utilisation x safety factor

### Note!

A safety factor of 1.5 should be included in the calculation.

### 12 Defining the cycle time of the PLC project

12.2 Optimising the system

### 12.2 Optimising the system

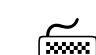

# How to optimise the system:

1. Use the menu command **Online → Login**, or log in on the Lenze Controller with **<Alt>+<F8>**.

- For this, the PLC program must be error-free.
- With the log-in, the fieldbus configuration and the PLC program are loaded to the controller.
- 2. Check the task processing times.
- 3. Optimising the cycle times:
  - If technologically required, the cycle times of the remaining tasks with lower priorities can be decreased.
  - Condition: No task with a low priority must assign more than 60 percent of the corresponding cycle time in its task utilisation.

13.1 Diagnostics in the »PLC Designer«

### 13 Diagnostics

This chapter provides information on diagnostics using the »PLC Designer« and the »WebConfig«. Moreover, error scenarios for the most frequent user errors are shown and system error message are described.

#### 13.1 Diagnostics in the »PLC Designer«

A test project in which the diagnostic functions of the <u>L\_IODrvEtherCAT function library</u> (<u>L126</u>) are used can be found in the Download area at <u>www.Lenze.com</u>:

Application Knowledge Base: All articles → Application Ideas Pool → Controller 3200 C

#### 13.1.1 Representation in the online mode

When an online connection has been established to the Lenze Controller, the icon in front of the individual entries in the configuration tree provides information on the status of the respective EtherCAT node (in the example: two green arrows in each case):

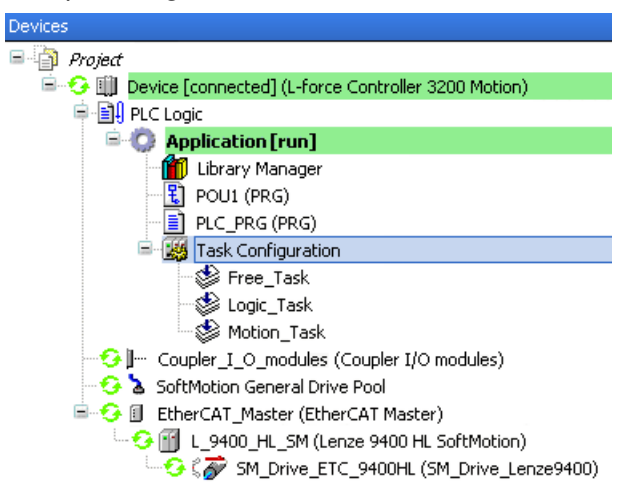

| Symbol  | Meaning                                                                                                    |
|---------|----------------------------------------------------------------------------------------------------|
| ¢       | Device is online<br>• Successful online connection to the Lenze Controller<br>• Successful online connection to the EtherCAT node.<br>• Status of the node: Operational (OP)     |
| Δ       | Device is online<br>Possible states of the EtherCAT node:<br>• INIT (initialisation)<br>• PREOP (Pre-operational)<br>• SAFEOP (Safe-operational)<br>• No information on the node |
| no icon | Device is offline<br>• No connection to the Lenze Controller                                                                                                    |

13.1 Diagnostics in the »PLC Designer«

### 13.1.2 Diagnostic tabs of the EtherCAT master

Only if an online connection to the Lenze Controller has been established, information is displayed in the diagnostic tabs.

\_\_\_\_\_

The following information is displayed on the **Diagnostic Master** tab:

| 🚹 EtherCAT_Master 🗙               |                   |                          |                   |             |      |   |
|-----------------------------------|-------------------|--------------------------|-------------------|-------------|------|---|
| Master Settings Diagnostic Master | Diagnostic Slaves | EtherCAT I/O Mapping     | Status            | Information |      |   |
|                                   |                   |                          |                   |             |      |   |
| 1 Last error:                     | EtherCAT_Master:  | DC slaves 'out-of-sync'. | Deviation         | 87 ns       |      |   |
| 2 Number of emergency messages:   | 0                 | -                        |                   |             |      |   |
| 3 States                          |                   | 4 Distri                 | outed clock       | s:          |      | ٦ |
| Master State:                     | Operational       | DC                       | enabled:          |             | ×    |   |
| Master in requested state:        | ×                 | DC<br>DC                 | (n-Sync:<br>Busv: |             |      |   |
| Slaves in requesed state:         | ×                 | DC                       | Current de        | viation:    | 42   |   |
| 5 Topology                        |                   | 6 Coun                   | er                |             |      | ٦ |
| Ethernet link up:                 | Connected         | Fra                      | nes:              |             | 5760 |   |
| Bus scan:                         | Ok                | Fran                     | ne respons        | se errors:  | 0    |   |
| Number of slaves:                 | 4                 | Wor                      | king count        | er errors:  | 0    |   |
| Number of slaves configured:      | 4                 |                          |                   |             |      |   |

- 1 Error occurred last
- 2 Number of emergency frames
- **3** Status information
- 4 Information on "Distributed clocks"
- **5** Information on network topology
- 6 Frame and error counter

In addition to the EtherCAT states, the **Diagnostic Slaves** tab also displays the positions, addresses, and names of the EtherCAT nodes:

| / 🛐 E  | therCAT_ | Master 🗙                            |                                         |
|--------|----------|-------------------------------------|-----------------------------------------|
| Master | Settings | Diagnostic Master Diagnostic Slaves | EtherCAT I/O Mapping Status Information |
| Pos.   | Address  | Name (Type)                         | State requested State actual            |
| М      |          | EtherCAT_Master                     | Operational Operational                 |
| 0      | 1001     | Drive_vertical_1_L_9400_HL_SM       | Operational Operational                 |
| 1      | 1002     | Drive_vertical_2_L_9400_HL_SM_1     | Operational Operational                 |
| 2      | 1003     | Lenze_8400_Highline                 | Operational Operational                 |

### 13.1 Diagnostics in the »PLC Designer«

### 13.1.3 Display window for EtherCAT logbook messages

If you execute the menu command View  $\rightarrow$  EtherCAT log messages, a window is opened in which <u>Lenze Controller logbook messages</u> ( $\square$  214) are displayed.

| EtherCAT Log Me                                                               | EtherCAT Log Messages 🗾 👻 📮 🗙                                 |                                            |            |            |   |              |   |       |        |    |
|-------------------------------------------------------------------------------|---------------------------------------------------------------|--------------------------------------------|------------|------------|---|--------------|---|-------|--------|----|
| Network Master I                                                              | nterface Device.Ether                                         | CAT_Master 🗸 🗸                             | <b>O</b> 0 | Error(s)   | • | ) Warning(s) | 0 | 3 Mes | sage(s | s) |
| Severity                                                                      | Time Stamp                                                    | Description                                |            |            |   |              |   |       |        |    |
| 0                                                                             | 29.10.2010 20:52:56                                           | EtherCAT_Master: State changed from 'Init' | to 'Pre-(  | Operationa | ľ |              |   |       |        |    |
| 1 29.10.2010 20:52:56 EtherCAT_Master: State changed from 'Unknown' to 'Init' |                                                               |                                            |            |            |   |              |   |       |        |    |
| 0                                                                             | 29.10.2010 20:52:56 EtherCAT_Master: New configuration loaded |                                            |            |            |   |              |   |       |        |    |
|                                                                               |                                                               |                                            |            |            |   |              |   |       |        |    |
|                                                                               |                                                               |                                            |            |            |   |              |   |       |        |    |
|                                                                               |                                                               |                                            |            |            |   |              |   |       |        |    |
|                                                                               |                                                               |                                            |            |            |   |              |   |       |        |    |
|                                                                               |                                                               |                                            |            |            |   |              |   |       |        | _  |
| 🗐 Messages - Ti                                                               | otally 0 error(s), 0 warr                                     | ning(s), 0 message(s) 📶 EtherCAT Log Mess  | sages      |            |   |              |   |       |        |    |

| Column      | Description                                                     |
|-------------|-----------------------------------------------------------------|
| Severity    | Message type: error, warning, information                       |
| Time stamp  | Date and time of occurrence of a message                        |
| Description | For message text, see Lenze Controller logbook messages (🖽 214) |

13.1 Diagnostics in the »PLC Designer«

#### Visualisation of the function block L\_ETC\_GetMasterDiagnostic 13.1.4

In the visualisation of the L ETC GetMasterDiagnostic (FB) (155) function block, variables for EtherCAT and DC states, (error) counters, error numbers etc. are displayed for diagnostic purposes.

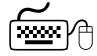

How to create the visualisation of the L\_ETC\_GetMasterDiagnostic function block

1. Open the context menu for **Application**, select the command **Add object** → **Visualisation**... and insert the visualisation of the function block L\_ETC\_GetMasterDiagnostic.

Enter an appropriate name (e.g. "VISU\_L\_ETC\_GetMasterDiagnostic").

| Devices                                      |                       |            |                                  |  |  |  |  |
|----------------------------------------------|-----------------------|------------|----------------------------------|--|--|--|--|
| 🖃 🍈 Project1_EtherCAT                        |                       |            |                                  |  |  |  |  |
| 🖹 🏢 Device (L-force Co                       | ntroller 3200 Motion) |            |                                  |  |  |  |  |
| 모-네 PLC Logic                                |                       |            |                                  |  |  |  |  |
| = 📿 Applicati                                | on                    | 1          |                                  |  |  |  |  |
| it a                                         | Cut                   |            |                                  |  |  |  |  |
|                                              | р Сору                |            |                                  |  |  |  |  |
|                                              | Paste                 |            |                                  |  |  |  |  |
| - ×                                          | Delete                |            |                                  |  |  |  |  |
| ] Coupler_I_ 🕿                               | Manual control        |            |                                  |  |  |  |  |
| 🕆 🍐 SoftMotion 🚌                             | Properties            |            |                                  |  |  |  |  |
| 🖹 🚺 EtherCAT                                 | Add Object            |            | Alarm configuration              |  |  |  |  |
| ⊟~ <b>j</b> ; L_i700[≌<br>2 <del>≈</del> d ⊂ | Add Eolder            |            |                                  |  |  |  |  |
|                                              | Add Deuise            |            | Application                      |  |  |  |  |
| - <b>™</b> ¢                                 | Add Device            |            | Cam table                        |  |  |  |  |
|                                              | Insert Device         | 8          | CNC program                      |  |  |  |  |
|                                              | Scan For Devices      |            | CNC settings                     |  |  |  |  |
|                                              | Edit Object           | ß          | Data Server                      |  |  |  |  |
|                                              | Edit Object With      | **         | DUT                              |  |  |  |  |
| Q                                            | Login                 | ۵          | Global Variable List             |  |  |  |  |
|                                              |                       |            | Image Pool                       |  |  |  |  |
|                                              |                       | ⊶          | Interface                        |  |  |  |  |
|                                              |                       | ۲          | Network Variable List (Receiver) |  |  |  |  |
|                                              |                       | 3          | Network Variable List (Sender)   |  |  |  |  |
|                                              |                       | T          | Persistent Variables             |  |  |  |  |
|                                              |                       | ≞          | POU                              |  |  |  |  |
|                                              |                       | ≞          | POU for implicit checks          |  |  |  |  |
|                                              |                       | A,         | Recipe Manager                   |  |  |  |  |
|                                              |                       | •••        | Symbol configuration             |  |  |  |  |
|                                              |                       |            | Text List                        |  |  |  |  |
|                                              |                       | <b>⊖</b> ₿ | Trace                            |  |  |  |  |
|                                              |                       | <b>B</b>   | Visualization                    |  |  |  |  |
|                                              |                       |            | Visualization Manager            |  |  |  |  |

- ToolBox 📳 YISU\_L\_ETC\_GetMasterDiagnostic 🗙 😑 Basic \* Pointer 🗐 Rectangle Ξ 🧔 Round rectangle 🕤 Ellipse 🗲 Line 対 Polygon ∑ Polyline 🖌 Bézier curve 船 Pie 💱 Image 📴 Frame Ð Common controls 🗉 Alarm manager Measurement controls 🗉 Lamps/Switches/Bitmaps Special controls
- 2. Insert a frame in the visualisation with the help of the frame tool.

3. Add the frame visualisation of the function block L\_ETC\_GetMasterDiagnostic and close the dialog box by clicking the **OK** button.

| Frame Configuration                                                                                                    |                                        |
|----------------------------------------------------------------------------------------------------|----------------------------------------|
| Available Visualizations                                                                                                    | Selected Visualizations                |
| Filter visualizations                                                                                                    | 🗿 Add 🗙 Delete 🛧 Move Up 🔸 Move Down   |
| Project1_EtherCAT IVENTIAL State of the second state of the second state of | VISU_L_ETC_GetMasterDiagnostic (L_ETC) |
|                                                                                                    | OK Cancel                              |

The visualisation is added to the configuration tree of the »PLC Designer« project.

### 13.1 Diagnostics in the »PLC Designer«

In general, all fields in the visualisation are initially white. If a status variable or a state is set or active (TRUE), the corresponding field is shown in green or red:

- Red fields represents an "error".
- Green fields display "information".

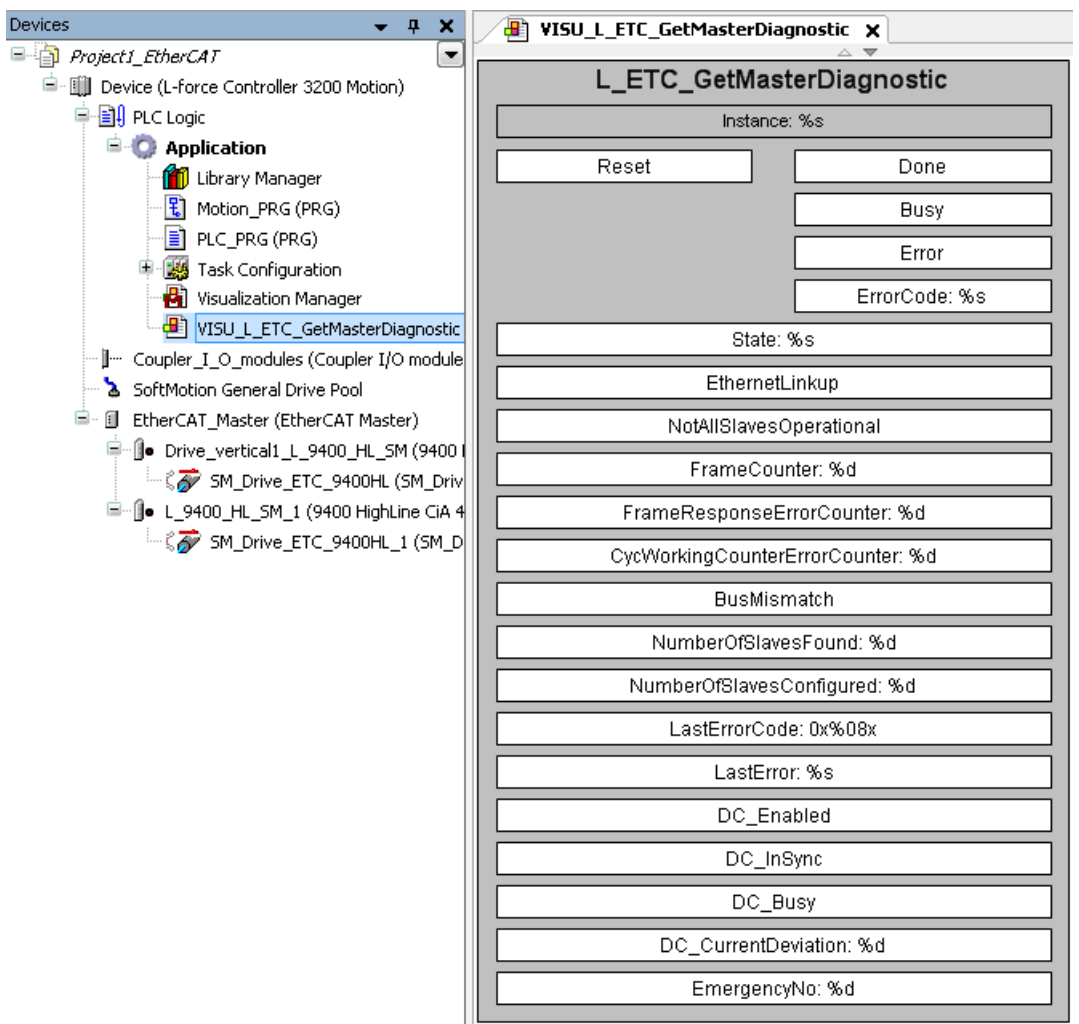

\_\_\_\_\_

13.2 Diagnostic codes in the »WebConfig«

### 13.2 Diagnostic codes in the »WebConfig«

In »WebConfig«, you can view the EtherCAT diagnostic parameters under EtherCAT  $\rightarrow$  Master and EtherCAT  $\rightarrow$  Statistics.

\_\_\_\_\_

#### Parameter reference ( 220)

| L-force Controller  Parameter list 1 Parameter list 2 PLC Ethernet Gamma EtherCAT Statistics Panel Disconception | Le    | NZE<br>Submit Su        | bmit & Persist All Refresh |
|----------------------------------------------------------------------------------------------------|-------|-------------------------|----------------------------|
| En Diagnostics                                                                                                   | 281.2 | ECAT Master State       | Unknown                    |
| Device commands                                                                                                  |       |                         | Master ok                  |
| User management Clock                                                                                            |       |                         |                            |
| UPS settings                                                                                                    |       |                         | Pre-Operational            |
| Monitoring functions                                                                                             |       |                         | Safe Operational           |
| ldentification                                                                                                   |       |                         | Operational                |
| Backup Restore     MC-CAN2                                                                                       | 004.6 | FORT Martin Otata Comme | Slaves in Requested State  |
|                                                                                                    | 281.5 | ECAT Master State Summa | Master in Requested State  |
| Polling                                                                                                    |       |                         | Bus Scan Match             |
| Active                                                                                                    |       |                         | DC is enabled              |
|                                                                                                    |       |                         | DC In-Sync                 |
| Language                                                                                                    |       |                         | DC Busy                    |
| English                                                                                                    |       |                         |                            |
|                                                                                                    | 281.6 | ECAT BusScan            | No Operation               |
|                                                                                                    | 280.4 | ECAT Bus Scan Match     | Mismatch 💙                 |
|                                                                                                    |       |                         |                            |
|                                                                                                    |       | Submit Su               | bmit & Persist All Refresh |
|                                                                                                    |       |                         |                            |

13.3 Logbook of the Lenze Controller in the »WebConfig«

### 13.3 Logbook of the Lenze Controller in the »WebConfig«

The logbook of the »WebConfig« displays errors (highlighted in red), warnings, or information.

Read the messages in the logbook from bottom to top. The most recent message always appears at the top of the logbook.

Lenze Controller logbook messages (III 214)

|                     | ~   |                          |                                    |
|---------------------|-----|--------------------------|------------------------------------|
| L-force Controller  |     |                          |                                    |
| 🔤 Parameter list 1  |     |                          |                                    |
| 📄 Parameter list 2  |     | Lenze                    |                                    |
| E PLC               |     |                          |                                    |
| 📑 🔁 Ethernet        |     |                          |                                    |
| EtherCAT            |     |                          |                                    |
| 📄 Panel             |     |                          |                                    |
| Diagnostics         |     | Apply & Refresh          | ExportLog ClearLog                 |
| LogViewer           |     |                          |                                    |
| E Log               |     | LogBook                  |                                    |
| Settings            |     | 00130 2010-09-14 09:06:1 | l6 Application Application not fc🔨 |
| Device commands     | B   | Soft PLC                 | Error                              |
| Ser managemen       | IT  |                          | Continuous processing.             |
|                     |     | 00129 2010-09-14 09:06:1 | 15 Bootproject Application corru   |
| Monitoring function |     | Soft PLC                 | Error                              |
| Memory              | 15  |                          | Continuous processing.             |
| ldentification      |     |                          |                                    |
| E Gackup Restore    |     | Windows CE               | Marning                            |
| E C MC-CAN2         |     | 0111d0 05 01             | A module is activated              |
|                     |     |                          |                                    |
| Polling             |     | 00099 2010-09-10 15:29:4 | 43 UPS event detected in log serv  |
| Interval 5          | sec | Log service              | Warning<br>A module is deactivated |
| Active              |     |                          | n module 15 deaborrabed.           |
|                     |     | 00098 2010-09-10 09:42:2 | 9 Application Application not fo   |
| Language            |     | Soft PLC                 | Error                              |
| English             |     |                          | continuous processing.             |
|                     |     | 00097 2010-09-10 09:42:2 | 9 Bootproject Application corrup   |
|                     |     | Soft PLC                 | Error                              |
|                     |     |                          | Continuous processing.             |
|                     |     | <                        |                                    |
|                     |     |                          | , •                                |
|                     |     | Log Formet               | Exempt Full                        |
|                     |     | Log Format               |                                    |
|                     |     |                          |                                    |
|                     |     | Annly & Defrech          | Experting Clearling                |
|                     |     | Apply a Kellesh          | ClearLog                           |
|                     |     |                          |                                    |

#### Structure of the messages in the logbook:

| Date/time of occurrence     Occurrence     Action which caused the message | Running number                             | Error description                                               |
|----------------------------------------------------------------------------|--------------------------------------------|-----------------------------------------------------------------|
| Location of occurrence     Action which caused the message                 | Date/time of occurrence                    | <ul> <li>Message type: error / warning / information</li> </ul> |
| 6                                                                          | <ul> <li>Location of occurrence</li> </ul> | <ul> <li>Action which caused the message</li> </ul>             |

Settings for a compact representation of the messages:

1. Under Logbook → Settings in the Application area, set a checkmark in the checkbox for EtherCAT Master Stack.

#### 2. Under Logbook → Log for Log Format, select "Format severity".

Compact representation of the messages:

| 00130 | F | Application Application not found to start                              |
|-------|---|-------------------------------------------------------------------------|
| 00129 | F | Bootproject Application corrupt, CRC File is not valid                  |
| 00101 | W | ScanVolume überprüfte die 'usbstorage'-Partition und behob alle Fehler. |
| 00099 | W | Log-Service hat USV-Ereignis erkannt                                    |
| 00098 | F | Application Application not found to start                              |
| 00097 | F | Bootproject Application corrupt. CRC File is not valid                  |
| 00069 | W | ScanVolume überprüfte die 'usbstorage'-Partition und behob alle Fehler. |
| 00067 | W | Log-Service hat USV-Ereignis erkannt                                    |
| 00066 | F | Application Application not found to start                              |
| 00065 | F | Bootproject Application corrupt. CRC File is not valid                  |
| 00035 | W | Korrupte Restoredaten im Log-Service                                    |
| 00034 | W | Log-Service hat USV-Ereignis erkannt                                    |
| 00033 | F | Application Application not found to start                              |
| 00032 | F | Bootproject Application corrupt. CRC File is not valid                  |

13.4 Error counters of the EtherCAT slaves

### 13.4 Error counters of the EtherCAT slaves

The EtherCAT slaves have numerical error counters for detecting and analysing error states. All error counters have a limited counting range of 0 ... 255. After the maximum value of 255 is reached, no "wrap-around" takes place. If the PLC application is to make a sensible evaluation of the error counters, these must be deleted by the application after the evaluation via a write access.

#### 13.4.1 Error types "Errors" and "Forwarded Errors"

The EtherCAT slaves differ between errors detected in the slave for the first time (red error) and forwarded errors, i.e. errors that have already been detected in a previous slave (green error).

When the corresponding error counters are evaluated, an error in the EtherCAT network can be clearly assigned to a bus segment or a slave.

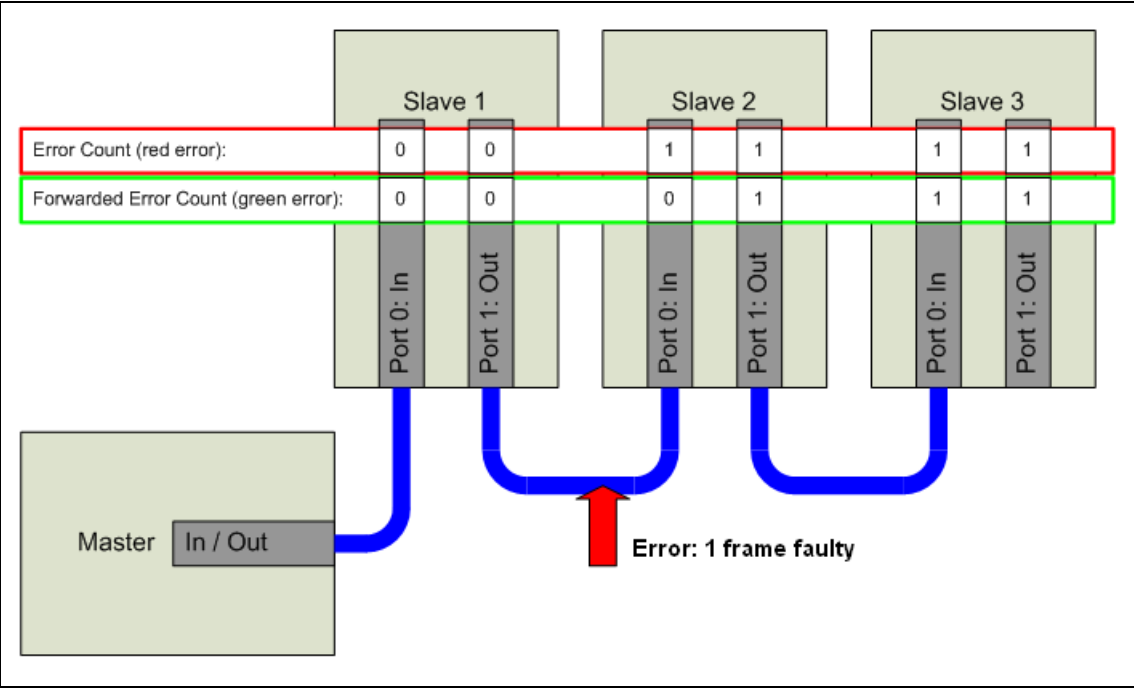

[13-1] Error types "Errors" and "Forwarded Errors"

13.4 Error counters of the EtherCAT slaves

### **13.4.2** Error counter reset from the application

The <u>L\_ETC\_ReadErrCnt (FB)</u> (<u>L156</u>) function block enables the PLC application to access the error counters by reading.

\_\_\_\_\_

The <u>L ETC ResetErrCnt (FB)</u> (L 157) function block resets the error counters to the value '0'.

#### Example

Once per minute the PLC reads the error counters and evaluates the contents. If it recognises an error counter value of '250', the application will reset the error counters. Depending on the EMC load of the network environment, approx. 1 to 2 frame errors per day in the fieldbus are normal. The error counters should not reach the value of 255.

### 13.5 Error scenarios

In the following sections, the causes and remedies for the most frequent user errors are described. The state diagram and descriptions on the next pages serve to localise and remove an error.

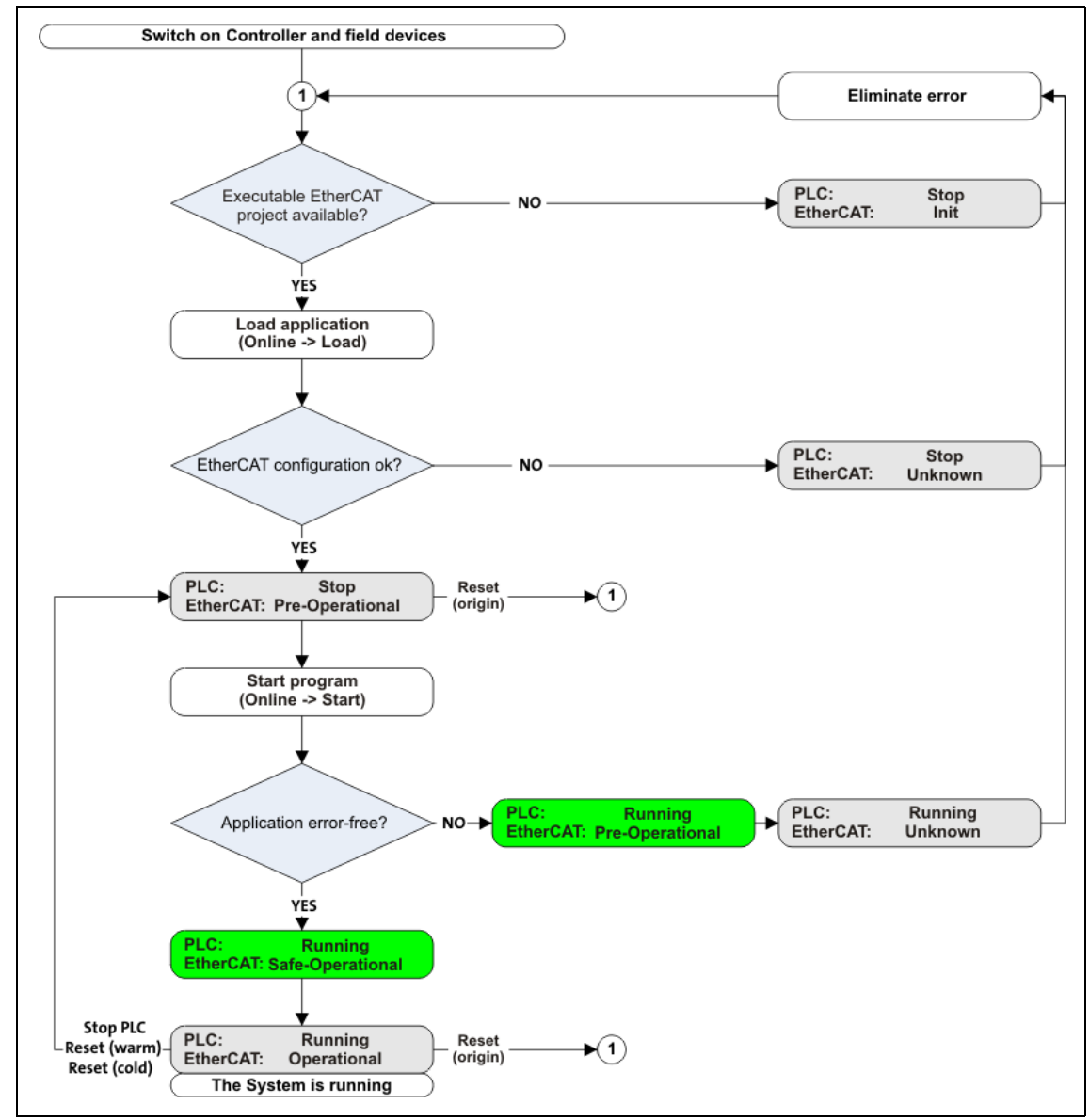

[13-2] Status diagram for system behaviour

### **13.5.1** The EtherCAT bus does not assume the "Pre-Operational" state.

During the start-up of the EtherCAT bus, a check is carried out at the transition from "Init" to "Pre-Operational" to determine whether the physical bus configuration corresponds to the bus configuration configured. If theses configurations are different, the master does not enter the "Pre-Operational" state.

Furthermore, the slaves are initialised during the transition from "Init" to "Pre-Operational". If this fails because, for instance, a slave denies the configuration, the master does not enter the "Pre-Operational" state.

| Cause         | <ul> <li>Faulty bus configuration and bus structure</li> <li>Slaves are missing.</li> <li>Slaves have been inverted or their configuration is faulty.</li> <li>A wrong slave type has been configured or is at the fieldbus.</li> <li>The inputs and outputs of the EtherCAT communication module are reversed (IN/OUT connections).</li> <li>Faulty wiring</li> </ul> |
|---------------|----------------------------------------------------------------------------------------------------|
| Error message | EtherCAT_Master: Start master failed. Bus mismatch<br><br>[DeviceName] (1002): Configuration mismatch. Check VendorID failed<br>(0x3B / missing )                                                                                                    |
| Remedies      | Correct the bus configuration or the physical bus structure.<br>Afterwards, reload the »PLC Designer« application into the automation system.                                                                                                    |

| Cause         | Wiring error: EtherCAT cable is not connected to the master.                                     |  |  |  |  |
|---------------|--------------------------------------------------------------------------------------------------|--|--|--|--|
| Error message | EtherCAT_Master: Start master failed. EtherCAT cable disconnected                                |  |  |  |  |
| Remedies      | Correct wiring.<br>Afterwards, reload the »PLC Designer« application into the automation system. |  |  |  |  |

#### **13.5.2** The EtherCAT bus does not assume the "Operational" state

The Lenze Controller causes the EtherCAT bus to assume the "Operational" state when the controller is set in RUN mode. The EtherCAT bus can only reach the "Operational" state if the fieldbus has previously allowed itself to be set to the "Pre-Operational" state.

| Cause         | Start parameter could not be written.                                                                          |  |  |  |  |
|---------------|----------------------------------------------------------------------------------------------------|--|--|--|--|
| Error message | EtherCAT_Master: Set master 'Operational' failed (0x4000005)                                                   |  |  |  |  |
|               | [DeviceName] (1001): CoE 0x1234:5 - SDO Abort 'Object does not exist<br>in the object dictionary (0x06020000)' |  |  |  |  |
| Remedies      | Correct the start-up parameters in »PLC Designer« on the <b>Configuration</b> tab of the EtherCAT master.      |  |  |  |  |

| Cause         | Wiring error: The EtherCAT terminals (IN/OUT) of the slave were inverted.<br>A fieldbus scan does not indicate this error! |  |  |  |  |
|---------------|----------------------------------------------------------------------------------------------------|--|--|--|--|
| Error message | EtherCAT_Master: Set master 'Operational' failed. DCM not in-sync                                                          |  |  |  |  |
| Remedies      | Correct wiring.<br>Afterwards, reload the »PLC Designer« application into the automation system.                           |  |  |  |  |

| Cause         | The real structure at an EPM-S130 head end does not correspond to the control configuration configured.<br>This error can occur if I/O panels have been added manually to the control configuration.                                                                                                    |  |  |  |
|---------------|----------------------------------------------------------------------------------------------------|--|--|--|
| Error message | EtherCAT_Master: Set master 'Operational' failed. Timeout<br>I_O_System_1000_EPM_S130 (1005): CoE emergency request. id=0x0,<br>len=8, ErrCode=0xa000, ErrReg=0x2, data: 0xe 0x9 0x0 0x9 0x0<br>I_O_System_1000_EPM_S130 (1005): Slaves signals Error. AL Status:<br>'PRE OPERATIONAL' (0x12), AL Status Code: 'Invalid Input<br>Configuration' |  |  |  |
| Remedies      | Correct control configuration in the »PLC Designer«.<br><b>Note:</b> In "data:", a coded information says which error has occurred in which slave<br>device/module. Detailed information on the coding of error messages can be found in the<br>documentation of the corresponding slave device/module.                                         |  |  |  |

| Cause         | Synchronisation settings in the standard device (slave) and the »PLC Designer«<br>configuration are inconsistent.<br>Example :<br>• »Engineer«: Sync source C01120 = MXI1<br>• »PLC Designer«: Distributed clocks deactivated ("DC = unused") |  |  |
|---------------|----------------------------------------------------------------------------------------------------|--|--|
| Error message | EtherCAT_Master: Set master 'Operational' failed (0x4000005)<br>[DeviceName] (1001): Slaves signals Error. AL Status: 'SAFE<br>OPERATIONAL' (0x14), AL Status Code: 'Synchronization error' (0x1A)                                            |  |  |
| Remedies      | Adapt the synchronisation settings in the slave.                                                                                                    |  |  |

| Cause         | The first slave after the master has not been defined as DC master.               |  |  |  |  |
|---------------|-----------------------------------------------------------------------------------|--|--|--|--|
| Error message | EtherCAT_Master: DC slaves 'out-of-sync'. Deviation xxxxxxx ns                    |  |  |  |  |
| Remedies      | Declare the first slave after the master as DC master ("DC for Synchronization"). |  |  |  |  |

#### 13.5.3 Messages: WKC Error / Not all slaves "Operational" / SyncManager Watchdog

In the "Operational" state, the process data are exchanged cyclically.

If a slave does not accept the cyclical frame (WKC is not increased), this error is caused.

| Cause         | <ul> <li>The bus cable between two EtherCAT nodes has been unplugged.</li> <li>The node at position X is deenergised.</li> <li>A slave no longer receives cyclical frames so that the watchdog determined by the device description is triggered. This message will only be transmitted when the connection to the master has been re-established.</li> </ul>                                                                                                    |  |  |  |  |
|---------------|----------------------------------------------------------------------------------------------------|--|--|--|--|
| Error message | EtherCAT_Master: Not all slaves 'Operational' (repeated 100 times)<br>EtherCAT_Master: Cyclical command WKC error (repeated 100 times)<br>EtherCAT_Master: Not all slaves 'Operational' (repeated 10 times)<br>[DeviceName] (1002): Communication to device interrupted<br>EtherCAT_Master: Cyclical command WKC error (repeated 10 times)<br>EtherCAT_Master: Not all slaves 'Operational' (repeated 1 times)<br>EtherCAT_Master: Cyclical command WKC error (repeated 1 times) |  |  |  |  |
| Remedies      | Correct bus topology and <u>Restarting the EtherCAT fieldbus</u> (🗳 179).                                                                                                    |  |  |  |  |

#### 13.5.4 Message: Invalid SyncManager Configuration

When the state is changed from "Pre-operational" to "Safe-operational", a slave reports "Invalid SyncManager Configuration".

| Cause         | <ul> <li>One of the slaves does not support an LRW command (Logical Read/Write).</li> <li>A slave is not written to correctly.</li> </ul> |  |  |  |  |
|---------------|----------------------------------------------------------------------------------------------------|--|--|--|--|
| Error message | [DeviceName] (1001): Invalid SyncManager Configuration                                                                                    |  |  |  |  |
| Remedies      | In the EtherCAT master tab, do <u>not</u> select the "Use LRW instead of LWR/LRD" checkbox.                                               |  |  |  |  |

### 13.5.5 Messages: Invalid Input Configuration / Invalid Output Configuration

\_\_\_\_\_

When the status changes from "Pre-Operational" to "Safe-Operational", a slave reports "Invalid Input Configuration" or "Invalid Output Configuration".

| Cause         | <ul> <li>The process data configuration of a slave is not correct.</li> <li>In case of a modular device such as the I/O system 1000 (EPM-Sxxx), the configuration in the project does not comply with the real assembly.</li> <li>More process data than permissible are mapped for the device.</li> </ul>                        |
|---------------|----------------------------------------------------------------------------------------------------|
| Error message | <ul> <li>[DeviceName] (1001): Slave signals Error. AL state: 'PRE<br/>OPERATIONAL' (0x12), AL state code: 'Invalid Input Configuration'<br/>(0x1E)</li> <li>[DeviceName] (1001): Slave signals Error. AL state: 'PRE<br/>OPERATIONAL' (0x12), AL state code: 'Invalid Output<br/>Configuration' (0x1D)</li> </ul>                 |
| Remedies      | <ul> <li>In case of modular devices such as the I/O system 1000 (EPM-Sxxx):<br/>Correct the control configuration in the »PLC Designer« (adjustment with the real setup).</li> <li>Reduction of the process data:<br/>The maximum process data length must not be exceeded (see also the documentation of the device).</li> </ul> |

\_\_\_\_\_

### 13.5.6 Error during process data transfer

A faulty EtherCAT I/O mapping causes errors during the process data transfer.

| Cause         | Use of logic addresses<br>In the »PLC Designer« application, access does not take place symbolically but directly via<br>the I/O addresses (%Ixx, %Qxx) of the EtherCAT input and output objects <u>and</u> the bus<br>structure, the PDO selection, etc, have changed.                                      |                         |                         |                    |  |  |  |
|---------------|----------------------------------------------------------------------------------------------------|-------------------------|-------------------------|--------------------|--|--|--|
| Error message | -                                                                                                    |                         |                         |                    |  |  |  |
| Remedies      | In the »PLC Designer« application, the input and output objects must be accessed via individual, <b>non-ambiguous</b> variables. The variable names must comply with the IEC 61131 syntax (no space characters and leading digits in the variable names). Example :<br><b>Trive_vertical1_L_9400_HL_5M X</b> |                         |                         |                    |  |  |  |
|               | Slave Process Data Star                                                                                                    | tup parameters EtherCAT | I/O Mapping Status Info | ormation           |  |  |  |
|               | Channels                                                                                                    | Channels                |                         |                    |  |  |  |
|               | Variable                                                                                                    | Mapping Channel         | Address                 | Type Default Value |  |  |  |
|               | 📇 🍫 CTRL                                                                                                    | 🍫 Controlword           | %QW34                   | UINT 0             |  |  |  |
|               | - 🍢 Modes_OP                                                                                                    | Modes of oper-          | ation %QB70             | SINT 0             |  |  |  |
|               | 🍫 Phys_Out                                                                                                    | 🍫 🛛 Physical output     | ts %QB71                | USINT 0            |  |  |  |
|               | 🍫 Target_Pos                                                                                                    | 🍾 🐐 Target position     | n %QD18                 | DINT 0             |  |  |  |
|               | 🍫 Vel_offs                                                                                                    | 🍫 Velocity offset       | %QD19                   | DINT 0             |  |  |  |
|               | 🍫 Torque_offs                                                                                                    | 🍫 🛛 Torque offset       | %QD20                   | DINT 0             |  |  |  |
|               | TP_func                                                                                                    | 🍫 🛛 Touch probe fu      | unction %QW42           | UINT 0             |  |  |  |
|               |                                                                                                    |                         |                         |                    |  |  |  |

| Cause         | Manual definition of the logic address in the EtherCAT I/O mapping<br>Example: The address %QB70 has been changed to %QB1000. |                 |                 |                            |            |              |               |
|---------------|----------------------------------------------------------------------------------------------------|-----------------|-----------------|----------------------------|------------|--------------|---------------|
|               | Slave                                                                                                    | Process Data    | Startup paramet | ers EtherCAT I/O Mappin    | 9 Status   | Information  |               |
|               | Chann                                                                                                    | iels            |                 |                            |            |              |               |
|               | Varia                                                                                                    | ble             | Mapping         | Channel                    | Address    | Туре         | Default Value |
|               | <b>-</b>                                                                                                    | CTRL            | **              | Controlword                | %QW        | 34 UINT      | 0             |
|               |                                                                                                    | Modes_OP        | **              | Modes of operation         | 🚺 %QB1     | 000 SINT     | 0             |
|               |                                                                                                    | Phys_Out        | ***             | Physical outputs           | %QB1       | 001 USINT    | 0             |
|               | - N                                                                                                    | Target_Pos      | ***             | Target position            | %QD2       | 51 DINT      | 0             |
|               | <b>-</b>                                                                                                    | Vel_offs        | *               | Velocity offset            | %QD2       | 52 DINT      | 0             |
|               |                                                                                                    | Torque_offs     | **              | Torque offset              | %QD2       | 53 DINT      | 0             |
|               |                                                                                                    | TP_func         | **              | Touch probe function       | %QW        | 508 UINT     | 0             |
|               |                                                                                                    | Pos_Torque_Lir  | nit 🍾           | Positiv torque limit value | %QW        | 509 UINT     | 0             |
| Error message | -                                                                                                    |                 |                 |                            |            |              |               |
| Remedies      | It is not                                                                                                    | : permissible t | o manually n    | nanipulate the I/O ad      | dresses fo | or the Ether | CAT bus!      |

| Cause         | Missing or incorrect I/O mapping<br>In the case of Servo Drives 9400 and Inverter Drives 8400, the ports in the »Engineer« are<br>displayed incorrectly or not at all.                                                                                                    |
|---------------|----------------------------------------------------------------------------------------------------|
| Error message | -                                                                                                    |
| Remedies      | Check and correct the mapping settings in the control configuration and in the inverter.<br>When the Lenze Controller is started, the complete configuration/PDO mapping is written<br>into the EtherCAT slaves. When this is done, mapping entries, e.g. from the »Engineer« are<br>overwritten. |

| Cause         | Variables are not used in the »PLC Designer« application.<br>I/O variables that are not used in the »PLC Designer« application are not copied into the process image (and vice versa) so that they are not updated by the peripherals. |               |                            |             |          |               |  |
|---------------|----------------------------------------------------------------------------------------------------|---------------|----------------------------|-------------|----------|---------------|--|
| Error message | -                                                                                                    |               |                            |             |          |               |  |
| Remedies      | With the slave, go to the <b>EtherCAT I/O Mapping</b> tab and set a checkmark at <b>Always update variables</b> :                                                                                                    |               |                            |             |          |               |  |
|               | Drive_vertical1_L_9400_HL_5M X                                                                                                    |               |                            |             |          |               |  |
|               | Slave Process Data Star                                                                                                    | rtup paramete | ers EtherCAT I/O Mapping   | Status Info | ormation |               |  |
|               | Channels                                                                                                    |               |                            |             |          |               |  |
|               | Variable                                                                                                    | Mapping       | Channel                    | Address     | Туре     | Default Value |  |
|               | CTRL1                                                                                                    | *             | Controlword                | %QW2        | UINT     | 0             |  |
|               | - 🍫 OP_Modes                                                                                                    | *             | Modes of operation         | %QB6        | SINT     | 0             |  |
|               | 🍡 🍢 Phys_Out                                                                                                    | *             | Physical outputs           | %QB7        | USINT    | 0             |  |
|               | 🍼 🍫 Target_Pos                                                                                                    | *             | Target position            | %QD2        | DINT     | 0             |  |
|               | 🖓 Vel_Offset                                                                                                    | *             | Velocity offset            | %QD3        | DINT     | 0             |  |
|               | 👘 🍫 Torque_Offset                                                                                                    | *             | Torque offset              | %QD4        | DINT     | 0             |  |
|               | *** *** TP_Function                                                                                                    | *             | Touch probe function       | %QW10       | UINT     | 0             |  |
|               | 🛛 👘 Pos_Torque_Limit                                                                                                    | *             | Positiv torque limit value | %QW11       | UINT     | 0             |  |
|               | •                                                                                                    |               |                            |             |          |               |  |
|               | Reset mapping IV Always update variables                                                                                                    |               |                            |             |          |               |  |
|               | IEC Objects                                                                                                    |               |                            |             |          |               |  |
|               | Variable                                                                                                    | Мар           | ping Type                  |             |          |               |  |
|               | 🧼 🔌 Drive_vertical1_L_                                                                                                    | _940 *        | 🌾 ETCSlave                 |             |          |               |  |

\_\_\_\_\_

### 13.5.7 Messages: EtherCAT cable not connected / EtherCAT cable connected

| Cause         | The bus cable between the Lenze Controller and the first node has been unplugged.<br>If a previously removed bus cable has been plugged into the first EtherCAT node, the<br>message "EtherCAT Master: EtherCAT cable connected" is entered in the<br>logbook of the controller. The EtherCAT connection is re-established.<br>Since the EtherCAT slave sync managers do not receive any messages, a time-out expires<br>and the slaves change to the "Safe-Operational" state. |
|---------------|----------------------------------------------------------------------------------------------------|
| Error message | EtherCAT_Master: EtherCAT cable not connected<br><br>EtherCAT_Master: EtherCAT cable connected                                                                                                    |
| Remedies      | After the bus cable has been plugged in again, <u>Restarting the EtherCAT fieldbus</u> ([] 179).                                                                                                    |

### 13.5.8 Message: Frame Response Error

| Cause         | <ul> <li>A frame sent by the master does not return to the master until the next cycle.</li> <li>The task utilisation is too high so that a sent frame takes longer than the time to the next start of the bus cycle task.</li> <li>The EtherCAT bus cycle task does not have the highest IEC task priority or another task has the same IEC task priority so that the EtherCAT bus cycle task is suppressed.</li> <li>Due to an error, the slave does not forward any frames.</li> <li>Only a switch or an ET2000 is connected to the Lenze Controller, but no further slave.</li> </ul> |
|---------------|----------------------------------------------------------------------------------------------------|
| Error message | EtherCAT_Master: Frame response error (repeated 1 time)<br>EtherCAT_Master: Frame response error (repeated 10 times)<br>EtherCAT_Master: Frame response error (repeated 100 times)                                                                                                    |
| Remedies      | <ul> <li>Reduce the program code or increase the bus task cycle time.</li> <li>Assign the sole and highest IEC task priority to the EtherCAT bus cycle task.</li> <li>Correct the slave error.</li> <li>Correct the bus structure.</li> </ul>                                                                                                    |

### 13.5.9 Shafts make clicking noises

If the shafts make clicking noises, this is often caused by faulty synchronisation or a shift of data in the process image.

| Cause         | The task and DC cycle times set in the logic/motion system differ.                                                |  |
|---------------|----------------------------------------------------------------------------------------------------|--|
| Error message | -                                                                                                    |  |
| Remedies      | Adjust the task cycle time and DC cycle time.<br><u>Adjusting the task cycle time and DC cycle time</u> (     95) |  |

| Cause         | Wiring error: The EtherCAT terminals (IN/OUT) of the slave were inverted.<br>A fieldbus scan does not indicate this error! |
|---------------|----------------------------------------------------------------------------------------------------|
| Error message | EtherCAT_Master: Set master 'Operational' failed. DCM not in-sync                                                          |
| Remedies      | Correct wiring.<br>Afterwards, reload the »PLC Designer« application into the automation system.                           |

| Cause         | Clicking noise of the shafts after "out-of-sync"<br>If due to a fault, the preset DC deviation limit is exceeded, a re-synchronisation of the DC<br>slaves is carried out until the slaves are synchronised again ("In-Sync") and the DC deviation<br>is under the preset limit value again.<br>Currently, the Lenze Controller is not re-synchronised to the distributed clocks so that the<br>sync pulses of the master and the ones of the slaves are different. |
|---------------|----------------------------------------------------------------------------------------------------|
| Error message | EtherCAT_Master: DC slaves 'out-of-sync'. Deviation xxxxxxx ns                                                                                                    |
| Remedies      | Restarting the EtherCAT fieldbus ( 179) so that the DC slaves and the DC master synchronise again.                                                                                                    |

| Cause         | Wrong selection of the device sync source (9400 HighLine CiA402, C01120)<br>After the sync source has been changed by C01120, the subsequent download and the<br>setting of the slave to the "Operational" state may fail |
|---------------|----------------------------------------------------------------------------------------------------|
| Error message | -                                                                                                    |
| Remedies      | <ul> <li>Manual setting of code C01120 to MXI1 or MXI2</li> <li>Repeated download with PLC start</li> <li><u>Restarting the EtherCAT fieldbus</u> (1179) with reset of the SoftMotion drive</li> </ul>                    |

13.5 Error scenarios

### 13.5.10 Shafts do not rotate

| Cause         | The EtherCAT bus could not be set to the "Operational" state <u>The EtherCAT bus does not assume the "Operational" state</u> ( 197) |
|---------------|----------------------------------------------------------------------------------------------------|
| Error message | -                                                                                                    |
| Remedies      | ▶ The EtherCAT bus does not assume the "Operational" state (□ 197)                                                                  |

| Cause         | Clicking noise of the shafts after "out-of-sync"<br>• Error during process data transfer (III 200) |
|---------------|----------------------------------------------------------------------------------------------------|
| Error message | -                                                                                                  |
| Remedies      | ▶ <u>Error during process data transfer</u> (□ 200)                                                |

| Cause         | <b>Faulty SoftMotion scaling/mapping</b><br>With SoftMotion scaling/mapping, the increments per revolution are not set.                                                                                                    |
|---------------|----------------------------------------------------------------------------------------------------|
| Error message | -                                                                                                    |
| Remedies      | <ul> <li>Check the following settings and correct them if required:</li> <li>Gearbox ratio in the »PLC Designer« application</li> <li>Mapping settings in the master configuration</li> </ul> When the Lenze Controller is started, the complete configuration/PDO mapping is written into the EtherCAT slaves. When this is done, mapping entries, e.g. from the »Engineer«, are overwritten. <b>Tip:</b> In the case of the Servo Drive 9400 HighLine Cia402, 65536 increments per revolution are correct. |

13.6 System error messages

#### **13.6** System error messages

In the case of system error messages, the following types of error are distinguished:

\_\_\_\_\_

- ► General error codes (L ETC ERRORCODE) (□ 205)
- Error messages for modular machine configuration (III 212)
- ▶ Lenze Controller logbook messages (□ 214)
- ▶ <u>SDO abort codes</u> (□ 219)

### 13.6.1 General error codes (L\_ETC\_ERRORCODE)

General error codes are provided at the *eErrorCode* output of the EtherCAT function blocks (see L IODrvEtherCAT function library (III 126)).

If required, these error messages are also output as additional error information in the <u>Logbook of</u> <u>the Lenze Controller in the »WebConfig«</u> (© 191).

| Error no.<br>[hex] | Name                       | Description                                                                                                    |
|--------------------|----------------------------|----------------------------------------------------------------------------------------------------|
| 0x0000000          | ETC_E_NOERROR              | No error / function completed successfully.                                                                            |
| 0x02000000         | ETC_TEXTBASE               | Unknown (basis) text<br>Internal error. Please contact Lenze.                                                          |
| 0x03000000         | ETC_ALSTATEBASE            | AL status: No error<br>Internal error. Please contact Lenze.                                                           |
| 0x98110000         | ETC_E_ERROR                | Unspecified error                                                                                                    |
| 0x98110180         | ETC_EMRAS_E_ERROR          | Unspecified RAS error<br>Internal error. Please contact Lenze.                                                         |
| 0x981201C0         | ETC_DCM_E_ERROR            | Unspecified DCM error<br>Internal error. Please contact Lenze.                                                         |
| 0x98110001         | ETC_E_NOTSUPPORTED         | Function or feature not available.                                                                                     |
| 0x98110002         | ETC_E_INVALIDINDEX         | CoE: invalid SDO index                                                                                                 |
| 0x98110003         | ETC_E_INVALIDOFFSET        | Invalid offset value during access to process data image<br>Internal error. Please contact Lenze.                      |
| 0x98110004         | ETC_E_CANCEL               | The master should cancel the current request, e.g. mailbox transmission (CoE, FoE, EoE etc.).                          |
| 0x98110005         | ETC_E_INVALIDSIZE          | Invalid offset value<br>during access to process data image<br>during storage of data in a data area                   |
| 0x98110006         | ETC_E_INVALIDDATA          | Invalid data                                                                                                    |
| 0x98110007         | ETC_E_NOTREADY             | Internal software error (numerous possible causes)<br>Internal error. Please contact Lenze.                            |
| 0x98110008         | ETC_E_BUSY                 | The master is busy at the moment and cannot process the API function. The function should be repeated at a later time. |
| 0x98110009         | ETC_E_ACYC_FRM_FREEQ_EMPTY | The queue/the memory for acyclic commands is full.<br>Internal error. Please contact Lenze.                            |
| 0x9811000A         | ETC_E_NOMEMORY             | Not enough application memory available.<br>Internal error. Please contact Lenze.                                      |
| 0x9811000B         | ETC_E_INVALIDPARM          | An API function has been called with incorrect parameters.                                                             |
| 0x9811000C         | ETC_E_NOTFOUND             | An API function has been called with an invalid slave ID.                                                              |
| 0x9811000E         | ETC_E_INVALIDSTATE         | Invalid state                                                                                                    |
| 0x9811000F         | ETC_E_TIMER_LIST_FULL      | Not enough application memory available.<br>Internal error. Please contact Lenze.                                      |
| 0x98110010         | ETC_E_TIMEOUT              | A time-out is active.                                                                                                  |
| 0x98110011         | ETC_E_OPENFAILED           | Internal software error (numerous possible causes)<br>Internal error. Please contact Lenze.                            |
| 0x98110012         | ETC_E_SENDFAILED           | The transmission of the frame has failed.<br>Internal error. Please contact Lenze.                                     |
| 0x98110013         | ETC_E_INSERTMAILBOX        | The mailbox command cannot be enqueued on the internal queue.<br>Internal error. Please contact Lenze.                 |

| Error no.<br>[hex] | Name                            | Description                                                                                                    |
|--------------------|---------------------------------|----------------------------------------------------------------------------------------------------|
| 0x98110014         | ETC_E_INVALIDCMD                | Unknown mailbox command code<br>Internal error. Please contact Lenze.                                                                                                    |
| 0x98110015         | ETC_E_UNKNOWN_MBX_PROTOCOL      | Unknown mailbox protocol<br>Mailbox command ID with unknown protocol assignment<br>Internal error. Please contact Lenze.                                                   |
| 0x98110016         | ETC_E_ACCESSDENIED              | Access denied (internal software error on the master)<br>Internal error. Please contact Lenze.                                                                             |
| 0x9811001A         | ETC_E_PRODKEY_INVALID           | The evaluation version of the master is used. The master enters the "Stop" mode after 30 minutes.<br>Internal error. Please contact Lenze.                                 |
| 0x9811001B         | ETC_E_WRONG_FORMAT              | The XML file contains no or faulty content.<br>Internal error. Please contact Lenze.                                                                                       |
| 0x9811001C         | ETC_E_FEATURE_DISABLED          | Attempt to execute a non-existing or deactivated function.<br>Internal error. Please contact Lenze.                                                                        |
| 0x9811001D         | ETC_E_SHADOW_MEMORY             | The shadow memory has been requested in wrong mode.<br>Internal error. Please contact Lenze.                                                                               |
| 0x9811001E         | ETC_E_BUSCONFIG_MISMATCH        | The EtherCAT configuration of the master and the connected slaves does not comply with the physical bus structure.                                                         |
| 0x9811001F         | ETC_E_CONFIGDATAREAD            | The XML file cannot be read.<br>Internal error. Please contact Lenze.                                                                                                    |
| 0x98110021         | ETC_E_XML_CYCCMDS_MISSING       | The XML file of the master does not contain any cyclical commands.<br>Internal error. Please contact Lenze.                                                                |
| 0x98110022         | ETC_E_XML_ALSTATUS_READ_MISSING | The XML file of the master does not contain the command for reading the AL<br>Status Register.<br>Internal error. Please contact Lenze.                                    |
| 0x98110023         | ETC_E_MCSM_FATAL_ERROR          | The master state machine is in an invalid state.<br>Internal error. Please contact Lenze.                                                                                  |
| 0x98110024         | ETC_E_SLAVE_ERROR               | The slave cannot be addressed.                                                                                                    |
| 0x98110025         | ETC_E_FRAME_LOST                | An EtherCAT frame was lost on the fieldbus, i.e. it has not been received. If this error occurred frequently, this indicates the wiring may be faulty.                     |
| 0x98110026         | ETC_E_CMD_MISSING               | The received EtherCAT frame is not complete.<br>Internal error. Please contact Lenze.                                                                                      |
| 0x98110028         | ETC_E_INVALID_DCL_MODE          | This function cannot be used when DC latching is in the "Auto Read" operating mode.<br>Internal error. Please contact Lenze.                                               |
| 0x98110029         | ETC_E_AI_ADDRESS                | The connected slaves do not comply with the control configuration. This error only occurs if a previously existing slave disappears. Internal error. Please contact Lenze. |
| 0x9811002A         | ETC_E_INVALID_SLAVE_STATE       | The mailbox commands are not permissible in the current slave state.                                                                                                    |
| 0x9811002B         | ETC_E_SLAVE_NOT_ADDRESSABLE     | The slave has been switched on/off.                                                                                                    |
| 0x9811002C         | ETC_E_CYC_CMDS_OVERFLOW         | Error during XML file creation by the configurator<br>Internal error. Please contact Lenze.                                                                                |
| 0x9811002D         | ETC_E_LINK_DISCONNECTED         | The EtherCAT cable has not be connected/plugged into the Lenze controller.                                                                                                 |
| 0x9811002E         | ETC_E_MASTERCORE_INACCESSIBLE   | The connection to the master (server) is interrupted or the master has been stopped.<br>Internal error. Please contact Lenze.                                              |
| 0x9811002F         | ETC_E_COE_MBXSND_WKC_ERROR      | It is not possible to write to the CoE mailbox in the slave. The slave has not yet read the mailbox.<br>Internal error. Please contact Lenze.                              |
| 0x98110030         | ETC_E_COE_MBXRCV_WKC_ERROR      | It is not possible to read the CoE mailbox in the slave.<br>Internal error. Please contact Lenze.                                                                          |
| 0x98110031         | ETC_E_NO_MBX_SUPPORT            | The slave does not support mailbox transfer.                                                                                                    |
| 0x98110032         | ETC_E_NO_COE_SUPPORT            | Configurator error or the slave description file does not correspond with the slave firmware.                                                                              |
| 0x98110033         | ETC_E_NO_EOE_SUPPORT            | Configurator error or the slave description file does not correspond with the slave firmware.                                                                              |
| 0x98110034         | ETC_E_NO_FOE_SUPPORT            | Configurator error or the slave description file does not correspond with the slave firmware.                                                                              |
| 0x98110035         | ETC_E_NO_SOE_SUPPORT            | Configurator error or the slave description file does not correspond with the slave firmware.<br>Is not supported.                                                         |
| 0x98110036         | ETC_E_NO_VOE_SUPPORT            | Configurator error or the slave description file does not correspond with the slave firmware.<br>Is not supported.                                                         |

| Error no.<br>[hex] | Name                            | Description                                                                                                    |
|--------------------|---------------------------------|----------------------------------------------------------------------------------------------------|
| 0x98110037         | ETC_E_EVAL_VIOLATION            | The number of slaves indicated in the XML file is too large for the evaluation version of the master.<br>Internal error. Please contact Lenze. |
| 0x98110038         | ETC_E_EVAL_EXPIRED              | The evaluation time has expired. The fieldbus is stopped.<br>Internal error. Please contact Lenze.                                             |
| 0x98110040         | ETC_E_SDO_ABORTCODE_TOGGLE      | The status of the toggle bit has not changed.<br>Abort code 0x05030000                                                                         |
| 0x98110041         | ETC_E_SDO_ABORTCODE_TIMEOUT     | SDO protocol time-out<br>Abort code 0x05040000                                                                                                 |
| 0x98110042         | ETC_E_SDO_ABORTCODE_CCS_SCS     | Invalid or unknown specification symbol for the client/server command Abort code 0x05040001                                                    |
| 0x98110043         | ETC_E_SDO_ABORTCODE_BLK_SIZE    | Invalid block size (only in "Block mode")<br>Abort code 0x05040002                                                                             |
| 0x98110044         | ETC_E_SDO_ABORTCODE_SEQNO       | Invalid sequence number (only in "Block mode")<br>Abort code 0x05040003                                                                        |
| 0x98110045         | ETC_E_SDO_ABORTCODE_CRC         | CRC error (only in "Block mode")<br>Abort code 0x05040004                                                                                      |
| 0x98110046         | ETC_E_SDO_ABORTCODE_MEMORY      | The space in the main memory is not sufficient.<br>Abort code 0x05040005                                                                       |
| 0x98110047         | ETC_E_SDO_ABORTCODE_ACCESS      | Access to object not supported<br>Abort code 0x06010000                                                                                        |
| 0x98110048         | ETC_E_SDO_ABORTCODE_WRITEONLY   | Read access to a write-protected object<br>Abort code 0x06010001                                                                               |
| 0x98110049         | ETC_E_SDO_ABORTCODE_READONLY    | Write access to a write-protected object<br>Abort code 0x06010002                                                                              |
| 0x9811004A         | ETC_E_SDO_ABORTCODE_INDEX       | An object does not exist in the object directory<br>Abort code 0x06020000                                                                      |
| 0x9811004B         | ETC_E_SDO_ABORTCODE_PDO_MAP     | An object cannot be mapped into the PDO<br>Abort code 0x06040041                                                                               |
| 0x9811004C         | ETC_E_SDO_ABORTCODE_PDO_LEN     | The number and/or length of the objects mapped would exceed the PDO length Abort code $0 x 0 60 400 42$                                        |
| 0x9811004D         | ETC_E_SDO_ABORTCODE_P_INCOMP    | General parameter incompatibility<br>Abort code 0x06040043                                                                                     |
| 0x9811004E         | ETC_E_SDO_ABORTCODE_I_INCOMP    | General internal device incompatibility<br>Abort code 0x06040047                                                                               |
| 0x9811004F         | ETC_E_SDO_ABORTCODE_HARDWARE    | Access has failed due to a fault in the hardware<br>Abort code 0x06060000                                                                      |
| 0x98110050         | ETC_E_SDO_ABORTCODE_DATA_SIZE   | The data type or the parameter length does not correspond<br>Abort code 0x06070010                                                             |
| 0x98110051         | ETC_E_SDO_ABORTCODE_DATA_SIZE1  | Incorrect data type (The parameter length is too large)<br>Abort code 0x06070012                                                               |
| 0x98110052         | ETC_E_SDO_ABORTCODE_DATA_SIZE2  | Wrong data type (parameter length is too small).<br>Abort code 0x06070013                                                                      |
| 0x98110053         | ETC_E_SDO_ABORTCODE_OFFSET      | A subindex is not available<br>Abort code 0x06090011                                                                                           |
| 0x98110054         | ETC_E_SDO_ABORTCODE_DATA_RANGE  | The value range for parameters is too great (only for write access)<br>Abort code 0x06090030                                                   |
| 0x98110055         | ETC_E_SDO_ABORTCODE_DATA_RANGE1 | The parameter value is too high<br>Abort code 0x06090031                                                                                       |
| 0x98110056         | ETC_E_SDO_ABORTCODE_DATA_RANGE2 | The parameter value is too low<br>Abort code 0x06090032                                                                                        |
| 0x98110057         | ETC_E_SDO_ABORTCODE_MINMAX      | The maximum value is lower than the minimum value<br>Abort code 0x06090036                                                                     |
| 0x98110058         | ETC_E_SDO_ABORTCODE_GENERAL     | General error<br>Abort code 0x08000000                                                                                                    |
| 0x98110059         | ETC_E_SDO_ABORTCODE_TRANSFER    | Data cannot be transferred/saved to the application.<br>Abort code 0x08000020                                                                  |
| 0x9811005A         | ETC_E_SDO_ABORTCODE_TRANSFER1   | Data cannot be transferred/saved to the application because of local control.<br>Abort code 0x08000021                                         |
| 0x9811005B         | ETC_E_SDO_ABORTCODE_TRANSFER2   | Due to the current device state, data cannot be transferred to the application or stored in the application Abort code 0x08000022              |

| Error no.<br>[hex] | Name                               | Description                                                                                                    |  |
|--------------------|------------------------------------|----------------------------------------------------------------------------------------------------|--|
| 0x9811005C         | ETC_E_SDO_ABORTCODE_DICTIONARY     | The dynamic generation of an object directory has failed, or no object directory is available.<br>Abort code 0x08000023 |  |
| 0x9811005D         | ETC_E_SDO_ABORTCODE_UNKNOWN        | Unknown internal slave error                                                                                            |  |
| 0x98110060         | ETC_E_FOE_ERRCODE_NOTDEFINED       | Manufacturer-specific FoE error                                                                                         |  |
| 0x98110061         | ETC_E_FOE_ERRCODE_NOTFOUND         | Not found                                                                                                    |  |
| 0x98110062         | ETC_E_FOE_ERRCODE_ACCESS           | Access denied                                                                                                    |  |
| 0x98110063         | ETC_E_FOE_ERRCODE_DISKFULL         | Memory (floppy disk/hard disk) is full.                                                                                 |  |
| 0x98110064         | ETC_E_FOE_ERRCODE_ILLEGAL          | Invalid/impermissible                                                                                                   |  |
| 0x98110065         | ETC_E_FOE_ERRCODE_PACKENO          | Wrong package number                                                                                                    |  |
| 0x98110066         | ETC_E_FOE_ERRCODE_EXISTS           | Already available                                                                                                    |  |
| 0x98110067         | ETC_E_FOE_ERRCODE_NOUSER           | User/consumer is missing.                                                                                               |  |
| 0x98110068         | ETC_E_FOE_ERRCODE_BOOTSTRAPONLY    | Only bootstrap state                                                                                                    |  |
| 0x98110069         | ETC_E_FOE_ERRCODE_NOTINBOOTSTRAP   | No bootstrap state                                                                                                    |  |
| 0x9811006A         | ETC_E_FOE_ERRCODE_INVALIDPASSWORD  | No required access authorisation                                                                                        |  |
| 0x9811006B         | ETC_E_FOE_ERRCODE_PROGERROR        | Program error                                                                                                    |  |
| 0x98110070         | ETC_E_CFGFILENOTFOUND              | The master configuration has not been found.                                                                            |  |
| 0x98110071         | ETC_E_EEPROMREADERROR              | Command error during EEPROM upload                                                                                      |  |
| 0x98110072         | ETC_E_EEPROMWRITEERROR             | Command error during EEPROM download                                                                                    |  |
| 0x98110073         | ETC_E_XML_CYCCMDS_SIZEMISMATCH     | The cyclical command has a wrong size or is too long.<br>Internal error. Please contact Lenze.                          |  |
| 0x98110074         | ETC_E_XML_INVALID_INP_OFF          | Invalid input offset in cyclical command<br>Internal error. Please contact Lenze.                                       |  |
| 0x98110075         | ETC_E_XML_INVALID_OUT_OFF          | Invalid output offset in cyclical command<br>Internal error. Please contact Lenze.                                      |  |
| 0x98110076         | ETC_E_PORTCLOSE                    | Closing of the port failed.<br>Internal error. Please contact Lenze.                                                    |  |
| 0x98110077         | ETC_E_PORTOPEN                     | Opening of the port failed.<br>Internal error. Please contact Lenze.                                                    |  |
| 0x98110078         | ETC_E_SOE_ERRORCODE_INVALID_ACCESS | Impermissible access to element 0<br>Is not supported.                                                                  |  |
| 0x98110079         | ETC_E_SOE_ERRORCODE_NOT_EXIST      | Nonexistent<br>Is not supported.                                                                                        |  |
| 0x9811007a         | ETC_E_SOE_ERRORCODE_INVL_ACC_ELEM1 | Impermissible access to element 1<br>Is not supported.                                                                  |  |
| 0x9811007b         | ETC_E_SOE_ERRORCODE_NAME_NOT_EXIST | The name is not available.<br>Is not supported.                                                                         |  |
| 0x9811007c         | ETC_E_SOE_ERRORCODE_NAME_UNDERSIZE | The name is too short for transmission.<br>Is not supported.                                                            |  |
| 0x9811007d         | ETC_E_SOE_ERRORCODE_NAME_OVERSIZE  | The name is too short for transmission.<br>Is not supported.                                                            |  |
| 0x9811007e         | ETC_E_SOE_ERRORCODE_NAME_UNCHANGE  | The name cannot be changed.<br>Is not supported.                                                                        |  |
| 0x9811007f         | ETC_E_SOE_ERRORCODE_NAME_WR_PROT   | The name is currently write-protected.<br>Is not supported.                                                             |  |
| 0x98110080         | ETC_E_SOE_ERRORCODE_UNDERS_TRANS   | The attribute is too small for transmission.<br>Is not supported.                                                       |  |
| 0x98110081         | ETC_E_SOE_ERRORCODE_OVERS_TRANS    | The attribute is too big for transmission.<br>Is not supported.                                                         |  |
| 0x98110082         | ETC_E_SOE_ERRORCODE_ATTR_UNCHANGE  | The attribute cannot be changed.<br>Is not supported.                                                                   |  |
| 0x98110083         | ETC_E_SOE_ERRORCODE_ATTR_WR_PROT   | The attribute is currently write-protected.<br>Is not supported.                                                        |  |
| 0x98110084         | ETC_E_SOE_ERRORCODE_UNIT_NOT_EXIST | The unit is not available.<br>Is not supported.                                                                         |  |
| 0x98110085         | ETC_E_SOE_ERRORCODE_UNIT_UNDERSIZE | The unit is too small for transmission.<br>Is not supported.                                                            |  |
| 0x98110086         | ETC_E_SOE_ERRORCODE_UNIT_OVERSIZE  | The unit is too big for transmission.<br>Is not supported.                                                              |  |

| Error no.<br>[hex] | Name                               | Description                                                                                     |
|--------------------|------------------------------------|-------------------------------------------------------------------------------------------------|
| 0x98110087         | ETC_E_SOE_ERRORCODE_UNIT_UNCHANGE  | The unit cannot be changed.<br>Is not supported.                                                |
| 0x98110088         | ETC_E_SOE_ERRORCODE_UNIT_WR_PROT   | The unit is currently write-protected.<br>Is not supported.                                     |
| 0x98110089         | ETC_E_SOE_ERRORCODE_MIN_NOT_EXIST  | The minimum input value is not available.<br>Is not supported.                                  |
| 0x9811008a         | ETC_E_SOE_ERRORCODE_MIN_UNDERSIZE  | The minimum input value is too small for transmission.<br>Is not supported.                     |
| 0x9811008b         | ETC_E_SOE_ERRORCODE_MIN_OVERSIZE   | The minimum input value is too big for transmission.<br>Is not supported.                       |
| 0x9811008c         | ETC_E_SOE_ERRORCODE_MIN_UNCHANGE   | The minimum input value cannot be changed.<br>Is not supported.                                 |
| 0x9811008d         | ETC_E_SOE_ERRORCODE_MIN_WR_PROT    | The minimum input value is currently write-protected.<br>Is not supported.                      |
| 0x9811008e         | ETC_E_SOE_ERRORCODE_MAX_NOT_EXIST  | The maximum input value is not available.<br>Is not supported.                                  |
| 0x9811008f         | ETC_E_SOE_ERRORCODE_MAX_UNDERSIZE  | The maximum input value is too small for transmission.<br>Is not supported.                     |
| 0x98110090         | ETC_E_SOE_ERRORCODE_MAX_OVERSIZE   | The maximum input value is too big for transmission.<br>Is not supported.                       |
| 0x98110091         | ETC_E_SOE_ERRORCODE_MAX_UNCHANGE   | The maximum input value cannot be changed.<br>Is not supported.                                 |
| 0x98110092         | ETC_E_SOE_ERRORCODE_MAX_WR_PROT    | The maximum input value is currently write-protected.<br>Is not supported.                      |
| 0x98110093         | ETC_E_SOE_ERRORCODE_DATA_NOT_EXIST | The data element is not available.<br>Is not supported.                                         |
| 0x98110094         | ETC_E_SOE_ERRORCODE_DATA_UNDERSIZE | The data element is too small for transmission.<br>Is not supported.                            |
| 0x98110095         | ETC_E_SOE_ERRORCODE_DATA_OVERSIZE  | The data element is too big for transmission.<br>Is not supported.                              |
| 0x98110096         | ETC_E_SOE_ERRORCODE_DATA_UNCHANGE  | The data element cannot be changed.<br>Is not supported.                                        |
| 0x98110097         | ETC_E_SOE_ERRORCODE_DATA_WR_PROT   | The data element is currently write-protected.<br>Is not supported.                             |
| 0x98110098         | ETC_E_SOE_ERRORCODE_DATA_MIN_LIMIT | The data element is smaller than the minimum input value limit.<br>Is not supported.            |
| 0x98110099         | ETC_E_SOE_ERRORCODE_DATA_MAX_LIMIT | The data element exceeds the maximum input value limit.<br>Is not supported.                    |
| 0x9811009a         | ETC_E_SOE_ERRORCODE_DATA_INCOR     | The data element is not correct.<br>Is not supported.                                           |
| 0x9811009b         | ETC_E_SOE_ERRORCODE_PASWD_PROT     | The data element is protected by a password.<br>Is not supported.                               |
| 0x9811009c         | ETC_E_SOE_ERRORCODE_TEMP_UNCHANGE  | The data element can currently not be changed (in AT or MDT).<br>Is not supported.              |
| 0x9811009d         | ETC_E_SOE_ERRORCODE_INVL_INDIRECT  | Invalid/indirect<br>Is not supported.                                                           |
| 0x9811009e         | ETC_E_SOE_ERRORCODE_TEMP_UNCHANGE1 | The data element can currently not be changed (parameter or OP mode).<br>Is not supported.      |
| 0x9811009f         | ETC_E_SOE_ERRORCODE_ALREADY_ACTIVE | The command is already active.<br>Is not supported.                                             |
| 0x98110100         | ETC_E_SOE_ERRORCODE_NOT_INTERRUPT  | The command can be interrupted.<br>Is not supported.                                            |
| 0x98110101         | ETC_E_SOE_ERRORCODE_CMD_NOT_AVAIL  | The command is not available in this phase.<br>Is not supported.                                |
| 0x98110102         | ETC_E_SOE_ERRORCODE_CMD_NOT_AVAIL1 | The command is not available (invalid parameter)<br>Is not supported.                           |
| 0x98110103         | ETC_E_SOE_ERRORCODE_DRIVE_NO       | The received drive number does not comply with the requested drive number.<br>Is not supported. |
| 0x98110104         | ETC_E_SOE_ERRORCODE_IDN            | The received ID does not comply with the requested ID.<br>Is not supported.                     |
| 0x98110105         | ETC_E_SOE_ERRORCODE_FRAGMENT_LOST  | At least on fragment got lost.<br>Is not supported.                                             |

| Error no.<br>[hex] | Name                                 | Description                                                                                                    |
|--------------------|--------------------------------------|----------------------------------------------------------------------------------------------------|
| 0x98110106         | ETC_E_SOE_ERRORCODE_BUFFER_FULL      | The Rx memory buffer is full (EtherCAT call with too little data buffer).<br>Is not supported.                                            |
| 0x98110107         | ETC_E_SOE_ERRORCODE_NO_DATA          | No data state<br>Is not supported.                                                                                                    |
| 0x98110108         | ETC_E_SOE_ERRORCODE_NO_DEFAULT_VALUE | No standard value<br>Is not supported.                                                                                                    |
| 0x98110109         | ETC_E_SOE_ERRORCODE_DEFAULT_LONG     | The standard value transmission is too long.<br>Is not supported.                                                                         |
| 0x9811010a         | ETC_E_SOE_ERRORCODE_DEFAULT_WP       | The standard value cannot be changed (read only).<br>Is not supported.                                                                    |
| 0x9811010b         | ETC_E_SOE_ERRORCODE_INVL_DRIVE_NO    | Invalid drive number<br>Is not supported.                                                                                                 |
| 0x9811010c         | ETC_E_SOE_ERRORCODE_GENERAL_ERROR    | General error<br>Is not supported.                                                                                                    |
| 0x9811010d         | ETC_E_SOE_ERRCODE_NO_ELEM_ADR        | No element has been addressed.<br>Is not supported.                                                                                       |
| 0x9811010e         | ETC_E_SLAVE_NOT_PRESENT              | The slave is not available at the fieldbus.                                                                                               |
| 0x9811010f         | ETC_E_NO_FOE_SUPPORT_BS              | The FoE protocol is not supported in the bootstrap state.                                                                                 |
| 0x98110110         | ETC E EEPROMRELOADERROR              | Command error during EEPROM reload                                                                                                    |
| 0x98110111         | ETC E SLAVECTRLRESETERROR            | Command error during slave controller reset                                                                                               |
| 0x98110112         | ETC_E_SYSDRIVERMISSING               | The system driver ect.sys could not be opened.<br>Internal error. Please contact Lenze.                                                   |
| 0x9811011E         | ETC_E_BUSCONFIG_TOPOCHANGE           | The fieldbus configuration could not be detected. The bus topology has been changed.                                                      |
| 0x9811011F         | ETC_E_EOE_MBX_WKC_ERROR              | Error at EoE mailbox reception: Working counter                                                                                           |
| 0x98110120         | ETC_E_FOE_MBX_WKC_ERROR              | Error at FoE mailbox reception: Working counter                                                                                           |
| 0x98110121         | ETC_E_SOE_MBX_WKC_ERROR              | Error at SoE mailbox reception: Working counter<br>Is not supported.                                                                      |
| 0x98110122         | ETC_E_AOE_MBX_WKC_ERROR              | Error at AoE mailbox reception: Working counter<br>Is not supported.                                                                      |
| 0x98110123         | ETC_E_VOE_MBX_WKC_ERROR              | Error at VoE mailbox reception: Working counter<br>Is not supported.                                                                      |
| 0x98110124         | ETC_E_EEPROMASSIGNERROR              | The EEPROM assignment has failed.<br>Internal error. Please contact Lenze.                                                                |
| 0x98110125         | ETC_E_MBX_ERROR_TYPE                 | Error at mailbox reception<br>Internal error. Please contact Lenze.                                                                       |
| 0x981201C1         | ETC_DCM_E_NOTINITIALIZED             | The initialisation has not been successful. The initialisation function has not been called.<br>Internal error. Please contact Lenze.     |
| 0x981201C2         | ETC_DCM_E_MAX_CTL_ERROR_EXCEED       | Controller error: Synchronisation beyond the limits<br>Internal error. Please contact Lenze.                                              |
| 0x981201C3         | ETC_DCM_E_NOMEMORY                   | Not enough memory location available.<br>Internal error. Please contact Lenze.                                                            |
| 0x981201C4         | ETC_DCM_E_INVALID_HWLAYER            | Hardware error: Invalid (BSP)<br>Internal error. Please contact Lenze.                                                                    |
| 0x981201C5         | ETC_DCM_E_TIMER_MODIFY_ERROR         | Hardware error: Error at timer change<br>Internal error. Please contact Lenze.                                                            |
| 0x981201C6         | ETC_DCM_E_TIMER_NOT_RUNNING          | Hardware error: The timer does not run.<br>Internal error. Please contact Lenze.                                                          |
| 0x981201C7         | ETC_DCM_E_WRONG_CPU                  | Hardware error: The function has been called on the wrong CPU.<br>Internal error. Please contact Lenze.                                   |
| 0x981201C8         | ETC_DCM_E_INVALID_SYNC_<br>PERIOD    | Invalid DC-Sync. Period length (invalid DC-master?)<br>Internal error. Please contact Lenze.                                              |
| 0x981201C9         | ETC_DCM_E_INVALID_SETVAL             | DCM controller error: The set value is too low.<br>Internal error. Please contact Lenze.                                                  |
| 0x981201CA         | ETC_DCM_E_DRIFT_TO_HIGH              | DCM controller error: The deviation between the local timer and the reference clock is too high.<br>Internal error. Please contact Lenze. |
| 0x98110181         | ETC_EMRAS_E_INVALIDCOOKIE            | Reconnecting using the old cookie has failed. A new reconnection attempt is made automatically.<br>Internal error. Please contact Lenze.  |

| Error no.<br>[hex] | Name                            | Description                                                                                                    |
|--------------------|---------------------------------|----------------------------------------------------------------------------------------------------|
| 0x98110183         | ETC_EMRAS_E_MULSRVDISMULCON     | Attempt to connect to another remote server has been rejected because the multi-instance API has not been used for establishing an already existing connection.<br>Internal error. Please contact Lenze.                                                                              |
| 0x98110184         | ETC_EMRAS_E_LOGONCANCELLED      | Server aborts connection during client logon.<br>Internal error. Please contact Lenze.                                                                                                    |
| 0x98110186         | ETC_EMRAS_E_INVALIDVERSION      | Server and client version are not identical (different protocol versions).<br>Therefore, connecting has been rejected.<br>Internal error. Please contact Lenze.                                                                                                    |
| 0x98110187         | ETC_EMRAS_E_INVALIDACCESSCONFIG | Access configuration is invalid<br>Internal error. Please contact Lenze.                                                                                                    |
| 0x98110188         | ETC_EMRAS_E_ACCESSLESS          | No access to call on access level<br>Internal error. Please contact Lenze.                                                                                                    |
| 0x98110191         | ETC_EMRAS_EVT_SERVERSTOPPED     | Detailed description for connection abort/termination if connection to server<br>has been closed due to "API call (local)".<br>Internal error. Please contact Lenze.                                                                                                    |
| 0x98110192         | ETC_EMRAS_EVT_WDEXPIRED         | Detailed description for connection abort/termination if connection has been<br>closed due to missing keep-alive messages.<br>Internal error. Please contact Lenze.                                                                                                    |
| 0x98110193         | ETC_EMRAS_EVT_RECONEXPIRED      | Client attempts to reopen an old connection (after the connection has been<br>aborted), but the server has already cleared the session. A new connection must<br>be established (register client and mailbox objects must be created again).<br>Internal error. Please contact Lenze. |
| 0x98110194         | ETC_EMRAS_EVT_CLIENTLOGON       | Server message when a new client has connected.<br>Internal error. Please contact Lenze.                                                                                                    |
| 0x98110195         | ETC_EMRAS_EVT_RECONNECT         | Server message when a client has successfully reopened an old connection.<br>Internal error. Please contact Lenze.                                                                                                    |
| 0x98110196         | ETC_EMRAS_EVT_SOCKCHANGE        | Detailed description (event) which marks the successful socket transfer of a new connection to an already existing session object (reconnect). Internal error. Please contact Lenze.                                                                                                  |
| 0x98110197         | ETC_EMRAS_EVT_CLNTDISC          | Client disconnected/switched off<br>Internal error. Please contact Lenze.                                                                                                    |

13.6 System error messages

### 13.6.2 Error messages for modular machine configuration

The error messages are arranged in alphabetical order (A - Z).

| Error message                                                                                                | Description                                                                                                    |
|----------------------------------------------------------------------------------------------------|----------------------------------------------------------------------------------------------------|
| MMC - address assignment - done                                                                              | INFO:<br>The address assignment has been completed successfully.                                                                                                    |
| MMC - address assignment - invalid device on position (/)                                                    | ERROR:<br>During the address assignment by means of the ADDR_ASSIGNMENT_EXTERNALLY or<br>ADDR_ASSIGNMENT_CONFIG_SLAVEORDER service, a slave has been detected unexpectedly at the<br>given position.                                                                                                    |
| MMC - address assignment - less slaves<br>connected () as configured ()                                      | ERROR:<br>In the address assignment, less slaves are connected to the physical EtherCAT bus than given in the<br>active configuration.                                                                                                    |
| MMC - address assignment - more slaves<br>connected as configured                                            | ERROR:<br>In the address assignment, more slaves are connected to the physical etherCAT bus than given in the<br>active configuration.                                                                                                    |
| MMC - address assignment - writing address at position by CoE (error)                                        | ERROR:<br>During the address assignment, an error has occurred for the slave at the given position.<br>For further information see <u>General error codes (L_ETC_ERRORCODE)</u> .                                                                                                    |
| MMC - address assignment - writing address at position failed (error)                                        | ERROR:<br>During the address assignment, an error has occurred for the slave at the given position.<br>For further information see <u>General error codes (L_ETC_ERRORCODE)</u> .                                                                                                    |
| MMC - address assignment - written address<br>at position successfully                                       | INFO:<br>The address has been successfully assigned to the slave at the given position.                                                                                                    |
| MMC - devices not ascending or device(s)<br>missing at line ()                                               | ERROR:<br>In the <b>mmc-0-conf.csv</b> configuration file, the slaves are not given in ascending order (starting with<br>'1001') or are missing. Or the address space is incomplete.                                                                                                    |
| MMC - duplicated Alias Address at positions<br>and                                                           | ERROR:<br>While the EtherCAT bus is booted and the slaves are checked, several slaves have been found with<br>identical "Second Station Address" (alias address) at the given position.<br>The first slave behind the EtherCAT master has the position '1'.                                                                                |
| MMC - Error in configuration files                                                                           | ERROR:<br>During the analysis of the <b>mmc-0-conf.csv</b> configuration file or the <b>mmc-0-ident.csv</b> identification<br>file, errors have been detected. Further information about the error is displayed in the logbook<br>above.                                                                                                   |
| MMC - file does not exist                                                                                    | INFO:<br>The <b>mmc-0-conf.csv</b> configuration file or <b>mmc-0-ident.csv</b> identification file have not been found in<br>the directory /USBstorage/IPC/PLC or /SDCard/IPC/PLC.<br>As both files do not have to be available in the system (depending on the service), this is only an<br>information.                                 |
| MMC - Internal Error ()                                                                                      | ERROR:<br>An internal error has occurred.<br>The internal error number is output in the error message.<br>Please contact Lenze!                                                                                                    |
| MMC - invalid Alias Address at position (/<br>/)                                                             | ERROR:<br>While the EtherCAT bus is booted and the slaves are checked, a slave with invalid or unexpected<br>"Second Station Address" (alias address) has been detected at the given position.<br>The first slave behind the EtherCAT master has the position '1.<br>Parameters in bracket: Vendor-ID/Product code/Revision/Serial number. |
| MMC - invalid configuration                                                                                  | ERROR:<br>An action has been aborted because no valid configuration is active.                                                                                                    |
| MMC - mandatory slave is not present                                                                         | ERROR:<br>While the EtherCAT bus and the slaves are checked, a mandatory slave has not been found at the<br>bus.<br>In the error message, the EtherCAT address or "Second Station Address" (alias address) of the slave<br>is given.                                                                                                    |
| MMC - 'Modular Machine Configuration' is active<br>- EtherCAT Master is controlled by<br>L_ETC_MMCController | INFO:<br>The <u>L_ETC_MMCController</u> function block is used in the PLC program. The behaviour of the EtherCAT master is controlled by the function block.                                                                                                    |
| MMC - no configuration checks                                                                                | INFO:<br>While the EtherCAT bus is booted, the configuration is not checked because the<br>RUN_WITHOUT_CHECK service is active.                                                                                                    |
| MMC - no valid service active                                                                                | ERROR:<br>When the <u>L ETC MMCController</u> function block was used, it was tried to boot the EtherCAT bus (xRestart = TRUE). But no service is active.                                                                                                    |
| MMC - number of device in device tree differs at line ()                                                     | Warning:<br>The number of slaves from the <b>mmc-0-conf.csv</b> configuration file is higher than defined in the »PLC<br>Designer« project. This is a warning because the excessive devices from the configuration are simply<br>ignored.                                                                                                  |

| Error message                                                                       | Description                                                                                                    |
|-------------------------------------------------------------------------------------|----------------------------------------------------------------------------------------------------|
| MMC - optional slave is present, but not allowed                                    | ERROR:<br>While the EtherCAT bus is booted and the RUN_OPTIONAL_SLAVES_PROHIBITED service is active, a<br>"non-mandatory" slave has been found.                                                                                                    |
| MMC - parsing error at line ()                                                      | ERROR:<br>During the analysis of the <b>mmc-0-conf.csv</b> configuration file or <b>mmc-0-ident.csv</b> identification file,<br>errors in the given line numbers have been detected.<br>The line number starts with '1'.                                                                   |
| MMC - parsing file succeeded                                                        | INFO:<br>The given <b>mmc-0-conf.csv</b> configuration file or <b>mmc-0-ident.csv</b> identification file have been<br>analysed without any errors.                                                                                                    |
| MMC - service started, configuration ''                                             | INFO:<br>A service has been started with the given configuration.                                                                                                    |
| MMC - service stopped                                                               | INFO:<br>A service has been stopped by the user via the <u>L_ETC_MMCController</u> function block or per reset.                                                                                                    |
| MMC - slave ident data failed - CoE (set/<br>act)                                   | ERROR:<br>While the EtherCAT bus is booted and the additional identification parameters from the <b>mmc-0-</b><br><b>ident.csv</b> configuration file are checked, an error has occurred in the given slave.<br>The expected and current parameter contents do not match.                  |
| MMC - slave ident failed - CoE (error)                                              | ERROR:<br>While the EtherCAT bus is booted and the additional identification parameters from the <b>mmc-0-</b><br><b>ident.csv</b> configuration file are checked, an error has occurred in the given slave.<br>For further information see <u>General error codes (L ETC ERRORCODE)</u> . |
| Modular Machine Configuration: Only one<br>instance of L_ETC_MMCController allowed! | ERROR:<br>When the EtherCAT master configuration is generated, this message is sent if more than one<br>instance of the <u>L_ETC_MMCController</u> function block is used in the application.<br><b>Caution:</b> An instance might also have been created in a library!                    |

13.6 System error messages

### 13.6.3 Lenze Controller logbook messages

Lenze Controller logbook messages are displayed in the »WebConfig« as errors (highlighted in red), warnings, or information.

The same message text is displayed in the »PLC Designer« logbook and the EtherCAT logbook.

▶ Logbook of the Lenze Controller in the »WebConfig« (□ 191)

## 1 Note!

Cyclical messages as "WKC Error" or "Frame Lost" are displayed at the 1., 10., 100., 1000., 10000. etc. occurrence.

| Error no. | Message text in the Lenze Controller logbook                                                                        | Description                                                                                                    |
|-----------|----------------------------------------------------------------------------------------------------|----------------------------------------------------------------------------------------------------|
| 5063      | (): CoE 0x : invalid slave state                                                                                    | CAN over EtherCAT: CoE is only provided from the "Pre-<br>Operational" state onwards. An attempt has been made to<br>access a CoE parameter in the "Bootstrap" or "Init" state. |
| 5064      | (): CoE 0x : SDO abort 'toggle bit unchanged<br>(0x05030000)'                                                       | The status of the toggle bit has not changed.                                                                                                    |
| 5065      | (): CoE 0x : SDO abort 'Protocol timeout (0x05040000)'                                                              | SDO protocol time-out                                                                                                    |
| 5066      | (): CoE 0x : SDO abort 'Client/server command specifier invalid or unknown (0x05040001)'                            | Invalid or unknown specification symbol for the client/server command                                                                                                    |
| 5067      | (): CoE 0x : SDO abort 'Invalid block size (only block mode) (0x05040002)'                                          | Invalid block size (only in "Block mode")                                                                                                    |
| 5068      | (): CoE 0x : SDO abort 'Invalid sequence number (only block mode) (0x05040003)'                                     | Invalid sequence number (only in "Block mode")                                                                                                    |
| 5069      | (): CoE 0x : SDO abort 'CRC error (only block mode)<br>(0x05040004)'                                                | CRC error (only in "Block mode")                                                                                                    |
| 5070      | (): CoE 0x : SDO abort 'Memory overflow (0x05040005)'                                                               | The space in the main memory is not sufficient.                                                                                                    |
| 5071      | (): CoE 0x : SDO abort 'Not supported access to object (0x06010000)'                                                | Access to object not supported                                                                                                    |
| 5072      | (): CoE 0x : SDO abort 'Attempt to read a write-only object (0x06010001)'                                           | Read access to a write-only object                                                                                                    |
| 5073      | (): CoE 0x : SDO abort 'Attempt to write to a read-only object (0x06010002)'                                        | Write access to a read-only object                                                                                                    |
| 5074      | (): CoE 0x : SDO abort 'Object does not exist in the object directory (0x06020000)'                                 | An object does not exist in the object directory                                                                                                    |
| 5075      | (): CoE 0x : SDO abort 'Object cannot be mapped to the PDO (0x06040041)'                                            | An object cannot be mapped into the PDO                                                                                                    |
| 5076      | (): CoE 0x : SDO abort 'Number and length of the objects to be mapped are greater than the PDO length (0x06040042)' | The number and/or length of the objects mapped would exceed the PDO length                                                                                                    |
| 5077      | (): CoE 0x : SDO abort 'General incompatibility of the parameters (0x06040043)'                                     | General parameter incompatibility                                                                                                    |
| 5078      | (): CoE 0x : SDO abort 'General internal incompatibility within the device (0x06040047)'                            | General internal device incompatibility                                                                                                    |
| 5079      | (): CoE 0x : SDO abort 'Access failed due to a hardware error (0x06060000)'                                         | Access has failed due to a fault in the hardware                                                                                                    |
| 5080      | (): CoE 0x : SDO abort 'Data format incompatible, length of the service parameter incompatible (0x06070010)'        | The data type or the parameter length does not correspond                                                                                                    |
| 5081      | (): CoE 0x : SDO abort 'Data format incompatible, service parameter too long (0x06070012)'                          | Incorrect data type (The parameter length is too large)                                                                                                    |
| 5082      | (): CoE 0x : SDO abort 'Data format incompatible, service parameter too short (0x06070013)'                         | Incorrect data type (The parameter length is too small)                                                                                                    |
| 5083      | (): CoE 0x : SDO abort 'Subindex does not exist<br>(0x06090011)'                                                    | A subindex is not available                                                                                                    |
| 5084      | (): CoE 0x : SDO abort 'Write access - parameter value beyond the permissible range (0x06090030)'                   | The value range for parameters is too great (only for write access)                                                                                                    |
| 5085      | (): CoE 0x : SDO abort 'Write access - parameter value too high (0x06090031)'                                       | The parameter value is too high                                                                                                    |
| 5086      | (): CoE 0x : SDO abort 'Write access - parameter value too low (0x06090032)'                                        | The parameter value is too low                                                                                                    |

| Error no. | Message text in the Lenze Controller logbook                                                                                  | Description                                                                                                    |
|-----------|----------------------------------------------------------------------------------------------------|----------------------------------------------------------------------------------------------------|
| 5087      | (): CoE 0x : SDO abort 'Maximum value is lower than minimum value (0x06090036)'                                               | The maximum value is lower than the minimum value                                                                                                    |
| 5088      | (): CoE 0x : SDO abort 'General error (0x08000000)'                                                                           | General error                                                                                                    |
| 5089      | (): CoE 0x : SDO abort 'Data cannot be transferred or saved in the application (0x08000020)'                                  | Data cannot be transferred/saved to the application.                                                                                                    |
| 5090      | (): CoE 0x: SDO abort 'Data cannot be transferred or saved in the application due to local control (0x08000021)'              | Data cannot be transferred/saved to the application because of local control.                                                                                                    |
| 5091      | (): CoE 0x : SDO abort 'Data cannot be transferred or saved in the application due to device status (0x08000022)'             | Due to the current device state, data cannot be transferred to the application or stored in the application                                                                                                    |
| 5092      | (): CoE 0x: SDO abort 'Dynamic generation of the object<br>directory failed, or the object directory is missing (0x08000023)' | The dynamic generation of an object directory has failed, or no object directory is available.                                                                                                    |
| 5093      | (): CoE 0x : SDO abort 'Unknown code'                                                                                         | Unknown code                                                                                                    |
| 5094      | (): CoE 0x : invalid parameter                                                                                                | CAN over EtherCAT: An invalid parameter was transferred to a CoE function block (e.g. 'timeout = 0' or invalid slave address).                                                                                                    |
| 5095      | (): CoE 0x : CoE protocol is not supported.                                                                                   | CAN over EtherCAT: An attempt was made to access a slave parameter, but the slave supports no CoE protocol.                                                                                                    |
| 5096      | SLV: Undefined FoE error                                                                                                    | File over EtherCAT: Manufacturer-specific error (see slave documentation)                                                                                                    |
| 5097      | SLV: FoE error - not found                                                                                                    | File over EtherCAT: Internal error                                                                                                    |
| 5098      | SLV: FoE error - access denied                                                                                                | File over EtherCAT: No access to file                                                                                                    |
| 5099      | SLV: FoE error - storage medium full                                                                                          | File over EtherCAT: No memory space to store file                                                                                                    |
| 5100      | SLV: FoE error - illegal                                                                                                    | File over EtherCAT: Internal error                                                                                                    |
| 5101      | SLV: FoE error - wrong package number                                                                                         | File over EtherCAT: Internal error                                                                                                    |
| 5102      | SLV: FoE error - already existing                                                                                             | File over EtherCAT: Internal error                                                                                                    |
| 5103      | SLV: FoE error - user missing                                                                                                 | File over EtherCAT: Internal error                                                                                                    |
| 5104      | SLV: FoE error - bootstrap only                                                                                               | File over EtherCAT: Transfer only permitted in bootstrap.                                                                                                    |
| 5105      | SLV: FoE error - no bootstrap                                                                                                 | File over EtherCAT: Transfer only permitted in bootstrap.                                                                                                    |
| 5106      | SLV: FoE error - no rights                                                                                                    | File over EtherCAT: No access authorisation                                                                                                    |
| 5107      | SIV: FoF - program error                                                                                                    | File over EtherCAT: Internal error                                                                                                    |
| 5108      | SLV: FoE - invalid parameter                                                                                                  | File over EtherCAT: An invalid parameter was transferred to a                                                                                                    |
| 5513      | : State change from '' to ''                                                                                                  | FoE function block (e.g. 'timeout = 0' or invalid slave address).<br>Info: The EtherCAT master has successfully executed a state                                                                                                    |
|           |                                                                                                    | change.                                                                                                    |
| 5514      | : Bus scan successful. () slaves found.                                                                                       | Busscan was successfull with given slave count.                                                                                                    |
| 5515      | : Bus scan error ' '. ( ) slaves found.                                                                                       | Busscan failed with given slave count.                                                                                                    |
| 5518      | : CoE - SDO download failed. statVal=, errCode=0x ()                                                                          | CAN over EtherCAT: Internal error - error during CoE download:<br>parameter, mailbox status, error code                                                                                                    |
| 5519      | : CoE - SDO upload failed. statVal=, errCode=0x ()                                                                            | CAN over EtherCAT: Internal error - error during CoE upload:<br>parameter, mailbox status, error code                                                                                                    |
| 5520      | : CoE - OD list upload failed. statVal=, errCode=0x ()                                                                        | CAN over EtherCAT: Internal error - error uploading the object directory: parameter, mailbox status, error code                                                                                                    |
| 5521      | : CoE - Object entry description upload failed. statVal=,<br>errCode=0x ()                                                    | CAN over EtherCAT: Internal error - error uploading the object<br>directory/parameter description: parameter, mailbox status,<br>error code                                                                                                    |
| 5522      | : CoE - Object entry description upload failed. statVal=,<br>errCode=0x ()                                                    | CAN over EtherCAT: Internal error - error uploading the object<br>directory/parameter description: parameter, mailbox status,<br>error code                                                                                                    |
| 5523      | : CoE - emergency transfer failed. statVal=, errCode=0x ()                                                                    | CAN over EtherCAT: Internal error during emergency message transfer                                                                                                    |
| 5524      | (): CoE - emergency request. id=0x, len=, errCode=0x,<br>ErrReg=0x, data: 0x 0x 0x 0x 0x                                      | CAN over EtherCAT: Internal error during emergency message<br>transfer<br><b>Note:</b> "data:" indicates by means of codes which error has<br>occurred in which slave device/module. Detailed information on<br>the coding of error messages is provided in the documentation<br>for the corresponding slave device/module. |
| 5525      | :Cyclical command WKC error command: logic/physical address: 0x WKC act/set=/                                                 | Error during cyclical command:<br>One or more slaves have not processed the command.                                                                                                    |
| 5526      | : Master init command WKC error - command: logic/<br>physical address: 0x, WKC act/set=/                                      | Error during the initialisation command:<br>One or more slaves have not processed the command.                                                                                                    |
| 5527      | (): Slave init command WKC error. Command:, logic/<br>physical address: 0x, WKC act/set=/                                     | Error during the initialisation command:<br>One or more slaves have not processed the command.                                                                                                    |

| Error no. | Message text in the Lenze Controller logbook                                                                  | Description                                                                                  |
|-----------|----------------------------------------------------------------------------------------------------|----------------------------------------------------------------------------------------------|
| 5528      | (): EoE receive WKC error. Command:, logic/physical                                                           | Ethernet over EtherCAT: error during initialisation command for                              |
|           | address: 0x, WKC act/set=/                                                                                    | 'EoE Receive Request'<br>One or more slaves have not processed the command.                  |
| 5529      | (): CoE receive WKC error. Command:, logic/physical                                                           | CAN over EtherCAT: error during initialisation command for 'CoE                              |
|           | address: 0x, WKC act/set=/                                                                                    | Receive Request'<br>One or more slaves have not processed the command.                       |
| 5530      | (): FoE receive WKC error. Command:, logic/physical                                                           | File over EtherCAT: error during initialisation command for 'FoE                             |
|           | address: Ux, WKC act/set=/                                                                                    | One or more slaves have not processed the command.                                           |
| 5531      | (): SoE receive WKC error. Command:, logic/physical                                                           | Sercos over EtherCAT: error during initialisation command for                                |
|           |                                                                                                    | One or more slaves have not processed the command.                                           |
| 5532      | (): EoE send WKC error. Command:, logic/physical address:                                                     | Ethernet over EtherCAT: error during initialisation command for                              |
|           | 0x, WKC act/set=/                                                                                             | 'EoE Send Request'<br>One or more slaves have not processed the command.                     |
| 5533      |                                                                                                    | CAN over EtherCAT: error during initialisation command for 'CoE                              |
|           | 0x, WKC act/set=/                                                                                             | Send Request'                                                                                |
|           |                                                                                                    | One or more slaves have not processed the command.                                           |
| 5534      | , (): FoE send WKC error. Command:, logic/physical address:<br>0x, WKC act/set=/                              | File over EtherCAT: error during initialisation command for 'FoE<br>Send Request'            |
|           |                                                                                                    | One or more slaves have not processed the command.                                           |
| 5535      | (): SoE send WKC error. Command:, logic/physical address:                                                     | Sercos over EtherCAT: error during initialisation command for                                |
|           | UX, WKC act/set=/                                                                                             | One or more slaves have not processed the command.                                           |
| 5541      | (): Error at response to Init command - no response. State                                                    | Slave does not respond to Init command                                                       |
|           | change=''                                                                                                    |                                                                                              |
| 5542      | (): Error at response to Init command - validation error. State                                               | Slave does not respond correctly to Init command                                             |
| 5542      | () Ever at response to bit command failed State                                                               | Init commond common her switten to alove                                                     |
| 5545      | change=''                                                                                                    |                                                                                              |
| 5544      | : Error at response to master init command - no response. State change=''                                     | Slaves do not respond to Init command (broadcast)                                            |
| 5545      | : Error at response to master init command - validation error.<br>State change=''                             | Slaves do not respond correctly to Init command (broadcast)                                  |
| 5546      | (): EtherCAT command is missing in the Ethernet frame.<br>Index of the missing command in the Ethernet frame= | Internal error                                                                               |
| 5547      | (): Mailbox init command timeout. Current state change of the slave=''                                        | Time-out during mailbox initialisation in the case of a state change                         |
| 5549      | : Ethernet cable is connected                                                                                 | Ethernet cable reconnected (link-up available)                                               |
| 5550      | :Ethernet cable is not connected                                                                              | Ethernet cable is not connected (no link-up available)                                       |
| 5551      | : Timeout for cyclical commands. Time between transmission                                                    | Internal error                                                                               |
| 5552      | · Redundant operation. Ethernet cable missing at the 2                                                        | Lenze controller does not support redundancy                                                 |
| 5552      | EtherCAT interface                                                                                            |                                                                                              |
| 5554      | (): Slaves signals error. AL status: '' (0x), AL status code: ''<br>(0x)                                      | Slave indicates an error.<br>AL status and AL status code are slave-specific.                |
| 5555      | (): Communication to device interrupted                                                                       | Connection to slave is interrupted. The slave does not respond or                            |
|           |                                                                                                    | is no longer available.                                                                      |
| 5557      | : DC slaves 'in-sync'. Deviation ns                                                                           | Information that the DC deviation is within the permissible limits (standard 8 $\mu s).$     |
| 5558      | : DC slaves 'out-of-sync'. Deviation ns                                                                       | Information that the DC deviation is not within the permissible limits (standard 8 $\mu s).$ |
| 5562      | : Client registration lost                                                                                    | Internal error                                                                               |
| 5704      | : Remote API diagnosis port - connection established                                                          | Internal information                                                                         |
| 5705      | : Remote API diagnosis port - disconnected                                                                    | Internal information                                                                         |
| 5706      | : Client was registered by cookie 0x instance 0x ld 0x<br>result                                              | Internal information                                                                         |
| 5707      | : Client was deleted by cookie 0x instance 0x Id 0x result                                                    | Internal information                                                                         |
| 5708      | : Unknown registration: 0x                                                                                    | Internal error: Master outputs unknown message.                                              |
| 5719      | (): Slave has incorrect status. Status set/act ''/''                                                          | Slave is not in expected status:                                                             |
|           |                                                                                                    | 'req' is the requested status and 'act' the current status                                   |
| 5729      | : RAP - invalid parameter size for                                                                            | Internal error                                                                               |
| 5730      | : RAP - Marshaling error. Cookie: 0x, Command: 0x, Cause:<br>(0x), Protocol Header: 0x                        | Internal error                                                                               |
| Error no. | Message text in the Lenze Controller logbook                                                 | Description                                                                                                    |
|-----------|----------------------------------------------------------------------------------------------|----------------------------------------------------------------------------------------------------|
| 5731      | : could not be included in queue (missing calls of the                                       | Internal error                                                                                                    |
| 5733      | ProcessNotificationJobs): ecatSetTargetState - EtherCAT master could not be set to           | Time-out during status change 'Request'                                                                                                    |
|           | "target state". The master is busy (timeout)                                                 |                                                                                                    |
| 5740      | : Error 0x when reading out the bus scan status                                              | Internal error: Internal bus scan failed.                                                                                                    |
| 5743      | : Error 0x during restart of the bus scan                                                    | Internal error: Internal bus scan failed.                                                                                                    |
| 6200      | (): Configuration mismatch. VendorID check failed (0x /<br>0x)                               | Configured and current bus structure do not match. At the<br>indicated position, a slave with the following vendor ID is<br>expected (expected/current).                                                                                                    |
| 6201      | (): Configuration mismatch. ProductCode check failed (0x /<br>0x)                            | Configured and current bus structure do not match. At the indicated position, a slave with the following vendor product code is expected (expected/current).                                                                                                    |
| 6202      | (): Configuration mismatch. Revision check failed (0x / 0x)                                  | Configured and current bus structure do not match. At the<br>indicated position, a slave with the following revision is<br>expected (expected/current).                                                                                                    |
| 6203      | (): Configuration mismatch. VendorID check failed (0x / missing)                             | Configured and current bus structure do not match. At the indicated position, a slave with the following vendor ID is expected (currently, there is no slave available here).                                                                                                    |
| 6204      | : Configuration mismatch. Odd device at bus end after ' ()'.<br>Identification 0x / 0x / 0x) | Configured and current bus structure do not match. More slaves than configured are connected to the bus. For the first odd slave, vendor ID, product code and revision are indicated.                                                                                                |
| 6212      | : All slaves 'Operational' again                                                             | Information: Slaves reset from "Operational" state to a lower<br>state were set to "Operational" again (e.g. by means of<br>L_ETC_SetSlaveState())                                                                                                    |
| 6213      | : Cyclical command WKC error (repeated times)                                                | One or several slaves do not process the commands of the cyclic<br>frames. Possible causes may e.g. be that slaves are no longer<br>available or were reset from the "Operational" status to a lower<br>status. Only the 1st, 10th, 100th, 1000th, 10000th, etc. error is<br>logged. |
| 6214      | : Frame response error (repeated times)                                                      | Master did not receive transmitted EtherCAT frame with the<br>next bus cycle task call. Causes may be wiring errors, contact<br>problems, and an excessive cycle time load of the EtherCAT task.                                                                                     |
| 6215      | : Not all slaves 'Operational' (repeated times)                                              | The master is in the "Operational" state and one or more slaves<br>are falling back to a lower status. Only the 1st, 10th, 100th,<br>1000th, 10000th, etc. error is logged.                                                                                                    |
| 6216      | (): Emergency message overflow. Further emergency messages are blocked                       | A slave repeatedly sends the same emergency message. After receipt of five messages, this error message appears and further emergency messages from the slave are no longer logged until the status of the slave changes from "Init" to "Pre-Operational".                           |
| 6220      | : New configuration loaded                                                                   | Information: New IEC application with EtherCAT master was loaded.                                                                                                    |
| 6221      | : New configuration loaded. No slaves defined                                                | Information: New IEC application with EtherCAT master was loaded. There are no slaves defined.                                                                                                    |
| 6222      | : Master start failed. Configuration error                                                   | Internal error: Master was not configured correctly.                                                                                                    |
| 6230      | : Master start failed                                                                        | The master cannot be started. General message (no 'Bus<br>mismatch', DC/DCM, cable problem). Observe previous<br>messages in the logbook!                                                                                                    |
| 6231      | : Master start failed. Bus mismatch                                                          | The master does not start due to a 'Bus mismatch':<br>Configured and current bus structure do not match. Which slave<br>is not correct is logged shortly before this message.                                                                                                    |
| 6232      | : Master start failed. EtherCAT cable not connected                                          | The master cannot be started because the Ethernet cable is not connected (no link-up).                                                                                                    |
| 6233      | : Master start failed. DC/DCM configuration                                                  | Internal error: The master cannot be started because of a faulty DC/DCM configuration.                                                                                                    |
| 6234      | : Master start failed. Slaves cannot be set to Pre-Operational.                              | The master cannot be started because of a slave error. Observe previous messages (slave error) in the logbook!                                                                                                    |
| 6240      | : Status change 'Operational' failed (0x)                                                    | The master cannot be set to "Operational". General message,<br>none of the following errors. Observe previous messages in the<br>logbook!                                                                                                    |
| 6241      | : Status change 'Operational' failed. Master is not initialised                              | Internal error: The master cannot be started because of a faulty DC/DCM configuration.                                                                                                    |
| 6242      | : Status change 'Operational' failed. EtherCAT cable not connected                           | The master cannot be set to "Operational" because the Ethernet cable is not connected (no link-up).                                                                                                    |
| 6243      | : Status change 'Operational' failed. DCM is not in-sync                                     | The master cannot be set to "Operational" because the Ethernet cable is not connected (no link-up).                                                                                                    |
| 6244      | : Status change 'Operational' failed. Times for bus cycle task and DC are not identical      | Internal error: The DC cycle time and the cycle time of the EtherCAT bus cycle task are not identical.                                                                                                    |

\_\_\_\_\_

| Error no. | Message text in the Lenze Controller logbook                            | Description                                                                                                    |
|-----------|-------------------------------------------------------------------------|----------------------------------------------------------------------------------------------------|
| 6245      | : Status change 'Operational' takes some time                           | Information: The transition from "Safe-operational" -><br>"Operational" takes longer. This message will be output after<br>10 sif one or several slaves did not change to the "Operational"<br>state. E.g. for Servo Drives 9400 with long cycle times, because<br>the standard device must synchronise with the communication<br>module (SYNCO). |
| 6246      | : Status change 'Operational' failed. Time-out.                         | The master cannot be set to "Operational" because of a time-out (standard 55 s).                                                                                                    |
| 6247      | : Status change 'Operational' failed. Slave error.                      | Setting the master to "Operational" failed due to a slave error.<br>Observe previous messages (slave error) in the logbook!                                                                                                    |
| 6248      | : Status change 'Operational' cancelled by reset command.               | The master cannot be set to "Operational" because the user cancelled the procedure.                                                                                                    |
| 6250      | : Master stop failed (0x).                                              | The master cannot be stopped or cannot be set to the "Init" state.                                                                                                    |
| 6251      | : Master stop failed (0x). Slaves cannot be set to Pre-<br>operational. | The master cannot be stopped and slaves cannot be set to the "Pre-operational" state.                                                                                                    |
| 6260      | : Master shutdown failed (0x).                                          | The master cannot be shut down and cannot be set to the "Init" state.                                                                                                    |
| 6270      | : Remote API server start failed                                        | Internal error: The remote API server cannot be started.<br>Communication of CoE parameters from the engineering tool<br>(»EASY Starter«/»Engineer«) is not possible.                                                                                                    |
| 6280      | : Start download                                                        | Information: Firmware/parameter set download was started.                                                                                                    |
| 6281      | : Download complete.                                                    | Information: Firmware/parameter set download was completed.                                                                                                    |

\_\_\_\_\_

13.6 System error messages

## 13.6.4 SDO abort codes

The abort codes are relevant for ...

• the *eErrorCode* output in some function blocks of the <u>L\_IODrvEtherCAT function library</u> (<u>L\_126</u>);

\_\_\_\_\_\_

• SDO read/write error messages, cause by SDO queries from the system (e.g. initialisation code or SDO queries from the engineering tool).

| Error number<br>[hex] | Description                                                                                                 |
|-----------------------|----------------------------------------------------------------------------------------------------|
| 0x0000000             | No error                                                                                                    |
| 0x05030000            | The status of the toggle bit has not changed.                                                               |
| 0x05040000            | SDO protocol time-out                                                                                       |
| 0x05040001            | Invalid or unknown specification symbol for the client/server command                                       |
| 0x05040002            | Invalid block size (only in "Block mode")                                                                   |
| 0x05040003            | Invalid sequence number (only in "Block mode")                                                              |
| 0x05040004            | CRC error (only in "Block mode")                                                                            |
| 0x05040005            | The space in the main memory is not sufficient.                                                             |
| 0x06010000            | Access to object not supported                                                                              |
| 0x06010001            | Read access to a write-protected object                                                                     |
| 0x06010002            | Write access to a write-protected object                                                                    |
| 0x06020000            | An object does not exist in the object directory                                                            |
| 0x06040041            | An object cannot be mapped into the PDO                                                                     |
| 0x06040042            | The number and/or length of the objects mapped would exceed the PDO length                                  |
| 0x06040043            | General parameter incompatibility                                                                           |
| 0x06040047            | General internal device incompatibility                                                                     |
| 0x06060000            | Access has failed due to a fault in the hardware                                                            |
| 0x06070010            | The data type or the parameter length does not correspond                                                   |
| 0x06070012            | Incorrect data type (The parameter length is too large)                                                     |
| 0x06070013            | Incorrect data type (The parameter length is too small)                                                     |
| 0x06090011            | A subindex is not available                                                                                 |
| 0x06090030            | The value range for parameters is too great (only for write access)                                         |
| 0x06090031            | The parameter value is too high                                                                             |
| 0x06090032            | The parameter value is too low                                                                              |
| 0x06090036            | The maximum value is lower than the minimum value                                                           |
| 0x0800000             | General error                                                                                               |
| 0x08000020            | Data cannot be transferred/saved to the application.                                                        |
| 0x08000021            | Data cannot be transferred/saved to the application because of local control.                               |
| 0x08000022            | Due to the current device state, data cannot be transferred to the application or stored in the application |
| 0x08000023            | The dynamic generation of an object directory has failed, or no object directory is available.              |

## **14** Parameter reference

This chapter complements the parameter list of the online help for the Lenze Controller by the parameters of the EtherCAT communication interface.

\_\_\_\_\_

These parameters ...

- are for instance shown in the Lenze »WebConfig« (Engineering tool for web-based parameterisation);
- are listed in numerically ascending order.

#### C280/4

| Parameter   Name:<br>C280/4   ECAT bus                                                                                                    | Data type: UNSIGNED_8<br>Index: 24295.4 =<br>0x5EE7.0x04 |                                                                  |  |  |  |
|----------------------------------------------------------------------------------------------------|----------------------------------------------------------|------------------------------------------------------------------|--|--|--|
| Brief information on whether the master configuration corresponds to the physical bus structure. The master configuration of the stack is compared to the actual bus structure. |                                                          |                                                                  |  |  |  |
| Selection list(Lenze setting printed in bold) Info                                                                                                    |                                                          |                                                                  |  |  |  |
| 0                                                                                                    | No match                                                 | The master configuration does not correspond to the l structure. |  |  |  |
| 1                                                                                                    | ОК                                                       | The master configuration corresponds to the bus structure.       |  |  |  |
| 🗹 Read access 🛛 Write                                                                                                    | ⊿ Read access □ CINH □ PLC-STOP □ No transfer            |                                                                  |  |  |  |

#### C281/2

| Parameter   Name:<br>C281/2   ECAT mag | Data type: UNSIGNED_8<br>Index: 24294.2 =<br>0x5EE6.0x02 |                                  |     |
|----------------------------------------|----------------------------------------------------------|----------------------------------|-----|
| Display of the curr                    | ent state of the master                                  |                                  |     |
| Selection list (read of                | only)                                                    |                                  |     |
| 0                                      | Unknown                                                  |                                  |     |
| 1                                      | Init                                                     |                                  |     |
| 2                                      | Pre-Operational                                          |                                  |     |
| 3                                      | Bootstrap mode                                           | The Bootstrap mode is not suppor | ted |
| 4                                      | Safe-operational                                         |                                  |     |
| 8                                      | Operational                                              |                                  |     |
| 🗹 Read access 🛛 Write                  | e access □ CINH □ PLC-STOP □ No transfer                 |                                  |     |

#### C281/5

| Parameter   Name:<br>C281/5   ECAT mag     | Data type: UNSIGNED_32<br>Index: 24294.5 =<br>0x5EE6.0x05                         |                            |  |
|--------------------------------------------|-----------------------------------------------------------------------------------|----------------------------|--|
| Display of additior<br>The bits are set to | nal information on the current state of<br>the value 1 when the respective states | the master<br>are reached. |  |
| Value is bit-coded                         | :                                                                                 |                            |  |
| Bit 0                                      | Master ok                                                                         |                            |  |
| Bit 1                                      | Reserved 1                                                                        |                            |  |
| Bit 2                                      | Reserved 2                                                                        |                            |  |
| Bit 3                                      | Reserved 3                                                                        |                            |  |
| Bit 4                                      | Init                                                                              |                            |  |
| Bit 5                                      | Pre-Operational                                                                   |                            |  |
| Bit 6                                      | Safe-operational                                                                  |                            |  |
| Bit 7                                      | Operational                                                                       |                            |  |
| Bit 8                                      | Slaves in requested state                                                         |                            |  |
| Bit 9                                      | Master in requested state                                                         |                            |  |
| Bit 10                                     | Bus Scan Match                                                                    |                            |  |
| Bit 11                                     | Reserved 4                                                                        |                            |  |
| Bit 12                                     | DC: Activated                                                                     |                            |  |
| Bit 13                                     | DC: Synchronised                                                                  |                            |  |
| Bit 14                                     | DC: Busy                                                                          |                            |  |
| Bit 15                                     | Reserved 5                                                                        |                            |  |
| Bit 16                                     | Link Up                                                                           |                            |  |
| Bit 17                                     | Reserved 6                                                                        |                            |  |
|                                            |                                                                                   |                            |  |
| Bit 31                                     | Reserved 20                                                                       |                            |  |
| 🗹 Read access 🛛 Write                      | e access □ CINH □ PLC-STOP □ No transfer                                          |                            |  |

\_\_\_\_\_

#### C281/6

| Parameter   Name:<br>C281/6   ECAT bus   | Data type: UNSIGNED_8<br>Index: 24294.6 =<br>0x5EE6.0x06 |   |  |
|------------------------------------------|----------------------------------------------------------|---|--|
| Activation of the f<br>The fieldbus scan |                                                          |   |  |
| Selection list(Lenze                     | setting printed in bold)                                 |   |  |
| 0                                        | No Operation                                             | - |  |
| 1                                        | The bus is scanned                                       |   |  |
| 🗹 Read access 🗹 Writ                     | e access □ CINH □ PLC-STOP ☑ No transfer                 | · |  |

#### C282/2

| Parameter   Name:<br>C282/2   ECAT DC: Slave sync deviation limit |                                                                                                    |  | Data type: UNSIGNED_32<br>Index: 24293.2 =<br>0x5EE5.0x02 |  |
|-------------------------------------------------------------------|----------------------------------------------------------------------------------------------------|--|-----------------------------------------------------------|--|
| Permissible deviat exceeded, the mas                              | Permissible deviation of the distributed clocks of all devices in nanoseconds. If the permissible deviation is exceeded, the master will initiate a resynchronisation of the distributed clocks. |  |                                                           |  |
| Display range (min. value   unit   max. value)                    |                                                                                                    |  |                                                           |  |
| 0 ns 4294967295                                                   |                                                                                                    |  |                                                           |  |
| ☑ Read access □ Write access □ CINH □ PLC-STOP □ No transfer      |                                                                                                    |  |                                                           |  |

#### C282/3

| Parameter   Name:<br>C282/3   ECAT DC: Current deviation     |                                                                                    |  | Data type: INTEGER_32<br>Index: 24293.3 =<br>0x5EE5.0x03 |  |  |
|--------------------------------------------------------------|------------------------------------------------------------------------------------|--|----------------------------------------------------------|--|--|
| Current maximum                                              | Current maximum deviation of the distributed clocks of all devices in nanoseconds. |  |                                                          |  |  |
| Display range (min.                                          | value   unit   max. value)                                                         |  |                                                          |  |  |
| -2147483647 ns 2147483647                                    |                                                                                    |  |                                                          |  |  |
| ☑ Read access □ Write access □ CINH □ PLC-STOP □ No transfer |                                                                                    |  |                                                          |  |  |

\_\_\_\_\_

#### C286/3

| Parameter   Name:<br>C286/3   ECAT bus: No. of slaves        |                                            |  | Data type: UNSIGNED_32<br>Index: 24289.3 =<br>0x5EE1.0x03 |  |  |
|--------------------------------------------------------------|--------------------------------------------|--|-----------------------------------------------------------|--|--|
| Number of slaves                                             | Number of slaves connected to the fieldbus |  |                                                           |  |  |
| Display range (min. value   unit   max. value)               |                                            |  |                                                           |  |  |
| 0 4294967295                                                 |                                            |  |                                                           |  |  |
| ☑ Read access □ Write access □ CINH □ PLC-STOP □ No transfer |                                            |  |                                                           |  |  |

#### C286/4

| Parameter   Name:<br>C286/4   ECATBus: No. of DC slaves      |                                                                                |            | Data type: UNSIGNED_32<br>Index: 24289.4 =<br>0x5EE1.0x04 |  |  |
|--------------------------------------------------------------|--------------------------------------------------------------------------------|------------|-----------------------------------------------------------|--|--|
| Number of slaves                                             | Number of slaves connected to the fieldbus and supported by distributed clocks |            |                                                           |  |  |
| Display range (min. value   unit   max. value)               |                                                                                |            |                                                           |  |  |
| 0                                                            |                                                                                | 4294967295 |                                                           |  |  |
| ☑ Read access □ Write access □ CINH □ PLC-STOP □ No transfer |                                                                                |            |                                                           |  |  |

#### C286/5

| Parameter   Name:<br>C286/5   ECAT config.: No. of slaves    |                                                              | Data type: UNSIGNED_32<br>Index: 24289.5 =<br>0x5EE1.0x05 |  |  |  |
|--------------------------------------------------------------|--------------------------------------------------------------|-----------------------------------------------------------|--|--|--|
| Number of slaves of                                          | Number of slaves configured in the master configuration file |                                                           |  |  |  |
| Display range (min. value   unit   max. value)               |                                                              |                                                           |  |  |  |
| 0 4294967295                                                 |                                                              |                                                           |  |  |  |
| Ø Read access □ Write access □ CINH □ PLC-STOP □ No transfer |                                                              |                                                           |  |  |  |

#### C286/6

| Parameter   Name:<br>C286/6   ECAT config.: No. of mailbox slaves |                                                                      |  | Data type: UNSIGNED_32<br>Index: 24289.6 =<br>0x5EE1.0x06 |  |  |
|-------------------------------------------------------------------|----------------------------------------------------------------------|--|-----------------------------------------------------------|--|--|
| Number of mailbo                                                  | Number of mailbox slaves configured in the master configuration file |  |                                                           |  |  |
| Display range (min. value   unit   max. value)                    |                                                                      |  |                                                           |  |  |
| 0 4294967295                                                      |                                                                      |  |                                                           |  |  |
| Ø Read access □ Write access □ CINH □ PLC-STOP □ No transfer      |                                                                      |  |                                                           |  |  |

# 14 Parameter reference

#### C286/7

| Parameter   Name:<br>C286/7   ECAT counter: Tx frames |                  |                     | Data type: UNSIGNED_32<br>Index: 24289.7 =<br>0x5EE1.0x07 |  |
|-------------------------------------------------------|------------------|---------------------|-----------------------------------------------------------|--|
| Number of sent frames                                 |                  |                     |                                                           |  |
| Display range (min. value   unit   max. value)        |                  |                     |                                                           |  |
| 0                                                     |                  | 4294967295          |                                                           |  |
| ☑ Read access □ Write                                 | access CINH CINH | -STOP 🗆 No transfer |                                                           |  |

\_\_\_\_\_\_

#### C286/8

| Parameter   Name:<br>C286/8   ECAT counter: Rx frames |                           |  | Data type: UNSIGNED_32<br>Index: 24289.8 =<br>0x5EE1.0x08 |  |
|-------------------------------------------------------|---------------------------|--|-----------------------------------------------------------|--|
| Number of receive                                     | Number of received frames |  |                                                           |  |
| Display range (min. value   unit   max. value)        |                           |  |                                                           |  |
| 0 4294967295                                          |                           |  |                                                           |  |
| 🗹 Read access 🛛 Write                                 | e access                  |  |                                                           |  |

#### C286/9

| Parameter   Name:<br>C286/9   ECAT counter: Lost frames |                       |  | Data type: UNSIGNED_32<br>Index: 24289.9 =<br>0x5EE1.0x09 |  |
|---------------------------------------------------------|-----------------------|--|-----------------------------------------------------------|--|
| Number of lost frames                                   |                       |  |                                                           |  |
| Display range (min. value   unit   max. value)          |                       |  |                                                           |  |
| 0 4294967295                                            |                       |  |                                                           |  |
| 🗹 Read access 🛛 Write                                   | e access □ CINH □ PLC |  |                                                           |  |

#### C286/10

| Parameter   Name:<br>C286/10   ECAT counter: Cyclic frames   |  |  |  | Data type: UNSIGNED_32<br>Index: 24289.10 =<br>0x5EE1.0x0A |
|--------------------------------------------------------------|--|--|--|------------------------------------------------------------|
| Number of cyclic frames                                      |  |  |  |                                                            |
| Display range (min. value   unit   max. value)               |  |  |  |                                                            |
| 0 4294967295                                                 |  |  |  |                                                            |
| ☑ Read access □ Write access □ CINH □ PLC-STOP □ No transfer |  |  |  |                                                            |

#### C286/11

| Parameter   Name:<br>C286/11   ECAT counter: Cyclic datagrams |  |  |  | Data type: UNSIGNED_32<br>Index: 24289.11 =<br>0x5EE1.0x0B |
|---------------------------------------------------------------|--|--|--|------------------------------------------------------------|
| Number of cyclic datagrams                                    |  |  |  |                                                            |
| Display range (min. value   unit   max. value)                |  |  |  |                                                            |
| 0 4294967295                                                  |  |  |  |                                                            |
| ☑ Read access □ Write access □ CINH □ PLC-STOP □ No transfer  |  |  |  |                                                            |

#### C286/12

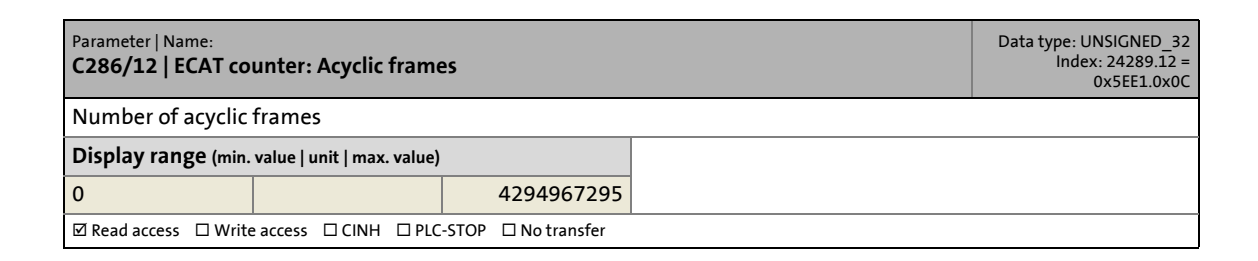

#### C286/13

| Parameter   Name:<br>C286/13   ECAT counter: Acyclic datagrams |          |  | Data type: UNSIGNED_32<br>Index: 24289.13 =<br>0x5EE1.0x0D |  |
|----------------------------------------------------------------|----------|--|------------------------------------------------------------|--|
| Number of acyclic datagrams                                    |          |  |                                                            |  |
| Display range (min. value   unit   max. value)                 |          |  |                                                            |  |
| 0 4294967295                                                   |          |  |                                                            |  |
| 🗹 Read access 🛛 Write                                          | e access |  |                                                            |  |

#### C286/14

| Parameter   Name:<br>C286/14   ECAT Clear specific counters |                                       |   | Data type: UNSIGNED_32<br>Index: 24289.14 =<br>0x5EE1.0x0E |
|-------------------------------------------------------------|---------------------------------------|---|------------------------------------------------------------|
| Reset frame and d                                           | atagram counters (C1086/7 13)         |   |                                                            |
| Selection list(Lenze                                        | setting printed in bold)              |   |                                                            |
| 0                                                           | No Operation                          |   |                                                            |
| 1                                                           | Reset - All counters                  |   |                                                            |
| 2                                                           | Reset - Tx frame counters             |   |                                                            |
| 4                                                           | Reset - Rx frame counters             |   |                                                            |
| 8                                                           | Reset - Lost frame counters           |   |                                                            |
| 16                                                          | Clear Cyclical Frame Counter          |   |                                                            |
| 32                                                          | Clear Cyclical Datagram Counter       |   |                                                            |
| 64                                                          | Reset - Acyclic frame counters        |   |                                                            |
| 128                                                         | Reset - Acyclic datagram counters     |   |                                                            |
| 🗹 Read access 🗹 Write                                       | e access □CINH □PLC-STOP ☑No transfer | · |                                                            |

## Figures

0x2C64 <u>60</u> 0x3464 <u>60</u>

## A

Abort codes (SDO) 219 Adding devices <u>86</u> Adding field devices <u>86</u> ADDR\_ASSIGNMENT\_CONFIG\_SLAVEORDER <u>120</u> ADDR\_ASSIGNMENT\_EXTERNALLY <u>120</u> Address assignment (modular machine configuration) <u>120</u> Addressing of the slaves <u>23</u> Adjusting the task cycle time and DC cycle time <u>95</u> AL Status Code <u>22</u> Application notes <u>12</u> Application Samples <u>40</u> Application software of the Lenze Controllers <u>16</u>

## В

Baud rate <u>35</u> Brief description of EtherCAT <u>18</u> Bus restart <u>149</u>, <u>151</u>

## С

C280/4 | ECAT bus scan result 220 C281/2 | ECAT Master State 220 C281/5 | ECAT master State information 221 C281/6 | ECAT bus scan 221 C282/2 | ECAT DC Perm. dev. slave sync 221 C282/3 | ECAT DC Current deviation 222 C286/10 | ECAT counter - Cyclic frames 223 C286/11 | ECAT counter - Cyclic datagrams 223 C286/12 | ECAT counter - Acyclic frames 224 C286/13 | ECAT counter - Acyclic datagrams 224 C286/14 | ECAT Clear specific counters 224 C286/3 | ECAT bus - No. of slaves 222 C286/4 | ECATBus - No. of slaves with DC 222 C286/5 | ECAT config. No. of slaves 222 C286/6 | ECAT config. No. of mailbox slaves 222 C286/7 | ECAT counter Tx frames 223 C286/8 | ECAT counter Rx frames 223 C286/9 | ECAT counter Lost frames 223 Cable check Response after switch-on (0x2C64:1 | 0x3464:1) 60 Status word (0x2C64:2 | 0x3464:2) 60

Cable check (0x2C64 | 0x3464) 60 Cable length (max.) 35 Cable type 35 Checking the wiring (of the i700 servo inverter) 60 Codes 220 CoE Interface (L IODrvEtherCAT.library) 131 Commissioning of Lenze field devices 77 Commissioning of the i700 servo inverter 46 Commissioning of the system 40 Commissioning steps (short overview) 42 Commissioning the i700 servo inverter 46 communication 20 Communication between the Engineering PC and the field devices 33 Communication medium 35 Communication profiles 35 Communication settings 80 Communication times and drive-specific data 36 Compiling the PLC program code 110 Complete access 136, 142 Configuration 89, 95 Configuration files (machine configuration) 117 Configuration files and services (dependencies) 119 Configuration of free PDO mapping 104 Configuring individual PDO mapping 104 Configuring the communication parameters 80 Controller logbook messages 214 Conventions used 9 Create a project folder 45 Creating a control configuration 86 Creating a PLC program with a target system (Logic/Motion) 78 Creating a target system (Logic/Motion) 78 Creating a task 89 Cross communication 36 Cycle synchronisation 36

## D

Data types (L\_IODrvEtherCAT.library) 172 DC master <u>37</u>, <u>94</u> Defining the cycle time of the PLC project 181 Deleting the error counter from the application 194 Dependencies between configuration files and services 119 Determine the task utilisation of the application 181 Determining the physical EtherCAT configuration 82 Determining the pole position of the synchronous motor 58 Device Interface (L\_IODrvEtherCAT.library) 144 Diagnostic codes 190 Diagnostic Interface (L\_IODrvEtherCAT.library) 152 Diagnostic master 185 Diagnostic slaves 185 Diagnostic tabs of the EtherCAT master 185 Diagnostics 184 Diagnostics with the »PLC Designer« 184

Display window for EtherCAT logbook messages <u>186</u> Distributed clocks (DC) <u>37</u>

## E

EASY Navigator 30 ECAT bus - No. of slaves (C286/3) 222 ECAT bus scan - compliance (C280/4) 220 ECAT bus scan (C281/6) 221 ECAT Clear specific counters (C286/14) 224 ECAT config. No. of mailbox slaves (C286/6) 222 No. of slaves (C286/5) 222 ECAT counter Lost frames (C286/9) 223 Rx frames (C286/8) 223 Tx frames (C286/7) 223 ECAT counter - Acyclic datagrams (C286/13) 224 ECAT counter - Acyclic frames (C286/12) 224 ECAT counter - Cyclic datagrams (C286/11) 223 ECAT counter - Cyclic frames (C286/10) 223 ECAT DC - Current deviation (C282/3) 222 ECAT DC - Perm. dev. slave sync (C282/2) 221 **ECAT Master** State (C281/2) 220 ECAT master State information (C281/5) 221 ECATBus - No. of slaves with DC (C286/4) 222 E-mail to Lenze 229 Engineering software 30 Engineering tools 30 Entering controller settings (i700 servo inverter) 55 Entering motor settings (i700 servo inverter) 55 Entering the settings for PDO mapping 103 Error code (general) 205 Error counters of the EtherCAT slaves 193 Error messages for modular machine configuration 212 Error scenarios 195 Error types 205 Error types "Errors" and "Forwarded Errors" 193 ETCSlave 144 ETCSlave\_Diag 146 EtherCAT 18 EtherCAT cycle times 36 EtherCAT I/O image 102 EtherCAT interface 29 EtherCAT interface of the Lenze Controller 35 EtherCAT product codes 27 EtherCAT state 178 EtherCAT state machine 21 EtherCAT with CANopen, PROFIBUS, PROFINET (mixed operation) 122 Exchanging i700 parameter sets between »PLC Designer« and »EASY Starter« 53 Executing manual control (i700 servo inverter) 72

Expert Process Data <u>105</u>, <u>109</u> Export device parameters (i700) <u>53</u> Export i700 device parameters <u>53</u> Export parameters (i700) <u>53</u>

## F

Feedback to Lenze 229 Field devices 25 Fieldbus communication (interfaces) 17 Fieldbus scan with the »PLC Designer« 82 Firmware download (optional) 47 Flag xNotAllSlavesInOperational 155 FoE Interface (L\_IODrvEtherCAT.library) 158

## G

GDC files (i700 servo inverter) <u>52</u> General data <u>35</u> General error codes (L\_ETC\_ERRORCODE) <u>205</u>

## Н

Hardware components 25

## I

i700 parameter management in »EASY Starter« 51 i700 parameter management in the Controller-based Automation system 47 Identification of the EtherCAT slaves (mmc-0-ident.csv) 118 Import device parameters (i700) 53 Import i700 device parameters 53 Import parameters (i700) 53 Importing device description files 85 Importing missing devices 85 Importing/exporting GDC files (i700 servo inverter) 53 Indexing of the Lenze codes 131 Installing field devices 45 Instant of transmission for the EtherCAT bus cycle frame 36, 112 Integrate L\_SMC\_AxisBasicControl 66 Integrating the L\_SMC\_AxisBasicControl function block 66 Interfaces for fieldbus communication  $\underline{17}$ 

## L

L\_ETC\_COE\_EMERGENCY <u>172</u> L\_ETC\_COE\_EMERGENCY\_BUFFER\_DATA <u>172</u> L\_ETC\_COE\_FLAGS <u>172</u> L\_ETC\_COE\_SdoRead <u>132</u> L\_ETC\_COE\_SdoRead4 <u>134</u> L\_ETC\_COE\_SdoReadEx <u>136</u> L\_ETC\_COE\_SdoWrite <u>138</u> L\_ETC\_COE\_SdoWrite4 <u>140</u> L\_ETC\_COE\_SdoWrite4 <u>140</u> L\_ETC\_COE\_SdoWriteEx <u>142</u> L\_ETC\_DIAGNOSTIC <u>173</u> L\_ETC\_ERRORCODE <u>173</u>, <u>205</u>

L\_ETC\_EVTPARAM\_PARAMETERTRANSFER 174 L\_ETC\_FoE\_Read 158 L ETC FoE Write 160 L\_ETC\_GetEmergency 152 L\_ETC\_GetErrorString 154 L ETC GetMasterDiagnostic 155 L\_ETC\_GetMasterDiagnostic (visualisation) 187 L\_ETC\_GetMasterState 168 L ETC GetSlave 147 L\_ETC\_GetSlaveState 169 L ETC IoControl 148 L ETC IOCTLOPARMS 174 L\_ETC\_LANGUAGE 174 L\_ETC\_MMCAssignAddress 162 L\_ETC\_MMCController 163 L\_ETC\_MMCControllerBus 165 L ETC MMCReadAddress (FB) 167 L ETC MMCSERVICE 175 L\_ETC\_MMCSERVICEERROR 176 L ETC MMCSERVICESTATE 177 L\_ETC\_PARAMETERTRANSFERSERVICE\_CODE 177 L\_ETC\_ReadErrCnt 156 L\_ETC\_ResetErrCnt 157 L ETC SetMasterState 170 L ETC\_SetSlaveState 171 L\_ETC\_SLAVE\_PORTS 178 L\_ETC\_STATE 178 L\_IODrvEtherCAT 126, 149 L\_IODrvEtherCAT function library 126 L\_IODrvEtherCAT\_Diag 151 Layout of the safety instructions 12 LED status displays of the EtherCAT interface 35 Lenze Engineering tools 30 Logbook messages 214 Logbook messages in PLC Designer 186 Logbook of the Lenze Controller 191 Logging in on the controller 110 Logging in on the controller with the »PLC Designer« 110

## Μ

Machine configuration (configuration files) <u>117</u> Machine configuration (mmc-0-conf.csv) <u>117</u> Mandatory slaves <u>115</u> master <u>96</u> Max. number of Servo Drives 9400 HighLine per frame <u>36</u> Mixed operation - EtherCAT with other bus systems <u>122</u> mmc-0-conf.csv (machine configuration) <u>117</u> mmc-0-ident.csv (identification of the EtherCAT slaves) <u>118</u> Modular machine configuration <u>114</u> Modular machine configuration (error messages) <u>212</u> Modular Machine Configuration Interface (L\_IODrvEtherCAT.library) <u>162</u> Monitoring <u>181</u>

## Ν

Navigator <u>30</u> Network protocol <u>35</u> Network topology <u>35</u> Number of nodes <u>35</u>

## 0

Optimising control (i700 servo inverter) 74 Optimising the system 183 Optimising the task utilisation 112 Optional slaves 115

## Ρ

Parameter data (SDO) <u>36</u> Parameter download <u>47</u> Parameter management for i700 inverter drives <u>47</u> Parameter reference <u>220</u> PDO mapping for logic devices <u>107</u> Permissible EtherCAT cycle times <u>36</u> PLC settings <u>93</u>, <u>97</u> Process data <u>103</u>, <u>104</u> Process data words (PCD) for Servo Drives 9400 HighLine <u>36</u> Processing EtherCAT I/O mapping <u>102</u> Product codes for i700 servo inverter <u>28</u> Product codes for Inverter Drives 8400 <u>28</u> Product codes for Servo Drives 9400 <u>27</u> Product codes for the I/O system 1000 <u>28</u>

## R

Representation in the online mode <u>184</u> Required hardware components <u>25</u> Restart of the EtherCAT fieldbus <u>179</u> Restart of the EtherCAT master <u>179</u> Runtime of the actual values <u>36</u> Runtime of the setpoints <u>36</u>

## S

Safety instructions 12, 13 Sample projects (Application Samples) 40 Screenshots 7 SDO abort codes 219 Services and configuration files (dependencies) 119 Setting a DC synchronisation 94 Setting SoftMotion parameters 99 Setting the feedback system for servo control (i700 servo inverter) 58 Settings of the EtherCAT master 112 Signal flow 74 slave 105, 109 SoftMotion drive Basic parameter 101 Scaling/Mapping 100

Software 30 Start parameters 110 Start parameters of the Inverter Drives 8400 motec 111 Start parameters of the Servo Drives 9400 HighLine CiA 402 110 Starting the PLC program 110 State diagram for commissioning 113 State machine 21 State Machine Interface (L\_IODrvEtherCAT.library) 168 State machine of the Lenze control technology 31 Structure of the EtherCAT bus system 19 Structure of the messages in the logbook 191 Synchronisation 35 Synchronisation with "Distributed clocks" (DC) 37 Synchronous communication 38 System error messages 205 System structure of Controller-based Automation 15

## Т

Target group 7 Task configuration 89, 181 Technical data 35 Terms 10 Test of DC synchronicity 39 Total signal propagation delay for a cycle time of 1 ms 36 Type within the network 35

## U

User data per frame <u>36</u> Using PDO mapping settings from »Engineer« <u>108</u>

## V

VISU\_L\_ETC\_GetMasterDiagnostic <u>187</u> Visualisation of L\_ETC\_GetMasterDiagnostic <u>187</u>

## W

Working counter 24

# **FEEDBACK**

# Your opinion is important to us

These instructions were created to the best of our knowledge and belief to give you the best possible support for handling our product. If you have suggestions for improvement, please e-mail us to: feedback-docu@lenze.com

Thank you for your support. Your Lenze documentation team Lenze SE Postfach 10 13 52 · 31763 Hameln Hans-Lenze-Straße 1 · 31855 Aerzen GERMANY Hannover HRB 204803 Phone +49 5154 82-0 Fax +49 5154 82-2800 <u>sales.de@lenze.com</u> www.lenze.com

#### Service

Lenze Service GmbH Breslauer Straße 3, 32699 Extertal GERMANY Phone 008000 24 46877 (24 h helpline) Fax +49 5154 82-1112 service.de@lenze.com

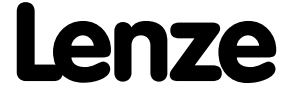